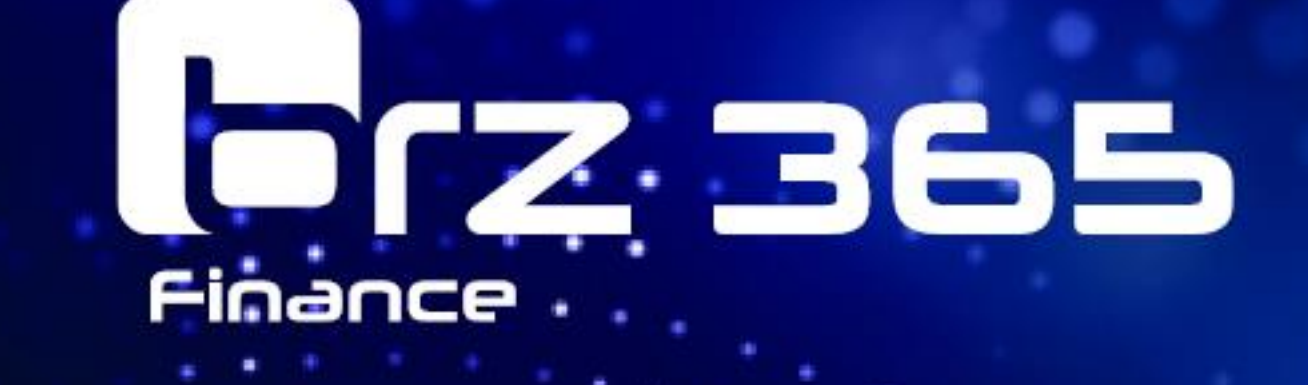

# BRZ 365 Finance inkl. ARGE-Buchhaltung

04/2025

#### Copyright

Dieses Dokument und die Programme auf den gelieferten Datenträgern sind urheberrechtlich geschützt. Das Copyright besitzt die BRZ Deutschland GmbH. Sie dürfen deshalb ohne Einwilligung der BRZ Deutschland GmbH weder kopiert noch weiterverbreitet werden. Zuwiderhandlungen werden zivil- und strafrechtlich verfolgt. Die Rechte an diesem Programm und Handbuch liegen bei der BRZ Deutschland GmbH, 90425 Nürnberg. Alle Rechte vorbehalten.

Acrobat(r) Reader Copyright (c) 1987-2018 Adobe Systems Incorporated. Alle Rechte vorbehalten. Adobe und Acrobat sind Warenzeichen von Adobe Systems Incorporated, die in einigen Rechtsgebieten eingetragen sein können. Die Nennung von Namen erfolgt in diesem Werk in der Regel ohne Erwähnung bestehender Patente, Gebrauchsmuster oder Warenzeichen. Das Fehlen eines entsprechenden Vermerks begründet nicht die Annahme, die Namen seien frei benutzbar. Alle Warenzeichen werden anerkannt.

BRZ Deutschland GmbH

Rollnerstraße 180

D-90425 Nürnberg

Stand: 04.04.2025

# Inhaltsverzeichnis

| 1   | Allgemeine Bedienung                                     |                                          |    |  |  |  |  |
|-----|----------------------------------------------------------|------------------------------------------|----|--|--|--|--|
| 1.1 | Aufbau von Eingabemasken7                                |                                          |    |  |  |  |  |
| 1.2 | Symbol                                                   | e innerhalb der Eingabemasken            | 7  |  |  |  |  |
| 1.3 | Tastatu                                                  | rbedienung                               | 8  |  |  |  |  |
| 1.4 | Verweis                                                  | auf weitere Handbücher / Hilfefunktionen | 8  |  |  |  |  |
| 2   | Geschä                                                   | ftspartnermodel                          | 10 |  |  |  |  |
| 2.1 | Geschä                                                   | ftspartner                               | 10 |  |  |  |  |
|     | 2.1.1                                                    | Kontakte                                 | 12 |  |  |  |  |
| 2.2 | Kunden                                                   |                                          | 13 |  |  |  |  |
|     | 2.2.1                                                    | Mahngruppen                              | 17 |  |  |  |  |
|     | 2.2.2                                                    | Mahntexte                                | 18 |  |  |  |  |
| 2.3 | Lieferar                                                 | iten                                     | 19 |  |  |  |  |
| 2.4 | Zusatzs                                                  | tämme                                    | 22 |  |  |  |  |
|     | 2.4.1                                                    | Zahlungsarten                            | 22 |  |  |  |  |
|     | 2.4.2                                                    | Zahlungsbedingungen                      | 22 |  |  |  |  |
|     | 2.4.3                                                    | Rundungsregeln                           | 24 |  |  |  |  |
|     | 2.4.4                                                    | Skontobedingungen                        | 24 |  |  |  |  |
|     | 2.4.5                                                    | Buchungsstrukturen                       | 25 |  |  |  |  |
| 3   | Kunden                                                   | -/Lieferantenbuchhaltung                 | 26 |  |  |  |  |
| 3.1 | Ausgan                                                   | gsrechnungen                             | 26 |  |  |  |  |
|     | 3.1.1                                                    | Ausgangsrechnungen erfassen              | 26 |  |  |  |  |
|     | 3.1.2                                                    | Ausgangsrechnungen freigeben             | 27 |  |  |  |  |
| 3.2 | Eingang                                                  | gsrechnungen                             | 28 |  |  |  |  |
|     | 3.2.1                                                    | Eingangsrechnungen erfassen              | 28 |  |  |  |  |
|     | 3.2.2                                                    | Eingangsrechnungen freigeben             | 30 |  |  |  |  |
| 3.3 | Offene                                                   | Posten                                   | 32 |  |  |  |  |
|     | 3.3.1                                                    | Offene Posten bearbeiten                 | 32 |  |  |  |  |
| 3.4 | Zahlung                                                  | jsverkehr                                | 35 |  |  |  |  |
|     | 3.4.1                                                    | Zahlungsvorschlag                        | 35 |  |  |  |  |
|     | 3.4.2 Zahlungsvorschlag bearbeiten                       |                                          |    |  |  |  |  |
|     | 3.4.3 Disposition auf mehrere Banken (optional)          |                                          |    |  |  |  |  |
|     | 3.4.4                                                    | Überweisungen generieren (optional)      | 39 |  |  |  |  |
|     | 3.4.5 Dateierstellung, Zahlungsavis und Buchungsfreigabe |                                          |    |  |  |  |  |
|     | 3.4.6 Zahlungen bearbeiten (optional) 4                  |                                          |    |  |  |  |  |
| 3.5 | Mahnve                                                   | rwaltung                                 | 44 |  |  |  |  |
|     | 3.5.1 Mahnungen                                          |                                          |    |  |  |  |  |
| 4   | Finanzbuchhaltung48                                      |                                          |    |  |  |  |  |

| 4.1 | Stammdaten4 |                                                       |      |
|-----|-------------|-------------------------------------------------------|------|
|     | 4.1.1       | Sachkonten                                            | 48   |
| 4.2 | Laufend     | le Arbeiten                                           | 52   |
|     | 4.2.1       | Belege erfassen                                       | 52   |
|     | 4.2.2       | Bank / Kasse                                          | 57   |
| 4.3 | Periode     | nabschluss                                            | 69   |
|     | 4.3.1       | Vorbereitung Abschluss                                | 69   |
|     | 4.3.2       | Prüfung                                               | 73   |
|     | 4.3.3       | Buchungen journalisieren                              | 73   |
| 4.4 | Periode     | schließen                                             | 73   |
|     | 4.4.1       | Steuermeldungen ausgeben                              | 73   |
|     | 4.4.2       | Periodenabschluss                                     | 74   |
|     | 4.4.3       | Saldenübernahme Vorjahr / Vorläufiger Jahresabschluss | 74   |
| 4.5 | Jahresa     | bschluss                                              | 75   |
|     | 4.5.1       | Endgültiger Jahresabschluss                           | 75   |
|     | 4.5.2       | Korrekturen                                           | 75   |
| 4.6 | Steuerv     | erwaltung                                             | 76   |
|     | 4.6.1       | Stammdaten Steuercodes                                | 76   |
|     | 4.6.2       | Umsatzsteuervoranmeldung                              | 79   |
|     | 4.6.3       | Umsatzsteuerliche Organschaft                         | . 84 |
|     | 4.6.4       | Zusammenfassende Meldung                              | . 84 |
| 5   | Betriebs    | abrechnung                                            | 86   |
|     | 5.1.1       | Stammdaten                                            | . 86 |
|     | 5.1.2       | Inventare                                             | . 89 |
|     | 5.1.3       | Artikel                                               | . 90 |
|     | 5.1.4       | Erweiterte Buchungsdimensionen                        | . 90 |
|     | 5.1.5       | Belege erfassen                                       | . 91 |
| 6   | Abfrage     | n und Berichte                                        | . 92 |
| 6.1 | Finanz-     | und Personenkontenbuchhaltung                         | . 92 |
|     | 6.1.1       | Summen- und Saldenliste                               | . 92 |
|     | 6.1.2       | Summen- und Saldenliste gruppiert                     | . 94 |
|     | 6.1.3       | Kontoauszug                                           | . 95 |
|     | 6.1.4       | Belege suchen (Journalzeilen anzeigen)                | . 97 |
|     | 6.1.5       | Bericht Journalzeilen                                 | . 97 |
|     | 6.1.6       | Offenen Posten Liste                                  | . 98 |
|     | 6.1.7       | Offene Posten Liste nach Referenzdatum                | . 99 |
|     | 6.1.8       | Fälligkeitsübersicht                                  | . 99 |
|     | 6.1.9       | Rechnungsauskunft                                     | 100  |
|     | 6.1.10      | Zahlungsauskunft                                      | 101  |

|      | 6.1.11                                           | 6.1.11 Kunden-/Lieferantensituation101                    |     |  |  |  |  |
|------|--------------------------------------------------|-----------------------------------------------------------|-----|--|--|--|--|
| 6.2  | Betriebs                                         | abrechnung                                                | 102 |  |  |  |  |
|      | 6.2.1                                            | Salden Kostenrechnung                                     | 102 |  |  |  |  |
|      | 6.2.2                                            | Einzelbuchungen nach Kostenstellen (Einzelkostennachweis) | 103 |  |  |  |  |
|      | 6.2.3                                            | Einzelbuchungen nach Kostenart                            | 105 |  |  |  |  |
| 7    | Freie Au                                         | swertungsschemen                                          | 107 |  |  |  |  |
| 7.1  | Parame                                           | trisierung und Aufbau                                     | 107 |  |  |  |  |
|      | 7.1.1                                            | Hierarchien Konten / Kostenstellen                        | 108 |  |  |  |  |
|      | 7.1.2                                            | Gruppierung Konten / Kostenstellen                        | 109 |  |  |  |  |
|      | 7.1.3                                            | Auswertungsschemen                                        | 110 |  |  |  |  |
| 7.2  | Bilanz- /                                        | GuV- und BWA-Auswertung                                   | 111 |  |  |  |  |
| 7.3  | Kostens                                          | tellenabrechnung                                          | 111 |  |  |  |  |
| 7.4  | Auswerten mit BRZ 365 BI                         |                                                           |     |  |  |  |  |
|      | 7.4.1                                            | Betriebsabrechnung BRZ 365 BI                             | 112 |  |  |  |  |
| 8    | Erweiter                                         | te Funktionen                                             | 114 |  |  |  |  |
| 8.1  | Kontoau                                          | iszugsimport                                              | 114 |  |  |  |  |
|      | 8.1.1                                            | Voreinstellungen für den Kontoauszugsimport:              | 114 |  |  |  |  |
|      | 8.1.2                                            | Parametrisierung Bankimporteinstellungen                  | 114 |  |  |  |  |
|      | 8.1.3                                            | Import von Kontoauszügen                                  | 117 |  |  |  |  |
| 8.2  | Lastsch                                          | riftmandate                                               | 123 |  |  |  |  |
| 8.3  | Schnitts                                         | tellen                                                    | 124 |  |  |  |  |
|      | 8.3.1                                            | DATEV Schnittstelle                                       | 124 |  |  |  |  |
|      | 8.3.2                                            | GoBD Schnittstelle                                        | 128 |  |  |  |  |
| 8.4  | Budgeti                                          | erung                                                     | 129 |  |  |  |  |
|      | 8.4.1                                            | Stammdaten                                                | 129 |  |  |  |  |
|      | 8.4.2                                            | Budget erfassen                                           | 132 |  |  |  |  |
|      | 8.4.3                                            | Auswertungen                                              | 133 |  |  |  |  |
| 9    | Zusätzlie                                        | che ARGE-Funktionen                                       | 134 |  |  |  |  |
| 9.1  | ARGE-F                                           | Partner berechtigen                                       | 134 |  |  |  |  |
| 9.2  | Anleger                                          | eines ARGE-Buchhalters                                    | 134 |  |  |  |  |
| 9.3  | Leistung                                         | jsmeldung                                                 | 135 |  |  |  |  |
| 9.4  | ARGE-A                                           | Abschluss                                                 | 138 |  |  |  |  |
| 10   | Austa                                            | usch mit DMS                                              | 141 |  |  |  |  |
| 10.1 | .1 DMS Funktionen im Navigationsmenü (Kompass)   |                                                           |     |  |  |  |  |
|      | 10.1.1                                           | Konfiguration                                             | 141 |  |  |  |  |
|      | 10.1.2                                           | DMS-Dokumente                                             | 141 |  |  |  |  |
|      | 10.1.3                                           | DMS Eingangsrechnung Docld aktualisieren                  | 142 |  |  |  |  |
| 10.2 | 0.2 Einstellung Schnittstelle Belegerkennung DMS |                                                           |     |  |  |  |  |
| 10.3 | 0.3 Wiederkehrende Aufgaben                      |                                                           |     |  |  |  |  |

| 11 | Informationen für BRZ 7 Upgrader14 | 14 |
|----|------------------------------------|----|
|    |                                    |    |

# **1** Allgemeine Bedienung

# 1.1 Aufbau von Eingabemasken

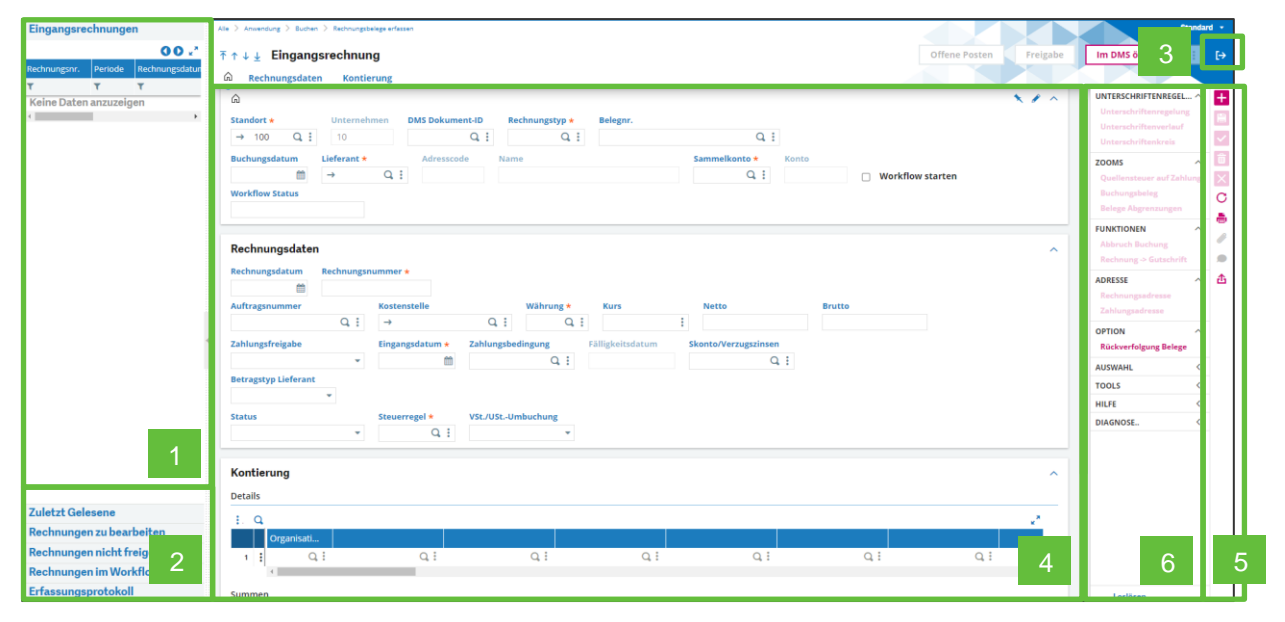

1 - Übersicht bereits erfasster Daten mit Filterfunktionen

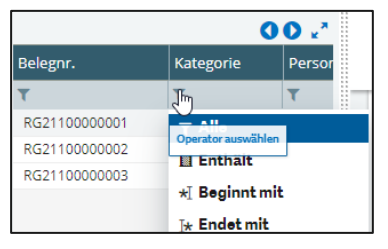

- 2 Zuletzt gelesene ...
- 3 Zurück zur vorhergehenden Seite Ausgang
- 4 Erfassungsmaske
- 5 Werkzeugleiste
- 6 Aktionsmenü

# 1.2 Symbole innerhalb der Eingabemasken

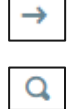

Führt zur jeweilen Stammdatenverwaltung.

Aktiviert die Feldsuche – ESC + L

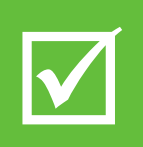

Die Feldsuche filtert automatisch nach dem bereits erfassten Feldinhalt.

Um **alle Ergebnisse** unabhängig des Feldinhaltes zu erhalten, ist der **Feldinhalt** vor der Feldsuche **zu entfernen**.

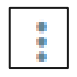

Öffnet erweiterte Möglichkeiten zu dem betreffenden Feld, z.B. Eigenschaften

# 1.3 Tastaturbedienung

Da je nach verwendeten Web-Browser unterschiedliche Kurztasten bereits belegt sind bzw. i.d.R. ein Eingabefeld aktiviert ist, verwendet BRZ 365 Finance die ESC-Taste zusätzlich zum Tastenkürzel:

| Esc + N                          | Neu           | +        |
|----------------------------------|---------------|----------|
| Esc + B                          | Speichern     |          |
| Esc + C                          | Anlegen       | ~        |
| Esc + D                          | Löschen       | Ô        |
| Esc + E                          | Abbrechen     | $\times$ |
| Esc + Alt + U                    | Aktualisieren | С        |
| Esc + Alt + P                    | Drucken       |          |
| Esc + Alt + A                    | Anlagen       | Ø        |
| Esc + Alt + C                    | Kommentare    | ۲        |
| Esc + Strg + P<br>Esc + Strg + L | Exportieren   | 岙        |

# 1.4 Verweis auf weitere Handbücher / Hilfefunktionen

Aufruf der Programmhilfe und des Onlinehilfe-Center:

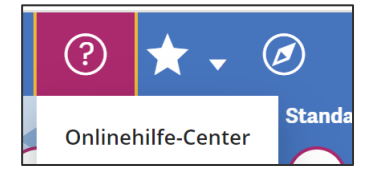

- Onlinehilfe-Center:
- Abkürzungen:
- Feldhilfe / ESC+F1 im Feld:

Zugriff auf Prozessbeschreibungen, Handbücher und Support Abkürzungsübersicht Beschreibung des Feldes der Basissoftware

Aufruf der spezifischen Prozesshilfe direkt aus den Prozessen:

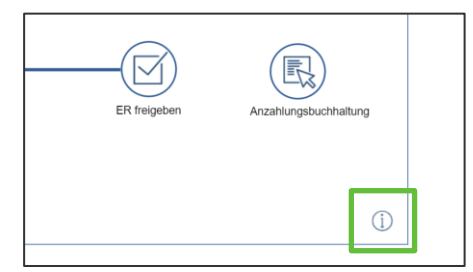

Folgende **Prozesse und Funktionen** sind in **separaten Handbüchern** beschrieben, die ebenfalls in der Online-Hilfe verfügbar sind:

- Administration Grundeinrichtung, Rechtesystem
- Anzahlungsbuchhaltung Beschreibung der Anzahlungsbuchhaltung Lieferanten und Kunden
- Schnittstellen Beschreibung der Import-/Exportschnittstellen

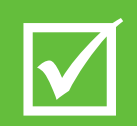

Für BRZ 7 Upgrader wird zudem auf das entsprechende Kapital in diesem Handbuch verwiesen.

# 2 Geschäftspartnermodel

## 2.1 Geschäftspartner

Ein Geschäftspartner kann in der Finanzbuchhaltung mehrere Rollen annehmen – eines Kunden (Debitor) oder einen Lieferanten (Kreditor).

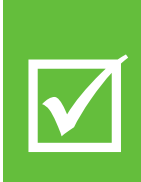

BRZ 365 Finance folgt dem **Geschäftspartnermodell**. Laut diesem erfolgt keine Trennung der Kunden und Lieferanten in zwei verschiedene Nummernkreise.

Die Kunden-/Lieferantennummer, sowie bestimmte Stammdaten werden vom Geschäftspartner "geerbt". Somit wird eine direkte Verrechnung/Auszifferung der debitorischen und kreditorischen offenen Posten eines Geschäftspartners ermöglicht.

Die Erfassung und Verwaltung der Geschäftspartner erfolgt im Bereich der Kunden- oder Lieferantenbuchhaltung  $\rightarrow$  Stammdaten  $\rightarrow$  Geschäftspartner.

| Geschäftspartner |                  | Att 3 Satisfattyattiner                                                                              | Sta                | andard 🔹 |
|------------------|------------------|----------------------------------------------------------------------------------------------------|--------------------|----------|
|                  | 00.*             | ₹ ★ ↓ ↓ Geschäftspartner Runde Liefer                                                                | ant Interessent    | E [→     |
| Geschäft         | Name             |                                                                                                    |                    |          |
| ٣                | т                | in inentitat Adressen Buchhaitung Bankverbindung Kontakte Geschaftspartner/Unternenmen Bescheinigung | A                  |          |
| 1000001          | Finanzamt Nürn   |                                                                                                    | TEST customer      | 1        |
| 1000002          | Baustoffe Zinsel | Kategorie Geschäftspartner                                                                           | ABFRAGEN           | ^ 🔳      |
| 1000003          | Müller Asphaltw  |                                                                                                    | Konten             | ~        |
| 1000004          | Trichter+Flasche |                                                                                                    | Stamm nach Adresse |          |
| 1000005          | Stromenergie20   |                                                                                                    | Aggregierter Stamm | 0        |
| 1000006          | Torkleiber Gmbl  | Identität                                                                                            | FUNKTIONEN         | ~ ×      |
| 1000007          | Rundestahl Gml   | Identičát                                                                                            | Dienstleisterdaten | c        |
| 1000008          | Mix-o-Beton AG   |                                                                                                    | Auftraggeberdaten  |          |
| 1000009          | Thilo Hauser Ma  | Name 1 Land Sprache * Währung *                                                                      | Marktsektoren      |          |
| 1000010          | Versicherungss   | $\rightarrow$ DE Q $\vdots$ $\rightarrow$ GER Q $\vdots$ $\rightarrow$ EUR Q $\vdots$                | Historie           | 1        |
| 1000017          | Fabreut Transor  | Name 2 Deutschland Deutsch EURO                                                                      | ANTIONEN           |          |
| 1000013          | Sanitär GmbH     | Stevenr. EU-UstIdNr.                                                                                 | AKTIONEN           | <b>▲</b> |
| 1000014          | Gartentoll Garte | Kurzbezeichnung Kürzel                                                                               | PLANEN             | ^ 😐      |
| 1000015          | Theo Kutscher F  | Validierung USE-IdNr. C Nummer EORI                                                                  | Termine            |          |
| 1000016          | Schalungstechn   | Geprüft                                                                                              | Annuf              |          |
| 1000017          | Büroausstattun   |                                                                                                    | Aufgabe            |          |
| 1000018          | Erdwurm GmbH     | Natürliche Person Sperre Mailings                                                                    | ANLEGEN            | ^        |
| 1000019          | Wolkenkratzer E  | Intersite                                                                                            | Termine            |          |
| 1000020          | Altioch GmbH St  |                                                                                                    | Annuf              |          |
| 1000021          | Willgut Immobil  | organisation                                                                                         | Aufgabe            |          |
| 1000022          | Hausmeister Fri  | intersite                                                                                            | Projekt            |          |
| 1000023          | Bauamt Traums    | Rollen                                                                                               | Serviceanfrage     |          |
| 1000024          | Elektro Fritz Gm |                                                                                                    | Installierte Basis |          |
| 1000025          | Beuth Verlag Gn  |                                                                                                    | AUDWALD            | /        |
| 1000026          | Zettel Transport | Kunde Vertreter Interessent Öffentlicher Sektor Lieferant Sonstiges Personenkonto Dienstleister      | AUSWAML            | `        |
| 1000027          | Gute Steine Bau  |                                                                                                    | TOOLS              | <        |
| 1000029          | Wibe GmbH        | Frachtführer Auftraggeber                                                                            | HILFE              | <        |
| 1000031          | Elektro GmbH     |                                                                                                    | DIAGNOSE           | <        |
| 1000032          | solartirma       | 84                                                                                                   |                    |          |
|                  |                  | Adressen                                                                                             |                    |          |
|                  |                  | Adressen Telefon                                                                                     |                    |          |
| -                | ÷                | i O A Talafan I                                                                                      |                    |          |
| Zuletzt G        | ielesene         | ( TOBASI                                                                                             |                    |          |

- Beim Betätigen des Plus-Symbols oder einer Tastenkombination ESC+N öffnet sich eine neue Maske zur Erfassung eines Geschäftspartners.
- Wählen Sie als Kategorie "Geschäftspartner" aus oder geben Sie GP (für Geschäftspartner) ein, betätigen Sie die Tab-Taste um in das nächste Feld zu springen.
- Geben Sie im Feld Name 1 den Unternehmensnamen ein. Der Eintrag der Kurzbezeichnung und Kürzel erfolgen automatisch und entsprechen dem Unternehmensnamen, können aber auch geändert werden.
- Wählen Sie passende Sprache und Währung aus. Diese Felder sind auf "deutsche Sprache" und "Euro" voreingestellt.

| Cathle inter   Cathle inter   Cathle inter   Total cathle intering   Total cathle intering   Tota                                                                                                    | Geschä   | tspartner                                                   | Alle 🗦 Stämme 🗦 Geschäftspartner                                                              |                 |          |                    | Standa | rd -   |
|----------------------------------------------------------------------------------------------------|----------|-------------------------------------------------------------|-----------------------------------------------------------------------------------------------|-----------------|----------|--------------------|--------|--------|
| Sector News   V   V   V   V   V   V   V   V   V   V   V   V   V   V   V   V   V   V   V   V   V   V   V   V   V   V   V   V   V   V   V   V   V   V   V   V   V   V   V   V   V   V   V   V   V   V   V   V   V   V   V   V    V    V    V   V   V   V    V    V    V    V    V    V    V    V    V    V    V    V    V    V    V    V    V    V    V    V    V    V    V     V    V <th></th> <th>00 /2</th> <th>To I - Geschäftenartner</th> <th>Kunde</th> <th>ieferant</th> <th>Interessent</th> <th></th> <th>F-A</th>                                                                                                    |          | 00 /2                                                       | To I - Geschäftenartner                                                                       | Kunde           | ieferant | Interessent        |        | F-A    |
| International production of the second of the second | Geschäft | Name                                                        |                                                                                               | Hunde La        |          | Interessent        |        |        |
| Normal   Normal    Normal   Normal   Normal   Normal   Normal   Normal   Normal   Normal   Normal   Normal   Normal   Normal   Normal   Normal   Normal   Normal   Normal   Normal   Norm                                                                                                    | T        | T                                                           | 🔍 Identität Adressen Buchhaltung Bankverbindung Kontakte Geschäftspartner / Unternehmen Besch | einigung        |          |                    |        |        |
| Note: Note:   Note: Note:                                                                                                    |          | <ul> <li>Fire encourse bill on hourse billion in</li> </ul> | Organisation                                                                                  |                 | A        | TEST customer      |        |        |
| Noncome Booling Langementance   Noncome Booling Langementance   Noncome Noncome   Noncome Autorescone   Noncome Autorescone   Noncome <td>1000001</td> <td>Pinanzamt Nurnberg Nord</td> <td>Intersite</td> <td></td> <td></td> <td>ADEDAGEN</td> <td>~</td> <td></td>                                                                                                    | 1000001  | Pinanzamt Nurnberg Nord                                     | Intersite                                                                                     |                 |          | ADEDAGEN           | ~      |        |
| Income Income   Income Income   Income <t< td=""><td>1000002</td><td>Müller Arobalsuerk</td><td>Belles</td><td></td><td></td><td>Kenten</td><td></td><td></td></t<>                                                                                                    | 1000002  | Müller Arobalsuerk                                          | Belles                                                                                        |                 |          | Kenten             |        |        |
| Normality   Normality                                                                                                    | 1000004  | Trichter+Elarchaphiar Paurroffe                             | Kollett                                                                                       |                 |          |                    |        | $\sim$ |
| Image: Second Condition: Condition: Conditio      | 1000005  | Stromenergie2000                                            |                                                                                               |                 |          |                    |        |        |
| 100007 Rundszahl GmbH   100007 Rundszahl GmbH   100007 Bieszelfneige   100007 Bieszelfneige   100001 Bezelfneige   100001 Bezelfneige   100011 Bezelfneige   1000011 </td <td>1000005</td> <td>Torkleiber GmbH</td> <td>Kunde Vertreter Interessent Öffentlicher Sektor Lieferant Sonstige</td> <td>s Personenkonto</td> <td></td> <td></td> <td></td> <td></td>                                                                                                    | 1000005  | Torkleiber GmbH                                             | Kunde Vertreter Interessent Öffentlicher Sektor Lieferant Sonstige                            | s Personenkonto |          |                    |        |        |
| Nice-Breen A   Nice-Breen A   Nice-Breen A <td>1000007</td> <td>Rundestabl GmbH</td> <td></td> <td></td> <td></td> <td>FUNKTIONEN</td> <td>^</td> <td>~</td>                                                                                                    | 1000007  | Rundestabl GmbH                                             |                                                                                               |                 |          | FUNKTIONEN         | ^      | ~      |
| 100000 This faces functions Individual definition   1000000 This faces function Individual definition   1000000 Faces function Individual definition   1000000 Faces function Individual definition   1000000 Faces function Individual definition   1000000 Faces function Individual definition   1000000 Faces function Individual definition   1000000 Faces function Individual definition   1000000 Faces function Individual definition   1000000 Faces function Individual definition   1000000 Faces function Individual definition   1000000 Faces function Individual definition   1000000 Faces function Individual definition   1000000 Faces function Individual definition   1000000 Faces function Individual definition   1000000 Faces function Individual definition   10000000 Faces function Individual definition   1000000000000000 Faces function Individual definition   1000000000000000000000000000000000000                                                                                                    | 1000008  | Mix-o-Beton AG                                              | Dianstalater Disschrößber Dianstalater                                                        |                 |          | Dienstleisterdaten |        | C      |
| 100001 Versieherung/90 (nebit   100001 Kersteherung/90 (nebit   100001 Senterie Geneti   100001 Senterie Geneti   100001 Gersenund   100001 Kersteherung/90 (nebit   100001 Gersenund   100001 Gersenund   100001 Kersteherung/90 (nebit   100001 Gersenund   100001 Gersenund   100001 Kersteherung/90 (nebit   100001 Gersenund   100001 Kersteherung/90 (nebit   100001 Kersteherung/90 (nebit   100001 Kersteherung/90 (nebit   100002 Kersteherung/90 (nebit   100002 Kersteherung/90 (nebit   100                                                                                                    | 1000009  | Thilo Hauser Maschinen GmbH                                 | Dienstieister Frachtunier Auftraggeber                                                        |                 |          | Auftraggeberdaten  |        |        |
| 1 Metriked   1000011 Senkingstechnik Raumsation   1000013 Senkingstechnik Raumsation   1000014 Gersenal Gersenau   1000015 Senkingstechnik Raumsation   1000017 Biosechnung   1000018 Edwarm Genäl   1000018 Senkingstechnik Raumsation   1000018 Senkingstechnik Raumsation   1000019 Keisscode   1000019 Keisscode   1000019 Keisscode   100002 Adresscode   100002 Raumsation   100002 Raumsation   100002 Raumsation   100002 Raumsation   100002 Raumsation   100002 Raumsation   100002 Raumsation   100002 Raumsation   100002 Raumsation   100002 Raumsation   100002 Raumsation   100002 Raumsation   100002 Raumation   100002 Raumation </td <td>1000010</td> <td>Versicherung99 GmbH</td> <td></td> <td></td> <td></td> <td>Marktsektoren</td> <td></td> <td></td>                                                                                                    | 1000010  | Versicherung99 GmbH                                         |                                                                                               |                 |          | Marktsektoren      |        |        |
| 100012       Fungen Transport Condit         100013       Savaar Gradit         100014       Generatil Garandau         100015       Savaar Gradit         100016       Savaar Gradit         100017       Barkstander Refat Garantau         100018       Gawaar Transport         100019       Balander Transport         100019       Kattender Refat Garantau         100019       Gawaar Transport         100019       Kattender Refat Garantau         100019       Kattender Refat Garantau         100019       Kattender Refat Garantau         100019       Kattender Refat Garantau         100019       Kattender Refat Garantau         100019       Kattender Refat Garantau         100019       Kattender Refat Garantau         100019       Kattender Refat Garantau         100019       Kattender Refat Garantau         100019       Kattender Refat Garantau         100011       Kattender Refat Garantau         100012       Kattender Refat Garantau         100012       Kattender Refat Garantau         100013       Kattender Refat Garantau         100014       Kattender Refat Garantau         1000015       Kattender Refat Garantau <td>1000011</td> <td>Holz Wald AG</td> <td>Adressen</td> <td></td> <td>~</td> <td>Historie</td> <td></td> <td>1</td>                                                                                                    | 1000011  | Holz Wald AG                                                | Adressen                                                                                      |                 | ~        | Historie           |        | 1      |
| 100013     Sanac Ganh     Teldon       100014     Garcos Garchau     I       100015     Schularszehnik Baumach G     I       100017     Bionacustamung 90 mml     I       100018     Garcos Garchau     I       100019     Volken Teledon 1     I       100019     Volken Teledon 1     I       100019     Volken Teledon 1     I       100019     Volken Teledon 1     I       100019     Volken Teledon 1     I       1000101     Wolke I     Matessach       100012     Millor Teledon 2     I       100012     Millor Teledon 2     I       100012     Millor Teledon 2     I       100012     Millor Teledon 2     I       100012     Millor Teledon 2     I       100012     Millor Teledon 2     I       100012     Millor Teledon 2     I       100012     Beter Prize     I       100013     Beter Prize     I       100013     Beter Prize     I       100014     Garcos Tele I     I       100013     Beter Prize     I       100014     Garcos Tele I     I       100013     Beter Prize     I       100014     State Prize     I                                                                                                    | 1000012  | Fahrgut Transporte GmbH                                     |                                                                                               |                 |          | AKTIONEN           | ^      |        |
| 100014     Garaceol Garavala       100015     Texteden Refer       100016     Schulagtechnik Rummatt Gen       100017     Bickschunder Refer       100018     Edwarm Keinersele       100018     Edwarm Keinersele       100019     Bickschunder Refer       1000101     Edwarm Keinersele       100012     Adresscode       100012     Ratescode       100012     Ratescode       100013     Ratescode       100014     Ratescode       100015     Ratescode       100015     Ratescode       100012     Ratescode       100013     Ratescode       100014     Ratescode       100015     Ratescode       100015     State       100016     Ratescode                                                                                                    | 1000013  | Sanitär GmbH                                                | Adressen Telefon                                                                              |                 | - 11     | DI ANITAI          |        |        |
| 100015     The Sunder Refin GneH     Image: Sunder Refin GneH     Image: Sunder Refin GneH     Image: Sunder Refin GneH       100015     Environmeter Big GneH     Image: Sunder Refin GneH     Image: Sunder Refin GneH     Image: Sunder Refin GneH       100012     Migs: Sunder Rumster     Image: Sunder Rumster     Image: Sunder Rumster     Image: Sunder Rumster       100012     Migs: Sunder Rumster     Image: Sunder Rumster     Image: Sunder Rumster     Image: Sunder Rumster       100012     Migs: Sunder Rumster     Image: Sunder Rumster     Image: Sunder Rumster     Image: Sunder Rumster       100012     Migs: Sunder Rumster     Image: Sunder Rumster     Image: Sunder Rumster     Image: Sunder Rumster       100012     Betrie Price Sunder     Image: Sunder Rumster     Image: Sunder Rumster     Image: Sunder Rumster       100012     Betrie Price Sunder     Image: Sunder Rumster     Image: Sunder Rumster     Image: Sunder Rumster       100012     Betrie Price Sunder     Image: Sunder Rumster     Image: Sunder Rumster     Image: Sunder Rumster       100013     Betrie Price Sunder     Image: Sunder Rumster     Image: Sunder Rumster     Image: Sunder Rumster       100013     Betrie Sunder     Image: Sunder Rumster     Image: Sunder Rumster     Image: Sunder Rumster       100013     Betrie Sunder     Image: Sunder Rumster     Image: Sunder Rumster <td>1000014</td> <td>Gartentoll Gartenbau</td> <td>E. Q. La Telefon 1</td> <td></td> <td></td> <td>PLANEN</td> <td></td> <td>-</td>                                                                                                    | 1000014  | Gartentoll Gartenbau                                        | E. Q. La Telefon 1                                                                            |                 |          | PLANEN             |        | -      |
| 100016       Schkingstechtik Raumastiden         100017       Brausschung Stochtik         1000018       Erdourn GmbH         1000024       Balastone         1000025       Bezeichnung         1000024       Bezeichnung         1000025       Bezeichnung         1000025       Bezeichnung         1000025       Bezeichnung         1000026       Bezeichnung         1000027       Bezeichnung         1000028       Bezeichnung         1000028       Bezeichnung         1000029       Bezeichnung         1000020       Bezeichnung                                                                                                    | 1000015  | Theo Kutscher Reifen GmbH                                   | Adressado                                                                                     |                 |          | Termine            |        |        |
| 100071     Bureausstamming 90 minit     I     I                                                                                                    | 1000016  | Schalungstechnik Raumstadt Gm                               | Fax Fax                                                                                       |                 |          |                    |        |        |
| 100018         Edward Gradi         Mobil 1         Mallel R         Mallel R           100019         Walkersters Bu Gradi         Mobil 2         Mallel R         Marriel R           100022         Makod Gradi Staßen und Telb         Mallel R         Mallel R         Marriel R           100022         Makod Gradi Staßen und Telb         Mallel R         Mallel R         Marriel R           100022         Makod Gradi Staßen und Telb         E-Mall         Mallel R         Marriel R           100023         Bauen Traumster         E-Mail         Q II         Marriel R         Marriel R           100024         Bezeichnung         E-Mail         Q II         Marriel R         Marriel R                                                                                                    | 1000017  | Büroausstattung 99 GmbH                                     | 1 Telefon 2                                                                                   |                 |          |                    |        |        |
| Unterstructure frage         Understructure frage         Understructure frage         Transice           100002         Adresscode                                                                                                    | 1000018  | Erdwurm GmbH                                                | Nobil Mobil 1                                                                                 |                 |          | ANLEGEN            | ^      |        |
| 10002     Altos Grad Sade und Teht     Adressode     Adressode     Adressode     Adressode     Adressode     Adressode     Adressode     Adressode     Adressode     Adressode     Adressode     Adressode     Adressode     Projekt     Baseline moline Gradi     Projekt     Baseline moline Gradi     Projekt     Baseline Gradi     Projekt     Baseline Gradi     Projekt     Baseline Gradi     Projekt     Baseline Gradi     Projekt     Baseline Gradi     Projekt     Baseline Gradi     Projekt     Baseline Gradi     Projekt     Baseline Gradi     Projekt     Baseline Gradi     Projekt     Baseline Gradi     Projekt     Baseline Gradi     Projekt     Baseline Gradi     Projekt     Baseline Gradi     Baseline Gradi                                                                                                    | 1000019  | Wolkenkratzer Bau GmbH                                      | Detail                                                                                        |                 |          | Termine            |        |        |
| 100021         Witgetimmediane GmbH         Bestechnung         EMail         Aufgebie         Aufgebie           100022         Bestechnung         E.Mail         Q.I.I.         Aufgebie         Bestechnung         Bestechnung                                                                                                    | 1000020  | Altloch GmbH Straßen- und Tiefb                             | Adresscode Mobil 2                                                                            |                 |          | Anruf              |        |        |
| 100022         Husnetter Friedheler         E-Mail         Q_I         Broke         Broke </td <td>1000021</td> <td>Willgut Immobilien GmbH</td> <td>E-Mail</td> <td></td> <td></td> <td>Aufgabe</td> <td></td> <td></td>                                                                                                    | 1000021  | Willgut Immobilien GmbH                                     | E-Mail                                                                                        |                 |          | Aufgabe            |        |        |
| 100023         Bulant Trainstant         Lind         Extail         Q i         Sarchassfrage           100024         Beter frag meth         Bezelohung         E-Mail 2         Q i         Matter Base           100025         Beter frag meth         Bezelohung         E-Mail 2         Q i         Matter Base           100025         Bezelohung         E-Mail 2         Q i         Matter Base         Auswaht            100025         Bezelohung         E-Mail 2         Q i         Matter Base         Auswaht             100025         Bezelohung         E-Mail 2         Q i         Matter Base         Auswaht             Auswaht                Auswaht <td>1000022</td> <td>Hausmeister Fritzelmaier</td> <td></td> <td></td> <td></td> <td>Projekt</td> <td></td> <td></td>                                                                                                    | 1000022  | Hausmeister Fritzelmaier                                    |                                                                                               |                 |          | Projekt            |        |        |
| 100024         Beter Priz GmBH         Bezer/hung         E.Mail 2         Q. I         Issufficie Basic           100025         Beter Priz GmBH         Strate / Priz         AUSWAHL         C           100025         Beter Priz GmBH         Strate / Priz         AUSWAHL         C           100027         Gar Bene Bau GmBH         Zustrati         E.Mail 2         Q. I         HL/F         C           100028         Beter Priz GmBH         Zustrati         E.Mail 2         Q. I         HL/F         C           100028         State / Priz GmBH         D.State 2         E.Mail 3         Q. I         HL/F         C           100028         State / Priz GmBH         P.Z         D.State 2         D.State 2 <td>1000023</td> <td>Bauamt Traumstadt</td> <td>Land E-Mail</td> <td>d i</td> <td></td> <td>Serviceanfrage</td> <td></td> <td></td>                                                                                                    | 1000023  | Bauamt Traumstadt                                           | Land E-Mail                                                                                   | d i             |          | Serviceanfrage     |        |        |
| 100025         Buch Verlig GmBH         Stralle / PL         E-Mail 3         Q_I         AUSWARL< <                                                                                                    | 1000024  | Elektro Fritz GmbH                                          | Bezeichnung E-Mail 2                                                                          | Q. I            |          | Installierte Basis |        |        |
| U00025         Zetel Tempore GmbH         Landor 11         Landor 12         Adjword, C         Adjword, C         C           100025         Get Sense Bu dmbH         Dudet 2         E-Mail 5         Q, I         HLFE         C           100023         Solutions         Board         Solutions         Get Solutions         Get                                                                                                    | 1000025  | Beuth Verlag GmbH                                           | E-Mail 2                                                                                      | 0 ;             |          |                    |        |        |
| 100027         Gure Steme Stau (midH)         Zuisti 1         EMail 4         Q i 1         TOOLS         <                                                                                                    | 1000026  | Zettel Transporte GmbH                                      | au aue / PL                                                                                   | 4.              |          | AUSWAHL            | <      |        |
| U00029         Wite GmbH         Zustri 2         E-Mail 5         Q. 1         HIJF <           1000303         Biter GmbH         P.2         DLGNOSL.         C           100032         Solatima         Solatima         DLGNOSL.         C                                                                                                    | 1000027  | Gute Steine Bau GmbH                                        | Zusatz 1 E-Mail 4                                                                             | Q. I            |          | TOOLS              | <      |        |
| 100031 Bitro GmbH                                                                                                    | 1000029  | Wibe GmbH                                                   | Zusatz 2 E-Mail 5                                                                             | Q :             |          | HILFE              | <      |        |
| 100032 Salefima Suit                                                                                                    | 1000031  | Elektro GmbH                                                |                                                                                               |                 |          | DIAGNOSE.          | <      |        |
| Sadt                                                                                                    | 1000032  | Solarfirma                                                  |                                                                                               |                 |          | Distantosen        |        |        |
| Webste                                                                                                    |          |                                                             | Stadt                                                                                         |                 |          |                    |        |        |
| Vebste                                                                                                    |          |                                                             | €.                                                                                            |                 |          |                    |        |        |
| Zuletzt Gelesene                                                                                                    |          |                                                             |                                                                                               |                 |          |                    |        |        |
|                                                                                                    | Zuletzt  | Selesene                                                    |                                                                                               |                 |          |                    |        |        |

- Einem Geschäftspartner können mehrere Adressen zugewiesen werden. Eine Adresse muss dabei als Standardadresse definiert werden. Der verwendete Adresscode kann frei gewählt werden. Erfolgt keine manuelle Eintragung, wird dieser mit Code "01" vorbelegt.
- Im Bereich "Adressen" können neben der Adresse des Geschäftspartners, auch seine Telefonnummer, E-Mail und die Webseite gepflegt werden.

| Geschäftspartner                                    |                                                                                                    | Alle 🗦 Stämme 🖒 Geschäftspartner                                                                                                    |                                        |                |                                                                                                  | Standard - |
|-----------------------------------------------------|----------------------------------------------------------------------------------------------------|----------------------------------------------------------------------------------------------------|----------------------------------------|----------------|--------------------------------------------------------------------------------------------------|------------|
| Geschäft                                            | Name                                                                                                    | 〒 ↑ ↓ ↓ Geschäftspartner<br>⑥ Idenitiät Adressen Buchhaltung Bankverbindung Kontakte Geschäftspartner / Unter                                     | nehmen Bescheinigung                   | Kunde Lieferan | t Interessent                                                                                    |            |
| 1000001<br>1000002<br>1000003                       | Finanzamt Nürnberg Nord<br>Baustoffe Zinselmeier<br>Müller Asphaltwerk                                       | Bankverbindung<br>Bankverbindung                                                                                                    |                                        | ^              | ABFRAGEN<br>Konten                                                                               |            |
| 1000004<br>1000005<br>1000005<br>1000007<br>1000008 | Trichter#Plaschenoier Baustotte<br>Stromenergie2000<br>Torkleiber GmbH<br>Rundestahl GmbH<br>Mix-o-Beton AG  | I. Q.     Adresse     Land     L.     Kontonummer     Stan     Wahru     Geb       1     I. Q. I. Q. I.     Q. I.     Y     Q. I.     Y     Q. I. | i Adresse                              | Kontoinhaber   | Stamm nach Adress<br>Aggregierter Stamm<br>FUNKTIONEN<br>Dienstleisterdaten<br>Auftraggeberdaten |            |
| 1000009<br>1000010<br>1000011<br>1000012            | Thilo Hauser Maschinen GmbH<br>Versicherung99 GmbH<br>Holz Wald AG<br>Fahrgut Transporte GmbH                | Kontakte Detail                                                                                                    |                                        | ^              | Marktsektoren<br>Historie<br>AKTIONEN                                                            |            |
| 1000013<br>1000014<br>1000015<br>1000016            | Sanitär GmbH<br>Gartentoll Gartenbau<br>Theo Kutscher Reifen GmbH<br>Schalungstechnik Raumstadt Gm           | E. Q. Kontaktcode Name A                                                                                                    | tcode<br>nrede Herr •                  |                | PLANEN<br>Termine<br>Annuf                                                                       | <u>^</u> ₫ |
| 1000017<br>1000018<br>1000019                       | Büroausstattung 99 GmbH<br>Erdwurm GmbH<br>Wolkenkratzer Bau GmbH                                            | t 1 U. I No<br>Voc                                                                                                    | me * name ktion Kostenstellenleiter    | •              | Aufgabe<br>ANLEGEN<br>Termine                                                                    | ^          |
| 1000020<br>1000021<br>1000022<br>1000023            | Altloch GmbH Straisen- und Tieto<br>Willgut Immobilien GmbH<br>Hausmeister Fritzelmaier<br>Bauamt Traumstadt | Alta                                                                                                    | eilung<br>Rolle → Q, I<br>rache → Q, I |                | Annur<br>Aufgabe<br>Projekt<br>Serviceanfrage                                                    |            |
| 1000024<br>1000025<br>1000026                       | Elektro Fritz GmbH<br>Beuth Verlag GmbH<br>Zettel Transporte GmbH                                            | -<br>Geburg<br>Kati                                                                                                    | latum miti<br>regorie → Q I            |                | AUSWAHL                                                                                          | <          |
| 1000027                                             | Gute Steine Bau GmbH<br>Wibe GmbH                                                                            | Ac                                                                                                    | Iresse Q, I                            |                | HILFE                                                                                            | <          |

Im Bereich der Bankverbindung ist darauf zu achten, dass im Feld Kontonummer die Bankleitzahl gefolgt von Kontonummer (bzw. IBAN ohne die ersten 4 Zeichen) eingetragen werden. Diese 4 Zeichen ermittelt das System automatisch im Feld IBAN-Präfix.

Alle weiteren optionalen Felder können, müssen aber nicht ausgefüllt werden.

Haben Sie alle Daten erfasst, wird durch das Betätigen des Hakens der Datensatz angelegt. Nach der Aktualisierung erscheint der Geschäftspartner in der Auswahlliste.

In der gleichen Maske kann der Geschäftspartner zum Kunden oder zum Lieferanten konvertiert werden.

Im Bereich Kontakte können Kontakte dem Geschäftspartner zugeordnet werden. Es empfiehlt sich bereits vorhandene Kontakte aus dem Kontaktstamm zu übernehmen und nicht neu anzulegen.

 Die Angabe einer Funktion f
ür die Zuordnung ist dabei obligatorisch. Optional k
önnen Rolle und Kategorie f
ür eine weitere individuelle Differenzierung genutzt werden, wobei beide St
ämme individuell gepflegt bzw. auf die individuellen Anforderungen angepasst werden k
önnen.

- Rolle: ergänzende Eigenschaften aus der Verknüpfung (z.B. Rolle "Entscheider", "Beeinflusser" oder "Projektbeteiligter" für einen zugeordneten Kontakt).
- Kategorie: weitere beliebige Kategorisierung von Kontakten (beliebig anpassbar)

Im Bereich Geschäftspartner / Unternehmen können unternehmensspezifische Daten für Geschäftspartner hinterlegt werden.

| Geschäftspartner / Unternehmen |    |          |            |              |           |               |                |      |      |   |                      |          |
|--------------------------------|----|----------|------------|--------------|-----------|---------------|----------------|------|------|---|----------------------|----------|
| <b>.</b>                       | Q, |          |            |              |           |               |                |      |      |   |                      | \$ ⊾*    |
|                                |    | Unterneh | dingung Li | Skonto Kunde | Skonto Li | Kontencode Ku | Kontencode Lie | Erfa | Kass | V | Fremd-Lieferanten-Nr | Fremd-Ku |
| 1                              | :  | Q:       | Q:         | Q:           | Q:        | Q:            | Q:             | -    | -    |   |                      |          |
|                                |    |          | 4          |              |           |               |                |      |      |   |                      | •        |

Um für eine zukünftig geplante Funktion der Berücksichtigung von abweichenden Fremd-Adressnummern bereits entsprechende Daten erfassen zu können, wurden die nachfolgenden Felder vorgesehen. Die Berücksichtigung dieser Felder z.B. im Zahlungsverkehr erfolgt jedoch erst separat zu einem späteren Zeitpunkt (vgl. Releaseinformationen).

- Fremd-Lieferanten-Nummer = eine Fremdnummer beim Lieferanten
- Fremd-Kunden-Nummer = eine Fremdnummer beim Kunden

#### 2.1.1 Kontakte

Kontakte können für verschiedene Stammdaten wie Geschäftspartner, Kunden, Lieferanten oder auch als Verantwortliche für Kostenstellen hinterlegt werden.

| Alle > Stämme > Allgemeine Tabellen<br>T↑↑↓↓ Kontakte<br>Kontakt Adresse Beziehungen                                                                                                    |             |                    |       |
|----------------------------------------------------------------------------------------------------|-------------|--------------------|-------|
| Code Anrede Name<br>01 Q I Herr V Pflaster                                                                                                    |             | Vorname<br>Thomas  | ★ ∦ ∧ |
| Kontakt<br>Übereinstimmung                                                                                                    |             |                    | ^     |
| Land ★<br>→ DE Q : Deutschland<br>E-Mail                                                                                                    | Telefon Fax | Mobil              |       |
| Persönliche Informationen                                                                                                    |             | Q: Sperre Mailings |       |
| Sprache         Geburtsdatum         Kategorie           →         GER         Q. ‡         min         →         01         Q. ‡           Deutsch         Kategorie 01         Kategorie 1         Kategorie 1         Kategorie 1 |             |                    |       |
| Adresse<br>Persönliche Adresse                                                                                                    |             |                    | ^     |
| Straße / Pf.                                                                                                    | Zusatz 1    | Stadt              |       |
|                                                                                                    | C           | 2 :                | Q :   |

Aus Gründen der Übersichtlichkeit, Nachvollziehbarkeit und DSGVO Konformität ist darauf zu achten, dass für die gleiche Person nur ein Kontakt angelegt wird. Alle Zuordnungen bzw. Verknüpfungen des Kontakts können unter dem Register Beziehungen nachvollzogen werden.

Das Feld **Code** entspricht dabei einem eindeutigen Kürzel für einen Kontakt. Es empfiehlt sich für Mitarbeiter z.B. als Kostenstellenverantwortliche und externe Ansprechpartner verschiedene Präfixe zu verwenden. Insbesondere für Kostenstellenverantwortliche sollten dabei kurze und prägnante Codes verwendet werden, da nach diesen in Berichten oder in Freigabeworkflows gefiltert werden kann.

# 2.2 Kunden

Das Anlegen eines neuen Kunden erfolgt durch die Konvertierung eines Geschäftspartners im Menüpunkt Kundenbuchhaltung → Stammdaten → Geschäftspartner.

Existiert noch kein Geschäftspartner, so ist dieser vorab anzulegen (s. Kapitel Geschäftspartner).

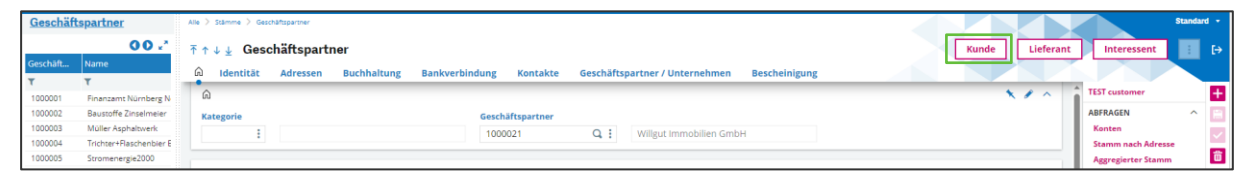

- Klicken beim Geschäftspartner auf den Button Kunde.
- Es erfolgt die Weiterleistung zu der Maske Kunde.
- Mit Betätigung des Plus-Symbols legen Sie den Kunden an (es wird die Geschäftspartner-Nr. übernommen).
- Achten Sie darauf, dass der Kunde aktiv ist.

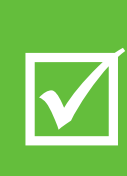

Bei Neuanlage sollte immer erst ein Geschäftspartner angelegt werden und dann aus diesem heraus der Kunde/Lieferant erstellt werden.

Wird direkt ein Kunde/Lieferant angelegt, so wird im Hintergrund automatisch auch ein Geschäftspartner mit angelegt. Jedoch kann hierdurch nicht sichergestellt werden, dass der Geschäftspartner nicht bereits existiert hat sowie der gewünschte Nummernkreis und die weiteren Parameter für den Geschäftspartner korrekt sind.

Weitere Vorgehensweise:

Die Kategorie dient der Kundenklassifizierung und der Vorbelegung von Standardwerten bei der Erstellung. Außerdem kann dadurch die Zuweisung einer automatischen Nummerierung in Abhängigkeit eines der Kundenkategorie zugeordneten Nummernkreises erfolgen.

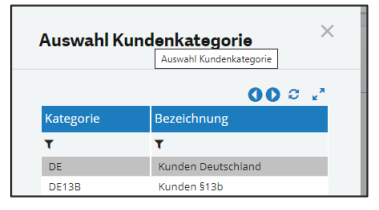

- BRZ liefert vordefinierte Kundenkategorien aus, die jedoch individuell angepasst werden können.
- Über das Entfernen des Hakens unter Aktiv kann ein Kunde deaktiviert werden, auch wenn für diesen Kunden noch aktuelle Aufträge vorhanden sind. Durch die Deaktivierung des Kunden wird der Auftrag nicht beendet. Eine Lieferung kann zum Beispiel für einen Kunden erzeugt werden, der nach der Auftragserfassung deaktiviert wurde. Wurde der Kunde deaktiviert, ist nur die Erstellung eines Dokuments untersagt, das nicht aus einem Auftrag stammt.

| Identität                   |                  |                          |                      |                      |
|-----------------------------|------------------|--------------------------|----------------------|----------------------|
| Identität                   |                  |                          |                      |                      |
| Unternehmensname 1          |                  | Land                     | Sprache <b>*</b>     | Währung <del>*</del> |
| Bauamt Traumstadt           |                  | → DE Q :                 | → GER Q:             | → EUR Q :            |
| Unternehmensname 2          |                  | Deutschland<br>Steuernr. | Deutsch<br>EU-UstIdN | EURO<br>r.           |
| Kurzbezeichnung             | Kürzel           |                          |                      | :                    |
| Bauamt Traumstadt           | Bauamt Tra       | Validierung USt-IdNr     | C                    |                      |
| Natürliche Person Rollen    |                  |                          |                      |                      |
| 🛛 Kunde 🗌 Vertreter 🗌       | Interessent 🗌 Li | ieferant 🗌 Sonsti        | ges Personenkonto    |                      |
| 🗌 Dienstleister 📄 Frachtfüh | rer 🗌 Auftragg   | geber                    |                      |                      |

- Es wird der Unternehmensname und ein Kürzel/Kurzbezeichnung vergeben
- Natürliche Person steuert, ob eine USt ID erforderlich oder nicht. Natürliche Personen benötigen <u>keine</u> USt ID, wenn eine Pflicht zur Hinterlegung parametrisiert (auf Ebene der Länderparameter) ist. Im Auslieferungsstandard ist die Pflicht nicht eingerichtet.
- Über das Symbol C kann die EU-USt.ldNr. validiert werden. Eine Meldung zeigt daraufhin das Ergebnis der Validierung an.
- Ist die Validierung erfolgreich erscheint eine Bestätigungsmeldung und das Kontrollkästchen bei Geprüft wird aktiv. (Qualifizierte Validierung)
- Schlägt die Validierung fehl, erscheint eine Meldung, die den Grund angibt.
- Konnte die Validierung nicht vollständig durchgeführt werden (z.B. wenn nur die USt.-ID validiert wurde und nicht die Adresse), kann entschieden werden ob die Ergebnisse angenommen oder abgelehnt werden. Wird angenommen, wird das Kontrollkästchen auch hier aktiv. (Einfache Validierung)

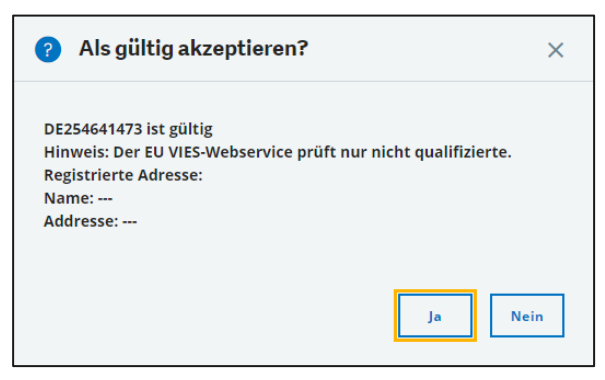

| Adressen                            | ^                             |
|-------------------------------------|-------------------------------|
| Adressen                            | Telefon                       |
|                                     | Telefon 1 (+49)07365271199233 |
| Adresscode                          | Fax                           |
| 1 1 01                              | Telefon 2                     |
| 2                                   | Mobil 1                       |
| Detail                              | Mobil 2                       |
| Adresscode 01                       | E-Mail                        |
| Bezeichnung Bauamt Traumstadt       | E-Mail                        |
|                                     | E-Mail 2 Q 🗄                  |
| Deutschland                         |                               |
| Straile / Pr. Stettiner Strasse 245 |                               |
| Zusatz 1                            |                               |
|                                     |                               |
| Stadt Traumstadt O :                |                               |
|                                     |                               |
| Website                             |                               |
| Externe Referenz                    |                               |
| Standardadresse 🔽                   |                               |
|                                     |                               |

- Es muss mindestens eine Adresse angelegt werden.
- Sind einem Personenkonto mehrere Adressen zugewiesen, muss eine als Standardadresse definiert werden.
- Der verwendete Adresscode kann frei gewählt werden. Bis zu 5 Stellen sind möglich. Es wird empfohlen den Adresscode 01 zu verwenden
- Telefonnummern sind in folgendem Format und ohne Leerzeichen einzutragen: (+49)8123936890; andernfalls erscheint die folgende Meldung:

| Telefon 1 +49 8123 936892      |
|--------------------------------|
|                                |
| Der erfasste Wert genügt nicht |

| Verwaltung                                   |                             |                     | ^ |
|----------------------------------------------|-----------------------------|---------------------|---|
| Sonstiges                                    |                             | Bemerkungen         |   |
| Kundentyp<br>Lieferantennr. Kunde<br>Kurstyp | Normal  Tageskurs           | Anmerkungen Kunde 🎦 |   |
| Kredit                                       | -                           |                     |   |
| Prüfung                                      | <ul> <li>Geprüft</li> </ul> |                     |   |
|                                              | 🔘 Frei                      |                     |   |
|                                              | ○ Gesperrt                  |                     |   |
| Kreditlimit                                  |                             |                     |   |
|                                              | EUR                         |                     |   |
| Kreditlimit                                  |                             |                     |   |
| Offen gesamt                                 | 100.450,00                  |                     |   |

Es kann ein Kreditlimit f
ür den Kunden hinterlegt werden, das kommt im Modul der Warenwirtschaft zur Anwendung.

| Statute Kunde                     |               |             |                    |                |          |                  |               |      |            |
|-----------------------------------|---------------|-------------|--------------------|----------------|----------|------------------|---------------|------|------------|
| n v v nanac                       | en Verwaltung | Buchhaltung | Leistungsempfänger | Bankverbindung | Kontakte |                  |               |      |            |
| Buchhaltung                       | •             |             |                    |                |          |                  |               |      |            |
| Personenkonten                    |               |             |                    |                |          |                  |               |      |            |
| Rechnungsempfänger                | 1000023       | Q :         |                    |                |          | Factor           | →             |      | <b>Q</b> : |
| Adresse                           | 01 0 :        |             |                    |                |          | Gruppenkunde     | 1000023       |      |            |
| Regulierer                        | 1000023       | 0:          |                    |                |          | Risikokunde      | 1000023       |      |            |
| Adresse                           | 01 0 :        | · ·         |                    |                |          | Kontencode       | DE            | a :  |            |
| Adresse                           | <b>G</b>      |             |                    |                |          |                  | Inland        |      |            |
|                                   |               |             |                    |                |          | Buchungsstruktur | $\rightarrow$ | Q. : |            |
| Steuern                           |               |             |                    |                |          |                  |               |      |            |
| Zahlung                           |               | 0.1         |                    |                |          |                  |               |      |            |
| zaniong                           |               | <u> </u>    |                    |                |          |                  |               |      |            |
| zaniungsbedingung                 | 14 Tg.Kd.Z.   | G. :        |                    |                |          |                  |               |      |            |
| Tage Zahlung                      |               |             |                    |                |          |                  |               |      |            |
|                                   |               |             |                    |                |          |                  |               |      |            |
| Nichtverfügbarkeitsperiode        | →             | Q. :        |                    |                |          |                  |               |      |            |
| Skonto                            | 1453 Q :      |             |                    |                |          |                  |               |      |            |
|                                   | 14T 3%        |             |                    |                |          |                  |               |      |            |
| Bank                              | → 20BA1 Q :   |             |                    |                |          |                  |               |      |            |
| Mahngruppe                        | → BRIEF Q     |             |                    |                |          |                  |               |      |            |
| Mahnungsart                       | Gesamt        | -           |                    |                |          |                  |               |      |            |
| Mindestmahnbetrag                 |               |             |                    |                |          |                  |               |      |            |
|                                   | EUR           |             |                    |                |          |                  |               |      |            |
| Intervall Offene Posten-<br>Liste | auf Anfrage   |             |                    |                |          |                  |               |      |            |

- Das Feld Regulierer ermöglicht die Hinterlegung eines abweichenden Personenkontos. Standardmäßig wird das Feld mit dem in der Kopfzeile hinterlegten Code befüllt. Die Fälligkeitsliste der Zahlungen wird dem hier hinterlegten Personenkonto zugewiesen.
- Falls die Forderungen gegenüber diesem Kunden an ein Factoring-Unternehmen abgetreten wurden, ist der entsprechende Factorcode unter dem Feld Factor einzutragen. Dann ist der Factor der Zahlende.
- Hinterlegte Buchungsstrukturen werden f
  ür Anwendung bei Anlage einer Kundenrechnung vorgeschlagen

| Ba  | ıkv | erbindu | ng |     |    |             |                     |     |             |              |          |                                |             | ^    |
|-----|-----|---------|----|-----|----|-------------|---------------------|-----|-------------|--------------|----------|--------------------------------|-------------|------|
| Bar | kve | bindung |    |     |    |             |                     |     |             |              |          |                                |             |      |
| 1   | q   |         |    |     |    |             |                     |     |             |              |          |                                |             | ××   |
|     |     | Adresse |    | Lan | 8  | IBAN-Präfix | Kontonummer         |     | BIC         | Standardbank | Währu    | Zahlende Bank                  | Kontoinhabe | r i  |
|     | :   | 01      | Q: | DE  | Q: | DE69        | 76080040 0105156800 | Q : | DRESDEFF760 | Ja           | ▼ EUR Q: | Commerzbank vormals Dresdner B | Bauamt Trau | msta |
|     |     | 4       |    |     |    |             |                     |     |             |              |          |                                |             | +    |

- Im Feld Kontonummer muss die BLZ + die Kontonummer eingegeben werden, bzw. die IBAN ohne die ersten vier Zeichen. Diese vier Zeichen ermittelt das System automatisch im Feld IBAN-Präfix.
- ESC + M öffnet das Untermenü der Zelle, über Erfassung Bankverbindung kann die Kontonummer und BLZ bzw. IBAN auch erfasst werden.

| Bank  | verbind  | lung       |           |                  |   |             |                       |           |                  |        |
|-------|----------|------------|-----------|------------------|---|-------------|-----------------------|-----------|------------------|--------|
| Bankv | erbindur | g          |           |                  |   |             |                       |           |                  |        |
| :. 0  | a,       |            |           |                  |   |             |                       |           |                  |        |
|       |          |            |           |                  |   |             |                       |           |                  |        |
|       | Adres    | se         | Lan       |                  |   | Kontonummer |                       | Stan      | Währu            | Zahler |
| 1     | Adres    | se<br>Q, i | Lan<br>DE | d<br>Q, E        | l | Kontonummer | Q.I                   | Stan      | Währu<br>EUR Q i | Zahler |
| 1     | Adres 01 | se<br>Q, i | Lan<br>DE | d<br>Q, <b>:</b> | l | Kontonummer | Q :<br>Bankleitzahlen | Stan<br>T | Währu<br>EUR Q : | Zahler |

- Die restlichen Felder füllen sich anschließend automatisch.
- Es kann ein Standardkonto festgelegt werden

| $\overline{\uparrow} \uparrow \downarrow \downarrow$ Kunde |                           |             |  |
|------------------------------------------------------------|---------------------------|-------------|--|
| ldentität Adressen Verwaltung B                            | uchhaltung Bankverbindung | Kontakte    |  |
| Kontakte                                                   |                           | Detail      |  |
| E. Q                                                       | ×                         | Kontaktcode |  |
| Kontaktcode Name                                           | Vorna                     | Anrede      |  |
| 1 1                                                        |                           | Name *      |  |
| 4                                                          | •                         | Vorname     |  |

Siehe Kontakte.

# 2.2.1 Mahngruppen

| Mahng   | ruppen            |                              | Alle > Parameter > Bu | uchhaltung Persor | nenkonte | n 👌 Mahnungen |      | Standa                                            | rd 🔻     |
|---------|-------------------|------------------------------|-----------------------|-------------------|----------|---------------|------|---------------------------------------------------|----------|
| Code    | Bezeichnung       | O O x <sup>™</sup><br>Mahnur | ⊼↑↓ <u>↓</u> Mah      | ngruppe           |          |               |      | <u> </u>                                          | €        |
| τ       | т                 | τ                            | Gruppen               |                   |          |               |      | ^                                                 | Ð        |
| BRIEF   | Mahngruppe Brief  | Gesamt                       | Crumponeede t         | Pereid            |          |               |      |                                                   |          |
| EMAIL   | Mahngruppe E-Mail | Gesamt                       | EMAIL O               | : Mahn            | arupp    | e E Mail      | :    |                                                   |          |
| KEINE   | Keine Mahnung     | Gesamt                       | EWAIL Q               | : Width           | grupp    | e E-Mail      | :    |                                                   |          |
|         |                   |                              | Verwaltungsreg        | geln              |          |               |      |                                                   |          |
|         |                   |                              | Kurzbezeichnun        | g Mah             | nungsa   | art           |      | Standardmahnverfahren Anz. Exemplare              | $\times$ |
|         |                   |                              | Mahnung               | Ges               | samt     | -             |      | E-Mail 🔹 1                                        | С        |
|         |                   |                              |                       |                   |          |               |      |                                                   |          |
|         |                   |                              | Prüfung Mi            | indestbetrag      | g pro O  | )P            |      | Mahnung pro Transaktionswährung                   | 0        |
|         |                   |                              | Mindestmahnbe         | etrag             |          | Höchste Mahns | tufe |                                                   |          |
|         |                   |                              |                       |                   | EUR      |               | 3    | Saldo in Transaktionswährung Mahnung pro Standort | •        |
|         |                   |                              |                       |                   |          |               |      |                                                   |          |
|         |                   |                              |                       |                   |          |               |      | Gutschriften berücksichtigen                      |          |
|         |                   |                              | Mahnfrequenz          |                   |          |               |      |                                                   |          |
|         |                   |                              | Mahnfrequenz          |                   |          |               |      |                                                   |          |
|         |                   |                              | Intervall             | -                 |          |               |      |                                                   |          |
|         |                   |                              | Schwelle 1            | Intervall 1       |          | Mahngebühr 1  |      |                                                   |          |
|         |                   |                              | 0                     |                   | 7        |               | EUR  |                                                   |          |
|         |                   |                              | Schwelle 2            | Intervall 2       |          | Mahngebühr 2  |      |                                                   |          |
|         |                   |                              | 0                     |                   | 7        | 5,00          | EUR  |                                                   |          |
|         |                   |                              | Schwelle 3            | Intervall 3       |          | Mahngebühr 3  |      |                                                   |          |
|         |                   |                              | 0                     |                   | 7        | 10,00         | EUR  |                                                   |          |
|         |                   |                              | Schwelle 4            | Intervall 4       |          | Mahngebühr 4  |      |                                                   |          |
|         |                   |                              | 0                     |                   | 0        |               | EUR  |                                                   |          |
|         |                   |                              | Schwelle 5            | Intervall 5       |          | Mahngebühr 5  |      |                                                   |          |
|         |                   |                              | 0                     |                   | 0        |               | EUR  |                                                   |          |
| Zuletzt | Gelesene          | ,                            |                       |                   |          |               |      |                                                   |          |

- Im Feld Mahnungsart muss eine der folgenden Varianten gewählt werden:
  - Pro Rechnung: Der Kunde erhält im Falle von Zahlungsverzug so viele Mahnschreiben wie Rechnungen.
  - Gesamt: Für alle in Verzug stehenden Rechnungen erhält der Kunde ein einziges Mahnschreiben.
- Gesamt pro Stufe: Die offenen Posten sind nach gleicher Stufe gruppiert und der Kunde erhält pro Stufe ein Mahnschreiben. Jedes Mahnschreiben enthält alle fälligen offenen Posten für eine gegebene Stufe.
- Gesamt pro Frist: Die offenen Posten sind nach Verzugsbereichen gruppiert (Bsp.: alle offenen Posten, die seit 30 bis 60 Tagen fällig sind).
- Unter Standardmahnverfahren wird das Verfahren ausgewählt, dass standardmäßig bei der Erstellung von Mahnläufen für diese Gruppe verwendet werden soll. Möglich sind:
  - Brief
  - E-Mail
  - Telefon
  - Fax
- Die Anzahl der Exemplare gibt an wie viele Kopien der zu druckenden Mahnschreiben erstellt werden sollen.

- Es kann ein zu mahnender Mindestbetrag für jeden Kundendatensatz eingegeben werden. Abhängig davon ob der Haken unter "Prüfung Mindestbetrag pro OP" gesetzt ist, bezieht sich die angegebene Schwelle auf den einzelnen offenen Posten oder auf die Summe der offenen Posten eines Kunden.
- Unter "Höchste Mahnstufe" muss ein Wert zwischen 1 und 5 erfasst werden, um die Anzahl der zu verwaltenden Stufen für die aktuelle Mahngruppe einzuschränken.

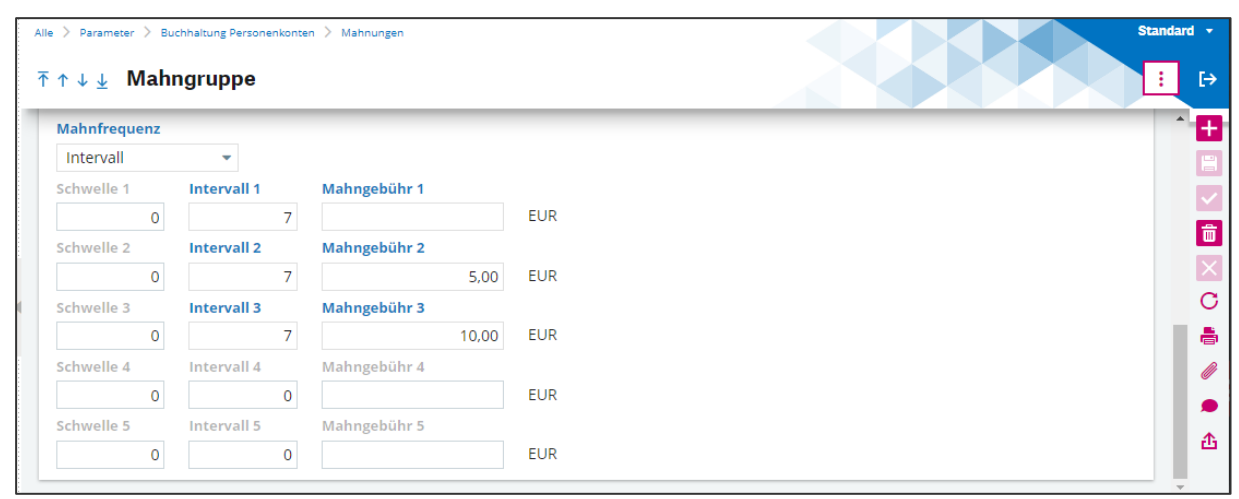

- Unter "Mahnfrequenz" muss eine Option gewählt werden, um anzugeben zu welchem Zeitpunkt Mahnungen versendet werden sollen.
- Intervall: Der Versand der Mahnungen basiert auf dem Mahndatum des offenen Postens. Jedes Intervall steht f
  ür eine Anzahl an Tagen vor dem Datum, an dem ein offener Posten in einer Mahnung und auf einem Mahnschreiben verwendet werden kann. Sie k
  önnen jedem Intervall Mahngeb
  ühren zuordnen.
- Schwelle: Der Versand der Mahnungen basiert auf dem Stichtag des offenen Postens. Eine Schwelle definiert eine bestimmte Anzahl an Tagen nach dem Fälligkeitsdatum und einer Dringlichkeitsstufe für den Mahntext.
- Beispiel: Liegt die erste Schwelle bei 10 Tagen und die zweite Schwelle bei 20 Tagen, wird ein offener Posten mit 21 Tagen Verzug als Mahnung mit Dringlichkeitsstufe 2 versendet.
- Die Schwellen können keinen Mahngebühren zugewiesen werden. Das Feld Mahngebühr ist deaktiviert

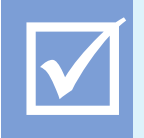

Die Mahnungsart "Gesamt pro Frist" und die Mahnfrequenz "Intervall" schließen sich gegenseitig aus.

# 2.2.2 Mahntexte

Die Mahntexte werden für die generierten PDF Mahnungen verwendet.

| Mahntexte                        | Alle > Parameter > Buchhaltung Personenkonten > Mahnungen Standard +                                                                                                    |
|----------------------------------|----------------------------------------------------------------------------------------------------|
| ⊘ Alle ausklappen                | A T ↑ ↓ ↓ Mahntexte                                                                                                    |
| GER Deutsch                      |                                                                                                    |
| <ul> <li>Alle Gruppen</li> </ul> | spracne* Gruppencode Mannungsart Mannsture*                                                                                                    |
| Pro Rechnung                     | GER Q: → Q: Pro Rechnung ▼ 2Q:                                                                                                    |
| Ebene 1                          | Kastala                                                                                                    |
| Ebene 2                          |                                                                                                    |
| Ebene 3                          |                                                                                                    |
| Ebene 4                          | B/Uakex,x'TTHE♥TTIE■₩₩₩₩₩₩₩₩₩₩₩₩₩₩₩₩₩₩₩₩₩₩₩₩₩₩₩₩₩₩₩₩₩₩₩                                                                                                    |
| Ebene 5                          | Sehr geehrle Damen und Herren.                                                                                                    |
| ► Gesamt                         | trotz unserer vorhergehenden Mahnung wurden die aufgeführten Rechnungen immer noch nicht ausgeglichen.                                                                                |
| ▶ per E-Mail                     |                                                                                                    |
|                                  |                                                                                                    |
|                                  | £                                                                                                    |
|                                  | Fußzeile                                                                                                    |
|                                  | 1 UNECIO                                                                                                    |
|                                  |                                                                                                    |
|                                  | B/U Q aao x, x 1 대비 ♥ T I 는 빠 양 양을 승경을 좋 좋는 데 ~ 영 % 웹 LE LA 중 ■ 64                                                                                                    |
|                                  | Virf fordem Sie daher auf, den laut oben stehender Aufstellung fälligen Betrag zur Vermeidung weiterer Kosten und Unannehmlichkeiten an uns zu überweisen.<br>Mit ferundlichen Grüßen |
|                                  | Buchhaltung                                                                                                    |
|                                  |                                                                                                    |
|                                  |                                                                                                    |
|                                  |                                                                                                    |
|                                  |                                                                                                    |

Je nach Mahngruppe und Ebene können individuelle Mahntexte hinterlegt werden.

#### 2.3 Lieferanten

Das Anlegen eines neuen Lieferanten erfolgt durch die Konvertierung eines Geschäftspartners im Menüpunkt Kundenbuchhaltung → Stammdaten → Geschäftspartner.

Existiert noch kein Geschäftspartner, so ist dieser vorab anzulegen (s. Kapitel Geschäftspartner).

| Geschäft | tspartner                 | Alle 🗦 Stämme 🗦 Geschäftspartner |                                                                                  | Standard -                    |
|----------|---------------------------|----------------------------------|----------------------------------------------------------------------------------|-------------------------------|
|          | 00 🖉                      | ⊼ ↑ ↓ 🛓 Geschäftspart            | tner                                                                             | Kunde Lieferant Interessent : |
| Geschäft | Name                      | A Identität Adressen             | Buchhaltung Bankverbindung Kontakte Geschäftspartner / Unternehmen Bescheinigung |                               |
| 1000001  | T<br>Finanzamt Nürnberg N | â                                |                                                                                  | 🔨 🖉 🔨 🍵 TEST customer 📑       |
| 1000002  | Baustoffe Zinselmeier     | Kategorie                        | Geschäftspartner                                                                 | ABFRAGEN ^ 📃                  |
| 1000003  | Müller Asphaltwerk        | :                                | 1000021 Q I Willgut Immobilien GmbH                                              | Konten                        |
| 1000005  | Stromenergie2000          |                                  |                                                                                  | Aggregierter Stamm            |

- Klicken beim Geschäftspartner auf den Button Lieferant.
- Es erfolgt die Weiterleistung zu der Maske Lieferanten.
- Mit Betätigung des Plus-Symbols legen Sie den Lieferanten an (es wird die Geschäftspartner-Nr. übernommen).
- Achten Sie darauf, dass der Lieferant aktiv ist.

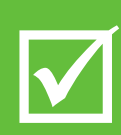

Bei Neuanlage sollte immer erst ein Geschäftspartner angelegt werden und dann aus diesem heraus der Kunde/Lieferant erstellt werden.

Wird direkt ein Kunde/Lieferant angelegt, so wird im Hintergrund automatisch auch ein Geschäftspartner mit angelegt. Jedoch kann hierdurch nicht sichergestellt werden, dass der Geschäftspartner nicht bereits existiert hat sowie der gewünschte Nummernkreis und die weiteren Parameter für den Geschäftspartner korrekt sind.

| Stämme > Personenkonten |                             |             |           |                     |                               |      | St |
|-------------------------|-----------------------------|-------------|-----------|---------------------|-------------------------------|------|----|
| r↓                      |                             |             |           |                     |                               |      |    |
| Identität Adress        | en Kaufmännisch Verwaltung  | Buchhaltung | Rangfolge | Bankverbindung Kont | akte                          |      |    |
| Adressen                |                             |             |           |                     |                               |      | ^  |
| E. Q. 🔓                 |                             |             |           | Telefon             |                               |      |    |
| Adresscode              |                             |             |           | Telefon 1           | (+49)0694229640               |      |    |
| 1 🚦 01                  |                             |             |           | Fax                 | (+49)06942296499              |      |    |
| 2                       |                             |             |           | Telefon 2           |                               |      |    |
| Detail                  |                             |             |           | Mobil 1             |                               |      |    |
| Adresscode              | 01                          |             |           | Mobil 2             |                               |      |    |
| Bezeichnung             | Baustoffe Zinselmeier       |             |           | E-Mail              |                               |      |    |
| Land                    | → DE Q :                    |             |           | E-Mail              | info@Zinselmeier-baustoffe.de | Q. E |    |
|                         | Deutschland                 |             |           | E-Mail 2            |                               | Q I  |    |
| Straße / Pf.            | Am Hang 99                  |             |           |                     |                               |      |    |
| Zusatz 1                |                             |             |           |                     |                               |      |    |
| Zusatz 2                |                             |             |           |                     |                               |      |    |
| PLZ                     | 42929 Q                     |             |           |                     |                               |      |    |
| Stadt                   | Wermelskirchen              | Q.          |           |                     |                               |      |    |
| 12                      |                             |             |           |                     |                               |      |    |
| Website                 | www.zinseimeier-baustome.de |             |           |                     |                               |      |    |
| Externe Referenz        |                             |             |           |                     |                               |      |    |

- Es muss mindestens eine Standardadresse hinterlegt werden. Die erste Adresse kann bei jedem Lieferanten mit dem Code 01 belegt werden.
- Externe Referenz wird in anderen Rechtsordnungen (nicht GER) im Zusammenhang mit dem Austausch von Bankdateien verwendet, daher für uns nicht relevant. Die externe Kunden-/ Lieferantennummer ist unter dem Reiter Verwaltung zu hinterlegen

| Alle > Stämme > Personenkonten    |                         |                        |           |                         | Standard |
|-----------------------------------|-------------------------|------------------------|-----------|-------------------------|----------|
| ↑↑↓↓ Lieferant Identität Adress   | sen Kaufmännisch N      | Verwaltung Buchhaltung | Rangfolge | Bankverbindung Kontakte |          |
| Verwaltung                        |                         |                        |           |                         | ^        |
| Sonstiges                         |                         |                        |           | Bemerkungen             |          |
| Lieferantentyp                    | Kunden- / Liefnr.       | Kurstyp                |           | Anmerkungen Lieferant   |          |
| Normal 🝷                          |                         | Tageskurs              | •         |                         |          |
| Kredit                            |                         |                        |           |                         |          |
| Kreditprüfung                     | 🗹 Geprüft               |                        |           |                         |          |
|                                   | 🗆 Frei                  |                        |           |                         |          |
|                                   | Gesperrt                |                        |           |                         |          |
| Kreditlimit<br>Kreditlimit gesamt | 131.382.04              |                        |           |                         |          |
| Zahlungssperre                    | 0                       |                        |           |                         |          |
| Streitsache                       | Nein Nein               |                        |           |                         |          |
|                                   | □ Warnung<br>□ Gesperrt |                        |           |                         |          |
|                                   |                         |                        |           |                         |          |

- Lieferantentyp: Normaler Lieferant, Sonstiger Lieferant: nicht referenzierter Lieferant. (Bei Auswahl des Dokuments öffnet sich automatisch ein Fenster für die Adresserfassung), Lieferanteninteressent: Die Auswahl des Einkaufsdokuments ist nicht zulässig. Es können nur Angebotsanfragen erfasst werden. Ein Interessent kann durch Änderung dieses Felds ein "Normaler" Lieferant werden.
- **Kunden-/ Liefernr.:** Kundennummer beim Lieferanten
- Kredit
- Unter Kreditprüfung wird definiert, ob bei der Eingabe von Rechnungen das unter Kredit hinterlegte Limit überschritten wird.
- Offen gesamt zeigt den OP des Lieferanten über alle Unternehmen des Folders
- Es kann eine Zahlsperre oder eine Sperre des Lieferanten gesetzt werden

| Alle 📏 Stämme 📏 Perso                          | onenkonten        |                    |            |             |           |                |          |  | Sta | andard |
|------------------------------------------------|-------------------|--------------------|------------|-------------|-----------|----------------|----------|--|-----|--------|
| <sup>5</sup> ↑ ↓ <b>⊥ Liefe</b><br>ଜ Identität | erant<br>Adressen | Kaufmännisch       | Verwaltung | Buchhaltung | Rangfolge | Bankverbindung | Kontakte |  |     | :      |
|                                                |                   |                    | •          |             |           |                |          |  |     | ^      |
| Buchhaltung                                    |                   |                    |            |             |           |                |          |  | ^   |        |
| Personenkonter                                 | ı                 |                    |            |             |           |                |          |  |     |        |
| Rechnungsstelle                                | r                 | Adresscode         |            |             |           |                |          |  |     |        |
| 1000002                                        | Q :               | 01 Q               | :          |             |           |                |          |  |     |        |
| Zahlungsempfän                                 | ger               | Adresscode         |            |             |           |                |          |  |     |        |
| 1000002                                        | Q :               | 01 Q               | :          |             |           |                |          |  |     |        |
| Lieferantengrup                                | pe Ris            | siko-Personenkonto |            |             |           |                |          |  |     |        |
| 1000002                                        | 1                 | 000002             |            |             |           |                |          |  |     |        |
| Kontencode                                     | Bu                | chungsstruktur     |            |             |           |                |          |  |     |        |
| DE                                             | Q. :              | → Q                | :          |             |           |                |          |  |     |        |
| Inland                                         |                   |                    |            |             |           |                |          |  |     |        |
| Zahlung                                        |                   |                    |            |             |           |                |          |  |     |        |
| Zahlungsbedingu                                | ing *             | Skonto             |            |             |           |                |          |  |     |        |
| 14SCT                                          | Q :               | Q                  | :          |             |           |                |          |  |     |        |
| 14T_SCT                                        |                   |                    |            |             |           |                |          |  |     |        |
| Bank                                           | Zuordn            | ung Ausgaben       |            |             |           |                |          |  |     |        |
| → C                                            | 2 : →             | Q. :               |            |             |           |                |          |  |     |        |
| Steuern                                        |                   |                    |            |             |           |                |          |  |     |        |
| Steuerart *                                    | Betragsty         | rp                 |            |             |           |                |          |  |     |        |
| DEL Q                                          | Netto             |                    |            |             |           |                |          |  |     |        |
| Lieferant Inland                               | Brutto            |                    |            |             |           |                |          |  |     |        |

- Es kann ein abweichender Zahlungsempfänger hinterlegt werden. Standardmäßig ist dieser jedoch vorbelegt mit der Lieferantennummer
- Die Buchungsstruktur ermöglicht eine Vordefinition von Buchungen. Diese werden dann automatisch beim Erfassen der Eingangsrechnungen vorbelegt
- Steuerart: Das Feld Steuerart kontrolliert die spätere Umsatzsteuerabwicklung und ist zudem verantwortlich für die Zusammenfassende Meldung. So muss beispielsweise ein Inlandslieferant mit dem Kürzel "DEL" angelegt sein, und ein Lieferant in der EU mit dem Kürzel "EUL"
- Betragstyp definiert, ob der Lieferant standardmäßig <u>Mit</u> oder <u>Ohne</u> Umsatzsteuer gebucht werden soll

| > Stämme | > Persor | nenkonten |      |      |       |                     |             |        |      |         |                     |                              |          | Stand |
|----------|----------|-----------|------|------|-------|---------------------|-------------|--------|------|---------|---------------------|------------------------------|----------|-------|
| ↑↓↓ I    | Liefer   | rant      |      |      |       |                     |             |        |      |         |                     |                              |          | :     |
| d Identi | ität     | Adres     | sen  | Kai  | ufmän | nisch Verwaltung    | Buchhaltung | Rangfo | olge | Bank    | verbindung Kontakte |                              |          |       |
| Bankver  | rbindu   | ng        |      |      |       |                     |             |        |      |         |                     |                              | -        | ~     |
| :. q     |          |           |      |      |       |                     |             |        |      |         |                     |                              | ×*       |       |
| P        | Adresse  |           | Land |      | l     | Kontonummer         |             | Stan   | W    | ähru    | Zahlende Bank       | Kontoinhaber                 | Zahlendo |       |
| 1 : 0    | 01       | Q.I       | DE   | Q. : | DE23  | 50010517 8967477121 | Q:          | Ja     | ₹ EU | ir Q. I | ING-DiBa            | 1234567890123456789012345678 | 90       |       |
| 2        |          | Q:        |      | Q:   |       |                     | Q. :        |        | -    | Q:      |                     |                              |          |       |
| 4        | 4        |           |      |      |       |                     |             |        |      |         |                     |                              | +        |       |

| Alle > Stämme > Personenkonten |                                                            | Standard -           |
|--------------------------------|------------------------------------------------------------|----------------------|
| ⊼ ↑ ↓ ↓ Lieferant              |                                                            | III 🗗                |
| ଲି Identität Adressen Kaufmä   | ännisch Verwaltung Buchhaltung Rangfolge Bankverbindung Ko | ntakte               |
| Kontakte                       |                                                            | × 1 🛨                |
| E. Q.                          | <mark>⊮<sup>≭</sup> Detail</mark>                          |                      |
| Kontaktcode N                  | Vame Kontaktoo                                             | de 000000121213213   |
| 1 000000121213213 N            | Anree Anree                                                | de Herr 🔹            |
| 2 01 G                         | Jenau Name                                                 | * Müller C           |
| -                              | Vornan                                                     | e Peter 📥            |
|                                | Funktio                                                    | n Technischer Leiter |
|                                | Abtellur                                                   |                      |
|                                | Sprac                                                      |                      |
|                                |                                                            | Deutsch              |
|                                | Geburtsdatu                                                | m                    |
|                                |                                                            |                      |
|                                | E-M<br>Telef                                               |                      |
|                                | F                                                          | ax                   |
|                                | Mo                                                         |                      |
|                                | Sperre Mailing                                             | \$                   |

# 2.4 Zusatzstämme

## 2.4.1 Zahlungsarten

Hier können die Zahlungsarten, sowie die zugehörigen Verwaltungsregeln angelegt werden. Die Standardzahlungsarten sind bereits vorbelegt.

| Zał        | nlungsart                            | Stämme > Personenkontentabellen                                | Standard * |
|------------|--------------------------------------|----------------------------------------------------------------|------------|
|            | 00 .*                                | V 🞍 Zahlungsart                                                | • : :      |
| Zahl       | ungsart Bezeichnung                  | lungsart Rechtsordnung Bezeichnung * Kurzbezeichnung * Gruppe  |            |
| BAR        | Barzahlung                           | $\begin{array}{c ccccccccccccccccccccccccccccccccccc$          |            |
| LAS        | SEPA-Lastschrift (SDD)               | ntität                                                         |            |
| SCT<br>SDD | SEPA Überweisung<br>SEPA Lastschrift |                                                                |            |
| SEB        | Serviceeinbehalt                     | Aktiv                                                          | C          |
| UEB        | Uberweisung                          | waltung                                                        |            |
|            |                                      | Verwaltung SEPA SDD                                            |            |
|            | 4                                    | Typ 0                                                          | •          |
|            |                                      | Wechsel                                                        | -∆         |
|            |                                      | Verwaltung<br>Wechselakzepte                                   |            |
|            |                                      | Annahme                                                        |            |
|            |                                      | erarbeitung Kreditkarte                                        |            |
| _          | Zahlungsart:                         | Kürzel der Zahlungsart                                         |            |
|            | zaniungsan.                          |                                                                |            |
|            | Rechtsordnung:                       | Rechtsordnung z.B. GER für Deutschland                         |            |
|            | Kurz-/Bezeichnun                     | Kurz-/Bezeichnung der Zahlungsart                              |            |
|            | Gruppe:                              | Einschränkung der Zahlungsart auf eine Unternehmensgruppe      |            |
|            | Aktiv:                               | Aktivieren oder Deaktivieren der Zahlungsart                   |            |
|            | Auszug:                              | Auszugscode "V" verwenden, soweit editierbar                   |            |
|            | Verwaltung SEPA                      | D: Verwaltung der SEPA-Lastschriftmandate aktivieren           |            |
|            | Wechsel:                             | Zahlungsart mit Wechsel                                        |            |
|            | Verwaltung Wech                      | kz.: Zahlungsart mit Wechsel und Verwaltung von Wechselakzepte | n          |
|            | Annahme:                             | Annahmekriterien Wechsel                                       |            |
|            | Verarb. Kreditkart                   | Zahlungsart für Kreditkartenverarbeitung                       |            |

# 2.4.2 Zahlungsbedingungen

Zahlungsbedingungen werden übergreifend (d.h. für Kunde und Lieferanten) definiert.

Sofern Zahlungsbedingungen bei Kunden / Lieferanten vorbelegt sind, werden diese auf die Vorgänge (Aufträge, Rechnungen, etc.) in der Personenkontenbuchhaltung übertragen, können dort aber bei Bedarf geändert werden.

| Zahlungsbeding    | jungen                  | Alle > Stämme > Personenkontentabellen Standard                              |          |
|-------------------|-------------------------|------------------------------------------------------------------------------|----------|
|                   | 00.**                   | T ↑ ↓ ↓ Zahlungsbedingung Simulation Kopie :                                 | ÷        |
| Zahlungsbedingung | Bezeichnung             |                                                                              |          |
| т                 | ٣                       | Zahlungsbedingung                                                            | ÷        |
| 01SCT             | 1 Tage netto Sepa Über  | Zahlungshedingung + Rechtsordnung Bezeichnung + Kurzbezeichnung +            |          |
| 01UEB             | 1 Tage netto Kundenza   |                                                                              | ā        |
| 07SCT             | 7 Tage netto Sepa Über  | 01SC1 Q : → GER Q : 1 lage netto Sepa Uberweisung : 1 lage SEPA :            | <u> </u> |
| 07UEB             | 7 Tage netto Kundenza   | 1 Tage netto Sepa Überweisung Deutschland                                    | î        |
| 10SCT             | 10 Tage netto Sepa Üb€  | Gruppe                                                                       | 7        |
| 10UEB             | 10 Tage netto Kundenz   | $\rightarrow$ Q.                                                             |          |
| 14AZV             | 14 Tage netto Auslands  | Vopulturg                                                                    | 3        |
| 14EIN             | 14 Tage netto Lieferant | verwaltung                                                                   | 5        |
| 14SCT             | 14 Tage netto Sepa Übe  | i. Q                                                                         | A        |
| 14SDD             | 14 Tage netto Lastschri | Modus SEPA Fälliekeitsbetrag (Proz.) Zahlungsart Monat Tage Monatsende T1 T2 | ×        |
| 14UEB             | 14 Tage netto Kundenz   |                                                                              |          |
| 30SCT             | 30 Tage netto Sepa Übe  | 1 : SCI Q : 100,00 Offener Posten V 0 1 Nein V 0 0                           | Δ        |
| 30UEB             | 30 Tage netto Kundenz   | 2 : Q :                                                                      |          |
| 60SCT             | 60 Tage netto Sepa Übe  | 4                                                                            |          |
| 60UEB             | 60 Tage netto Kundenz   |                                                                              |          |
|                   |                         | Verwaltung SEPA SDD                                                          |          |
|                   |                         | Technicking Sections (                                                       |          |
|                   |                         | zaniungsbed. Ersatzbesch. Talls Betrag < V                                   |          |
|                   |                         | Q, I EUR                                                                     |          |
| <                 | •                       |                                                                              |          |

- In der Tabelle zeigt sich, dass jede Zahlungsbedingung aus einer oder mehreren Zeilen bestehen kann. Jede Zeile entspricht dabei einer Berechnungsregel für offene Posten bei einer entsprechenden Zahlungsart.
- Im Feld Fälligkeitsbetrag wird der Teil des Bruttobetrags des Beleges angegeben, der dieser OP-Position zugewiesen werden muss. Gibt es nur einen zu berechnenden Offenen Posten werden hier 100% eingetragen. Sollte grundsätzlich ein Sicherheitseinbehalt vereinbart sein, kann die Zahlungsbedingung hier entsprechend definiert werden (90% sofort fällig, 10% Sicherheitseinbehalt)
- Geben Sie die Anzahl an Tagen an, die dem Beginn der Fälligkeitsberechnung zur Bestimmung des Fälligkeitsdatums hinzuzufügen ist. So erhält man z.B. das folgende Ergebnis mit einem Monat Unterschied:
  - 15.12.2021 + 1 Monat = 15.01.2022 (Monat mit 31 Tagen)
  - 30.06.2021 + 1 Monat = 30.07.2021 (Monat mit 30 Tagen)
  - 30.01.2021 + 1 Monat = 28.02.2021 (Monat mit 28 Tagen)
- Bei T1-T6 handelt es sich um Monatstage. Der Monatstag ist ein Datum innerhalb des Monats (zwischen 1 und 30) oder 99, was dem letzten Tag des Monats entspricht. Die Verwendung eines Monatstags ermöglicht es, das berechnete Fälligkeitsdatum automatisch auf den nächsten Monatstag zu verschieben. In einer Fälligkeitszeile können bis zu 6 Monatstage stehen.
  - Wird ein Mindestbetrag f
    ür offene Posten angegeben, und dieser Betrag f
    ür einen bestimmten
    offenen Posten nicht erreicht, wird der Betrag auf den n
    ächsten offenen Posten 
    übertragen
    (außer wenn es keinen n
    ächsten offenen Posten gibt).
  - Die Ersatzzahlungsart wird angewendet, wenn der Gesamtbetrag der Zahlung unter einer gegebenen Schwelle liegt, die in Feld "falls Betrag < 0" angegeben werden kann.</li>
  - Das Feld "Nicht an Feiertagen" beinhaltet die Angabe, ob das berechnete Fälligkeitsdatum einem Feiertag entsprechen kann. Entspricht das berechnete Fälligkeitsdatum einem Feiertag, wird der offene Posten automatisch auf den nächsten zulässigen Tag verschoben. Diese Prüfung ist mit der der zulässigen Wochentage gekoppelt.
  - "Ausgeschlossene Tage" enthält die Angabe, für welche Wochentage eine Berechnung des Fälligkeitsdatums zulässig ist. Entspricht das berechnete Fälligkeitsdatum einem nicht zulässigen Tag, wird der offene Posten automatisch auf den nächsten zulässigen Tag verschoben. Diese Prüfung wird mit der der Feiertage gekoppelt
- Über den Button Simulation kann getestet werden, welches Fälligkeitsdatum sich aus der angelegten Zahlungsbedingung ergibt:

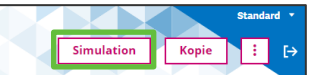

| 14UEB                    | 1.000,00 EUF | 01.07.22                |          |        |   |
|--------------------------|--------------|-------------------------|----------|--------|---|
| 4 Tage netto Kundenzahlu | EURO         |                         |          |        | 2 |
| Modus                    | Betrag       | Zahlungsart             | Datum    | Auszug |   |
| 1 : UEB<br>2 :           |              | 1.000,00 Offener Posten | 15.07.22 | Nein   |   |
| rsetzt durch             |              |                         |          |        |   |
|                          |              |                         |          |        |   |

# 2.4.3 Rundungsregeln

Ein einigen Programmfunktionen (z.B. Rechnungserstellung) können Rundungsregeln verwendet werden.

| A | ie > Stämme > Personenkontentabellen     |                     |                                    |         |                 | Standa | lard 🔻 |
|---|------------------------------------------|---------------------|------------------------------------|---------|-----------------|--------|--------|
| 1 | <sup>5</sup> ↑ ↓ <u>↓</u> Rundungsregeln |                     |                                    |         |                 | i.     | ₽      |
| T | Rundungsregeln                           |                     |                                    |         |                 | ^      | •      |
|   | E. Q                                     |                     |                                    |         |                 | 100    |        |
|   | Rund.                                    | Rundungstyp         | Bezeichnung                        | Rundung | Kurzbezeichnung |        | $\sim$ |
|   | 1 : 001                                  | Kaufmännisch runden | <ul> <li>Kaufm. Rundung</li> </ul> | :       | 0,00 KFR        | 1      | Ô      |
| 1 |                                          |                     |                                    |         |                 |        | ×      |
|   |                                          |                     |                                    |         |                 |        | C      |
|   |                                          |                     |                                    |         |                 |        |        |
|   |                                          |                     |                                    |         |                 |        | 1      |
|   |                                          |                     |                                    |         |                 |        |        |
|   |                                          |                     |                                    |         |                 |        | ص      |
| _ |                                          |                     |                                    |         |                 |        |        |

- Der Rundungscode ist ein eindeutiger Code mit drei Zeichen.
- Der Rundungstyp beschreibt die Rundungsart. Möglich sind:
  - Größer
  - Kleiner
  - Kaufmännisch Runden
- Unter **Rundung** erfolgt die Angabe auf wieviel Stellen gerundet werden soll.

#### 2.4.4 Skontobedingungen

Skontobedingungen werden übergreifend (d.h. für Kunde und Lieferanten) definiert.

Sofern Skontobedingungen bei Kunden / Lieferanten vorbelegt sind, werden diese auf die Vorgänge (Aufträge, Rechnungen, etc.) in der Personenkontenbuchhaltung übertragen, können dort aber bei Bedarf geändert werden.

| Skontobeding      | lungen      |         | Alle 5 Stämme 5 Personenkontentabellen |                         | Standard •                 |
|-------------------|-------------|---------|----------------------------------------|-------------------------|----------------------------|
| No No Contraction |             | 00.*    |                                        |                         | Kopie Simulation 🗄 🗗       |
| Skontobedingung   | Bezeichnung | Rechtso | Technologia                            | Vantanzada              |                            |
| т                 | т           | т       | skontobeangang * Recitisoranang        | Kontencode              |                            |
| 0752              | 7 Tage 2%   | GER     | 0752 Q, : → GER Q, :                   | Q :                     |                            |
| 0753              | 7 Tage 316  | GER     | 7 Tage 2% Deutschland                  | I Q                     | 5 Ergebnisse Anzeige: 20 * |
| 1052              | 10 Tage 2%  | GER     | Bezeichnung * Gruppe                   | D Sektor Rezektor       |                            |
| 1452              | 14 Tage 295 | GER     | 7 Tage 2% 7T 2% I → Q, I               | D. Sector Bezelchilding |                            |
| 1453              | 14 Tage 3%  | GER     | Art Berechnung                         | 1 KST Q. :              | 52                         |
| 1454              | 14 Tage 495 | GER     | Tagessatz +                            | 2 1 KTR Q, 1            |                            |
|                   |             |         |                                        | 3 I ART Q. I            | C                          |
|                   |             |         | 1.4                                    | 4 : INV Q.1             |                            |
|                   |             |         | Beginn Anzahl T Satz Bezeichnung       |                         |                            |
|                   |             |         | -2.00                                  | 5 : FR]                 |                            |
|                   |             |         | 2 : 000                                | 6 i Q i                 |                            |
|                   |             |         | 8 0.00                                 | 1                       | · · · · · ·                |
|                   |             |         | 3 1                                    | Bereich                 |                            |
|                   |             |         |                                        |                         |                            |
|                   |             |         |                                        | 2 9 M M                 |                            |
|                   |             |         |                                        | Netto [                 | Beschränkt auf Mahnläufe   |
|                   |             |         |                                        | Brutto                  |                            |
|                   |             |         |                                        |                         |                            |

- Zum Anlegen einer neuen Skontobedingung nach Möglichkeit kopieren
- Art der Berechnung Verzugszinsberechnungsmethode ist standardmäßig Tagessatz, weitere Möglichkeiten benötigen ein Beginndatum

#### 2.4.5 Buchungsstrukturen

In den Buchungsstrukturen können Buchhaltungs- und Kostenrechnungsdaten für regelmäßig anfallende Buchhaltungsbelege gespeichert werden. Diese werden für den jeweiligen Beleg automatisch z.B. in der Eingangs-/ausgangsrechnung vorbelegt.

| Buchungsstruk  | ktur ^           | A | <u>lle &gt; Stăr</u> | nme > Buchhaltur | g > Finanzbuchhaltung/ | Allgemein  |      |                             |     |        |      | -                 |               | Standard *   |
|----------------|------------------|---|----------------------|------------------|------------------------|------------|------|-----------------------------|-----|--------|------|-------------------|---------------|--------------|
|                | 00.              | 1 |                      |                  | sstrukturen            |            |      |                             |     |        |      |                   |               | <b>(;)</b> ⊡ |
| Struktur Bez   | zeichnung        |   |                      |                  |                        |            | 1    |                             |     |        |      |                   |               |              |
| т              |                  | ) | 0                    | Q :              | ungeklärte Posten      | :          |      |                             |     |        |      |                   |               |              |
| 0 unj          | igeklärte Posten |   | Identiti             | it               |                        |            |      |                             |     |        |      |                   |               |              |
|                |                  |   | Kurzbeze             | ichnung          | Gruppe                 |            |      |                             |     |        |      |                   |               |              |
|                |                  |   |                      |                  | : →                    | Q. I       |      |                             |     |        |      |                   |               |              |
|                |                  |   | Zugriff              |                  |                        |            |      |                             |     |        |      |                   |               | X            |
|                |                  |   | Zugriffso            | ode              | Gültig von             | Gültig bis |      |                             |     |        |      |                   |               | C            |
|                |                  |   | $\rightarrow$        | Q. :             | m                      |            |      |                             |     |        |      |                   |               | •            |
|                |                  |   | Planco               | le               |                        |            |      |                             |     |        |      |                   |               | 1            |
|                |                  |   | 1. Q                 |                  |                        |            |      |                             |     |        |      |                   | \$ ,'         | •            |
|                |                  |   |                      | Kontenplan       |                        |            |      | Bezeichnung                 |     |        |      |                   |               |              |
|                |                  | < | 1 :                  | BKR              |                        |            | Q.I  | Sachkontenplan BKR          |     |        |      |                   |               |              |
|                |                  |   | 2 :                  | BKA              |                        |            | Q.I  | Kostenarten BKA             |     |        |      |                   |               |              |
|                |                  |   | 3                    |                  |                        |            | q i  |                             |     |        |      |                   |               |              |
|                |                  |   | Code D               | mension          |                        |            |      |                             |     |        |      |                   |               |              |
|                |                  |   | . Q                  |                  |                        |            |      |                             |     |        |      |                   | \$ <i>;</i> ' |              |
|                |                  |   |                      | Dimension        |                        |            |      | Bezeichnung                 |     |        |      |                   |               |              |
|                |                  |   | 1 :                  |                  |                        |            | Q. i |                             |     |        |      |                   |               |              |
|                |                  |   | Potoick              | nung             |                        |            |      |                             |     |        |      |                   |               |              |
|                |                  |   | Dezeici              | inung            |                        |            |      |                             |     |        |      |                   | • •           |              |
|                |                  |   | :. u                 | Part Insta       |                        | Washington |      | Our tradition of the second |     | C      |      | Desclatorium      | \$ .°         |              |
|                |                  |   | 1 3                  | cococo           | 0.1                    | Rostenart  |      | O                           | 0.1 | aceder | 0.1  | UNICERS INTO DOCT |               |              |
|                |                  |   | 2 :                  | 600000           | Q.:                    |            |      | 0:                          | 0   | 107    | 0:   | UNGERLARTE POSTE  | IN I          |              |
| Zuletzt Gelese | ne v             |   | 3                    | 600010           | Q. :                   |            |      | Q.1                         | Q.  | 119    | Q. : | UNGEKLÄRTE POSTE  | N I           |              |
| Konten         | ~                |   | 4 1                  | 600000           | Q.I                    |            |      | QI                          | Q.I | 319    | Q.I  | UNTEKLÄRTE POSTE  | N             | -            |

#### Buchungsstrukturen für die Eingangsrechnung (DMS-Eingang)

- In der Eingangsrechnung bzw. dem DMS-Eingang kann eine Buchungsstruktur f
  ür die Vorkontierung 
  übernommen werden.
  - Die Buchungsstruktur 0 ist vorgegeben. Aus dem DMS übertragene Belege werden, abhängig vom Steuersatz, mit den hier hinterlegten Standard-Kontierungsdaten angelegt, soweit seitens DMS (z.B. aufgrund von Lieferantenstammdaten) keine abweichende Buchungsstruktur ausgewählt wird.
- Es können eigene Buchungsstrukturen angelegt werden. Damit die Struktur bei einem DMS-Beleg übernommen wird, muss
  - bei den Lieferanten-Stammdaten die Buchungsstruktur hinterlegt sein
  - der Steuersatz auf dem Beleg muss mit dem Steuersatz, der beim Steuercode hinterlegt ist, identisch sein

Achtung: Die Reihenfolge in der Tabelle Plancode von BKR und BKA wird vorgegeben und darf nicht geändert werden!

# 3 Kunden-/Lieferantenbuchhaltung

## 3.1 Ausgangsrechnungen

#### 3.1.1 Ausgangsrechnungen erfassen

Dieses Handbuch beschränkt sich auf Standardfälle. Bezüglich der Anzahlungsbuchhaltung wird auf das separat verfügbare "Handbuch Anzahlungsbuchhaltung" verwiesen.

| Alle > Anwendung > Buchen > Rechnungsbelege erfassen                                                       |                            |                |                            | Standard Bau   | ٠            |
|----------------------------------------------------------------------------------------------------|----------------------------|----------------|----------------------------|----------------|--------------|
| <sup>₹</sup> ↑ ↓ ¥ Ausgangsrechnung                                                                        |                            |                | Im DMS öffnen Offene Poste | n Freigabe = E | ∋            |
| Rechnungsdaten Kontierung                                                                                  |                            |                |                            | J≣ T           | Ť≡           |
| <b>A</b>                                                                                                   |                            |                |                            | * / ^ .        |              |
| Standort * Unternehmen DMS Dokument-ID                                                                     | Auftragsnummer             | Rechnungstyp * | Belegnr.                   |                |              |
| 100         Q ≡         10         Q ≡                                                                     | Q =                        | Q =            | Q =                        |                | $\checkmark$ |
| Buchungsdatum Kunde * Adresscode                                                                           |                            |                |                            |                |              |
|                                                                                                    |                            |                |                            |                | Х            |
| Sammelkonto * Konto Bezeichnung                                                                            |                            |                |                            | 4              | Ð            |
|                                                                                                    | Bearbeitet                 |                |                            |                | •            |
|                                                                                                    |                            |                |                            |                | Ø            |
| Rechnungsdaten                                                                                             |                            |                |                            | ^ §            | 9            |
| Rechnungsdatum Rechnungsnummer * Währung * Netto                                                           | Brutto                     |                |                            | 6              | ₫            |
|                                                                                                    |                            |                |                            |                |              |
| Betragstyp Ausgangsdatum Zahlungsbedingung Fälligkeitsdat                                                  | um Skontobedingungen Komme | ntare          | Nr. UStErklärung           |                |              |
| $\blacksquare  \bigcirc  \bigcirc  \bigcirc  \bigcirc  \bigcirc  \bigcirc  \bigcirc  \bigcirc  \bigcirc  $ |                            |                |                            |                |              |
| Mandatsreferenz                                                                                            |                            |                |                            |                |              |
| Auszug                                                                                                    |                            |                |                            |                |              |
| Status Steuerart *                                                                                         |                            |                |                            |                |              |
| Gedruckt → Q ≡                                                                                             |                            |                |                            |                |              |
|                                                                                                    |                            |                |                            |                |              |

- Mit ESC + N oder das kann eine neue Ausgangsrechnung erfasst werden
- Zunächst muss die Organisation erfasst werden das dazugehörige Unternehmen erscheint automatisch
- Im Feld DMS Dokument-ID ist die DOC-ID-Nummer der Rechnung einzutragen. Beim Importieren der Rechnung in DMS, wird der Rechnung dort vom System eine eindeutige DOC-ID-Nummer zugewiesen. Über den Button "In DMS öffnen" kann diese Rechnung im Doc-Viewer geöffnet werden.
- Kunde muss gewählt werden, der Kunde bringt ein Sammelkonto standardmäßig mit, neue Kunden können über den Pfeil direkt angelegt werden
- Datum Originalbeleg
- externen Rechnungsnummer
- Valutadatum entspricht dem Datum des Beginnes der Fälligkeitsberechnung
- Zahlungsbedingungen werden aus dem Personenkonto vorbelegt. Es ist zu überprüfen und ggfls. zu ändern
- Skontobedingungen werden aus dem Personenkonto vorbelegt. Es ist zu überprüfen und ggfls. zu ändern
- **Steuerregel** wird aus dem Personenkonto vorbelegt

| Kontierung                             |              |           |       |                  |                  |           |         | ^              |
|----------------------------------------|--------------|-----------|-------|------------------|------------------|-----------|---------|----------------|
| Details                                |              |           |       |                  |                  |           |         |                |
| E. Q.                                  |              |           |       |                  |                  |           |         | 2 <sup>8</sup> |
| Organisati                             | Sachkonto    | Kostenart | Netto | Steuer UStBetrag | Brutto           | Kommentar | E Menge | Kostenstelle   |
| 1 🚦 🔍 🗄                                | (            | Q, I      | Q. I  | I Q, I           |                  | :         |         |                |
| 4                                      |              |           |       |                  |                  |           |         | •              |
| Summen                                 |              |           |       |                  |                  |           |         |                |
| Summe Netto                            | Summe Steuer | Summe B   | rutto | Differenz Brutto | Kontobezeichnung |           |         |                |
| Konto                                  |              |           |       |                  |                  |           |         |                |
| Betragstyp                             |              |           |       |                  |                  |           |         |                |
| <ul><li>Netto</li><li>Brutto</li></ul> |              |           |       |                  |                  |           |         |                |

- In der Kontierung muss das Sachkonto und ggfls. die Kostenart gewählt werden. Der Sachkontenstamm ist auf die Kostenarten gematcht. Daher wird eine Kostenart vorbelegt. Sollte eine andere Kostenart gewünscht werden, ist diese auszuwählen.
- Der Steuerschlüssel ist am Sachkonto hinterlegt und kann nur mit zur Steuerregel passenden Steuerschlüsseln geändert werden.
- Die Kostenstelle muss gepflegt werden
- Es kann optional mit Artikeln und Mengen gebucht werden.

| 1 Der Datei                                              | nsatz wurde ers | tellt     |             |           |               |             |              |     |                  |    |             |               |          | × |
|----------------------------------------------------------|-----------------|-----------|-------------|-----------|---------------|-------------|--------------|-----|------------------|----|-------------|---------------|----------|---|
| tratin trating to the test test test test test test test | ngsrechnur      | g         |             |           |               |             |              |     |                  |    |             | Offene Posten | Freigabe | 1 |
| Rechnungsdate                                            | en Kontier      | ung       |             |           |               |             |              |     |                  |    |             |               |          |   |
| â                                                        |                 |           |             |           |               |             |              |     |                  |    |             |               | × 1 ^    | - |
| Organisation *                                           | Unternehme      | n Rec     | hnungstyn 🛨 | Relean    |               |             |              |     |                  |    |             |               |          |   |
| 100 Q :                                                  | 10              | RE        | EC Q        | RG22      | 00000001      |             | QI           |     |                  |    |             |               |          |   |
| DEMO                                                     | DEMO            | Rec       | hnung       |           |               |             |              |     |                  |    |             |               |          |   |
| Buchungsdatum                                            | Kunde *         |           |             | Sammelkon | :0 *          | Konto       |              |     |                  |    |             |               |          |   |
| 01.07.22                                                 | → 100002        | 3         | Q. :        | D1        | Q :           | 120000      |              |     |                  |    |             |               |          |   |
|                                                          | Bauamt Traum    | stadt     |             |           |               |             |              |     |                  |    |             |               |          |   |
|                                                          |                 |           |             |           |               |             |              |     |                  |    |             |               |          |   |
| Rechnungsdate                                            | n               |           |             |           |               |             |              |     |                  |    |             |               | ^        |   |
| Rechnungsdatum                                           | Rechnungsnu     | ımmer *   |             | Ň         | Vährung *     | Auftragsnun | nmer         |     | Projekt          |    | Netto       |               |          |   |
| 01.07.22                                                 | RG2022-01       |           |             |           | EUR Q. :      |             |              |     | $\rightarrow$    | Q: |             | 100,00        |          |   |
|                                                          |                 |           |             | E         | uro           |             |              |     |                  |    |             |               |          |   |
| Brutto                                                   |                 |           |             |           |               |             |              |     |                  |    |             |               |          |   |
| 11                                                       | 19,00           |           |             |           |               |             |              |     |                  |    |             |               |          |   |
| Betragstyp                                               | Ausgangsdat     | um        | Zahlungsbed | lingung   | Fälligkeitsda | atum Sko    | ontobedingun | gen | Nr. UStErklärung |    | Mandatsrefe | renz          |          |   |
| Brutto                                                   | 01.07.22        | <b>**</b> | → 14UEB     | Q. :      | 15.07.22      |             | 1453         | Q : |                  |    |             |               |          |   |
|                                                          |                 |           | 14 Ig.Kd.Z. |           |               | 141         | 396          |     |                  |    |             |               |          |   |
| Mahnung                                                  |                 |           |             |           |               |             |              |     |                  |    |             |               |          |   |
| Status                                                   |                 | Stowers   | and the     |           |               |             |              |     |                  |    |             |               |          |   |
| Nicht freigegeben                                        |                 |           | κ Q:        |           |               |             |              |     |                  |    |             |               |          |   |
| High Heigeben                                            |                 | Kunde Inl | and         |           |               |             |              |     |                  |    |             |               |          |   |
|                                                          |                 |           |             |           |               |             |              |     |                  |    |             |               |          | - |
| Kontierung                                               |                 |           |             |           |               |             |              |     |                  |    |             |               | ^        |   |
| Details                                                  |                 |           |             |           |               |             |              |     |                  |    |             |               |          |   |
| Details                                                  |                 |           |             |           |               |             |              |     |                  |    |             |               |          |   |
| i. q                                                     |                 |           |             |           |               |             |              |     |                  |    |             |               | ×*       |   |

Die Freigabe von Einzelbelegen erfolgt über den Button Freigabe

#### 3.1.2 Ausgangsrechnungen freigeben

- 3.1.2.1 Rechnungen freigeben
- Die Freigabe im Stapel erfolgt über eine BATCH Funktion

| lle > Anwendung > Buchen | > Rechnungsbelege freigeber |                 |     | Standard • |
|--------------------------|-----------------------------|-----------------|-----|------------|
| Buchung Ausga            | angsrechnung                |                 |     | ОК : Х     |
| Kriterien                |                             |                 |     |            |
|                          | Unternehmen 🤅               | Rechtsordnung * |     |            |
| Alle Unternehme          | n                           | → GER Q :       |     |            |
| -                        |                             | Deutschland     |     |            |
|                          | Organisation *              |                 |     | đ          |
| Alle Standorte           |                             |                 |     |            |
|                          | Benutzer *                  |                 |     |            |
| Alle Benutzer            | → ADMIN C                   | L E             |     |            |
|                          | Systemadministrati          | or              |     |            |
|                          | Rechnungstyp *              |                 |     |            |
| Alle Typen               | :                           |                 |     |            |
| Beginn E                 | Ende                        |                 |     |            |
| £                        | <b>m</b>                    |                 |     |            |
| Rechnung von             |                             | Rechnung bis    |     |            |
|                          | Q I                         |                 | Q : |            |
| Generierung              |                             |                 |     |            |
|                          |                             |                 |     |            |
| 🖾 Logdatei               |                             |                 |     |            |
|                          |                             |                 |     | v          |

#### 3.1.2.2 Freizugebene Ausgangsrechnungen

|        |             |              |                    | Letzte Generierung                                                                                             |               |               |               |                       |                |                     |                |    |
|--------|-------------|--------------|--------------------|----------------------------------------------------------------------------------------------------|---------------|---------------|---------------|-----------------------|----------------|---------------------|----------------|----|
| 04     | Freizugeber | ide Ausgangs | rechnungen         | 26.07.22                                                                                                    | 11:50         | 01943         |               |                       |                |                     |                |    |
|        | Ebene       | Zeilen       | Seite              |                                                                                                    |               |               |               |                       |                |                     |                |    |
| 0      | 1/1         |              | 1 1/1              |                                                                                                    |               |               |               |                       |                |                     |                |    |
| 0      |             |              |                    |                                                                                                    |               |               |               |                       |                |                     |                | ** |
|        |             |              |                    |                                                                                                    |               |               |               |                       |                |                     |                | _  |
| Belegn | e .         | St           | Ext. Rechnungsnu   | ammer                                                                                                    | Personenkonto | Name Firma    | Periode       | Buchungsdatum         | Betrag         | Wahrung             | Status         |    |
| -      | <b>1</b>    |              | C. A. D. Alexandre | and a second second second second second second second second second second second second second second second |               | Name a Firman | Device device | and the second second | and the second | and a second second | Participant of |    |

- Über <sup>‡</sup> in der Zeile können die einzelnen Belege aufgerufen werden, geändert und freigegeben werden,
- über Alle freigeben an der rechten Seite, über die I zu erreichen, können alle angezeigten Rechnungen freigegeben werden.

#### 3.2 Eingangsrechnungen

#### 3.2.1 Eingangsrechnungen erfassen

Dieses Handbuch beschränkt sich auf Standardfälle. Bezüglich der Anzahlungsbuchhaltung wird auf das separat verfügbare "Handbuch Anzahlungsbuchhaltung" verwiesen.

| e / Anwendung / Buchen / Kechnungsbelege erfasten                                             |                             | Stanuaru Dau      |
|-----------------------------------------------------------------------------------------------|-----------------------------|-------------------|
| 🗄 🕆 V 🞍 Eingangsrechnung                                                                      | Offene Posten Freigabe      | Im DMS öffnen 🚦 🖪 |
| ි Rechnungsdaten Kontierung                                                                   |                             |                   |
|                                                                                               |                             |                   |
|                                                                                               |                             |                   |
| Organisation * Unternehmen DMS Dokument-ID Rechnungstyp * Belegnr.                            | 0.1                         |                   |
| A     200     Q     Q     LG22200000002                                                       | Q :                         |                   |
| Ruchungedatum Lieferant * Sammelkonto * Konto                                                 |                             |                   |
| 18.07.22 m → 1000002 Q I K1 Q I 330000                                                        |                             |                   |
| Baustoffe Zinselmeier                                                                         |                             | (                 |
|                                                                                               |                             |                   |
| Rechnungsdaten                                                                                |                             | ~ 4               |
| - Rechnungsdatum Rechnungsnummer * Auftragsnummer Kostenstelle Währung * Netto                | Brutto                      |                   |
| 18.07.22                                                                                      | 119.00                      | é                 |
| Euro                                                                                          |                             |                   |
| Zahlungsfreigabe Eingangsdatum * Zahlungsbedingung Fälligkeitsdatum Skonto/Verzugszinsen Betr | agstyp Lieferant            |                   |
| Zahlungsfreigabe 🔹 18.07.22 🛍 14SCT Q 🗄 01.08.22 Q 🖬 Bru                                      | tto                         |                   |
| 14 Tage netto Sepa Überwe                                                                     |                             |                   |
| Status Steuerregel * VSt./UStUmbuchung                                                        |                             |                   |
| Freigegeben 🔹 DEL 🔍 🗄 Nein 💌                                                                  |                             |                   |
| Lieferant Inland                                                                              |                             |                   |
|                                                                                               |                             |                   |
| Kontierung                                                                                    |                             | ~                 |
| Details                                                                                       |                             |                   |
|                                                                                               |                             |                   |
| i. Q                                                                                          |                             | ×*                |
| Organisati Sachkonto Kostenart Netto Steuer UStBetrag Br                                      | utto Kommentar              | Me                |
| 1 200 Q 620010 Q 620000 Q 100,00 DE009 Q 19,00                                                | 119,00 🕴 test - Storno Test |                   |
| 2 I Q.I Q.I I Q.I                                                                             | 8<br>8                      |                   |
| 4                                                                                             |                             | •                 |
| Summen                                                                                        |                             |                   |
| Summe Netto Summe Steuer Summe Brutto Differenz Brutto Kontobe                                | zeichnung                   |                   |
| 100,00 19,00 119,00 EUR                                                                       |                             |                   |
|                                                                                               |                             |                   |

- ESC + N erzeugt eine neue Erfassung
- Standort eingeben TAB bis Feld "Buchungsdatum" (Leistungsdatum/ BRZ 7 Buchungsmonat)
- Feld "Lieferant" ESC + L öffnet Lieferantenliste

| Auswahl Lieferanten |                                 |                       |        |                  |  |  |  |  |  |  |  |  |
|---------------------|---------------------------------|-----------------------|--------|------------------|--|--|--|--|--|--|--|--|
|                     |                                 |                       | 00 0 2 |                  |  |  |  |  |  |  |  |  |
| Lieferant           | Unternehmensname                | Kurzbezeichnung       | PLZ    | Stadt            |  |  |  |  |  |  |  |  |
| T                   | т                               | т                     | T      | T                |  |  |  |  |  |  |  |  |
| 1000002             | Baustoffe Zinselmeier           | Zinselmeier           | 42929  | Wermelskirchen   |  |  |  |  |  |  |  |  |
| 1000003             | Müller Asphaltwerk              | Asphalt Müller        | 88239  | Wangen im Allgäu |  |  |  |  |  |  |  |  |
| 1000004             | Trichter+Flaschenbier Baustoffe | Trichter+Flaschenbier | 36266  | Heringen (Werra) |  |  |  |  |  |  |  |  |
| 1000005             | Stromenergie2000                | Stromenergie2000      | 89584  | Ehingen (Donau)  |  |  |  |  |  |  |  |  |
| 1000006             | Torkleiber GmbH                 | Torkleiber            | 08258  | Markneukirchen   |  |  |  |  |  |  |  |  |
| 1000007             | Rundestahl GmbH                 | Rundstahl             | 97424  | Schweinfurt      |  |  |  |  |  |  |  |  |

ESC + Q springt ins erste Filterfenster – mit TAB Filter wählen, nach Fragmenten (außer Sonderzeichen wie "ß") suchen und mit Enter bestätigen

| 🕻 Filter löso | hen                             |                       |       | 002.             |
|---------------|---------------------------------|-----------------------|-------|------------------|
| ieferant      | Unternehmensname                | Kurzbezeichnung       | PLZ   | Stadt            |
| r             | Baust                           | т                     | T     | т                |
| 1000002       | Baustoffe Zinselmeier           | Zinselmeier           | 42929 | Wermelskirchen   |
| 1000004       | Trichter+Flaschenbier Baustoffe | Trichter+Flaschenbier | 36266 | Heringen (Werra) |

- Mit Pfeiltasten entsprechenden Eintrag wählen, mit Enter bestätigen
- TAB bis zum "Datum Originalbeleg" (Rechnungsdatum) bzw. "Externe Rechnungsnummer"

■ Ggf. Warnung auf doppelt erfasste Rechnungsnummer mit folgender Meldung:

| 💡 Warnung                                  | ×            |  |  |  |  |  |  |  |  |  |
|--------------------------------------------|--------------|--|--|--|--|--|--|--|--|--|
| Rechnungsreferenz erfasst ER-25-100-000001 |              |  |  |  |  |  |  |  |  |  |
|                                            | OK Abbrechen |  |  |  |  |  |  |  |  |  |

Es wird die Belegnummer der doppelten Erfassung angezeigt. Mit Bestätigung von "OK" kann die Eingangsrechnung dennoch doppelt verbucht werden.

- TAB bis "Skonto/ Verzugszinsen" ggfls. anpassen
- TAB bis zur Tabelle "Zeilen" Sachkonto wählen, Steuerkennzeichen ggfls. ändern, Bruttobetrag (oder Nettobetrag je nach Typ) eingeben
- Ggfls. nächste Zeile
- ESC + C zum Anlegen des Datensatzes
- Erfassung OP Aufteilung von Zahlungen

| rfass   | ung Offen        | e Poste | n        |        |        |           |        |                  |   |             |            |                |                       | ſ | ок       | :  |
|---------|------------------|---------|----------|--------|--------|-----------|--------|------------------|---|-------------|------------|----------------|-----------------------|---|----------|----|
| fassung | g Offene Poste   | n       |          |        |        |           |        |                  |   |             |            |                |                       |   |          |    |
| Q.      |                  |         |          |        |        |           |        |                  |   |             |            |                |                       |   | ×*       |    |
|         | Fälligkeitsda.   | Zahlur  | ngs      | Betrag |        | Skontobed | Auszug | Zahlungsfreigabe |   | Streitsache | Regulierer | r / Zahlungsem | Unternehmensname      | А | dresse P | Pe |
| 1 🗄     | 10.08.22         | 🛍 SCT   | Q.I      |        | 100,00 | : Q.:     | Nein   | Zahlungsfreigabe | - | Q.          | 1000002    | Q.             | Baustoffe Zinselmeier | 0 | 1 (      | С  |
| 2       | 10.08.22         | 🛍 SCT   | Q. :     |        | 20,00  | : Q :     | Nein   | Zahlungsfreigabe | - | Q:          | 1000002    | Q. i           | Baustoffe Zinselmeier | 0 | 1 (      | С  |
|         | 4                |         |          |        |        |           |        |                  |   |             |            |                |                       |   | +        | •  |
| legsum  | <b>me</b><br>1,0 | Summ    | ne Zahlu | ingen  | EUR    |           |        |                  |   |             |            |                |                       |   |          |    |

Im Feld Betrag mit ESC + M oder über die kann der Saldo berechnet werden, wenn in der ersten Zeile der Betrag z. Bsp. gekürzt wurde

|       | *                         |
|-------|---------------------------|
| Saldo | Aktionen<br>ESC M. ESC F4 |
|       | ESU M, ESU F4             |

Mit Leertaste bestätigen

#### 3.2.2 Eingangsrechnungen freigeben

Freigabe von Einzelbelegen

|                                                                                                    | n / Kechnungsbe                           | lege erfassen                                                   |                   |                                                           |                                                                                      |                                                  |                               |                          |                               |                               |                      |              |      |
|----------------------------------------------------------------------------------------------------|-------------------------------------------|-----------------------------------------------------------------|-------------------|-----------------------------------------------------------|--------------------------------------------------------------------------------------|--------------------------------------------------|-------------------------------|--------------------------|-------------------------------|-------------------------------|----------------------|--------------|------|
| ↑↓ <u>↓</u> Eingang<br>Rechnungsdate                                                                             | Jsrechnun<br>m Kontier                    | <b>g</b><br>rung                                                |                   |                                                           |                                                                                      |                                                  |                               |                          | Offene Posten                 | Frei                          | igabe                | Im DMS öf    | fnen |
| a                                                                                                    |                                           |                                                                 | _                 |                                                           |                                                                                      |                                                  |                               | -                        |                               |                               |                      | •            | 8 ~  |
| Organisation *                                                                                                   | Unternehr                                 | nen                                                             |                   | đ                                                         | DMS Dokume                                                                           | nt-ID                                            | Rechnung                      | styp *                   | Belegnr.                      |                               |                      |              |      |
| → 200 Q :                                                                                                    | 20                                        |                                                                 |                   | _                                                         | 10000107                                                                             | Q. I                                             | ING                           | QI                       | ER2220000030                  |                               | (                    | Q. :         |      |
| Musterbau                                                                                                    | Musterbau (                               | 5m                                                              |                   |                                                           |                                                                                      |                                                  | Rechnung                      |                          |                               |                               |                      |              |      |
| Buchungsdatum                                                                                                    | Lieferant *                               |                                                                 |                   | Sammelko                                                  | nto *                                                                                | Konto                                            |                               |                          |                               |                               |                      |              |      |
| 25.07.22                                                                                                    | → 100000                                  | )2                                                              | Q. :              | K1                                                        | Q. :                                                                                 | 330000                                           |                               |                          |                               |                               |                      |              |      |
| da J. V. Ista da (111)                                                                                           |                                           |                                                                 |                   |                                                           |                                                                                      |                                                  |                               |                          |                               |                               |                      |              |      |
|                                                                                                    | Baustoffe Zins                            | elmeier                                                         |                   |                                                           |                                                                                      |                                                  |                               |                          |                               |                               |                      |              |      |
| Rechnungsdater<br>Rechnungsdatum                                                                                 | Baustoffe Zinse<br>N<br>Rechnungsnu       | elmeier<br>ummer *                                              | Auft              | tragsnummer                                               | r Kostenste                                                                          | lle                                              | Währu                         | ing *                    | Netto                         |                               | Brutto               |              | ^    |
| Rechnungsdatum<br>19.01.22                                                                                       | Baustoffe Zinse<br>Rechnungsni<br>2022-01 | elmeier<br>ummer *                                              | Auf               | tragsnumme                                                | r Kostenste                                                                          | lle<br>10003 Q                                   | Währu<br>EUR                  | ung *<br>Q. :            | Netto                         | 869,25                        | Brutto               | 1.034,4      | ^    |
| Rechnungsdatun<br>19.01.22                                                                                       | Baustoffe Zinse<br>Rechnungsni<br>2022-01 | elmeier<br>ummer *                                              | Aufi              | tragsnummer                                               | r Kostenste<br>→ 117'<br>K7599, Lost                                                 | elle<br>10003 Q                                  | Währu<br>EUR<br>Euro          | ung *<br>Q, :            | Netto                         | 869,25                        | Brutto               | 1.034,4      | 1    |
| Rechnungsdaten<br>Rechnungsdatum<br>19.01.22                                                                     | Baustoffe Zinse<br>Rechnungsnu<br>2022-01 | elmeier<br>ummer *<br>Eingangsdatu                              | Aufi              | tragsnummer<br>Zahlungsbe                                 | r Kostenste<br>→ 117'<br>K7599, Lost<br>edingung                                     | elle<br>10003 Q<br>1<br>Fälligkeitsc             | Währu<br>EUR<br>Euro<br>latum | ung *<br>Q :<br>Skonto/  | Netto                         | 869,25<br>Betragsty           | Brutto<br>P Lieferan | 1.034,4<br>t | 1    |
| Rechnungsdatum<br>19.01.22<br>Zahlungsfreigabe                                                                   | Baustoffe Zinse<br>Rechnungsm<br>2022-01  | Eingangsdatu<br>25.07.22                                        | Aufi              | Zahlungsbo<br>14SCT                                       | r Kostenste<br>→ 117'<br>K7599, Lost<br>edingung<br>Q :                              | lle<br>10003 Q<br>Fälligkeitsc<br>08.08.22       | Währu<br>EUR<br>Euro<br>latum | ung *<br>Q :<br>Skonto/  | Netto<br>Verzugszinsen<br>Q : | 869,25<br>Betragsty<br>Brutto | Brutto<br>p Lieferan | 1.034,4<br>t | 1    |
| Rechnungsdatum<br>19.01.22<br>Zahlungsfreigabe                                                                   | Baustoffe Zinse<br>Rechnungsnu<br>2022-01 | Eingangsdatu<br>25.07.22                                        | Aufi              | Zahlungsbo<br>14SCT<br>14 Tage netto                      | r Kostenste<br>→ 117 <sup>-</sup><br>K7599, Los1<br>edingung<br>Q i<br>o Sepa Überve | ille<br>10003 Q<br>Fälligkeitsc<br>08.08.22      | Währu<br>EUR<br>Euro<br>latum | ung *<br>Q :<br>Skonto/  | Netto<br>Verzugszinsen<br>Q : | 869,25<br>Betragsty<br>Brutto | Brutto<br>p Lieferan | 1.034,4<br>t | 1    |
| Rechnungsdatum<br>19.01.22 m<br>Zahlungsfreigabe<br>Zahlungsfreigabe<br>Status                                   | Baustoffe Zinse<br>Rechnungsnu<br>2022-01 | elmeler<br>ummer *<br>Eingangsdatu<br>25.07.22<br>Steuerregel * | Aufi<br>um *      | Zahlungsbo<br>14SCT<br>14 Tage netto<br>VSt./UStU         | r Kostenste<br>→ 117<br>K7599, Lost<br>edingung<br>Q :<br>o Sepa Überve<br>mbuchung  | elle<br>10003 Q<br>1<br>Fälligkeitsc<br>08.08.22 | Währu<br>EUR<br>Euro<br>latum | ung *<br>Q. :<br>Skonto/ | Netto<br>Verzugszinsen<br>Q : | 869,25<br>Betragsty<br>Brutto | Brutto               | 1.034,4<br>t | 1    |
| Rechnungsdater<br>Rechnungsdatum<br>19.01.22 Im<br>Zahlungsfreigabe<br>Zahlungsfreigabe<br>Status<br>Freizugeben | Baustoffe Zinse<br>Rechnungsm<br>2022-01  | Eingangsdatt<br>25.07.22<br>Steuerregel #                       | Aufi<br>um *<br>m | Zahlungsbo<br>14SCT<br>14 Tage netto<br>VSt./UStU<br>Nein | r Kostenste<br>→ 117<br>K7599, Lost<br>edingung<br>Q :<br>o Sepa Überve…<br>mbuchung | lle<br>10003 Q<br>Fälligkeitse<br>08.08.22       | Währu<br>EUR<br>Euro<br>Iatum | ung *<br>Q :<br>Skonto/  | Netto<br>Verzugszinsen<br>Q I | 869,25<br>Betragsty<br>Brutto | Brutto               | 1.034,4<br>t | 1    |

- ESC + Shift + linker Pfeil springt in die Left List
- ESC + Q in die erste Filterzeile und mit TAB durch die Filter, Filter wählen, Datensatz wählen mit Pfeiltasten
- Filtern nach Monat mit ">=01.03.21" und aufsteigend sortieren
- TAB gelangt man in den Datensatz, um den ggfls. zu ändern
- Freigabe über Freigabebutton

Freigabe von Belegen im Stapel

| lle > Anwendung > Buchen > F | Rechnungsbelege freigeben     | Standard + |
|------------------------------|-------------------------------|------------|
| Buchung Eingang              | ısrechnung                    | ок : Х     |
| Kriterien                    |                               |            |
|                              | Unternehmen * Rechtsordnung * |            |
| Alle Unternehmen             | 20 Q I → GER I                |            |
| -                            | Musterbau GmbH Deutschland    |            |
|                              | Organisation *                | <b>A</b>   |
| Alle Standorte               |                               |            |
|                              | Benutzer *                    |            |
| Alle Benutzer                | → ADMIN Q 1                   |            |
|                              | Systemadministrator           |            |
| R                            | echnungstyp *                 |            |
| Alle Typen                   |                               |            |
| Beginn End                   |                               |            |
| 01.07.22 🛗 31                | .07.22                        |            |
| Rechnung von                 | Rechnung bis                  |            |
|                              | Q.:                           |            |
| Generierung                  |                               |            |
|                              |                               |            |
| Logdatei                     |                               |            |
|                              |                               | *          |

Sollten nicht plausible bzw. unvollständige Daten vorhanden sein, wird eine Fehlermeldung ausgegeben und der entsprechende einzelne Datensatz nicht freigegeben

| L ≟ Logdatei wird eingelesen F/06                                           |                           | Nächster Fo |
|-----------------------------------------------------------------------------|---------------------------|-------------|
| ٩                                                                           | 24 Ergebnisse Anzeige: 25 |             |
| 23.03.21 13:50:17 (BR201) Buchung Eingangsrechnung                          |                           |             |
| Buthing Elingangesechning                                                   |                           |             |
| 1                                                                           |                           |             |
| Treigegekenes Beleg: ER-400-20-000004                                       |                           |             |
| Beleg ER-400-20-000005 BPSIN Zeile 2 : Kostenrechnung : Kein Konto gefunden |                           |             |
| Transpegalamar Balay: ER-400-20-000006                                      |                           |             |
| Traippopteness Beleg: ER-400-20-000007                                      |                           |             |

#### 3.3 Offene Posten

#### 3.3.1 Offene Posten bearbeiten

#### 3.3.1.1 Offene-Posten-Verwaltung

| Ale > Anwendung > Offene Posten<br>Offene-Posten-Verwaltung                                                                                                    | OK Memo Abruf                                                                                                    | × |
|----------------------------------------------------------------------------------------------------|----------------------------------------------------------------------------------------------------|---|
| Auswahlkriterium                                                                                                    | Mahnungen                                                                                                    | 1 |
| Unternehmen * 10 Q : DEMO Organisation * C Alle Standorte Sammelkontengruppe Sammelkonto *                                                                                                    | Mahnstatus         Unbestimmt       •         Nur noch nicht gemahnte OPs         Mahnstufe von       Mahnstufe bis         0       0         Zahlungsfreigabe |   |
| □ Alle Sammelkonten → FORD Q :<br>Forderungen                                                                                                    | Zahlungsfreigabe von     Zahlungsfreigabe bis       Nicht fällig     *       Zahlungsfreigabe     *                                                            |   |
| Alle Rechnungsempfänger Rechnungsempf./Auftraggeber bis *                                                                                                    | Referenzdatum     Anz. Tage       26.07.22     Image       O       Suchkriterien                                                                               |   |
| Alle Regulierer                                                                                                    | Lieferantenanzahlungen 🗌 Kundenanzahlungen                                                                                                    |   |
| Regulierer bis *                                                                                                    | Abgetretene OPs Inkl. beglichene OPs Kriterien                                                                                                    |   |
| Modus *                                                                                                    | Nur freig. Rechnungen  Sortierkriterium                                                                                                    |   |
| Image: Supple Supple | Sortierkriterium     Maske *       Palligkeitsdatum     STD_Q_I       Personenkonto     OP-Abfrage Standard       Name Personenkonto     Rechnungsnummer       |   |

- Bevor man auf die offenen Posten gelangt, muss man über die Selektionsmaske eine Auswahl treffen, um die Posten einzugrenzen.
- Muss-Selektion ist das "Unternehmen".
- Des Weiteren kann man über Standorte, Sammelkonten (Eingrenzung ob Debitoren oder Kreditoren), Personenkonto, Zahlungskonto, Zahlungsarten oder Fälligkeitsdatum (Daten offene Posten) auswählen,
- Rechnungsempfänger kann eingegrenzt werden auf spezielle Kunden/ Lieferanten
- Inkl. beglichene OPs zeigt auch Zahlungen im Zahlungsverkehr die ggfls. noch nicht beglichen sind.
- Im obigen Beispiel werden die Debitoren über die Sammelkontogruppe ausgewählt. Mit OK wird die Suche gestartet.
- Über Memo können Einstellungen gespeichert werden, diese werden über Abruf wieder geladen. Somit müssen die Einstellungen nicht jedes Mal im Detail neu eingerichtet werden. Ein Memo kann mit dem Code "STD" als Stanard angelegt werden. Dann wird die Maske mit diesem Memeo vorbelegt.

| Ale ) A | nwendung ) Offe | ne Posten |                |      |                                 |                  |                |              |       |        |        |                  |              |               |           |        |          | Standard | • • |
|---------|-----------------|-----------|----------------|------|---------------------------------|------------------|----------------|--------------|-------|--------|--------|------------------|--------------|---------------|-----------|--------|----------|----------|-----|
| ₹↑↓     |                 | ung C     | offene Posten  |      |                                 |                  |                |              |       |        |        |                  |              |               |           | K      | riterien |          | (H  |
| Deta    | ills            |           |                |      |                                 |                  |                |              |       |        |        |                  |              |               |           |        |          |          |     |
| 1       | Q               |           |                |      |                                 |                  |                |              |       |        |        |                  | 18           | Ergebnisse An | reige: 50 |        | .1       |          | E   |
|         | Тур             |           | Belegnr.       |      | Rechnungsempfänger/Auftraggeber | Regulierer / Zah | lungsempfänger | Fälligkeitsd | latum | Zahlur | ngsart | Originaldokument | Urspr. Datum | Vorzeichen    | Wahrung   | Betrag |          |          | E   |
|         | 1 E DEBAN       | Q. :      | BAN22200000015 | Q i  | 1000026                         | 1000026          | Q :            | 05.01.22     | 台     | UEB    | Q i    |                  | 05.01.22     | с             | EUR       |        | 6.000    |          | a   |
|         | 2 E DEBAN       | QI        | BAN22200000016 | QI   | 1000026                         | 1000026          | Q i            | 10.01.22     | m     | UEB    | Q.I    |                  | 10.01.22     | C             | EUR       |        | 4.000    |          |     |
|         | B DEBAN         | Q. :      | BAN22200000018 | Q, i | 1000026                         | 1000026          | Q i            | 16.01.22     | m     | UEB    | Q, I   |                  | 16.01.22     | C             | EUR       |        | 10.000   |          | 1   |
|         | AZARK           | QI        | ARK22200000006 | Q:   | 1000026                         | 1000026          | Q i            | 31.01.22     | 0     | UEB    | QI     |                  |              | D             | EUR       |        | 7.000    |          | 1   |
|         | S E DEBAN       | Q.I       | BAN22200000025 | QI   | 1000030                         | 1000030          | Q I            | 01.03.22     | =     | UEB    | Q.I    |                  | 01.03.22     | C             | EUR       |        | 4.500    |          | 2   |
|         | 6 : AZUME       | QI        | AZU22200000007 | QI   | 1000030                         | 1000030          | QI             | 01.03.22     |       | UEB    | Q. I   |                  |              | C             | EUR       |        | 4.500    |          |     |
|         | 7 : AZUME       | Q I       | AZU22200000007 | QI   | 1000030                         | 1000030          | Q i            | 01.03.22     | m     | UEB    | Q.I    |                  |              | D             | EUR       |        | 4.500    |          |     |
|         | 8 : AZUME       | Q:        | AZU22200000007 | Q.I  | 1000030                         | 1000030          | Q. i           | 01.03.22     |       | UEB    | QI     |                  |              | C             | EUR       |        | 5.000    |          |     |
|         | AZUME           | 91        | AZU22200000007 | Q i  | 1000030                         | 1000030          | Q. I           | 01.03.22     | m     | UEB    | QI     |                  |              | D             | EUR       |        | 5.000    |          |     |

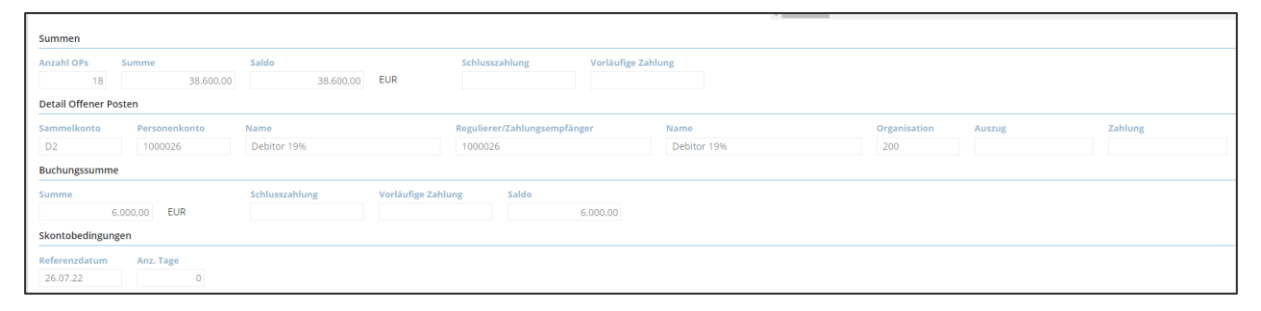

Folgende Daten können hier noch geändert werden:

- Regulierer
- Zahlungsweise
- Fälligkeitsdatum
- Betrag aufteilen
- Skontobedingungen neu anlegen ESC + M Auswahl mit den Pfeiltasten, bestätigen mit der Leertaste
- Mahnung
- Zahlungsfreigabe
- Adresse
- Streitsache (BRZ 7 Merkmal) Die Anlage einer neuen Eigenschaft f
  ür eine Streitsache erfolgt unter Administration / Einstellungen.
- Wird eine Änderung durchgeführt, dann muss man diese mit Speichern übernehmen.

#### 3.3.1.2 Offene Posten ausziffern

| Alle > Budhultung Personenkonten > Offene Posten                                                       | ard *    |
|----------------------------------------------------------------------------------------------------|----------|
| Ausziffern Personenkonten     Suchen     Anwenden     Freigabe                                         | [→       |
| Kriterien                                                                                              | <b>^</b> |
| Unternehmen *                                                                                          | C        |
|                                                                                                    | Ĭ        |
| BR2 Demo Firma                                                                                         |          |
| Standort *                                                                                             | 11       |
| ✓ Alle Standorte ✓ Alle Sammelkonten                                                                   | •        |
| Sammelkontengruppen Sammelkonto * Konto Regulierer / Zahlungsempfänger * Währung * Fäligkeitsdatum von | ⊉        |
| → Q:i → EUR Q;i                                                                                        |          |
| Euro                                                                                                   |          |
| Fälligkeitsdatum bis                                                                                   |          |
|                                                                                                    |          |
| Sortierung                                                                                             |          |
| Sortierkriterium @                                                                                     |          |
| • Faligkeitsdatum                                                                                      |          |
| Ursprungsdatum                                                                                         |          |
| Belegtyp                                                                                               |          |
| Summen                                                                                                 |          |
| Anz. Offener Posten Summe Offene Posten Anz. ausgewählter OPs Saldierung                               |          |
| 0 0,00 0                                                                                               |          |
|                                                                                                    |          |

Unter der Funktion Offene Posten ausziffern, können Posten mit unterschiedlichen Sammelkonten verrechnet werden. Das bedeutet, es können Eingangs- und Ausgangsrechnungen miteinander verknüpft werden und es wird ggfls. ein neuer Offener Posten gebildet.

Die Posten markieren, die ausgeziffert werden sollen:

| Det | ails |    |       |                  |                  |               |                |                   |            |          |                  |                 |                 |       |
|-----|------|----|-------|------------------|------------------|---------------|----------------|-------------------|------------|----------|------------------|-----------------|-----------------|-------|
| Ξ.  | Q    |    |       |                  |                  |               |                |                   |            |          |                  |                 |                 | ≉ يە  |
|     | A    | \u | Тур   | Belegnr.         | Originaldokument | Fälligkeitsda | Offener Betrag | Saldierungsbetrag | Restbetrag | Sammelko | Referenz         | Rechnungsempfän | Saldo Offene Po | Sta U |
|     | : •  | ~  | DEBAN | BAN21300000136   |                  | 09.08.21      | 550,00         | 550,00            |            | K1       | BANK210830000005 | 7000506         | 550.00          | 300 ( |
|     | 1    | ~  | DEREE | ER-300-21-000026 | 2021/1           | 23.08.21      | -600,00        | -600,00           |            | K1       | DEREE 7000506    | 7000506         | -600,00         | 300 C |
|     | :[   |    | DEREE | ER-300-21-000002 | R2100015         | 01.02.21      | -413,61        |                   | -413,61    | K1       | DEREE 7000506    | 7000506         | -413,61         | 300 1 |

Ggfls. bleibt der Restbetrag als OP stehen:

| E. Q. |     |       |                  |                  |               |                |                   |            |          |                  |                 |                 |     |
|-------|-----|-------|------------------|------------------|---------------|----------------|-------------------|------------|----------|------------------|-----------------|-----------------|-----|
|       | Au  | Тур   | Belegnr.         | Originaldokument | Falligkeitsda | Offener Betrag | Saldierungsbetrag | Restbetrag | Sammelko | Referenz         | Rechnungsempfän | Saldo Offene Po | Sta |
| :     | : 🗸 | DEBAN | BAN21300000136   |                  | 09.08.21      | 550.00         | 550.00            |            | К1       | BANK210830000005 | 7000506         | 550.00          | 300 |
| :     | : 🗸 | DEREE | ER-300-21-000026 | 2021/1           | 23.08.21      | -600.00        | -550,00           | -50,00     | К1       | DEREE 7000506    | 7000506         | -600,00         | 300 |
| 1     | :   | DEREE | ER-300-21-000002 | R2100015         | 01.02.21      | -413,61        |                   | -413,61    | К1       | DEREE 7000506    | 7000506         | -413,61         | 300 |
| 1     | :   |       |                  |                  |               |                |                   |            |          |                  |                 |                 |     |
|       |     |       |                  |                  |               | 4              |                   |            |          |                  |                 |                 |     |

Über den Button Anwenden wird die Zuordnung angezeigt und über Freigabe wird eine Buchung erzeugt. Diese ist nur durch eine Gegenbuchung rückgängig zu machen:

| Alle > Budhaltung Personenkorsen > Offene Posten        |        |          | Standard | rd - |
|---------------------------------------------------------|--------|----------|----------|------|
| $\mp \uparrow \downarrow \pm$ Ausziffern Personenkonten | Suchen | Anwenden | Freigabe | [→   |
| Kriterien                                               |        |          |          |      |

#### 3.3.1.3 Manuelle Zuordnung

| Riz 365 III                                                                                                    | Jana Hartmann Consulting 8827Consulting01 🔞 📩 🖉 📿                                                                                                    |
|----------------------------------------------------------------------------------------------------|----------------------------------------------------------------------------------------------------|
| ns -) sweeting -) during<br>T + -) ≟ - Manuelle Zuordnung                                                                                                    | Section Section Section 2 Section (                                                                                                    |
| Acceleritie         Operativities *         Region         Ender           200         Q, I         Houpparticity *         Bagins         Ender           200         Q, I         Houpparticity *         Image: A second second s | Experiors Constant Constant Co |
| Salden Kontenside Deutsensense Wahrungsande                                                                                                    | FUNDIONE                                                                                                    |
| Densis<br>; C<br>   A. Bushungda. Jyp Beleger. Zulu. Soil Noben Social Benchmung (k. Beterer. Fil                                                                                                    | jewiszka, W. Soli Naben Interne Beferenz Origi                                                                                                    |
| 1 10                                                                                                    | DMGNOSE. C                                                                                                    |

In der Funktion Manuelle Zuordnung werden offene Posten ausgeziffert, die sich auf demselben Sammelkonto befinden.

#### 3.3.1.4 Einzelposten verwalten

| Alle > Buch  | tung Personakorsan 🖒 Offen Posten                                                                                                    | Standard | •  |
|--------------|----------------------------------------------------------------------------------------------------|----------|----|
| ₹↑↓ <u>↓</u> | Erfassung Offene Posten                                                                                                    | n E      | [→ |
| Details      |                                                                                                    |          | 8  |
| 1. Q         |                                                                                                    | 2        |    |
|              | Typ Belegnr. Redmings. Regulierer / Z., Ba., Falligkeitsdatum Ursp., Konto Vorzeichen Buchungsdatum Betrag Saldo Offener Posten Saldo Originaldokument | Mar      | ×  |
| 1            |                                                                                                    |          | ð  |
| Summe        |                                                                                                    |          | 1  |
| Summe        |                                                                                                    |          | ۲  |
| Anzahl       | Ps         Summe         Saldo         Schlusszahlung         Verläufige Zahlung           0                                                           |          | ₫  |
| Detail 0     | fener Posten                                                                                                    |          |    |
| Samme        | onto Personenkonto Name Regulierer/Zahlungsempfänger Name Standort Auzug Zahlung                                                                       |          |    |
| Buchur       | ssumme                                                                                                    |          |    |
| Summe        | Schlusszahlung Vorläufige Zahlung Saldo                                                                                                    |          |    |
| Referen      | Any Tana                                                                                                    | _        |    |
| 19.08.       |                                                                                                    |          |    |

#### 3.4 Zahlungsverkehr

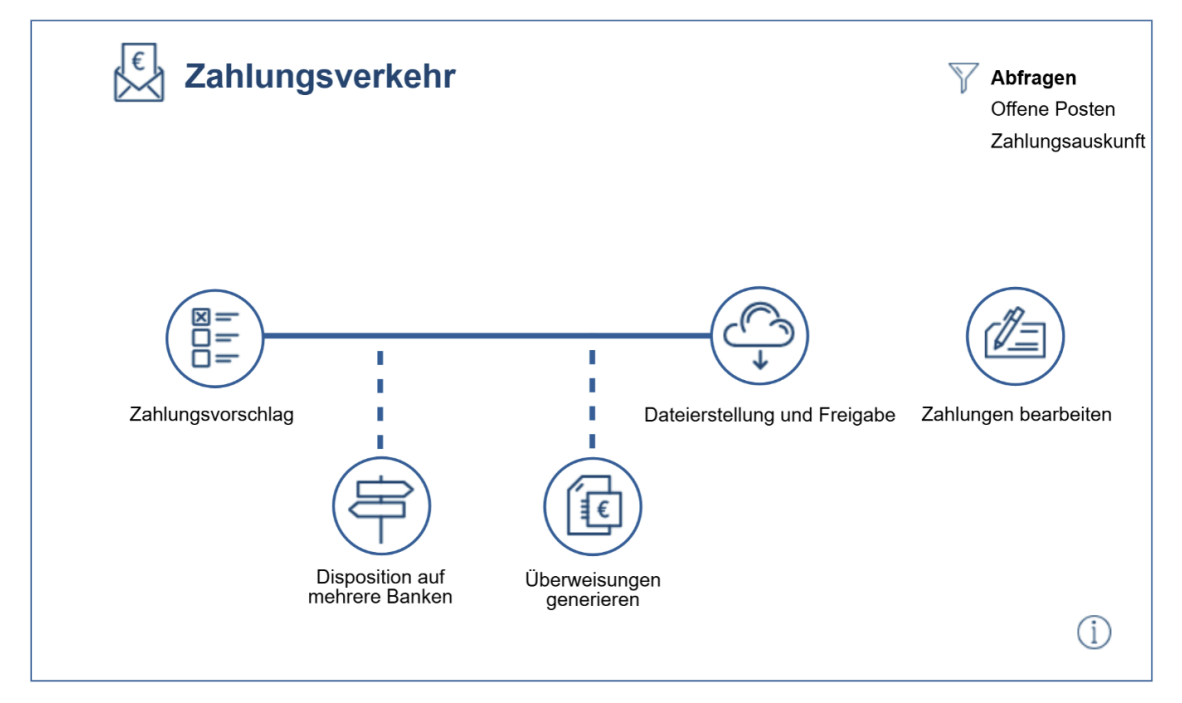

Der Prozess Zahlungsverkehr in BRZ 365 Finance umfasst folgende Prozessschritte:

Zahlungsvorschlag

\_

Disposition auf mehrere Banken

Überweisungen generieren

Zahlsumme auf mehrere Banken aufteilen *(optional)* autom. Generierung der Überweisungsliste *(optional)* 

Zahlungsliste anhand von Kriterien aufstellen

- Dateierstellung und Freigabe
  - Zahlungen bearbeiten

Zahlungsdatei erstellen und Buchungen festschreiben Löschen einzelner Zahlungen vor Freigabe *(optional)* 

#### 3.4.1 Zahlungsvorschlag

Generell empfiehlt es sich gewünschte Standardeinstellungen unter dem MEMO "STD" sowie spezifische Einstellungen z.B. für bestimmte Firmen unter einem individuellen MEMO abzuspeichern.

| Alle > Buchhaltung Personenkonten 🗦 Zahlungen                 | Standard *                            |
|---------------------------------------------------------------|---------------------------------------|
| Zahlungsvorschlag(sliste) ⑦                                   | OK Memo Abruf : X                     |
| <ul> <li>Alungsvorzeichen</li> <li>O Ausgabe</li> </ul>       | Fälligkeitsdatum                      |
| ○ Einnahme<br>Unternehmen ★<br>□ □ □ :<br>Modus Datumsauswahl | Skontodatum von Skontodatum bis       |
| Modus Datumsauswahl  filigkeitsdatum  Skontodatum  Beide      | Skontotoleranztage 0 Immer mit Skonto |

- **Unternehmen** für welches der Zahlungsverkehr generiert werden soll.
  - Der Modus Datumsauswahl steuert die im Zahlungsverkehr enthaltenen Rechnungen:
  - Fälligkeitsdatum: alle zum Fälligkeitsdatum fälligen Rechnungen
  - Skontodatum: Berücksichtigung des Skontodatums
  - Beide: Berücksichtigung beider Daten

| Kriterien                                                                        |                          |
|----------------------------------------------------------------------------------|--------------------------|
| Transaktion *                                                                    |                          |
| Zahlungsart *                                                                    |                          |
| Alle Standorte                                                                   |                          |
| Alle Personenkontentypen                                                         | nenkontentyp<br>de       |
| Alle Personenkonten                                                              | on * Personenkonto bis * |
| Benutzer Alle Benutzer Sammelkonten                                              |                          |
| Sammelkontengruppe Sammelkonto<br>→ Q : Q :<br>Währungen                         | Konto                    |
| Währungsgruppe     Währung       →     Q. ⋮       →     Q. ⋮       Offene Posten |                          |
| Anzahlungen                                                                      |                          |
| Alle Belegtypen                                                                  | leg von Beleg bis        |

Bei den Kriterien können weitere Kriterien für eine Auswahl getroffen werden, z.B. einzelne Sammelkonten (z.B. ein Sammelkontotyp für Gewerbesteuer) oder spezifische Belegtypen.

| Generierung                                                                                                    |
|----------------------------------------------------------------------------------------------------|
| Betrage                                                                                                    |
| Max.betrag OP Min.betrag OP Max.betrag global<br>EUR EUR EUR EUR<br>Bank                                                                                                    |
| Bank     Bankdisposition     Zuweisungsart       + ARGBA Q I     Image: Comparison of the state of the state |
| Zahlungsgruppierung       1 Offener Posten / Zahlung     Fälligkeitsdatum     Sammelkonto     Standort       Zahlungen                                                                                                    |
| Standort     Sammelkonto     Konto     Währung     Buchungsdatum       400     Q.I.I.     Q.I.I.     Q.I.I.     I.I.O.4.21       Einzahlungsreferenz     Zahlungsart     I.I.O.4.21     IIIIIIIIIIIIIIIIIIIIIIIIIIIIIIIIIIII                                                                                                    |
| Sortierreihenfolge         Personenkonto       Simulation         Unternehmensname         Transaktion         Offener Posten                                                                                                    |

- Über die Angabe einer Bank kann der komplette Zahlungsvorschlag einer einzelnen Bank zugewiesen werden. Eine weitere Bank-Disposition ist dann nicht erforderlich.
  - In Kombination mit einem Max.betrag global kann die Zahlsumme f
    ür die gew
    ählte Bank begrenzt werden. In diesem Fall werden die Rechnungen ausgehend von dem gr
    ößten passenden Rechnungsbetrag bis zu kleineren Rechnungsbetr
    ägen bis zur Betragsgrenze ausgew
    ählt.

Wird <u>keine</u> Bank erfasst, ist eine separate Disposition des Zahlungsverkehrs auf eine oder mehrere Banken erforderlich. Hierzu bietet BRZ 365 Finance folgende Möglichkeiten:

- prozentuale Verteilung auf mehrere Banken über Feld Bankdisposition (es ist zu berücksichtigen, dass hierbei keine exakte Zuordnung von Zahlbeträgen sichergestellt werden kann),
- über den Prozessschritt Bankdisposition (nach exakten Beträgen),
- manuelle Zuweisung einer Bank zu Zahlungen bei der "Dateierstellung und Freigabe".
- Standardauswahl ist der Haken gesetzt werden alle Zahlungen auf ausführen "Ja" gesetzt ansonsten auf ausführen "Nein".
## 3.4.2 Zahlungsvorschlag bearbeiten

|    | Einzahlungsreferenz         | Details                      | an OP         |           |          | 1          |                         |                |                   |               |             |
|----|-----------------------------|------------------------------|---------------|-----------|----------|------------|-------------------------|----------------|-------------------|---------------|-------------|
|    |                             | Details                      |               |           |          |            |                         |                |                   |               |             |
|    | Min.betrag OF               | . Q                          |               |           |          |            |                         |                |                   |               |             |
|    |                             | Aus                          | Dersone       | nkonten   |          |            |                         |                |                   |               |             |
| 18 | n Sammelkonto               | 7.005                        | . rerbone     | incontern | l l      |            |                         |                |                   |               |             |
|    | _                           | 1 : Ja                       | ▼ 7000500     | 1         | K        |            |                         |                |                   |               |             |
|    | /                           | 2 Popup                      | -Ansicht      |           |          |            |                         |                |                   |               |             |
|    |                             | 3 Rechnu                     | ung ER-400-20 | 0-000022  |          | ~          |                         |                | 84 Freebrisse     | Anzeige: 20 + | 12345 8     |
| 5  | Personenkonten              | Untern                       | - 7000500     |           |          | ag Skontod | atum Typ Rechnung       | Ursprungsbeleg | W. Skonto/Verzugs | Saldo EUR     |             |
|    | - 7000500                   | Kreditor Klement             | 13.08.20      |           | 1000     | 37.500,00  | DEREE ER-400-20-000022  | RE 013         | EUR               | 37.500,00     | 37.500.00   |
|    |                             |                              | 31.12.20      | 31.12.20  | 63       | 37.500,00  | Zu generierende Zahlung |                | EUR               |               | 37.500,00 4 |
|    | -                           |                              |               |           |          |            |                         |                |                   |               |             |
|    | - 7000500                   | Kreditor Klement             | 22.08.20      |           |          | 36.281,90  | DEREE ER-400-20-000024  | RE 015         | EUR               | 36.281.90     | 36.281.90   |
|    | -                           |                              | 31.12.20      | 31.12.20  | . 00     | 36.281,90  | Zu generierende Zahlung |                | EUR               |               | 36.281,90   |
|    | -                           |                              |               |           |          |            |                         |                |                   |               |             |
|    | • 7000500                   | Kreditor Klement             | 28.06.20      |           |          | 27.083.13  | DEREE ER-400-20-000004  | RE 016         | EUR               | 27.083.13     | 27.083.13   |
|    |                             |                              | 31.12.20      | 31.12.20  |          | 27.063.13  | zu generierende zanlung |                | EUR               |               | 27.083.13   |
|    | = 700050t                   | Venditor Dourte HerePhoneici | 22.07.21      |           |          | 22.80      | DEREE ER 400 30 000005  | 85.001         | EUD               | 22.00         | 22.00       |
|    | *                           | Media disasi gradia de       | 24 12 20      | 21.12.20  | -        | 22.07      | Tu peoprierande Zahking | 15.001         | EUR               | 84-07         | 77.00       |
|    | -                           |                              |               |           |          |            |                         |                |                   |               |             |
|    | - 7000502                   | Kreditor Feige               | 07.07.20      |           |          | 1.717.88   | DEREE ER-400-20-000006  | RE 002         | EUR               | 1,717.88      | 1,717,88    |
|    | -                           |                              | 31.12.20      | 31.12.20  |          | 1.717.88   | Zu generierende Zahlung |                | EUR               |               | 1.717,88    |
|    |                             |                              |               |           |          |            |                         |                |                   |               |             |
|    | - 7000502                   | Kreditor Feige               | 23.07.21      |           |          | 190.88     | DEREE ER-400-20-000006  | RE 002         | EUR               | 190.88        | 190.88      |
|    | -                           |                              | 31.12.20      | 31.12.20  | 00       | 190.88     | Zu generierende Zahlung |                | EUR               |               | 190,88      |
|    | -                           |                              |               |           |          |            |                         |                |                   |               |             |
|    | <ul> <li>7000503</li> </ul> | Kreditor Nordmann            | 09.07.20      |           |          | 4.445.61   | DEREE ER-400-20-000007  | RE 003         | EUR               | 4,445.61      | 4.445.61    |
|    | *                           |                              | 31,12.20      | 31.12.20  | <b>a</b> | 4,445,61   | Zu generierende Zahlung |                | EUR               |               | 4,445,61    |
|    |                             |                              |               |           |          |            |                         |                |                   |               |             |

Fehlerhafte Zeilen (rot gekennzeichnet) sind zu korrigieren, z.B. wenn eine Kontonummer fehlt:

- In diesem Fall ist der Datensatz über das Kontextmenü aufrufbar und kann korrigiert werden.

| chialtung Pan | sonenkomen > Zahlungen      |                                 |                     |             |               |                   |                                                                                                    |              |                         |                  | 1          |
|---------------|-----------------------------|---------------------------------|---------------------|-------------|---------------|-------------------|----------------------------------------------------------------------------------------------------|--------------|-------------------------|------------------|------------|
| Prüf          | ung autom. Vorse            | chlag                           |                     |             |               |                   |                                                                                                    |              |                         | Summen Währungen | Report     |
| ort.          | Einzahlungsreferenz         | Max.betr                        | ag OP               |             |               |                   |                                                                                                    |              |                         |                  |            |
|               |                             |                                 |                     |             |               |                   |                                                                                                    |              |                         |                  |            |
|               | Min.betrag OP               | Max.betr                        | ag global           |             |               |                   |                                                                                                    |              |                         |                  |            |
|               |                             |                                 |                     |             |               |                   |                                                                                                    |              |                         | ×                |            |
|               |                             | : 0000                          |                     |             |               |                   |                                                                                                    |              |                         |                  |            |
| gsdatum       | Sammelkonto                 | Personenkonten Un               | ternohmensname      |             | Fälligkeitsda | tum Bechungsdatum | Skontodatum Typ Rechnung                                                                                       |              | Ursprungsholog Withrung |                  |            |
| .21           |                             | 7000500 K                       | reditor Nement      |             | 13.08.20      |                   | DEREE ER-400-20-0                                                                                              | 00122        | RE 013 EUR              |                  |            |
| 1             | /                           | Betrog Sk                       | ionto/Vcrzegazinsen | Saldo       |               | EUR               | Standert Semmelkonto Konto                                                                                     | Adresse Bank | Trans.                  |                  |            |
| 1             | /                           | Urseringliche Zehlungsbedingung | een Reasisterar     |             |               | Zehlangsert Lend  | lankverbindung IBAN Präfis Kentonammer                                                                         |              |                         | 20               | - 12 - 4   |
| AIN           | Personenkraten              | 077_SCT                         | 7 Taga Sept         | Oberweisung |               | SCT DE            |                                                                                                    |              | Q. I                    | FUR              | Sta        |
| 1 Naio        | * 7000502                   | Kri                             |                     |             |               |                   |                                                                                                    |              |                         | 174              | 204 74 300 |
|               | . /                         |                                 | 10.05.21            | 10.05.21    |               |                   | Nicht generieren                                                                                               |              | ELIP                    |                  | 300        |
|               | . /                         |                                 |                     | TO OD AL    |               |                   | Hore gotto to to                                                                                               |              | Lun                     |                  | 500        |
| ·<br>i Nein   | 2000502                     | Kraditor Faire                  | 28.01.21            |             |               | 103.84            | DERFE_FR.300.21.000508                                                                                         | 878039       | FLE                     | 103.84           | 103.84 300 |
| 10000         | -                           | To control 1 to Br              | 10.05.21            | 10.05.21    |               |                   | Nicht regerieren                                                                                               |              | FUR                     |                  | 300        |
| :             |                             |                                 |                     |             |               |                   |                                                                                                    |              |                         |                  |            |
| Nein          | • 7000503                   | Kreditor Nordmann               | 28.01.21            |             |               | 343.92            | DEREE_ER-300-21-000007                                                                                         |              | FUR                     | 343.92           | 343.92 300 |
|               | *                           |                                 | 10.05.21            | 10.05.21    | -             |                   | Nicht eenerieren                                                                                               |              | EUR                     |                  | 300        |
| :             |                             |                                 |                     |             |               |                   |                                                                                                    |              |                         |                  |            |
| : Nein        | <ul> <li>7000504</li> </ul> | Kreditor E. Hafer               | 28.01.21            |             |               | 274.05            | DEREE ER-300-21-000010                                                                                         | 7043382      | EUR                     | 274.05           | 274.05 300 |
|               |                             |                                 | 10.05.21            | 10.05.21    | -             |                   | Nicht generieren                                                                                               |              | EUR                     |                  | 300        |
| :             |                             |                                 |                     |             |               |                   | and a second second second second second second second second second second second second second second second |              |                         |                  |            |
| Nein          | - 7000506                   | Kreditor Bauer GmbH             | 01.02.21            |             |               | 413.61            | DEREE ER-300-21-000002                                                                                         | R2100015     | EUR                     | 413,61           | 413.61 300 |
|               |                             |                                 | 10.05.21            | 10.05.21    | -             |                   | Nicht generieren                                                                                               |              | EUR                     |                  | 300        |
|               |                             |                                 |                     |             |               |                   |                                                                                                    |              |                         |                  |            |
| a la          | 7000507                     | Kreditor Schulze                | 03.02.21            |             |               | 374.81            | DEREE_ER-300-21-000004                                                                                         | 760640       | EUR                     | 374.81           | 374,81 300 |
|               |                             |                                 | 10.05.21            | 10.05.21    |               |                   | Nicht generieren                                                                                               |              | EUR                     |                  | 300        |
|               |                             |                                 |                     |             |               |                   |                                                                                                    |              |                         |                  |            |
| i la          | <ul> <li>7000508</li> </ul> | Kreditor Möller                 | 03.02.21            |             |               | 508.00            | DEREE ER-300-21-000005                                                                                         | 2021-17378   | EUR                     | 508.00           | 508.00 300 |
|               |                             |                                 | 10.05.21            | 10.05.21    | m             | 508.00            | Zu generierende Zahlung                                                                                        |              | EUR                     |                  | 300        |
| 1. I          |                             |                                 |                     |             | -14           |                   | - article of the second second                                                                                 |              | 2232                    |                  |            |

- Folgende weitere Bearbeitungsmöglichkeiten stehen zur Verfügung:
  - Hinzu- bzw. Herausnehmen einzelner Zahlungen (JA / NEIN)
  - Abänderung Zahl- und Skontobeträge
- Nach der Bearbeitung ist der Zahlungsvorschlag mit 🔽 (bzw. ESC + C) endgültig anzulegen:
  - der Zahlungsvorschlag kann jetzt nicht mehr weiterbearbeitet werden,
  - es wird eine Information (LOG) über den angelegten Zahlvorschlag ausgegeben

| Ara 11 M | management and a second second s                                                                                                    | 144                                   |
|----------|----------------------------------------------------------------------------------------------------|---------------------------------------|
| 7.7.4    | Logdatei wird eingelesen F867                                                                                                    | Nicharas Babler   Nichaia Warmins   1 |
| 1        |                                                                                                    |                                       |
| -        |                                                                                                    | TLADBouche woeder 52 - 71 -           |
|          | Annual Transis (Province) province and the second second sec                                                                                                    |                                       |
| -        |                                                                                                    |                                       |
| -        | All model and an and an and an and an and an and an and an and an and an and an and an and an and an and an and                                                                                                    |                                       |
|          | A la manare                                                                                                    |                                       |
|          | Construction of the construction of the constr |                                       |
|          | Alle Recedences                                                                                                    |                                       |
|          | A Alter Relation                                                                                                    |                                       |
| - 7      | A Alia Bender                                                                                                    |                                       |
|          | Internet Reiner Ringelouine                                                                                                    |                                       |
|          |                                                                                                    |                                       |
|          | [ 100.04 100.0101000 M00.01010000000 1000, 000.01, 10.01, 1.01, 0.01, 1.01, 0.000000 Page 30, 101.0                                                                                                    |                                       |
|          | 1                                                                                                    |                                       |
|          | I MARE MALEY-AN-HILLS, AL. AL, AL MILLER, MARINE MARE MARE LA DI AL AL AL AL AL AL AL AL AL AL AL AL AL                                                                                                    |                                       |
| - 18     |                                                                                                    |                                       |
|          | I blog filling the second second                                                                                                    |                                       |
|          | I with a ma                                                                                                    |                                       |
|          | BEER ED-SO-SI-SING, N. M. M. MINING Residence Room Mark, All Static Control of Static Static  |                                       |
| - 1      | 2002 09-00-000000 10.00.00 00 02 000000 here been been been been been stated at an an an an an an an an an an an an an                                                                                                    |                                       |
| 1.4      |                                                                                                    |                                       |
|          | 30.0000/710/ResCP_ctFurx > Doi: Land main KiPA Genet puttern.                                                                                                    |                                       |
|          | SUCCONTENDED AND A DATA AND AND AND AND AND AND AND AND AND AN                                                                                                    |                                       |
| 21       |                                                                                                    |                                       |
|          | Term Ridow EX 101 EX                                                                                                    |                                       |
| - 21     | Termin Transactions (20) - 100-10 500                                                                                                    |                                       |
|          | Tanna Assessment III / 101.03 Eth.                                                                                                    |                                       |
|          | Prosterior + HD-34 EB                                                                                                    |                                       |
|          |                                                                                                    |                                       |

 sollte der Zahlungsvorschlag doch falsch erstellt worden sein, muss die Zahlung erfasst werden, ansonsten kann man die Zahlung nicht löschen.

## 3.4.3 Disposition auf mehrere Banken (optional)

Insofern beim Zahlungsverkehr keine Bank vorgegeben war und der Zahlungsverkehr auf mehrere Banken aufgesplittet werden soll, kann die Funktion Disposition Finanzkonten genutzt werden.

| Alle > Buchhaltung Personenkonten | > Zahlungen            |                   |                                                       |                |               |              | Standa<br>OK    | ard • |  |
|-----------------------------------|------------------------|-------------------|-------------------------------------------------------|----------------|---------------|--------------|-----------------|-------|--|
| Kriterien                         |                        |                   | Zuweisung                                             |                | ÷             |              |                 |       |  |
| Zahlungsvorzeichen                |                        |                   | Zuzuweisende Summe                                    |                |               |              |                 |       |  |
| Ausgabe     Einnahme              |                        |                   | 75.302,04                                             | EUR            |               | EUR          |                 |       |  |
| Unternehmen *                     |                        |                   | Höchster Betrag                                       | -              |               |              |                 |       |  |
| 10 Q. :                           |                        |                   | Bankdisposition                                       |                |               |              |                 | £     |  |
| Or                                | ganisation *           |                   | Q :                                                   | Inkl. negat    | ive Salden    |              |                 |       |  |
| ✓ Alle Standorte                  |                        |                   | : 0                                                   |                |               |              | د. €            |       |  |
| Alla Transaktionen                | Transaktion *          |                   | Bank E                                                | Banksaldo Virt | tueller Saldo | Auszugssal Z | Luzweisender Be |       |  |
| Alle Transaktionen                | Erfassungsstapel Zahlu | ngen              | 2 BANK2 Q                                             | -100.000,00    | -100.000,00   |              | 100.000,        |       |  |
| ✓ Alle Erfassungsstapel           |                        |                   | 3 : Q.:                                               |                |               |              |                 |       |  |
| Be                                | enutzer *              | Alle Wähnungen    | 4                                                     |                |               |              | +               |       |  |
| Alle Benutzer                     | × ~ ~ ~                | Alle Wallrungen   |                                                       |                |               |              |                 |       |  |
| Währung Währungs                  | gruppe *               |                   |                                                       |                |               |              |                 |       |  |
| Erfassung bis Fälligkeits         | sdatum bis             |                   |                                                       |                |               |              |                 |       |  |
| <u> </u>                          | <u> </u>               |                   |                                                       |                |               |              |                 |       |  |
|                                   |                        |                   |                                                       |                |               |              |                 |       |  |
| Zahlungsvorz                      | eichen                 | Ausgabe für Liefe | erantenzahlun                                         | aen            |               |              |                 |       |  |
|                                   |                        |                   |                                                       | 7              |               |              | . 1.            |       |  |
| Unternenmen                       |                        | Unternenmen für   | weiches der 2                                         | aniungsv       | erkenr e      | erstellt wu  | Irde            |       |  |
| Benutzer                          |                        | (nur) Zahlungen   | en des Benutzers der den Zahlungsverkehr erstellt hat |                |               |              |                 |       |  |
|                                   | -+                     |                   |                                                       |                |               |              |                 |       |  |
|                                   |                        |                   |                                                       |                |               |              |                 |       |  |
| <ul> <li>höchster I</li> </ul>    | Betrag                 | ausgehend vom     | I vom höchsten Betrag werden die Zahlungen zugeordnet |                |               |              |                 |       |  |
| <ul> <li>nächs. Fä</li> </ul>     | lligkeitsd.            | ausgehend vom     | nächsten Fällig                                       | gkeitsdatu     | um erfolo     | gt die Zuo   | ordnung         |       |  |
| Bankdispositio                    | on                     |                   |                                                       |                |               |              |                 |       |  |
| – inkl. nega                      | tive Salden            | Berücksichtigung  | g Banken mit n                                        | egativen       | Salden f      | ür die Dis   | sposition       |       |  |
|                                   |                        |                   |                                                       |                |               |              |                 |       |  |

Tabelle

- Auswahl der Banken sowie Zuordnung des zuzuweisenden Betrages nach Bank (\*)

(\*) Idealerweise sollte die letzte der zugeordneten Banken durch einen maximal zugewiesenen Betrag sozusagen "ohne Limit" hinterlegt werden, um die Maximalbeträge der sonstigen hinterlegten Banken sicherzustellen (z.B. Zahlsumme insg. 75.000 € mit Bank A 50.000 € und Bank B 75.000 € ohne Limit).

Dies ist erforderlich da BRZ 365 Finance versucht die Zahlungen innerhalb der den Banken zugewiesenen Beträge aufzuteilen. Ist dies jedoch nicht möglich und findet das System keine Bank mit einem höheren zugewiesenen Betrag, so erhöht das System die zugewiesenen Beträge eigenständig um eine Zuordnung sicherzustellen.

## 3.4.4 Überweisungen generieren (optional)

Mit dem Prozessschritt "Überweisungen generieren" können für bereits einer Bank zugewiesenen bzw. zu mehreren Banken disponierten Zahlungen die (Sammel-)Überweisungen nach Bank automatisch angelegt werden.

Der Prozessschritt "Überweisungen generieren" wird immer empfohlen, wenn ein Zahlungsverkehr auf mehrere Banken aufgeteilt wird. Insofern bei einem Zahlungsverkehr nur eine Bank zugeordnet ist, kann der Prozessschritt genutzt werden oder alternativ eine manuelle Generierung der (Sammel-) Überweisungen bei dem nachfolgenden Prozessschritt "Dateierstellung und Freigabe" genutzt werden.

| Uberweisungen ge           | nten > Einzahlungsschein                                                                | Standa<br>OK                                                              | ird • |
|----------------------------|-----------------------------------------------------------------------------------------|---------------------------------------------------------------------------|-------|
| Alle Unternehmen           | Unternehmen ★     10     Q ::       Vorlage für 10. Org     GER ::       Organisation ★ |                                                                           |       |
| ✓ Alle Standorte           |                                                                                         |                                                                           |       |
| Auswahl                    |                                                                                         |                                                                           | 2     |
| ✓ Alle Transaktionen       | Transaktion *                                                                           | Mindestbetrag<br>EUR                                                      |       |
| Alle Frfassungsstanel      | Nur freigegehene Zahlungen                                                              | Max. Zahlung<br>EUR                                                       |       |
| Erfassungsstapel Zahlungen |                                                                                         | Max. Überweisungsbetrag                                                   |       |
|                            |                                                                                         | EUR                                                                       |       |
| ✓ Alle Banken              | 1k *                                                                                    | ✓ Gruppierung / Referenz       Standort Überweisung *       100       Q ± |       |
|                            | Benutzer *                                                                              | Vorlage für 1. Organisation                                               |       |
| Alle Benutzer              | → K51 Q :                                                                               | Uberweisungsart * Ausführungsdatum                                        |       |
|                            | Stefan Stark<br>Währungsgruppe +                                                        | Einnanme/Ausgabe                                                          |       |
| ✓ Alle Währungen           | Humangugrappo *                                                                         |                                                                           |       |
| Offene Posten bis          |                                                                                         |                                                                           |       |
| ÷                          |                                                                                         |                                                                           | •     |

Folgende wesentliche Einstellungen werden empfohlen:

Unternehmen

Unternehmen des Zahlungsverkehrs

- Alle Benutzer / Benutzer (nur) Zahlungen des Benutzers der den Zahlungsverkehr erstellt hat
- Standort Überweisung Pflichtfeld (Standort des Unternehmens bezgl. Zahlungsbuchung)

## 3.4.5 Dateierstellung, Zahlungsavis und Buchungsfreigabe

## Überweisung(en) erfassen

Dieser Schritt ist nur erforderlich, wenn der Prozessschritt "Überweisungen generieren" nicht genutzt wurde:

| Ale 🖒 Bushhaltung Parsonenkonzan 🖒 Einzahlungsschein                                  |                                | Standa | ard • |
|---------------------------------------------------------------------------------------|--------------------------------|--------|-------|
|                                                                                       | Freigabe Bankdatei Rückmeldung | :      | ] ເ→  |
| (a) Zahlungen                                                                         |                                |        | _     |
|                                                                                       | * /                            | ^ ^    |       |
| Überweisungsreferenz Unternehmen Standort * Bank * Zahlungsart                        |                                |        |       |
|                                                                                       |                                |        | ~     |
| Status Uberweisungsart Ausführungsdatum (SDD)                                         |                                |        |       |
| Überwelsung erfasst •                                                                 |                                |        | ×     |
|                                                                                       |                                |        | С     |
| Zahlungen                                                                             |                                | ^      |       |
|                                                                                       | چ چ                            |        | 0     |
| Nummer Personenkonto Unternehmensname Fälligkeitsdatum Wäh… Betrag Standort Bankdatei | Zahlun Bezeichnung             |        |       |
|                                                                                       |                                |        | -     |
|                                                                                       |                                |        | -     |
| Summe Unternehmen                                                                     |                                |        |       |
|                                                                                       |                                |        |       |
| EUR                                                                                   |                                |        |       |
| Summe Bank                                                                            |                                |        |       |
|                                                                                       |                                |        |       |
|                                                                                       |                                |        |       |
|                                                                                       |                                |        |       |

ESC + N – Zahlungen aus der Left List in der entsprechenden Überweisung erfassen

| Frz 365 X3 📖                                                         |                                                                      | Profil_Test Hauptbuchhalter   | ARGE-Buchhalter BRZ / TEST01 (?) 📩 👻 |  |  |  |  |  |  |  |  |  |  |
|----------------------------------------------------------------------|----------------------------------------------------------------------|-------------------------------|--------------------------------------|--|--|--|--|--|--|--|--|--|--|
| Einzahlungsschein                                                    | Alle 🗧 Budhhaltung Personenkonten 🗧 Einzahlungsschein                |                               |                                      |  |  |  |  |  |  |  |  |  |  |
| Zuletzt Gelesene                                                     | ⊤ ↑ ↓ 🛓 Überweisungen erfassen                                       |                               | Freigabe Bankdatei Rückmeldung       |  |  |  |  |  |  |  |  |  |  |
| Erfassungsstapel Zahlungen                                           | C Zahlungen                                                          |                               |                                      |  |  |  |  |  |  |  |  |  |  |
| Zahlungen<br>Zahlungsreferenz Buchungsd Bank Tra                     | C Unternehmen Standert +                                             | Bank • Zahlungsart            | × /                                  |  |  |  |  |  |  |  |  |  |  |
| т т 🛍 т т                                                            | 30 300 Q, I                                                          | SPK Q I SCT Q I               |                                      |  |  |  |  |  |  |  |  |  |  |
| SCT2104300000002 22.04.21 SPK SC<br>SCT2104300000001 22.04.21 SPK SC | Überweisung erfasst                                                  | Einnahme/Ausgabe *            | <b>m</b>                             |  |  |  |  |  |  |  |  |  |  |
| SCT2101300000002 25.01.21 SC                                         |                                                                      |                               |                                      |  |  |  |  |  |  |  |  |  |  |
| SCT2101300000001 25.01.21 SC                                         | Zahlungen                                                            |                               |                                      |  |  |  |  |  |  |  |  |  |  |
|                                                                      |                                                                      |                               |                                      |  |  |  |  |  |  |  |  |  |  |
|                                                                      |                                                                      | - lug laure laure laure laure | ≅ x"                                 |  |  |  |  |  |  |  |  |  |  |
|                                                                      | Nummer Personenkonto Unternehmensname Falligkeitsdatu                | m Wa Betrag Stand Bankdatei   | Zahi Bezeichnung                     |  |  |  |  |  |  |  |  |  |  |
|                                                                      | 1 : SCT2104300000002 Q, : 7000512 R/editor stadt Dusseldorf 22.04.21 | EUR 54,00 300                 | SCI SEPA Überweisung                 |  |  |  |  |  |  |  |  |  |  |
|                                                                      | 2 E Q, :                                                             |                               |                                      |  |  |  |  |  |  |  |  |  |  |
|                                                                      | Summe Unternehmen                                                    |                               |                                      |  |  |  |  |  |  |  |  |  |  |
|                                                                      |                                                                      |                               |                                      |  |  |  |  |  |  |  |  |  |  |
|                                                                      | 54.00 EUR                                                            |                               |                                      |  |  |  |  |  |  |  |  |  |  |
|                                                                      | Current Bank                                                         |                               |                                      |  |  |  |  |  |  |  |  |  |  |
|                                                                      | Summe Bank                                                           |                               |                                      |  |  |  |  |  |  |  |  |  |  |
|                                                                      | 54.00 EUR                                                            |                               |                                      |  |  |  |  |  |  |  |  |  |  |

ESC + C – Datensatz anlegen

#### **Dateierstellung**

Über den Aufruf "Bankdatei" kann die Datei für die Bankzahlungen abgerufen werden. Hierzu in der Leftlist den entsprechenden Überweisungseintrag markieren:

| Einzahlungssche    | ein      |       |                     | ^          | <u>Alle</u> > | > <u>Buc</u> | hhaltung Personenkonten | Einzahlungs | <u>schein</u> |               |            |            |                  |
|--------------------|----------|-------|---------------------|------------|---------------|--------------|-------------------------|-------------|---------------|---------------|------------|------------|------------------|
|                    |          |       |                     | 00 .*      | 不 1           | ↑ ↓          | 🛓 Freigabe und I        | Dateierst   | ellung        | Freigabe      | Bar        | nkdatei    | Rückmeldung      |
| Zahlungsreferenz   | Тур      | Bank  | Status              | Unternehme |               | 7            | ahlungan                |             | -             |               |            |            |                  |
| ۲                  | ) T 🗌    | τ     | τ                   | τ          | -             | -            | unungen                 |             |               |               |            |            |                  |
| SCT-1224-10-000006 | SCT      | BANK2 | Überweisung erfasst | 10         | Zal           | ahlungs      | sreferenz               |             | Unternehmen   | Bank *        | Zahlungsar | t          |                  |
| SCT-1224-10-000005 | SCT      | BANK1 | Überweisung erfasst | 10         | S             | SCT-12       | 24-10-000005            | Q. :        | 10            | BANK1 Q       | SCT        | Q. :       |                  |
|                    |          |       |                     | <          | 72            | ahlur        | ngen                    |             |               |               |            |            | ~                |
|                    |          |       |                     |            | ~             | amai         | igen                    |             |               |               |            |            |                  |
|                    |          |       |                     |            | 1             | . 9          |                         |             |               | 5             | Ergebnisse | Anzeige: 2 | 0 <b>* \$ ∗*</b> |
|                    |          |       |                     |            |               |              | Nummer                  |             | Personenkonto | Name          |            |            |                  |
|                    |          |       |                     |            |               | 1 :          | SCT-1024-10-000011      | Q I         | 1000009       | Cashflow 19 % |            |            |                  |
|                    |          |       |                     |            |               | 2 :          | SCT-1024-10-000012      | Q i         | 1000009       | Cashflow 19 % |            |            |                  |
|                    |          |       |                     |            |               | 3 :          | SCT-1024-10-000013      | Q:          | 1000009       | Cashflow 19 % |            |            |                  |
|                    |          |       |                     |            |               | 4 :          | SCT-1024-10-000014      | QI          | 1000009       | Cashflow 19 % |            |            |                  |
|                    |          |       |                     |            |               | 5 :          | SCT-1024-10-000015      | Q:          | 1000012       | Cashflow 13 B |            |            |                  |
|                    |          |       |                     |            |               | 6 :          |                         | Q:          |               |               |            |            |                  |
|                    |          |       |                     |            |               |              |                         |             |               | 4             |            |            | +                |
| 4                  |          |       |                     | •          | Su            | umme         | Unternehmen             |             |               |               |            |            |                  |
| Zuletzt Gelesene   |          |       |                     | $\sim$     | -             |              |                         |             |               |               |            |            |                  |
| Erfassungsstape    | l Zahlun | gen   |                     | ~          |               |              | 45 202 04 EUP           |             |               |               |            |            |                  |
| 7-1-1              |          |       |                     |            |               |              | 45.502,04 EOR           |             |               |               |            |            |                  |

Zum Abruf der "Bankdatei" auf den entsprechenden Button klicken.

Arbeitsplatz auswählen (die weiteren Einstellungen können belassen werden):

| Ale > Buchhaltung Personenkonten > Einzahlungsschein                                                                                                    |                              |                                            | Standard •                                                                      |
|----------------------------------------------------------------------------------------------------|------------------------------|--------------------------------------------|---------------------------------------------------------------------------------|
| Auswahl Dateiformat (?)                                                                                                    | art ETEBAC.Format EDI-Format | SEPA-Format<br>SEPA-Format<br>SCT_V3_5 Q = | OK : X<br>OK<br>OK<br>OK<br>COK<br>COK<br>COK<br>COK<br>COK<br>COK<br>COK<br>CO |
| Ja<br>7. 2. bettellung hetereteristen 3. Ernetungssteret<br>T ↑ 4. 4. Logdatei wird eingelesen F894<br>1. 0.<br>1. 1. 1. 1. 1. 1. 1. 1. 1. 1. 1. 1. 1. 1 | Nein                         |                                            | Stadard •<br>Ráchater Fehler Riáchate Warmung I E<br>C<br>C<br>C<br>C<br>C<br>C |
| <ul> <li><u>V\$00014ban.xml</u></li> <li><u>Datei offices</u></li> <li>Die Datei wird auf dem loka</li> </ul>                                            | len PC abgelegt.             |                                            | Alle anzeigen 🗙                                                                 |
| Dieser PC > System (C:) > Benutzer > B41                                                                                                    | 7 → Downloads                | 0.70-                                      |                                                                                 |
| Name                                                                                                    | Anderungsdatum Typ           | Größe                                      |                                                                                 |

# **№ FUP (2).pdf** 12.04.2021 14:57 PDF X

13.04.2021 10:16

#### Ausgabe Zahlungsavis

Heute (1)
 VS00014ban.xml

Gestern (11)

Für alle oder einzelne Lieferanten kann ein Zahlungsavis aus der Funktion Dateierstellung und Freigabe heraus ausgegeben werden. Hierzu ist der entsprechende Zahlungsverkehr (Leftlist) auszuwählen und über das Druckersymbol der Bericht Zahlungsavis (DE-Zahlavis) aufzurufen.

XML-Dokument

2 KB

43 KB

**Voraussetzung** ist, dass **die Zahlungsdatei bereits erstellt wurde**, da diese Aktion die Zahlungsavise freischaltet (sowohl für den manuellen Ausdruck als auch den optionalen automatischen Versand).

■ Über das Feld **Personenkonto** kann im Druckdialog das Avis für einen einzelnen Lieferanten generiert und ggf. als einzelnes PDF per E-Mail (lokaler E-Mail Client) versendet werden.

#### Freigabe Zahlungen

Mit der Freigabe der Überweisungen werden diese verbucht. Eine Rücknahme der Verbuchung ist nicht möglich.

| Alle 🗧 Buchhaltung Personenkonten 🍃 Einzah | hlungsschein |                   |                          |                                     |                  |                  |         |                |        | 5   | Standa |
|--------------------------------------------|--------------|-------------------|--------------------------|-------------------------------------|------------------|------------------|---------|----------------|--------|-----|--------|
| ↑ ↑ ↓ ↓ Überweisungen A Zahlungen          | erfassen     | I                 |                          |                                     |                  | Freigabe         | Bank    | datei Rück     | meldun | g   | :      |
| •                                          |              |                   |                          |                                     |                  |                  |         |                | *      | ø   | ^      |
| Überweisungsreferenz<br>SCT2104400000001   | Q. :         | Unternehmen<br>40 | Standort * 400 Q :       | Bank *                              | Zahlungsa<br>SCT | Q, I             |         |                |        |     |        |
| Status<br>Überweisungsdatei                |              |                   |                          | Überweisungsart<br>Einnahme/Ausgabe | ~                | Ausführungsdatun | n (SDD) | <b>(</b>       |        |     |        |
| Zahlungan                                  |              |                   |                          |                                     |                  |                  |         |                |        |     |        |
|                                            |              |                   |                          |                                     |                  |                  |         |                |        | ۲   |        |
| Nummer                                     |              | Personenkonto     | Unternehmensname         | Fälligkeits                         | da W             | Betrag           | Sta     | Bankdatei      | Za     | В   |        |
| 1 SCT2006400000001                         | Q :          | 7000501           | Kreditor Baustoffgroßhar | ndel 23.06.20                       | EUR              | 1.121,53         | 400     | V500014ban.xml | SCT    | SEF |        |
|                                            |              |                   | 4                        |                                     |                  |                  |         |                |        | •   |        |

Die Freigabe und finale Verbuchung der Zahlungen erfolgt mittels Button "Freigabe".

Valutadatum für die Verbuchung des Zahlungsverkehrs:

| Alle > Buchhaltung Personenkonten > Zahlungen Standa | rd 🔹 |
|------------------------------------------------------|------|
| Buchhaltung ? ок :                                   | ×    |
| Buchungsdatum Valutadatum                            |      |

Valutadatum – Datum der Buchung in der Fibu (Wertstellungsdatum)

Im Anschluss an die Freigabe und Verbuchung wird folgende Information ausgegeben:

| Ale 3 But | uchaturg Personanionan > Zanungan                           | Standard +                            |
|-----------|-------------------------------------------------------------|---------------------------------------|
| ₹↑↓       | 🛓 Logdatei wird eingelesen F1025                            | Nächster Fehler Nächste Warnung 🚦 [+  |
| 1. 0      | a                                                           | 6 Ergebnisse Anzeige: 25 🔹 🔹 📑        |
|           | 17.05.21 11:08:23 (BR201) Bankbuchung                       |                                       |
| 1         | Einashiungashshmise SCT1108800000000 : SCT. 17/08/2021, SSR | 0                                     |
| 2         | b Aniage Ealey EXILIS0000008                                | 0                                     |
| 3         | 2 > Anlary Enlarg BAND10000008                              | 8                                     |
| 4         | 1                                                           | · · · · · · · · · · · · · · · · · · · |
| 5         |                                                             | 0                                     |
|           | E Log show Fehler beendes 17.08.21 11.08.26                 | ۵                                     |
| 7         |                                                             |                                       |
|           |                                                             |                                       |

## 3.4.6 Zahlungen bearbeiten (optional)

Mittels der Funktion Zahlungen bearbeiten kann der Zahlungsverkehr (vor der Freigabe) zurückgesetzt werden. Grundsätzlich sind hierfür zwei Schritte erforderlich:

- Uberweisungen löschen (vorab nur insoweit bereits automatisch oder manuell angelegt)
- Zahlungen löschen (diese Funktion)
- Manuelle Zahlungen einem Zahlungsstapel hinzufügen

Überweisungen löschen (vorab - nur insoweit bereits automatisch oder manuell angelegt):

Unter der Dateierstellung und Freigabe die entsprechende Zahlung in der Leftlist markieren und löschen:

| Chronomy of the Control of the Control of the Cont                                |                                                                                                    | a construction of the second definition of the second second second second second second second second second s |                      |                |
|----------------------------------------------------------------------------------------------------|----------------------------------------------------------------------------------------------------|----------------------------------------------------------------------------------------------------|----------------------|----------------|
| University       University       University </th <th>, Filter löschen OO 🖍</th> <th>T ↑ ↓ ↓ Uberweisungen erfassen</th> <th>Freigabe Bankdatei</th> <th>Rückmeldu</th>                                                                                                    | , Filter löschen OO 🖍                                                                                                    | T ↑ ↓ ↓ Uberweisungen erfassen                                                                                  | Freigabe Bankdatei   | Rückmeldu      |
| Victor CSC + D oder   Image: Comparison of the comparison of the com                 | IberweisungsrefTyp Bank Status Unternehr                                                                                                    | A Zahlungen                                                                                                    |                      | 10             |
| Vertice       Image: Image: Imag                                         | SCT2105300000004 SCT SPK Überweisung erfasst 30                                                                                                    |                                                                                                    |                      | *              |
| Use ESC + D oder   Image: Statistic Statistic Stat                 |                                                                                                    | Uberweisungsreferenz Unternehmen Standort • Bank • Zahlungsart                                                  |                      |                |
| Note:       Note:       Note: <th< th=""><td></td><td>SCT210530000004 Q i 30 Q i SFK Q i SCT Q i</td><td></td><td></td></th<>                                                                                                    |                                                                                                    | SCT210530000004 Q i 30 Q i SFK Q i SCT Q i                                                                      |                      |                |
| University of the second of the second of                                |                                                                                                    | Status Überweisungsart Ausführungsdatum (SDD)                                                                   |                      |                |
| Zhlugen       Image: Statistic Statistic Statistis Statistic Statistic Statis Statistic Statisti                                         |                                                                                                    | Überweisung erfasst Einnahme/Ausgabe *                                                                          | <b></b>              |                |
| Jber ESC + D oder       en entsprechenden Einzahlungsschein löschen         Itelevel       itelevel         Itelevel       itelevel                                                                                                    |                                                                                                    | Zahlungon                                                                                                    |                      |                |
| Uber ESC + D oder                                                                                                    |                                                                                                    | 1.9                                                                                                    |                      |                |
| i § cr21053000000 Q, i 20000 Vector Meller 10.05.21 BUR 200.00 SCT SPA-Userverwag                                                                                                    |                                                                                                    | Nummer Personenkonto Unternehmensname Fälligkeitsdat W Betrag Stan Bankdater                                    | Zah Bezeichnung      |                |
| i 1 00000000 0.1 700000000000000000000000                                                                                                    |                                                                                                    | 1 \$ 5CT210530000007 Q \$ 7000508 Kreditor Möller 10.05.21 EUR 508.00 300                                       | SCT SEPA Überweisung |                |
| Uber ESC + D oder  Communication of thinking state in a state of the state of the s |                                                                                                    | 2 1 SCT210530000006 Q 1 7000507 Kreditor Schulze 10.05.21 EUR 374.81 300                                        | SCT SEPA Überweisung |                |
| Über ESC + D oder                                                                                                    |                                                                                                    | 1 Q I                                                                                                    |                      |                |
| Über ESC + D oder entsprechenden Einzahlungsschein löschen                                                                                                    |                                                                                                    | Summe Unternehmen                                                                                               |                      |                |
| Uber ESC + D oder entsprechenden Einzahlungsschein löschen                                                                                                    |                                                                                                    | 4 002,81 EUR                                                                                                    |                      |                |
| Über ESC + D oder entsprechenden Einzahlungsschein löschen                                                                                                    |                                                                                                    | Summe Bank                                                                                                    |                      |                |
| Über ESC + D oder entsprechenden Einzahlungsschein löschen                                                                                                    |                                                                                                    | B22.81 EUR                                                                                                    |                      |                |
|                                                                                                    | Jber ESC + D oder                                                                                                    | den entsprechenden Einzahlungsschein löschen                                                                    |                      |                |
|                                                                                                    | "Jber ESC + D oder"         Image: Strathungsschein         Löschen 1 SCT210530000004                                                                                                    | den entsprechenden Einzahlungsschein löschen                                                                    |                      | Standard<br>OK |
| Objekt<br>ERM Einzahlungsschein                                                                                                    | Über ESC + D oder         Image: Comparison of the second second | den entsprechenden Einzahlungsschein löschen                                                                    |                      | Standard<br>OK |
| Objekt<br>FRM Einzahlungsschein                                                                                                    | Über ESC + D oder         Image: Decision of the second second s | den entsprechenden Einzahlungsschein löschen                                                                    | [                    | Standard<br>OK |
| Objekt       FRM     Einzahlungsschein       Zu löschender Schlüssel     Bezeichnung                                                                                                    | Jber ESC + D oder         Image: State of the state of the state  | den entsprechenden Einzahlungsschein löschen                                                                    |                      | Standard<br>OK |

#### Zahlungen löschen (Funktion Zahlungen bearbeiten)

Die entsprechenden Zahlungen in der Leftlist markieren und löschen (Papierkorb). Aktuell ist noch keine gleichzeitige Löschung mehrerer Einträge möglich, so dass bei einem Zahlungsverkehr mit mehreren Einträgen diese einzeln zu löschen sind. Zudem ist es möglich nur einzelne Zahlungen aus dem Zahlungsverkehr herauszunehmen.

| Zahlungen          |               |             |        |             | ^       | Alle > | Buchhaltung Pers         | onenkonten > | Zahlungen |                        |                | Stan | idard 🔻 |
|--------------------|---------------|-------------|--------|-------------|---------|--------|--------------------------|--------------|-----------|------------------------|----------------|------|---------|
|                    |               |             |        |             | 00 **   | ⊼ ↑    | ↓ <u>↓</u> SEP/          | A Überweis   | ung       | Freigabe Rückmeldu     | ang Genehmigen |      | €       |
| Zahlungsreferenz   | Personenkonto | Sammelkonto | Konto  | Unternehmen | Bank E  |        | Allgemein                | Belastungen  | Erfa      | ssungsstapel Zahlungen |                |      |         |
| <b>T</b>           | ) <b>T</b>    | ) <b>T</b>  | ) T    | ) T         | ) T 📃 1 | i.     | -                        |              |           |                        |                |      |         |
| SCT-1024-10-000016 | 1000012       | КЗ          | 330100 | 10          | BANK2   |        |                          |              |           |                        | X /            | ^    | -       |
| SCT-1024-10-000015 | 1000012       | КЗ          | 330100 | 10          | BANK1   | Zah    | lungsreferenz            |              |           | Status                 |                |      |         |
| SCT-1024-10-000014 | 1000009       | К1          | 330000 | 10          | BANK1   | S      | T-1024-10-00001          | 6            | Q. :      | Erfasst                |                |      |         |
| SCT-1024-10-000013 | 1000009       | К1          | 330000 | 10          | BANK1   | Frf    | accundectanol            |              |           | Auszugenummer          |                |      |         |
| SCT-1024-10-000012 | 1000009       | К1          | 330000 | 10          | BANK1   |        | 53 4 2 2 4 4 2 0 0 0 0 0 |              | 0.1       | 7abluggiumer           |                |      |         |
| SCT-1024-10-000011 | 1000009       | K1          | 330000 | 10          | BANK1   | K      | 51-1224-10-00000         | ,            | ч:        | Zaniungsvorschlag      |                |      | Löschen |
|                    |               |             |        |             |         |        |                          |              |           |                        |                |      | C       |
|                    |               |             |        |             |         |        |                          |              |           |                        |                |      | Ĭ       |
|                    |               |             |        |             |         |        |                          |              |           |                        |                |      | •       |
|                    |               |             |        |             |         |        |                          |              |           |                        |                | _    |         |

#### Manuelle Zahlungen einem Zahlungsstapel hinzufügen

Die zu zahlende Rechnung soll zusätzlich in den Zahlungsverkehr aufgenommen werden.

Sie wählen den Erfassungsstapel Zahlungen in der Leflist. Über das "plus" wird ein neuer Datensatz eröffnet. Die Erfassung erfolgt bis zum Personenkonto und / oder über die Leftlist "offene Posten" wird die zu zahlende Rechnung ausgewählt. Die Zahlung ist nun bearbeitbar für Zahlbetrag oder Skonto. Mit dem "Haken" legen sie die Zahlung an. Die Maske Zahlungsabweichung mit der Einstellung "Anpassung Betrag Personenkonto" fügt die Zahlung in den Stapel ein und erhöht die Zahlsumme.

## 3.5 Mahnverwaltung

#### Voraussetzungen

Folgende Voraussetzungen müssen für die Erstellung von Mahnungen gegeben sein:

Bei der Rechnungserfassung muss die Checkbox Mahnung aktiviert sein (die Einstellung wird vom Geschäftspartner – Kunden bei der Rechnungserfassung vorbelegt):

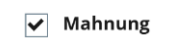

Für Verzugszinsen muss zudem eine Skonto- / Verzugszinsenbedingung mit Verzugszinsen bei dem anzumahnenden Offenen Posten gesetzt sein (z.B.):

| VZH | Verzugszinssatz Handelsgeschäfte |
|-----|----------------------------------|
| VZV | Verzugszinssatz Verbraucher      |

#### Skonto-/Verzugszinsenstamm:

| Skontobedingung * Re                     | echtsordnung                  |                                    | Kontencode |             |                            |
|------------------------------------------|-------------------------------|------------------------------------|------------|-------------|----------------------------|
| VZH Q. I                                 | → GER Q. I                    |                                    | Q i        |             |                            |
| /erzugszinssatz Hand Do<br>Bezeichnung * | eutschland<br>Kurzbezeichnung | * Gruppe                           | 1. Q       |             | 5 Ergebnisse Anzeige: 20 👻 |
| Verzugszinssatz Handels                  | geschäfte : Handelsgesch      | : → Q.:                            | Di Nummer  | Bezeichnung |                            |
| Art Berechnung                           |                               |                                    | 1 : KST    | Q I         |                            |
| 30/360 *                                 |                               |                                    | 2 E KTR    | Q.I         |                            |
| 0                                        |                               | 6 Errabbiera Apreira: 20           | 3 : ART    | Q.I         |                            |
| Region                                   | Antabi Tana Satz              | Rezeichnung                        | 4 1 INV    | Q i         |                            |
|                                          | Anzan Tage Salz               | 0.42 Transfer of \$ 200 PCP (2)    | 5 E PRJ    | Q.I         |                            |
| 1 : 01.01.21                             |                               | 8,12 Zinssatz gemais 9 288 BGB (2) | 6 :        | Q.I         |                            |
| 2 : 01.07.21                             |                               | 8,12 Zinssatz gemäls § 288 BGB (2) | Burrist    |             |                            |
| 3 : 01.01.22                             | <b>m</b>                      | 8,12 Zinssatz gemäß § 288 BGB (2)  | Bereich    |             |                            |
| 4 1 01.07.22                             | <b></b>                       | 8,12 Zinssatz gemäß § 288 BGB (2)  |            |             |                            |
| 5 1 01.01.23                             | m                             | 10,62 Zinssatz gemäß § 288 BGB (2) | O Netto    |             | Beschränkt auf Mahnläufe   |
| 6 1 01.07.23                             | <b>m</b>                      | 12,12 Zinssatz gemäß § 288 BGB (2) | Brutto     |             |                            |
| 7 :                                      | m                             |                                    |            |             |                            |

Darstellung in den offenen Posten:

| ₹ | ↑ ∖     | ↓ <u>↓</u> Offene | e Posten | I            |            |         |             |      |                      |     |  |  |  |  |
|---|---------|-------------------|----------|--------------|------------|---------|-------------|------|----------------------|-----|--|--|--|--|
| D | Details |                   |          |              |            |         |             |      |                      |     |  |  |  |  |
|   |         | 2                 |          |              |            |         |             |      |                      |     |  |  |  |  |
|   |         | Тур               | mal      | Urspr. Datum | Vorläuf    | Mahndat | Verzug in T | Mah  | Skonto/Verzugszinsen |     |  |  |  |  |
|   | 1       | DESON Q           |          |              |            |         | 1413        | Ja 🔻 |                      | Q : |  |  |  |  |
|   | 2       | DESON Q           |          |              |            |         | 1413        | Ja 👻 |                      | Q   |  |  |  |  |
|   | 3       | AZARK Q           |          | 28.09.21     |            |         | 1129        | Ja 🔻 | VZH                  | Q : |  |  |  |  |
|   | 4       | AZARK Q           |          | 28.10.21     |            |         | 1099        | Ja 👻 | VZH                  | Qi  |  |  |  |  |
|   | 5       | AZARK Q           |          | 28.11.21     |            |         | 1068        | Ja 🔻 | VZH                  | Q:  |  |  |  |  |
|   | 6       | AZARK Q           |          | 28.03.22     | 132.523,91 |         | 948         | Ja 👻 | VZH                  | Q   |  |  |  |  |

## 3.5.1 Mahnungen

| Alle > Anwendung > Offene Posten |                 |                    |               |                   |                |                 | Standard   |
|----------------------------------|-----------------|--------------------|---------------|-------------------|----------------|-----------------|------------|
| ↑ ↑ ↓ 🛓 Mahnlauf / Mahnwesen     |                 |                    |               |                   | OK N           | lemo Abruf      | ) (1) E    |
| A Hauptkriterien Nebenkriterien  |                 |                    |               |                   |                |                 | L          |
| 0                                |                 |                    |               |                   |                | 11              | ~ 4        |
| Mahnlauf Kommentar               |                 | Benutzer Anlage    | Anlagedatum   | Benutzer Änderung | Änderungsdatum |                 |            |
| Q I                              |                 |                    |               |                   |                |                 |            |
| Maske *                          |                 |                    |               |                   |                |                 |            |
| Q : Mahnlauf freigegeben         |                 |                    |               |                   |                |                 |            |
|                                  |                 |                    |               |                   |                |                 |            |
| Hauptkriterien                   |                 |                    |               |                   |                |                 | ^ <b>a</b> |
| Unternehmensgruppe * Organis     | ation *         |                    | Benutzer *    |                   |                |                 |            |
| → Q i Alle Standorte →           | Q. :            | Alle Benutzer      | → Q. :        |                   |                |                 |            |
| Sammelkontengruppen              | Sammelkonto *   |                    | Zahlungsart * |                   |                |                 |            |
| Alle Sammelkonten                | 41              | Alle Zahlungsarten | Mahammaa      | Referenzdatum     | Mahastufauan   | Mahastufa his   |            |
| Alle Kunden                      |                 | Alle Mahngruppen   | → Q:          | Referenzoatom     | 0              | Manifistore bis |            |
| Kunde von Kunde bis              |                 |                    |               |                   |                |                 |            |
| → Q: → Q                         | 1               | Kundenanzahlungen  |               |                   |                |                 |            |
|                                  |                 | Kriterien          |               |                   |                |                 |            |
|                                  |                 |                    |               |                   |                | 1               |            |
|                                  |                 |                    |               |                   |                |                 | _          |
| Nebenkriterien                   |                 |                    |               |                   |                |                 | ^          |
| Gruppenkunde *                   |                 |                    |               |                   |                |                 |            |
| ☐ Alle Gruppenkunden → Q         | 1               |                    |               |                   |                |                 |            |
| Rislkokunde von                  | Risikokunde bis |                    |               |                   |                |                 |            |

Um Mahnschreiben zu erzeugen ist jeweils ein Mahnlauf über das Plus-Symbol anzulegen.

Um die nachfolgenden Einstellungen bei jedem Mahnlauf automatisch vorzuschlagen empfiehlt es sich ein Memo abzuspeichern.

**Kopfbereich** 

- Mahnlauf: Dieses Feld bleibt bei einem neuen Mahnlauf leer und wird automatisch ausgefüllt.
- Kommentar: Erfassen eines Kommentars für den Mahnlauf.
- Maske: STD für die Standardanzeige.

Hauptkriterien

| Alle > Anwendung > Offene Posten  |                           |     |                     |            |              |                   | Standard |
|-----------------------------------|---------------------------|-----|---------------------|------------|--------------|-------------------|----------|
| ↑ ↑ ↓ ↓ Mahnlauf / Mahnwese       | n                         |     |                     |            |              | OK Memo           | Abruf :  |
| A Hauptkriterien Nebenkriterien   |                           |     |                     |            |              |                   |          |
|                                   |                           |     |                     |            |              |                   |          |
| Mahnlauf                          | Kommentar                 |     | Benutz              | er Anlage  | Anlagedatum  | Reputzer Änderung |          |
| ********                          | Mahnlauf 27.03.2024       |     | B573                | }          | 27.03.24     | B573              |          |
| Änderungsdatum                    |                           |     |                     |            |              |                   |          |
| 27.03.24                          |                           |     |                     |            |              |                   |          |
| Maske *                           |                           |     |                     |            |              |                   |          |
| STD Q : Mahnlauf freigeg          | aben                      |     |                     |            |              |                   |          |
| Mahnung Standard                  |                           |     |                     |            |              |                   |          |
| Hauptkriterien                    |                           |     |                     |            |              |                   |          |
| hauptkittenen                     |                           |     |                     |            |              |                   |          |
| Unternehmensgruppe *              | Organisation *            |     |                     | Benutzer * |              |                   |          |
| Mustermann & Söhne Must           | rte 🤿 :                   | ~   | Alle Benutzer       | 7          | :            |                   |          |
| Sammelko                          | ntengruppen Sammelkonto * |     | Allo Zahlungsarton  | Zaniung    | isart *      |                   |          |
| ✓ Alle Sammelkonten $\rightarrow$ | 1                         | :   | Alle Zalliungsarten | Mahngruppe | • Referenzda | tum Mahnstufe vor | ,        |
| Gemahnte Personenkonten *         |                           | ~   | Alle Mahngruppen    | →          | 27.03.24     | <b>m</b>          | 0        |
| Regulierer 👻 Alle                 | Kunden                    | Mai | hnstufe bis         |            |              |                   |          |
| Kunde von Kunde bis               |                           |     | 5                   |            |              |                   |          |

Nachdem alle Einstellung für den Mahnlauf getroffen sind ist mit OK zu bestätigen, um den Mahnvorschlag zu generieren.

Mahnvorschlag

| <u>e</u> > | An  | wendung > Offene | Posten      |               |                      |     |               |                     | Star              |
|------------|-----|------------------|-------------|---------------|----------------------|-----|---------------|---------------------|-------------------|
| Ŷ          | Ŷ   | ⊥ Verwaltı       | ung Mahnläu | fe            |                      |     |               | Freigabe Erneut dru | Jcken Zurück      |
| Per        | so  | nenkontenliste   | •           |               |                      |     |               | 0                   | ^                 |
| List       | e z | u mahnende Pers  | sonenkonten |               |                      |     |               |                     |                   |
| 1.         | q   | L                |             |               |                      |     |               |                     | \$ x <sup>3</sup> |
|            |     | Auswahl          |             | Personenkonto | Name                 |     |               |                     | Unternehme        |
| 1          |     | Vollständig      |             | 1000005       | Müller Meier Schulze |     |               |                     | 10                |
| 2          |     |                  |             | 1000005       | Müller Meier Schulze |     |               |                     |                   |
| 3          |     | Vollständig      |             | 1000041       | Bauamt Traumstadt    |     |               |                     | 10                |
| 4          | 1   |                  |             | 1000041       | Bauamt Traumstadt    |     |               |                     |                   |
| 5          |     |                  |             |               |                      |     |               |                     |                   |
| Sum        | nm  | en               |             |               |                      |     |               |                     |                   |
| Anzu       | ıma | hnen             |             | Offene Poster | 1                    |     | Verzugszinsen | Summe               |                   |
| Ja         |     |                  | Nein        |               | 8.450,00             | EUR |               | 8.450,00            |                   |
|            |     |                  |             |               |                      |     |               |                     |                   |
|            |     |                  |             |               |                      |     |               |                     |                   |

Wichtig:

- Eine Freigabe des Mahnvorschlages kann <u>nicht</u> mehr zurück genommen werden.
- Mit der Freigabe werden ggf. vorhandene E-Mail Mahnungen automatisch versendet,
- sowie die per Brief konfigurierten Mahnungen als PDF angezeigt.
- Es kann ein Kommentar zur Mahnung pro Kunde hinterlegt werden:
  - Eintragen im Kommentarfeld und mit TAB verlassen. Der Kommentar wird dann in die Kundenzeile geschrieben.

| ↓                                                          | ung Mahnläufe                                  |                                                                          |                  |                        |                                           |                                                        |                                                              |                                     |               | Freigabe                                 | Erneut drucken                           | Zuri                          |
|------------------------------------------------------------|------------------------------------------------|--------------------------------------------------------------------------|------------------|------------------------|-------------------------------------------|--------------------------------------------------------|--------------------------------------------------------------|-------------------------------------|---------------|------------------------------------------|------------------------------------------|-------------------------------|
| onenkontenl                                                | ste                                            |                                                                          |                  |                        |                                           |                                                        |                                                              |                                     |               |                                          |                                          |                               |
| u mahnende P                                               | ersonenkonten                                  |                                                                          |                  |                        |                                           |                                                        |                                                              |                                     |               |                                          |                                          |                               |
| Q                                                          |                                                |                                                                          |                  |                        |                                           |                                                        |                                                              |                                     |               |                                          |                                          |                               |
|                                                            |                                                |                                                                          |                  |                        |                                           |                                                        |                                                              |                                     |               |                                          |                                          |                               |
| Auswahl                                                    | Personenkonto                                  | Unternehmensna                                                           | Unte             | Standort               | Mahnungsart                               | Kommentar                                              | N ahnsaldo                                                   | Nicht anzumahnender Saldo           | Verzugszinsen | Mahnbetrag                               | Summe falliger (                         | OPs                           |
| Auswahl<br>Voliständig                                     | Personenkonto<br>1000010                       | Unternehmensna<br>Kindertagesstätte                                      | Unte<br>30       | Standort<br>300        | Mahnungsart<br>Gesamt                     | Kommentar                                              | A ahnsaldo<br>23.800.0                                       | Nicht anzumahnender Saldo           | Verzugszinsen | Mahnbetrag<br>23.800                     | Summe falliger (                         | OP5 23.800.00                 |
| Auswahl<br>Voliständig                                     | Personenkonto<br>1000010<br>1000010            | Unternehmensna<br>Kindertagesstätte<br>Kindertagesstätte                 | Unte<br>30       | Standort<br>300        | Mahnungsart<br>Gesamt<br>Gesamt           | Kommentar<br>Summe Mahnung                             | ahnsaldo<br>23.800.0<br>23.800.0                             | Nicht anzumahnender Saldo           | Verzugszinsen | Mahnbetrag<br>23.800<br>23.800           | Summe falliger (<br>0.00                 | OPs<br>23.800.00              |
| Auswahl<br>Vollständig<br>Vollständig                      | Personenkonto<br>1000010<br>1000010<br>1000500 | Unternehmensna<br>Kindertagesstätte<br>Kindertagesstätte<br>ARGE Zoopark | Unte<br>30<br>30 | Standort<br>300<br>300 | Mahnungsart<br>Gesamt<br>Gesamt<br>Gesamt | Kommentar<br>Summe Mahnung<br>Übergabe an Versicherung | 1 ahnsaldo<br>23.800.0<br>23.800.0<br>16.680.1               | Nicht anzumahnender Saldo<br>0<br>0 | Verzugszinsen | Mahnbetrag<br>23.800<br>23.800<br>16.680 | Summe falliger (<br>0,00<br>0,00<br>0,18 | OPs<br>23.800.00<br>16.680.18 |
| Auswahl<br>1 Vollständig<br>2 Vollständig<br>3 Vollständig | Personenkonto<br>1000010<br>1000010<br>1000500 | Unternehmensna<br>Kindertagesstätte<br>Kindertagesstätte<br>ARGE Zoopark | Unte<br>30<br>30 | Standort<br>300<br>300 | Mahnungsart<br>Gesamt<br>Gesamt<br>Gesamt | Kommentar<br>Summe Mahnung<br>Übergabe an Versicherung | ahnsaldo     23.800,0     23.800,0     16,660,1     16,660,1 | Nicht anzumahnender Saldo           | Verzugszinsen | Mahnbetrag<br>23.800<br>23.800<br>16.680 | Summe falliger (<br>0,00<br>0,00<br>0,18 | OPs<br>23.<br>16.             |

- Es wird immer die Gesamtsumme der Mahnung angezeigt.
- Mahnläufe können wieder gelöscht werden, jedoch nur bevor die Freigabe erfolgt ist

| Г  | 3   | Vollständig                      | 1000500 | ARGE Zoopark | 30 300 | Gesamt |               | 16.680,18 |
|----|-----|----------------------------------|---------|--------------|--------|--------|---------------|-----------|
|    | 4   | Popup-Ansicht                    | 1000500 | ARGE Zoopark |        | Gesamt | Summe Mahnung | 16.680,18 |
|    | 5   | Offene Posten des Kunden 1000500 |         |              |        |        |               |           |
|    |     | Kundendaten                      |         |              |        |        |               |           |
| Su | ımm | Kunden-/Lieferantensituation     |         |              |        |        |               |           |

Über Offene Posten des Kunden ###### kommt man in die OP-Ansicht der gemahnten Posten

Über Kundendaten in die Kundenverwaltung, um ggfls. Einstellungen zur Mahnung zu ändern Bsp. Umstellung von Briefmahnung auf E-Mail-Mahnung. Nach Änderungen im Kundenstamm muss die Mahnung jedoch neu erstellt werden.

Nach der Freigabe der angezeigten PDF Mahnungen kann ausgewählt werden, ob eine Archivierung der Mahnungen stattfinden soll:

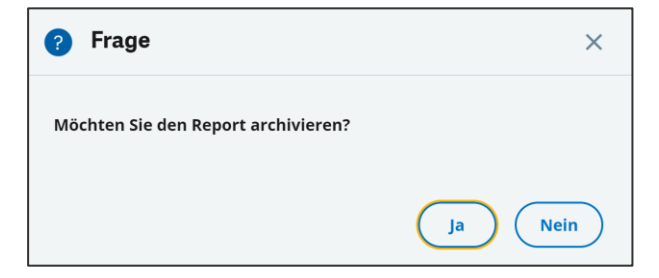

Bei der Archivierung wird für jedes Mahnschreiben ein PDF erstellt und mit dem dazugehörigen Personenkonto/Kundennamen archiviert.

Nach E-Mailversand bzw. Generierung der Mahnschreiben und (optionaler) Archivierung wird der Mahnlauf in den offenen Posten festgeschrieben. Ein Rücksetzen ist dann nicht mehr möglich.

# 4 Finanzbuchhaltung

## 4.1 Stammdaten

#### 4.1.1 Sachkonten

BRZ 365 Finance wird mit dem Sachkontenplan BKR2016 ausgeliefert. Der Sachkontenplan für die externe Buchhaltung (BKR) ist mit dem Kostenartenplan für die Kostenrechnung (BKA) verknüpft.

Allgemeine Hinweise zu Sachkonten:

- Sachkonten können beliebig neu angelegt oder kopiert werden
- Beim Kopieren eine Sachkontos wird die Kontonummer überschrieben. Es wird empfohlen im selben Kontenbereich zu bleiben, damit alle Parameter übernommen werden und das Sachkonto in den entsprechenden Auswertungen auch automatisch richtig eingegliedert ist.
- Der Haken bei Aktiv bewirkt, dass dieses Sachkonto bebucht werden kann und in allen Auswahllisten zur Verfügung steht.
- Die Klassifizierung sollte nicht verändert werden, da dies beeinflusst in welchen Auswertungen was wie angezeigt wird.

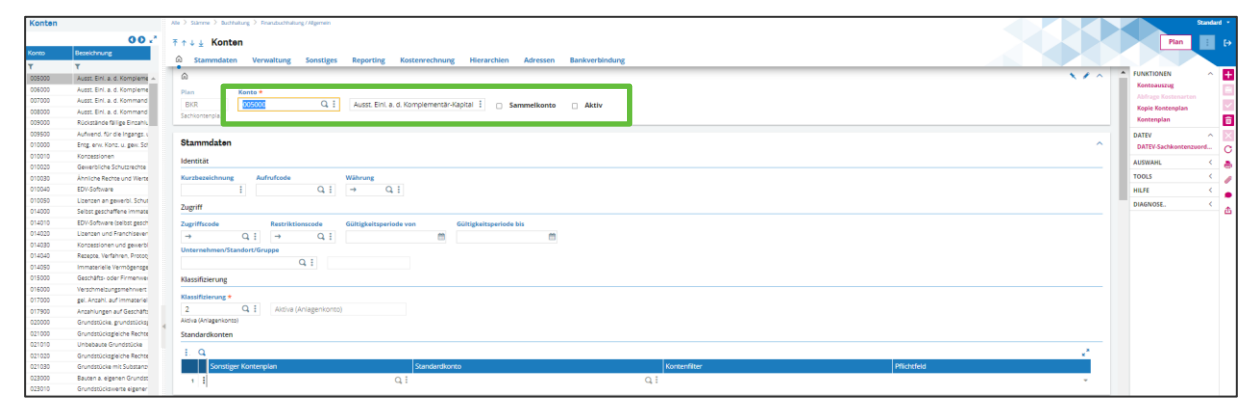

#### Kopfbereich

| Konto / Bezeichnung | Kontonummer und Bezeichnung des Sachkontos                                                                                                    |
|---------------------|----------------------------------------------------------------------------------------------------|
| Sammelkonto         | Sammelkontoeigenschaft für Nebenbuchhaltung (Personenkonten)                                                                                   |
| Aktiv               | Konto kann bebucht werden – Wichtig:                                                                                                    |
|                     | Es dürfen keine hinterlegten oder verknüpften Konten deaktiviert wer-<br>den (z.B. bei einem aktivierten Sachkonto die zugeordnete Kostenart). |

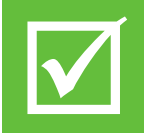

Es ist darauf zu achten, dass alle Konten, die von Programmfunktionen wie Kontencodes (z.B. hinterlegte Konten im Bereich Steuer, Skonto, AZ-Buchhaltung, etc.) sowie aus verbunden Kontenrahmen heraus angesprochen werden, auch aktiviert sind.

#### **Stammdaten**

Kurzbezeichnung
 Kurzbezeichnung des Kontos (optional)
 Aufrufcode
 Kürzel, erforderlich für Sammelkonten (z.B. D1 für Debitoren MwSt. SR)
 Zugriffs-/Restriktionscode
 Gültigkeitsperiode
 Unternehmen/...
 Bebuchbar nur in Unternehmen/... (optional)

- Klassifizierung
- Standardkonten
  - Sonst. Kontenplan Kontenplan mit dem das Konto gemappt werden soll
  - Standardkonto zugewiesenes Konto des anderen Kontenplans (Vorbelegung)

Eigenschaft und Ausweis des Kontos

Kontenfilter zugelassener Kontenbereich im anderen Kontenplan, z.B.:

Bei 6\* dürfen nur Konten im anderen Kontenplan, die ebenfalls mit 6 beginnen, in Verbindung mit dem Sachkonto bebucht werden.

Mapping von Konten versch. Buchungskreise (Fibu/Kostenrechn.)

Es wird empfohlen entsprechende Kontenfilter zu verwenden um eine einfachere Abstimmung über Bereiche zwischen unterschiedlichen Kontenkreisen/Kontenrahmen zu ermöglichen.

#### Verwaltung

| Verwaltung                                     |             |             |        |  | ^     |
|------------------------------------------------|-------------|-------------|--------|--|-------|
| Steuern                                        |             |             |        |  |       |
| Steuerverwaltung<br>Keine Steuer               | Steuerart * |             | Steuer |  |       |
| Erbringung von Dienstl.<br>Prüfung Steuercodes |             |             |        |  |       |
| Prüfart<br>Inaktiv                             |             |             |        |  |       |
| Steuercode                                     |             | Bezeichnung |        |  | \$ ⊾' |

| Steuerverwaltung        | Eigenschaft Steuerkonto oder Bemessungsgrundlage            |
|-------------------------|-------------------------------------------------------------|
| Steuerart               | Standard-Steuerart des Kontos (Vorbelegung)                 |
| Steuer                  | Standard-Steuerschlüssel des Kontos (Vorbelegung)           |
| Erbringung von Dienstl. | (wird vom System automatisch vorbelegt bei EU-DL Exp. USt.) |
| Prüfung Steuercodes     | Einschränkung auf einzelne Steuercodes (optional)           |

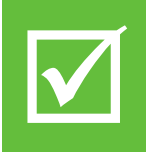

Da Steuerbuchungen nur dann generiert werden, wenn das Aufwands- bzw. Ertragskonto als "Steuerbar" gekennzeichnet ist, empfiehlt es sich generell Sachkonten (außer Geldverrechnung, Bank, Kasse) als Steuerbar sowie alle Steuerkonten als Steuerkonto zu kennzeichnen.

Weitere Einstellungen wie Wiederkehrende Buchungen oder Wechselkurseinstellungen können wie im Standard belassen werden. Für Details steht die Feldhilfe zur Verfügung.

#### **Sonstiges**

| Sonstiges                |                            |           |                       |               |               | ^        |
|--------------------------|----------------------------|-----------|-----------------------|---------------|---------------|----------|
| Kennzeichen              |                            |           |                       |               |               |          |
| Zuordenbar               | Gewinn und Verlust         |           | Vortrag in Währung    |               |               |          |
| Verdichtete Ausgaben     |                            |           | Skontierfähig         |               |               |          |
|                          | Kostenart Honorarerklärung |           | Kreditlimitberechnung |               |               |          |
| Honorarerklärung         |                            |           | Nein                  |               |               |          |
|                          |                            |           | Belastungstyp         | Provisionsart |               |          |
| 281.5                    |                            |           | Befreit 👻             |               | Q. :          |          |
| 281.5 Kategorie          |                            |           |                       |               |               |          |
|                          |                            |           |                       |               |               |          |
| Vorzeichen               |                            |           |                       |               |               |          |
| Standardvorzeichen       | Vorzeichen Saldo           |           |                       |               |               |          |
| O Soll                   | 🔾 Soll                     |           |                       |               |               |          |
| Haben     Unbestimmt     | Haben     Unbestimmt       |           |                       |               |               |          |
| Anlanan                  | Onbestimite                |           |                       |               |               |          |
| Aniagen                  |                            |           |                       |               |               |          |
| _                        |                            | Konto     | Verwaltung            | GWG           |               |          |
| Anlagenbuchhaltung       | Übernahme Anlagenb.        |           | Keine                 |               |               |          |
| Berechtigung / Personenl | konto                      |           |                       |               |               |          |
| L Q                      |                            |           |                       |               |               | \$ ⊾"    |
| Sammelkonto              |                            |           | Berechtigung          |               |               |          |
| 1 :                      |                            |           |                       |               |               | <b>.</b> |
|                          |                            |           |                       |               |               |          |
| <b>7</b> uordenbar       |                            | Figenscha | aft als Offene Po     | sten Konto (  | hei Sammelko  | nto)     |
|                          |                            | Ligensene |                       |               | oci Ganniekoi |          |

Vortrag in Währung (nur für Fremdwährungskonten relevant)

(nicht relevant, nur optionale Verdichtung bei Druckreports)

(nicht relevant, nur für Abführung Lizenzkosten genutzt)

(nicht relevant, nur für 281.5 Erklärung in best. Ländern)

Standardvorzeichen für Saldoanzeige (z.B. Kontoauszug)

aktivieren für Anlagekonten (vgl. Auslieferungsstand BKR)

(nicht relevant in der deutschen Legislatur)

(nicht relevant, nur i.V.m. Honorarerklärung)

(nicht relevant, nur i.V.m. Honorarerklärung)

Reportingcodes (soweit verwendet)

Konto wird bei Skontoberechnung berücksichtigt

- Vortrag in Währung
- Gewinn- und Verlust
- Skontierfähig
- Verdichtete Ausgaben
- Honorarerklärung
- 281.5
- Belastungstyp
- Provisionsart
- Vorzeichen
- Anlagen
- Reporting

- Konsolidierung optional "Nicht erfasst" soweit keine Verwendung
- Rückmeldung Budget optional nur für Planungsrechnung (Budgetierung)
- Bezugseinheit erfassen Buchung mit Menge zulassen
- Verteilungsschlüssel optional automatische Verteilung einer Buchung
  - Kostenstellen Erfassung Fibu und Kore-Buchung mit Kostenstelle
  - Hierarchien Eingliederung in Gruppierungen / Auswertungshierarchien
- ESG Erfassung von Daten für ESG-Modul (optional)

#### 4.1.1.1 Parameterisierung

Für die Sachkonten stehen grundsätzlich folgende Möglichkeiten der Parametrisierung für die freien Auswertungsschemen (z.B. Bilanz-, GuV bzw. BWA) zur Verfügung:

#### **Reportingcodes**

Bei Reportingcodes handelt es sich um Bilanz-, GuV-, bzw. BWA-Positionen, die individuell bei jedem Konto getrennt für Soll- und Haben-Salden hinterlegt werden können.

| Repo       | orti | ngcodes |   |       |
|------------|------|---------|---|-------|
| <b>1</b> . | Q,   |         |   |       |
|            |      | Soll    |   | Haben |
| 1          | :    | JUE     | * | JUE   |
| 2          | :    | SBA     | : | SBA   |
| 3          | :    | OBA     | : | OBA   |
| 4          | :    | OBAR    | : | OBAR  |

Entsprechende Reportingcodes können frei vergeben und in den Auswertungsschemata abgegriffen werden.

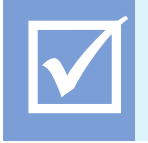

BRZ empfiehlt anstatt der Reportingcodes die Verwendung der nachfolgend beschriebenen Hierarchien / Gruppierungen, da diese einfacher und flexibler zu handhaben sind.

#### Hierarchien / Gruppierungen

Bei Hierarchien / Gruppierungen handelt es sich um einen hierarchischen Baumstruktur, in dem Kontenbereiche und/oder auch Einzelkonten zu einer Auswertungshierarchie (d.h. Bilanz-, GuV- bzw. BWA-Position) zugeordnet und im Auswertungsschema abgegriffen werden können.

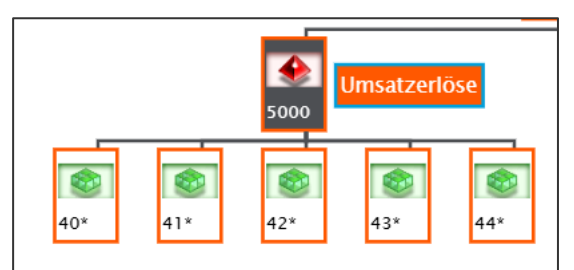

 BRZ empfiehlt die Verwendung von Hierarchien / Gruppierungen für die Bilanz-, GuVund BWA-Auswertungen aus folgenden Gründen:
 Es ist möglich, mehrere verschiedene Zuordnungsschemen anzulegen,
 neue Konten im Zuordnungsbereich werden automatisch zugeordnet,
 es stehen Prüfmöglichkeiten z.B. auf vollständige Zuordnung zur Verfügung,
 die Transparenz wird durch den hierarchischen Aufbau erhöht.

Grundsätzlich wird empfohlen ein Konto je Hierarchie auch nur einer einzelnen Hierarchieposition zuzuordnen, um die Prüfroutinen auf Vollständigkeit bzw. Doppelzuordnungen zu ermöglichen.

Die eigentliche Verwendung der Hierarchieposition in der Auswertung kann dann zusätzlich in den Auswertungsschemata über einfache Formeln hinterlegt werden (z.B. Soll-/Habentausch, Saldierungen, etc.).

Um die Vorteile der Hierarchien zu nutzen ist darauf zu achten, bei der Neuanlage von Konten im entsprechenden Zuordnungsbereich der Hierarchien zu bleiben. Im Bedarfsfall sind bestehende Hierarchiebereiche zu unterteilen bzw. auf die Zuordnung von Einzelkonten umzustellen, insoweit ein Bereichsabgriff nicht mehr möglich ist. Die Verwaltung der Hierarchien erfolgt dabei über die Funktionen Gruppierung und/oder Hierarchie, wobei jede Funktion eine eigene Sicht- und Bearbeitungsweise auf die gleiche Hierarchie ermöglicht.

Die weitere Handhabung wird unter dem Kapitel Freie Auswertungsschemen beschrieben.

## 4.2 Laufende Arbeiten

| 👾 Finanzbuchhaltu                                                                                                    | ng                                                                                                    |                                                              |                                       |
|----------------------------------------------------------------------------------------------------|----------------------------------------------------------------------------------------------------|--------------------------------------------------------------|---------------------------------------|
| GESCHÄFTSPROZESS INFORMATION                                                                                                    | NEN                                                                                                    |                                                              |                                       |
| Stammdaten     Sachkonten     Steuercodes     Kunden     Lieferanten                                                                 | ∑∰ Belege erfassen                                                                                              |                                                              | X Abfragen<br>Summen- und Saldenliste |
| Laufende Arbeiten     Belege erfassen     Bank/Kasse erfassen     Periodenabschluss     Vorbereitung Abschluss     Periode schließen |                                                                                                    |                                                              |                                       |
| <ul> <li>Auswertungen<br/>Sachkonten</li> <li>Personenkonten</li> <li>Schnittstellen<br/>GoBD Schnittstelle</li> </ul>               | Belege erfassen<br>Ausgangsrechnungen<br>Eingangsrechnungen<br>Allgemeine Buchungen<br>Wiederkehrende Buchungen | Belege freigeben<br>Ausgangsrechnungen<br>Eingangsrechnungen |                                       |
|                                                                                                    |                                                                                                    |                                                              | (j)                                   |

## 4.2.1 Belege erfassen

#### 4.2.1.1 Allgemeine Buchungen

- Über das der ESC + N eine neue Erfassung öffnen
- Es können jegliche Belege erfasst werden, Bsp. Rückstellungen, Einlagen, Kostenrechnungen

| Ale > Buchesung > Buchen                                    | BRZ Standard 🔹                      |
|-------------------------------------------------------------|-------------------------------------|
| 〒 ← ↓ 🖕 Erfassung Buchungen STDCO : Spalten (Transaktionen) | Währung : [→                        |
| la Kopf Zeilen                                              |                                     |
|                                                             | ZOOMS ^ -                           |
| Standort * Belegtyp * Nummer Datum *                        | Rechnung                            |
|                                                             | Transaktion                         |
| Journal * Kateorie * Status *                               | Gegenbuchung<br>Belege Intercompany |
| DEDIV Q, 🗄 Tatsächlich * Vorlaufig *                        | Endgültige Nummer                   |
| Sonst Oper.                                                 | AUSWAHL <                           |
|                                                             | TOOLS <                             |
| Kopf                                                        | HILFE <                             |
| Benennung                                                   | DIAGNOSE <                          |
|                                                             | ۵                                   |

Belegtypen entsprechen der Art der erfassten Belege und werden zur Verwaltung von Umsatzsteuer, Mahnungen etc. verwendet. (Schlüsselelement zur Verwaltung von Belegen)

| Kopf                                                      |
|-----------------------------------------------------------|
| Benennung                                                 |
|                                                           |
| Daten                                                     |
| Erfassungsdatum Standardfälligkeit Valutadatum            |
| 12.03.20 12.03.20 12.03.20                                |
| Ursprung                                                  |
| Ursprung Originaldokument Belegdatum                      |
| Direkter Eintrag                                          |
| Kennzeichen                                               |
| Zahlungsfreigabe *<br>Mahnung Zahlungsfreigabe *          |
| Wahrung                                                   |
| Kurstvo * Wahrung *                                       |
| Tageskurs  v → EUR Q 1                                    |
| Euro                                                      |
| Referenz                                                  |
| Referenz                                                  |
|                                                           |
| Gegenbuchung                                              |
| Gegenbuchungs Gegenbuchungsdatum Ursprungstyp Originalnr. |
| Nein                                                      |

| z  | eile          | n                    |         |             |    |           |        |           |               |        |       |             |                  | ^ |
|----|---------------|----------------------|---------|-------------|----|-----------|--------|-----------|---------------|--------|-------|-------------|------------------|---|
|    | . (           | 2                    |         |             |    |           |        |           |               |        |       |             | ≴ ي*             |   |
|    |               | Standort             |         | Sammelkonto |    | Sachkonto |        | Kostenart | Personenkonto | Soll   | Haben | Bezeichnung | Interne Referenz |   |
|    | 1             | 400                  | Q.:     |             | Q: | 13800209  | Q.     | Q i       | Q.            | 200,00 | :     |             |                  |   |
|    | 2             | 400                  | Q:      | K1          | Q: | 330000    | q.     | Q.        | 7000520 Q     |        | :     |             |                  |   |
| Su | umm           | nen                  |         |             |    |           |        |           |               |        |       |             |                  |   |
| So | oll           |                      | 200,0   | 00 EUR      |    | Haben     |        | EUR       |               |        |       |             |                  |   |
|    | onto          |                      |         |             |    |           |        |           |               |        |       |             |                  |   |
| B  | ezeic<br>7000 | hnung<br>520 : Partn | er HT ( | GmbH        |    | Saldo     | 200,00 |           |               |        |       |             |                  |   |

## 4.2.1.2 Wiederkehrende Buchungen

- > Für Wiederkehrende Buchungen muss ein Beleg vom Belegtyp Vorlage angelegt werden
- > Vorlage erstellen unter Erfassung Buchungen (Kompass)

| Alle > Buchhaltung > Buchen                                                  |                                                                                                    | Stan    |
|------------------------------------------------------------------------------|----------------------------------------------------------------------------------------------------|---------|
| ↑ ↑ ↓ ↓ Erfassung Buchungen S                                                | FDCO : Spalten (Transaktionen)                                                                                                    | Währung |
| Standort * Belegtyp * 300 Q i Devor Q i Voriage                              | Nummer         Datum ★           VOR21300000001         Q. ፤         01.01.21         首                                                                                                    |         |
| Journal *         Kategorie *           DEVOR         Q. ‡           Vorlage | Status *         Transaktion           v         Vorlaufig         STDCO                                                                                                    |         |
| Kopf<br>Benennung<br>Versicherung                                            | Eingangsstempel                                                                                                    | ^       |
| Daten Erfassungsdatum 01.01.21 Usensung                                      | Valutadatum         Bankbuchungsdatum           Image: Constraint of the second second seco |         |
| Ursprung<br>Direkter Eintrag<br>Kennzeichen                                  | Ursprung Transaktion         Originaldokument         Belegdatum         aus Modul         Geschäftsvorfall (GVC)           Vertrag 123         30.01.21         Buchhaltung         Q I                                                                                                    |         |

| Zei  | Zeilen |          |      |             |    |           |      |           |     |        |    | ^             |       |       |              |      |  |
|------|--------|----------|------|-------------|----|-----------|------|-----------|-----|--------|----|---------------|-------|-------|--------------|------|--|
| 1.   | q      | 2        |      |             |    |           |      |           |     |        |    |               |       |       |              | *ء 📚 |  |
|      |        | Standort |      | Sammelkonto |    | Sachkonto |      | Kostenart |     | Steuer |    | Personenkonto | Soll  | Haben | Bezeichnung  |      |  |
| 1    | 1      | 300      | Q.I  |             | q: | 642410    | Q.:  | 642410 C  | 11  | DE001  | q: | Q:            | 30,00 | :     | Versicherung |      |  |
| 3    | 2      | 300      | q:   | K1          | Q: | 330000    | Q:   | C         | L E |        | Q: | 7000015 Q.:   | :     | 30,00 | Versicherung |      |  |
| 3    | 3      | :        | q:   |             | q: |           | Q:   | C         | L E |        | Q: | Q. :          | :     | :     |              |      |  |
|      |        |          |      |             |    | 4         |      |           |     |        |    |               |       |       |              | ÷    |  |
| Sun  | nme    | en       |      |             |    |           |      |           |     |        |    |               |       |       |              |      |  |
| Soll |        |          |      |             |    | Haben     |      |           |     |        |    |               |       |       |              |      |  |
|      |        |          | 30,0 | 0 EUR       |    | 30        | 0,00 | EUR       |     |        |    |               |       |       |              |      |  |
| Kon  | ito    |          |      |             |    |           |      |           |     |        |    |               |       |       |              |      |  |

Wiederkehrende Buchung anlegen

| 1 | Ne > Parameter > Buchhaltung > Formulare Buchhaltung                                                                                    | S                                                                                                    | tandard |             |
|---|----------------------------------------------------------------------------------------------------|----------------------------------------------------------------------------------------------------|---------|-------------|
|   | ⊼ ↑ ↓ 🛓 Wiederkehrende Buchungen                                                                                                    | ]                                                                                                    | :       | [→          |
|   | က် Kopf Generierung                                                                                                    |                                                                                                    |         |             |
| Τ | ۰<br>۵                                                                                                    | × 1 ×                                                                                                    | *       | +           |
|   | Wiederkehrende Buchung *       DB     Q. ‡       Dauerbuchung Versicherung                                                              | 🗸 Aktiv                                                                                                    | l       |             |
|   | Kopf                                                                                                    | ^                                                                                                    |         | $\times$    |
|   | Allgemein                                                                                                    | Eigenschaften                                                                                                    |         | C           |
|   | Kurzbezeichnung           Versich         ⋮           Belegvorlage *           DEVOR         Q. ⋮           VOR21300000001         Q. ⋮ | Beginn         Ende           01.01.21         31.08.21            Frequenz *         Fälligkeitsdatum         Gegenbuchungsdatum           1         Monat         07T_SCT         Q, ‡ | 1       | ©<br>∥<br>♠ |
|   | Vorlage Wiederke Typ  Fest Variabel                                                                                                    | 7 Tage Sepa Überweisung Wiederkehrende Buchung Standard Umlage * Betrag Gesamtbetrag                                                                                                    |         |             |

- Die Belegvorlage anlegen und auswählen
- Bei dem Feld Belegvorlage ist der Belegtyp DEVOR auszuwählen
- Typ Fest bedeutet Buchungen mit einem festen Betrag zu erzeugen nach der vorgegebenen Frequenz
- Typ Variabel bedeutet Buchungen zu erzeugen mit einem Betrag, der nach einem vorgegebenen Schema aufgeteilt wird (zum Bsp. nach Umsatz):

| 823,58 | %      | EE + formars + laber + laterbalaner:<br>F + 4 + 4 Winderbalvende Barbanaen                                                                                                    |                                                                 |
|--------|--------|----------------------------------------------------------------------------------------------------|-----------------------------------------------------------------|
|        |        | n sopt deseleurg                                                                                                    |                                                                 |
| 69.9   | 8.49   | web-strends Buckup *     [] Zreen derated                                                                                                    | Z Alliny                                                        |
| 05,5   | 0,43   | Kapl                                                                                                    |                                                                 |
| 69,67  | 8,46   | Adgemain<br>Redesering                                                                                                    | Egenoclaften<br>Ingine kreit                                    |
| 69,44  | 8,43   | Dre I<br>Inspire C Vite by Physics Sector C                                                                                                    | CCC24 III 201224 III<br>Preparet A Preparetarian Representation |
| 69.21  | 8.40   | toring it denotes.                                                                                                    | Thereit Spaltered, Backing Standard                             |
| 55,22  | 0,40   | * www                                                                                                    |                                                                 |
| 68,98  | 8,38   | Generierung                                                                                                    |                                                                 |
| 68,75  | 8,35   | Egysleidelde Buchang er zwegen<br>Benetite                                                                                                    |                                                                 |
| 68,52  | 8,32   | 048w Q I I I I I I I I I I I I I I I I I I                                                                                                    |                                                                 |
| 68,29  | 8,29   | est → francest → Successor → Successor →     |                                                                 |
| 68,05  | 8,26   | Kigel<br>Thirdings I<br>[27 Q, 1] Landbirt Zing []<br>[1]                                                                                                    |                                                                 |
| 67,82  | 8,23   | Unitage<br>L Q internet in the second second s | ti Sigon                                                        |
| 67,59  | 8,21   | [ [ [PKar]     ] [ [PKar]     ] [ [ Norm     ] [ [ Norm     ] [ ] [ Norm     ] [ ] [ Norm     ] [ ] [ Norm     ] [ ] [ ] [ Norm     ] [ ] [ ] [ ] [ ] [ ] [ ] [ ] [ ] [                                                                                                    |                                                                 |
| 67,36  | 8,18   | 1 Aut     1 Aut     1 Aut     1 Aut     1 Aut     1 Aut     1 Aut     1 Aut     1 Aut     1 Aut     1 Aut     1 Aut                                                                                                    |                                                                 |
|        |        | 8 2 August<br>8 2 Supernaw<br>58 2 Oktober                                                                                                    |                                                                 |
| 823,58 | 100,00 | 12 ( Soundar<br>12 ( Deenter                                                                                                    |                                                                 |
|        |        |                                                                                                    |                                                                 |
|        |        |                                                                                                    |                                                                 |

| hhaltungsl | elege                                                                                                    |                                                                                                    |                   |                                                                                                    | ~                                                                                                    | Alle > Amendang > 1                                                                                                    | Suches > Innerbected                                                                                                    | liche Difessatg                                                                                                    |                                                                                                    |                                                                                                    |                                                                                                    |
|------------|----------------------------------------------------------------------------------------------------|----------------------------------------------------------------------------------------------------|-------------------|----------------------------------------------------------------------------------------------------|----------------------------------------------------------------------------------------------------|----------------------------------------------------------------------------------------------------|----------------------------------------------------------------------------------------------------|----------------------------------------------------------------------------------------------------|----------------------------------------------------------------------------------------------------|----------------------------------------------------------------------------------------------------|----------------------------------------------------------------------------------------------------|
| er Bochen  |                                                                                                    |                                                                                                    |                   |                                                                                                    | 00.                                                                                                    | ₹ ↑ ÷ ± Erfa:                                                                                                    | ssung Buchunge                                                                                                    | en STDCO : Spalte                                                                                                    | n (Transaktione                                                                                                    | n)                                                                                                    |                                                                                                    |
| Buchu      | 749                                                                                                    | Joannal                                                                                                    | Babag             | Developming                                                                                                    | Reference 1                                                                                                    | A Keel Zeib                                                                                                    |                                                                                                    |                                                                                                    |                                                                                                    |                                                                                                    |                                                                                                    |
| T 1        | Ŧ                                                                                                    | II dediv                                                                                                    | τ                 | T                                                                                                    | T                                                                                                    |                                                                                                    |                                                                                                    |                                                                                                    |                                                                                                    |                                                                                                    | _                                                                                                    |
| 01.01.24   | DEDIV                                                                                                    | DEDIV                                                                                                    | DIV-24-950-000001 | Zins variabel                                                                                                    |                                                                                                    |                                                                                                    |                                                                                                    |                                                                                                    |                                                                                                    |                                                                                                    |                                                                                                    |
| 01.02.24   | DEDIV                                                                                                    | 060/V                                                                                                    | DV-24-950-000002  | <b>Brs variabei</b>                                                                                                    |                                                                                                    | Organization *                                                                                                    | Belegtyp *                                                                                                    | Nummer                                                                                                    |                                                                                                    | Bechury                                                                                                    | gadatu                                                                                                    |
| 01.03.24   | DED/V                                                                                                    | DEDIV                                                                                                    | DIV-24-950-000005 | Zins verlebel                                                                                                    |                                                                                                    | 950 Q. i                                                                                                    | DEDIV Q. E                                                                                                    | DIV-24-950-000012                                                                                                    | Q. ;                                                                                                    | 01,12                                                                                                    | 24                                                                                                    |
| 01.04.24   | DEDIV                                                                                                    | 060W                                                                                                    | DIV-24-950-000004 | Dirs variabel                                                                                                    |                                                                                                    |                                                                                                    | Spret Vorg.                                                                                                    |                                                                                                    |                                                                                                    |                                                                                                    |                                                                                                    |
| 01/05/24   | atov                                                                                                    | DEDIV                                                                                                    | DIV-24-950-030305 | Dra veriabel                                                                                                    |                                                                                                    | Jacob B                                                                                                    | Katanaria *                                                                                                    |                                                                                                    | Electron #                                                                                                    |                                                                                                    |                                                                                                    |
| 01.06.24   | DEDM                                                                                                    | 000/V                                                                                                    | DV-24-950-000306  | Ziro verlebel                                                                                                    |                                                                                                    | prov. O I                                                                                                    | Tata tabilab                                                                                                    | -                                                                                                    | Marchine Star                                                                                                    |                                                                                                    |                                                                                                    |
| 01.07.24   | DEDIV                                                                                                    | 060/V                                                                                                    | DV-24-950-000007  | Zins variabel                                                                                                    |                                                                                                    | George Call                                                                                                    | 18/38C/RO1                                                                                                    | -                                                                                                    | and and                                                                                                    |                                                                                                    | 1100                                                                                                    |
| 01.08.24   | DEDV                                                                                                    | DBDIV                                                                                                    | DV-24-950-000008  | Zins verlebel                                                                                                    |                                                                                                    | songruper.                                                                                                    |                                                                                                    |                                                                                                    |                                                                                                    |                                                                                                    |                                                                                                    |
| 01.09.24   | DEDIV                                                                                                    | 060/V                                                                                                    | DIV-24-950-000009 | <b>Dirs variate</b>                                                                                                    |                                                                                                    |                                                                                                    |                                                                                                    |                                                                                                    |                                                                                                    |                                                                                                    |                                                                                                    |
| 01.10.24   | DEDIV                                                                                                    | DEDIV                                                                                                    | DIV-24-850-030310 | Dra seriabel                                                                                                    |                                                                                                    | Kopf                                                                                                    |                                                                                                    |                                                                                                    |                                                                                                    |                                                                                                    |                                                                                                    |
| 0111.24    | DEDV                                                                                                    | DEDIV                                                                                                    | DIV-24-950-000011 | Zins variated                                                                                                    |                                                                                                    |                                                                                                    |                                                                                                    |                                                                                                    |                                                                                                    |                                                                                                    |                                                                                                    |
| 01.12.24   | DEDIV                                                                                                    | 060/V                                                                                                    | DW-24-950-000012  | Zins variabel                                                                                                    |                                                                                                    | Extension                                                                                                    |                                                                                                    | Emparquaterspal                                                                                                    |                                                                                                    |                                                                                                    |                                                                                                    |
|            |                                                                                                    |                                                                                                    |                   |                                                                                                    |                                                                                                    | Zinc variabel                                                                                                    |                                                                                                    |                                                                                                    |                                                                                                    |                                                                                                    |                                                                                                    |
|            |                                                                                                    |                                                                                                    |                   |                                                                                                    |                                                                                                    | Daten                                                                                                    |                                                                                                    |                                                                                                    |                                                                                                    |                                                                                                    |                                                                                                    |
|            | Total         Total           Processor         Processor           Processor         Processor           Prime         Prime           Prime         Prime | Total Stand Schedule           Nonitation Schedule           Nonitation Schedule           Nonit |                   | Visitiongsbelege           Booke         70         Monute         74           Visition         70         Monute         94           Visition         70         Monute         94           Visition         70         Monute         94           Visition         70         Monute         74           Visition         70         Monute         74           Visition         700         700         700           101214         9500         05010         701244560.000012           101214         9500         05010         701244560.000012           101214         9500         05010         701244560.000012           101214         9500         05010         701244560.000012           101214         9500         05010         701244560.000012           101214         9500         05010         701244560.000012           101214         9500         05010         701244560.000012           101214         9500         05010         701244560.000012           101214         9500         05010         701244560.000012           101214         95000         05010         701244560.000012 | Visition global         String         Deschart           Within String         Y         Journal         String         Deschart           Within         Y         Journal         String         Deschart           Within         Y         Journal         String         Deschart           Within         Y         Journal         String         Deschart           Within         Y         Journal         String         Deschart           Within         Y         Journal         String         Y         Y           Within         Y         Journal         String         Y         Y           Within         String         String         Y         Y         Y           Within         String         String         Y         Y         Y           Within         String         String         Y         Y         Y         Y           Within         String         String         String         String         String         String           Within         String         String         String         String         String         String           Within         String         String         String <t< td=""><td>Social         Social         Social&lt;</td><td>All         Somethies         All         Addition of the second second secon</td><td>Linkingsbelege         All         Answel         Status         Description           withingsbelege         Image: Status         Image: Status         Image: Statu</td><td>All         Annual Anticipage           Status         Status         Stat</td><td>All         Addition (2)         Status         Discussion (2)         Discussion (2)         Dis (2)         <thdiscusi (2)<="" th="">         Dis (2)</thdiscusi></td><td>Nationspolego         Nationspolego         Nations</td></t<> | Social         Social         Social< | All         Somethies         All         Addition of the second second secon | Linkingsbelege         All         Answel         Status         Description           withingsbelege         Image: Status         Image: Status         Image: Statu | All         Annual Anticipage           Status         Status         Stat | All         Addition (2)         Status         Discussion (2)         Discussion (2)         Dis (2) <thdiscusi (2)<="" th="">         Dis (2)</thdiscusi> | Nationspolego         Nationspolego         Nations |

Abruf von Buchungen mit "Wiederkehrende Buchungen" über Kompass erzeugen

| Mənü 🔍 Wavigationsmenü durc                     | :hsuchen                                  |                                                       | 0 von 0 V Alle einklappen | Alle ausklappen |
|-------------------------------------------------|-------------------------------------------|-------------------------------------------------------|---------------------------|-----------------|
| Parameter                                       | ∧ Buchhaltung                             |                                                       |                           | ^               |
| Stammdaten                                      | ∧ Buchen                                  |                                                       |                           | ^               |
| Buchhaltung Erfassung Buchungen                 |                                           | Stapelerfassung                                       | Bestellobligos            |                 |
| Steuerliche Meldungen                           | ▲ Abfragen                                |                                                       |                           |                 |
| Verwaltung                                      | Summen- und Saldenliste                   | Salden Kostenrechnung                                 | Kontosaldo in Währung     |                 |
| Reports                                         | Sachkonten                                | Kostenarten                                           | Sektoren                  |                 |
|                                                 | > Zuordnung                               | Anzeige bildinz                                       |                           |                 |
|                                                 | Manuelle Zuordnung                        | Automatische Zuordnung                                | Auflösung                 |                 |
|                                                 | ^ Laufende Arbeiten                       |                                                       |                           | ^               |
|                                                 | Freigabe Buchungen                        | ∧ Simulationen                                        | Gegenbuchungen            |                 |
|                                                 | Ubertrag                                  | Aktivierung                                           | Änderungen Dimensionen    |                 |
|                                                 | Intercompany-Belege anlegen               | Abbruch                                               |                           |                 |
|                                                 |                                           | Freigabe                                              |                           |                 |
|                                                 |                                           | Wiederkehrende Buchungen     Wiederkehrende Buchungen |                           |                 |
|                                                 |                                           | Saido                                                 |                           |                 |
|                                                 |                                           |                                                       |                           |                 |
| Alle 🗧 Buchhaltung 🗧 Laufende Arbeiten 🍃 Wieder | rkehrende Buchungen                       |                                                       |                           | Standard 👻      |
| Wiederkehrende Buchung                          | en 🕐                                      |                                                       | ОК Мето                   | Abruf : X       |
| Kriterien                                       |                                           |                                                       |                           | +               |
| Unternel                                        | hmen * Rechtsordnung *                    |                                                       |                           |                 |
| Test Unter                                      | rnehmen Deutschland                       |                                                       |                           |                 |
| ✓ Alle Standorte                                | Alle Benutzer                             |                                                       |                           | <u>ت</u>        |
| Benutzer ★ Wiederkehren                         | de Buchung von Wiederkehrende Buchung bis |                                                       |                           |                 |
| Jana Hartmann Bis                               | Versicherung Dauerbuchung Versicherung    |                                                       |                           |                 |
| 31.07.21                                        |                                           |                                                       |                           |                 |
| Generierung                                     |                                           |                                                       |                           | - 1             |
| Generierungstyp Bu                              | chungsstatus<br>Vorläufig                 |                                                       |                           |                 |
| Aktive Simulation                               | Endgültig                                 |                                                       |                           |                 |
| O Inaktive Simulation                           |                                           |                                                       |                           |                 |
| Belegtyp Journal                                | ✔ Logdatei                                |                                                       |                           |                 |

- Es können auch Simulationsbuchungen erzeugt werden
- Wenn der Buchungsstatus auf Endgültig gesetzt ist, können diese Buchungen nicht mehr verändert werden.

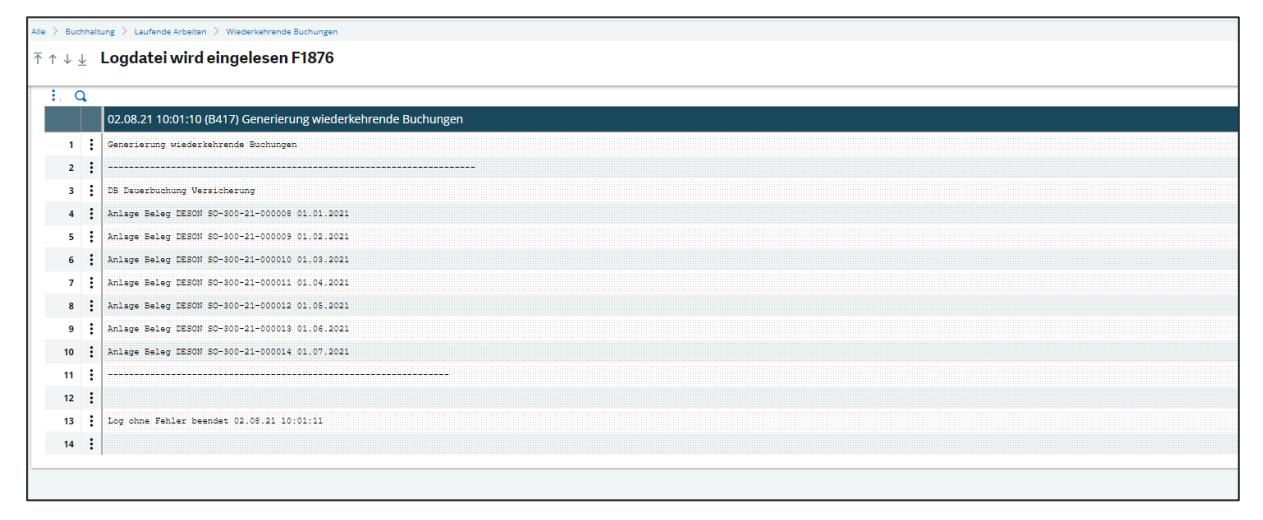

## 4.2.1.3 Belege freigeben

| Buchung Eingangsrechnung     Kriterien     Image: Alle Unternehmen     Image: Alle Unternehmen     Image: Alle Standort *     Image: Alle Standort *     Image: Alle Benutzer *     Image: Alle Benutzer *     Image: Alle Typen     Image: Bergin finde     Image: Bergin finde </th <th>&gt; Buchhaltung Personenkonten</th> <th>Rechnungzerfassung</th> <th>Standard</th>                                                                                                    | > Buchhaltung Personenkonten         | Rechnungzerfassung            | Standard |
|----------------------------------------------------------------------------------------------------|--------------------------------------|-------------------------------|----------|
| Kriterien     ✓ Alle Unternehmen     ✓ Alle Unternehmen     ✓ Alle Standort #     ✓ Alle Benutzer     Benutzer #   Jara Hartmann   Rechnungstyp #   ✓ Alle Typen     Ende   Ende   Main Ende   Main Ende   ✓ Times     Rechnung bis                                                                                                    | Buchung Eingangs                     | srechnung 🕜                   | ок       |
| ✓ Alle Unternehmen     ✓ Alle Unternehmen     → Q :     Standort *     ✓ Alle Standort *     Benutzer *     → B417_Q :   Jane Harmann   Rechnungstyp *     ✓ Alle Typen     Ende     Main Ende     Contract Contract Con                                                                                                    | Kriterien                            |                               |          |
| ✓ Alle Unternehmen     → Q :   Standort *     ✓ Alle Standorte     Benutzer *   ▲ Alle Benutzer *   → B417 Q :   Jana Hartmann   Rechnungstyp *   ✓ Alle Typen     Ende   Beginn   Ende           Chung bis                                                                                                    |                                      | Unternehmen * Rechtsordnung * |          |
| Standort +   Alle Standort =   Benutzer +   Alle Benutzer +   Jana Hartmann   Rechnungstyp +   Image: Standort provide the standord provide the standord provide t | <ul> <li>Alle Unternehmen</li> </ul> | → Q:                          |          |
| ✓ Alle Standorte     Benutzer *     Alle Benutzer *     Jana Hartmann     Rechnungstyp *     ✓ Alle Typen     Ende     Beginn   Ende     Method bis     Control bis     Q II                                                                                                    |                                      | Standort +                    |          |
| Benutzer       →       B417       Q I         Jana Hartmann       Jana Hartmann         Rechnungstyp *       I         ✓ Alle Typen       I         Beginn       Ende         Ende       Image: Comparison of the comparison of the comparison of the                                                                                                    | Alle Standorte                       |                               |          |
| Benutzer *         Alle Benutzer *         → B417_0;         Jana Hartmann         Rechnungstyp *         Alle Typen         i         Beginn         Ende         Chung von         Rechnung bis                                                                                                    |                                      |                               |          |
| Alle Bendtzer<br>Jans Hartmann<br>Rechnungstyp *<br>Alle Typen<br>Beginn Ende<br>Rechnung von Rechnung bis<br>Q I Q I Q I                                                                                                    |                                      | Benutzer *                    |          |
| Rechnungstyp *       Alle Typen       Ende       Image: Seginal Ende       Image: Seginal Ende                                                                                                    | Alle Benutzer                        | lana Hartmann                 |          |
| Alle Typen     Beginn   Ende   Image: Sechnung von   Rechnung bis     Q Image: Sechnung bis                                                                                                    | Re                                   | chnungstyp *                  |          |
| Beginn Ende<br>Rechnung von Rechnung bis                                                                                                    | ✓ Alle Typen                         | :                             |          |
| Generierung                                                                                                    | Beginn Ende                          | Rechnung bis<br>Q:            |          |
| logdatei                                                                                                    | nerierung                            |                               |          |

| Alle > Buchhaltung Personenkonten > Rechnungserfassung                       | Standard -                            |
|------------------------------------------------------------------------------|---------------------------------------|
|                                                                              | Nächster Fehler Nächste Warnung ⋮ [→  |
|                                                                              | 11 Ergebnisse Anzeige: 25 🔹 🔹 👘       |
| 19.08.21 15:56:00 (8417) Buchung Eingangsrechnung                            |                                       |
| 1 1 Buchung Eingengerechnung                                                 | C                                     |
| 2 1                                                                          |                                       |
| 3 Beleg ER-300-21-000013 ACC Hauptbuch 683020 (BPSIN Zelie 2) :              |                                       |
| 4 Inaktiver Datensatz                                                        | · · · · · · · · · · · · · · · · · · · |
| 5 Eleg ER-300-21-000014 BPSIN Zeile 2 : Kostenrechnung : Kein Konto gefunden |                                       |
| 6 Preigegebener Heleg: ER-300-21-000015                                      | <u></u>                               |
| 7 i Beleg ER-300-21-000016 ACC Hauptbuch 683020 (BPSIN Zeile 2):             |                                       |
| Inaktiver Datensatz                                                          |                                       |
| 9 i Fraigeomberar Beleg: ER-800-21-800017                                    |                                       |
| 10 1                                                                         |                                       |
| 11 Log nach Fehler beendet 19.08.21 15:56:02                                 |                                       |
| 12 [                                                                         |                                       |

Im Log File werden vorhandene Fehler aufgezeigt, diese können in der entsprechenden Erfassungsmaske geändert werden

## 4.2.1.4 Abfragen

Summen und Saldenliste

| lle 🗧 Buchhaltung 🗧 Abfragen  |                                   |                         |                     |                      |                     |                     |                   |                           | Sta                  | indard + |
|-------------------------------|-----------------------------------|-------------------------|---------------------|----------------------|---------------------|---------------------|-------------------|---------------------------|----------------------|----------|
| ↑ ↑ ↓ ↓ Anzeige Sa Anzeige Sa | Idenliste                         |                         |                     |                      |                     |                     |                   | Suche                     | (riterien Zurück     | : [-     |
| • Summer and Su               | cinisco.                          |                         |                     |                      |                     |                     |                   |                           |                      | *        |
| â                             |                                   |                         |                     |                      |                     |                     |                   |                           | * / ^                |          |
| Auswahl                       |                                   |                         |                     |                      |                     |                     |                   |                           |                      |          |
| Unternehmen Sta               | ndort Buchungskreis *             | Buchungskreiswä         | hrung Beginn        | Ende                 |                     |                     |                   |                           |                      | 11       |
| 50 Q. I                       | Q : Hauptbuch                     | ▼ EUR                   | 01.01.21            | 1.12.                | 21 🛍 🗄              |                     |                   |                           |                      |          |
|                               |                                   | Euro                    |                     |                      |                     |                     |                   |                           |                      | 1        |
| Anzeige                       |                                   |                         |                     |                      |                     |                     |                   |                           |                      |          |
| Kontenplan Samm               | lkonto Filter                     | Währung Teiler          | Konto von           |                      | Konto bis           |                     |                   |                           |                      |          |
| BKR                           | Q. i                              | → Q.:                   | 0 →                 | Q. :                 | →                   | Q. :                |                   |                           |                      |          |
| Sachkontenpla                 |                                   |                         |                     |                      |                     |                     |                   |                           |                      |          |
| i. q                          |                                   |                         |                     |                      |                     |                     |                   | 25 Ergebnisse Anzeige: 25 | 12 \$ x <sup>*</sup> |          |
| Konto                         | Bezeichnung                       | Soll Periode (Buchu Hat | pen Periode (Buc Sa | ldo Soll Per. (Buchu | Saldo Haben Per. (B | Soll Vorperioden (B | Haben Vorperioden | Endsaldo Soll (Buch En    | dsaldo Haben (B      |          |
| 1 13800101                    | [ARGE] Partnerlöhne Gesell.1      |                         | 8.973,43            |                      | 8.973,43            |                     |                   |                           | 8.973,43             |          |
| 2 13800102                    | [ARGE] Gerätemieten Gesell. 1     |                         | 38.201.75           |                      | 38.201.75           |                     |                   |                           | 38.201,75            |          |
| 3 13800103                    | [ARGE] Lieferungen / Leisungen    |                         | 8.825,95            |                      | 8.825,95            |                     |                   |                           | 8.825,95             |          |
| 4 13800201                    | [ARGE] Partnerlöhne Gesell.2      |                         | 70.870.43           |                      | 70.870,43           |                     |                   |                           | 70.870,43            |          |
| 5 13800202                    | [ARGE] Geräternieten Gesell. 2    | 549,78                  |                     | 549,78               |                     |                     |                   | 549,78                    |                      |          |
| 6 i 13800203                  | [ARGE] Lieferungen / Leisungen    | 11.994,70               | 1.448,24            | 10.546,46            |                     |                     |                   | 10.546,46                 |                      |          |
| 7 : 140060                    | Abz. Vorsteuer 19 %               | 20.488.03               |                     | 20.488.03            |                     |                     |                   | 20.488,03                 |                      |          |
| * : 355000                    | Verbindi, aus Lohn und Gehalt     |                         | 35.309,34           |                      | 35.309,34           |                     |                   |                           | 35.309,34            |          |
| 9 360000                      | verbindi. im Rahmen der sozial    |                         | 30.522.38           |                      | 30.522.38           |                     |                   |                           | 30.522,38            |          |
| ** : 380020                   | Construction of the Destruction   |                         | 2.002,89            |                      | 2.002,89            |                     |                   |                           | 2.002,89             |          |
| ***********                   | (ARGE) Leistungen für Partner     | 51 990 27               | 10.541,59           | F1 990 27            | 10.541,59           |                     |                   | F1 990 27                 | 10.541,59            |          |
| ··· : 610002                  | (ARGE) COMPENSIVE COSCILLAGE PART | 51.889,27               |                     | 51.889,27            |                     |                     |                   | 51.889,27                 |                      |          |
| 13 : 611000                   | [L] Bruttoionne                   | 46.888,86               |                     | 46.888,86            |                     |                     |                   | 46.888,86                 |                      |          |

## 4.2.2 Bank / Kasse

4.2.2.1 Bank erfassen

Kontoauszug erfassen

Über ESC + N oder eine neue Erfassung erstellen

| nte / niversaug / Lanutgen                                                                                                    |                      |
|----------------------------------------------------------------------------------------------------|----------------------|
| َ ∻ ب اِ ⊥ Bankbuchungen                                                                                                    | Freigabe Rückmeldung |
| Algemein Erfassungsstapel Zahlungen                                                                                                    |                      |
|                                                                                                    | × # ^                |
| Zahlungsreferenz Status                                                                                                    |                      |
|                                                                                                    |                      |
| trissungstapel Kontowszuje                                                                                                    |                      |
|                                                                                                    |                      |
| Allgemein                                                                                                    | ^                    |
| Organisation • Buchungsdatum Vorzeichen • Ietrag Währung •                                                                                                    |                      |
| Q.[] (m) → Q.[]                                                                                                    |                      |
| A C I → C I → C I |                      |
|                                                                                                    |                      |
| Ziel Typ Beieg Organisati Währu Quellensteuer Betrag Personenkonten Skontodatum Steuer E Menge Umlage Kostenstr                                                                                                    | elle Kostenträger    |
|                                                                                                    | Q.:                  |
| 4                                                                                                    | •                    |
| Summe Personenkontenbelastungen Noch zu belasten Bank Saldo Personenkonto                                                                                                    |                      |
|                                                                                                    |                      |
| Erfassungsstapel Zahlungen                                                                                                    | ^                    |
| I Q                                                                                                    | 28                   |
| Nummer Buchungsdatum Organisation Bank Zahlungsart Sammelionto Personenkonto Währung Betrag Status Üt                                                                                                    | erweisungsreferenz   |
| 1                                                                                                    |                      |
| Zahlungon Summe                                                                                                    |                      |
| 0                                                                                                    |                      |
| Antagssaldo Differenz Saldo Kontosuszug Q Endsaldo Mittaufende Abstimmsumme                                                                                                    |                      |
|                                                                                                    |                      |

- Im Feld Erfassungsstapel Zahlungen ein \* eintragen
- Danach wird die Kontoauszugsnummer und ggfls. die Seite erfasst
- Zwingend sind Organisation, Buchungsdatum (Datum der Buchung im Kontoauszug), Vorzeichen
- Beim Auswählen der Bank erscheint folgendes Fenster, wenn in der Bank (Anlage) die Pr
  üfung auf "Ja" gestellt wurde.

| Alle > Buchhaltung Personenkonten > | Zahlungen |                  | Standar | rd 👻 |
|-------------------------------------|-----------|------------------|---------|------|
| Saldo Kontoauszug                   | g (?)     |                  | ок :    | ×    |
| Anfangssaldo                        | EUR       | Endsaldo<br>0.00 | EUR     | +    |

- Es werden Anfangs- und Endsaldo des Kontoauszuges erfasst, damit eine Abstimmung jederzeit möglich ist
- Ist ein Personenkonto eingetragen, werden in der Left List nur noch die OP's des entsprechenden Personenkontos angezeigt – ohne Personenkonto werden alle OP's für den betreffenden Standort angezeigt

| Erz 365 📖                          |                                                          | Profil_Test_2 Hauptbuchhalter ARGE-Buchhalter BRZ / TEST01 (?) 🙀 🚽 🧭 📿 |
|------------------------------------|----------------------------------------------------------|------------------------------------------------------------------------|
| Zahlungen                          | Alle S Buchhaltung Personenkonten S Zahlungen            | Standard Bau 👻                                                         |
| Zuletzt Gelesene                   |                                                          | Fraigaba <b>Birkmeldung</b> Ganahmigan : La                            |
| Erfassungsstapel Zahlungen         |                                                          | Heighbe Rockneuding Generiningen : E7                                  |
| Offene Posten                      | Angemein Errassungsstapei Zanlungen                      |                                                                        |
| 00.2                               | â                                                        |                                                                        |
| Stand Eilliekeits Begulierer Währe | Zahlungsreferenz Status Erfassungsstapel Zahlung         | en Kontoauszug                                                         |
|                                    | *                                                        | Q 1 7/2021 Seite 1                                                     |
| 300 15.07.21 7000504               |                                                          |                                                                        |
|                                    | Allgemein                                                | ~ ×                                                                    |
|                                    | Standort * Buchungsdatum.* Vorzeichen * Betrag Währung * | C                                                                      |
|                                    | 300 Q I 01.07.21 m Ausgabe ▼                             | a                                                                      |
|                                    | Test UN Euro                                             |                                                                        |
|                                    | Personenkonto Konto Sammelkonto * Bezeichnung            | Bank *                                                                 |
|                                    | → 7000504 Q. I 330000 Q. I K1 Q. I                       | → SPK Q 1                                                              |
|                                    | Kreditor E. Hafer                                        | <u>ت</u>                                                               |
|                                    | I. Q                                                     | \$ v <sup>2</sup>                                                      |
|                                    | Typ Beleg Ziel Sachkonto Kostenart                       | Steuer Währu Betrag Skontodatum Standort E                             |
|                                    |                                                          |                                                                        |
|                                    | 4                                                        |                                                                        |
|                                    | Summe Kontenbelastungen Noch zu belasten Bank            | Saldo Personenkonto                                                    |
|                                    | EUR                                                      |                                                                        |

Nach Auswahl des entsprechenden OP's wird dieser in die Zeilen der Tabelle übernommen 

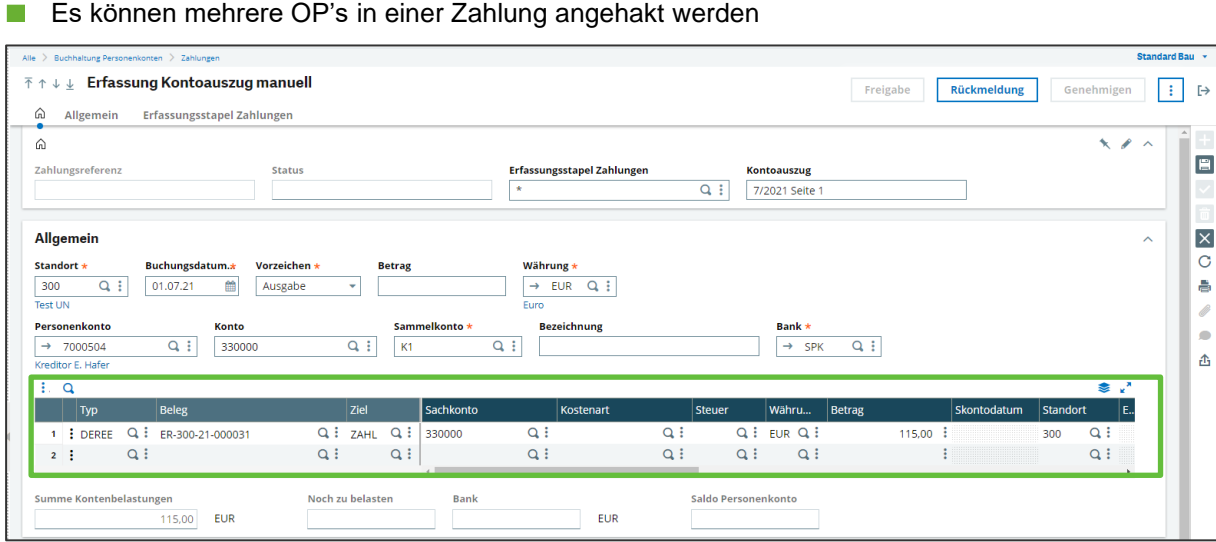

Es können mehrere OP's in einer Zahlung angehakt werden

Dort besteht die Möglichkeit den Betrag anzupassen. In diesem Fall wird ein neuer OP gebildet. 

| Allgemein                                                                                                    |                           |                                |                     |              | ^          |
|----------------------------------------------------------------------------------------------------|---------------------------|--------------------------------|---------------------|--------------|------------|
| Standort *         Buchungsdatum.*         Vorz           300         Q. ::         01.07.21         Aus           Test UN         Aus         Aus         Aus | aichen * Betrag<br>gabe v | Währung ★<br>→ EUR Q :<br>Euro |                     |              |            |
| Personenkonto Konto                                                                                                    | Sammelkonto *             | Bezeichnung                    | Bank *              |              |            |
| → 7000504 Q : 330000<br>Kreditor E. Hafer                                                                                                    | Q, :                      | Q.:                            | SPK Q :             |              |            |
| E. Q                                                                                                    |                           |                                |                     |              | ≉ ي ≋      |
| Typ Beleg                                                                                                    | Ziel Sachkonto            | Kostenart                      | Steuer Währu Betrag | S kontodatum | Standort E |
| 1 : DEREE Q : ER-300-21-000031                                                                                                    | Q ZAHL Q 330000           | q: q:                          |                     | 110,00 :     | 300 Q:     |
| 2 : Q.:                                                                                                    | Q: Q:                     | Q: Q:                          | q: <b>4</b> :       |              | Q:         |
|                                                                                                    | 4                         |                                |                     |              | +          |
| Summe Kontenbelastungen<br>110,00 EUR                                                                                                    | Noch zu belasten Bank     | EUR                            | Saldo Personenkonto |              |            |

Um gleichzeitig einen Betrag (Rechnungskürzung) auszubuchen, wird zuerst der Betrag auf den Zahlbetrag angepasst und in der zweiten Zeile unter Ziel das Zahlattribut RECK gewählt.

| Finance     |                             |                      |              |  |  |  |  |  |  |  |  |
|-------------|-----------------------------|----------------------|--------------|--|--|--|--|--|--|--|--|
| Zahlungsatt | Zahlungsattribute           |                      |              |  |  |  |  |  |  |  |  |
|             |                             |                      | ≤ ► 8        |  |  |  |  |  |  |  |  |
| Code        | Bezeichnung                 | Rechtsordnung        | Gruppe       |  |  |  |  |  |  |  |  |
| <b>T</b>    | ▼                           | ▼                    | ▼            |  |  |  |  |  |  |  |  |
| DIF         | Differenzen Zahlungsverkehr | GER                  | Alle Gruppen |  |  |  |  |  |  |  |  |
| KABU        | Kassenbuch                  | GER                  | Alle Gruppen |  |  |  |  |  |  |  |  |
| PAY         | Zahlung                     | Alle Rechtsordnungen | Alle Gruppen |  |  |  |  |  |  |  |  |
| REC         | Zahlungseingang             | Alle Rechtsordnungen | Alle Gruppen |  |  |  |  |  |  |  |  |
| REK         | Rechnungskürzung            | GER                  | Alle Gruppen |  |  |  |  |  |  |  |  |
| SKO         | Skonto                      | GER                  | Alle Gruppen |  |  |  |  |  |  |  |  |
| ZAA         | Zahlungsausgang             | GER                  | Alle Gruppen |  |  |  |  |  |  |  |  |
| ZAE         | Zahlungseingang             | GER                  | Alle Gruppen |  |  |  |  |  |  |  |  |
| ZAHL        | Zahlung                     | GER                  | Alle Gruppen |  |  |  |  |  |  |  |  |

- Mit TAB wird die Zeile gefüllt und der Restbetrag ausgewiesen, ebenso ist eine Steuerrückrechnung hinterlegt, wenn der korrekte Steuerschlüssel angesprochen wird.
- Die Rechnungskürzung (REK) sollte nur bei Schlussrechnungen gebucht werden, ansonsten wird die Kürzung im LV angepasst.

| Allgemein                                         |             |               |           |          |           |        |           |        |            |      |          |        |          |             |        | ^        |
|---------------------------------------------------|-------------|---------------|-----------|----------|-----------|--------|-----------|--------|------------|------|----------|--------|----------|-------------|--------|----------|
| Standort *                                        | Buchungsdat | tum.* Bank *  |           | Vorzeich | en *      | Betrag |           | Währun | g *        |      |          |        |          |             |        |          |
| 300 Q. :                                          | 02.09.21    | m SPK         |           | Einnah   | me 👻      |        |           | → EU   | R Q, 🗄     |      |          |        |          |             |        |          |
| Test UN                                           |             |               |           |          |           |        |           | Euro   |            |      |          |        |          |             |        |          |
| Personenkonto                                     |             | Sammelkonto * |           | Konto    |           | Be     | zeichnung |        |            | _    |          |        |          |             |        |          |
| → 1000002                                         | Q I         | D1            | Q :       | 120000   |           | Q. :   |           |        |            |      |          |        |          |             |        |          |
| Stadtentwässerung                                 |             |               |           |          |           |        |           |        |            |      |          |        |          |             |        |          |
| i. q                                              |             |               |           |          |           |        |           |        |            |      | 1        | 1      |          |             | ي چ    | <u>^</u> |
| Ziel                                              | Beleg       |               | Ту        | <b>p</b> | Kostenart |        | Sachkonto |        | Standort   |      | Währu    | Betrag |          | Skontodatum | Steuer |          |
| 1 : 7AHL O                                        | EC 300 21   | 000020        |           |          |           | 0;     | 120000    | 0;     | 300        | 0:   | ELIR Q 7 |        | 2 500 00 | 10.09.21    |        | <u> </u> |
| 2 : RECK Q                                        | RG-300-21-  | -000020       | Q: DI     | EREA 🔍 🗄 | 430300    | Q i    | 430300    | Q i    | 300        | Q:   | EUR Q    |        | 177,50   | 10.09.21    | DE003  | С        |
|                                                   |             |               |           |          | 4         |        |           |        |            |      |          |        |          |             |        | <u> </u> |
| Summe Kontenbela                                  | stungen     |               | Noch zu b | oelasten | Bank      |        |           |        | Saldo Pers | onen | konto    |        |          |             |        |          |
|                                                   | 2.500,00    | EUR           |           |          |           |        | EUR       |        |            |      |          |        |          |             |        |          |
| Uber ESC + C oder dem wird der Datensatz angelegt |             |               |           |          |           |        |           |        |            |      |          |        |          |             |        |          |
| Es erse                                           | cheint f    | olgende       | Abfra     | age      |           |        |           |        |            |      |          |        |          |             |        |          |

| Alle > Buchhaltung Personenkonter       | Alle ) Buothatung Personenkonten ) Zahlungen Standar |        |     |            |     |   |   |  |
|-----------------------------------------|------------------------------------------------------|--------|-----|------------|-----|---|---|--|
| Zahlungsabweicl                         | hung 🕐                                               |        |     |            | c   | к | × |  |
| Kopf                                    |                                                      | Zeilen |     | Abweichung |     |   | ÷ |  |
|                                         | EUR                                                  | 110,00 | EUR | -110,00    | EUR |   | - |  |
|                                         |                                                      |        |     |            |     |   | 0 |  |
| <ul> <li>Anpassung Betrag Pe</li> </ul> | ersonenkonto                                         |        |     |            |     |   |   |  |
| O Rundungsabweichun                     | g                                                    |        |     |            |     |   | 岙 |  |
| O Manuelle Korrektur                    |                                                      |        |     |            |     | _ |   |  |

Bei Anpassung Personenkonto wird der Betrag in der Buchungsmaske unter Allgemein gefüllt

| Allgemein                                       |                          |                           |                 | /                              |                                |                      | ^              |
|-------------------------------------------------|--------------------------|---------------------------|-----------------|--------------------------------|--------------------------------|----------------------|----------------|
| Standort *<br>300 Q<br>Test UN                  | Buchungsdatum.*          | Vorzeichen *<br>Ausgabe • | Betrag 🗡        | Wāhrung ★<br>→ EUR Q :<br>Euro |                                |                      |                |
| Personenkonto<br>→ 7000504<br>Kreditor E. Hafer | Q : 330                  | : <b>o</b><br>0000 Q      | Sammelkonto *   | Bezeichnung                    | Bank *                         |                      |                |
| i. q                                            |                          |                           |                 |                                |                                |                      |                |
| Тур                                             | Beleg                    | Ziel                      | Sachkonto Koste | enart Steuer                   | Währu Betrag                   | Skontodatum Standort | E Menge Umlage |
| 1 :                                             | Q.I                      | Q: Q:                     | Q.I             | q: c                           | ui qi                          | : Q:                 |                |
|                                                 |                          |                           | 4               |                                |                                |                      | *              |
| Summe Kontenb                                   | elastungen<br>110,00 EUR | Noch zu b                 | elasten Bank    | 110.00 EUR                     | Saldo Personenkonto<br>-756,95 |                      |                |

- Saldo Personenkonto zeigt den offenen Saldo des Personenkontos zum Buchungsdatum an
- Mit ESC + N wird der nächste Datensatz angelegt

| Alle > Buchhaltung Personenkonten > Zahlungen                                 | Standard Bau 💌                                                                                    |
|-------------------------------------------------------------------------------|---------------------------------------------------------------------------------------------------|
| $\bar{\uparrow} \uparrow \downarrow \downarrow$ Erfassung Kontoauszug manuell | Freigabe <b>Rückmeldung</b> Genehmigen ⋮ [→                                                       |
| Allgemein Erfassungsstapel Zahlungen                                          |                                                                                                   |
| â                                                                             |                                                                                                   |
| Zahlungsreferenz Status                                                       | Erfassungsstapel Zahlungen     Kontoauszug       BRZ012108300000006     Q. I       7/2021 Selte 1 |
| Allgemein<br>Standort * Buchungsdatum.* Vorzeichen * Betrag                   | Währung ★<br>C<br>→ Q :                                                                           |
| Personenkonto Konto Sammelkonto *                                             | Bezeichnung         Bank ★           Q. :         → SPK         Q. :                              |
| i. q                                                                          | \$ <b>∠</b> <sup>*</sup> ∆                                                                        |
| Typ Beleg Ziel Sachkonto                                                      | Kostenart Steuer Währu Betrag Skontodatum Standort E I                                            |
|                                                                               |                                                                                                   |
| Summe Kontenbelastungen Noch zu belasten Bank                                 | Saldo Personenkonto                                                                               |

Die Nummer in Erfassungsstapel Zahlungen bleibt bestehen. Dadurch sind die Felder Kontoauszug, Standort, Bank und Buchungsdatum vorausgefüllt. Das Buchungsdatum sollte auf das Datum des nächsten Datensatzes angepasst werden.

| Alle 🗧 Buchhaltung Personenkonten | > Zahlungen               |               |                            |             |                |             |            | Standard | d Bau 👻      |
|-----------------------------------|---------------------------|---------------|----------------------------|-------------|----------------|-------------|------------|----------|--------------|
| T ↑ ↓ ↓ Erfassung I               | Kontoauszug manuell       |               |                            |             | Freigabe       | Rückmeldung | Genehmigen | :        | [→           |
| ି Allgemein Erfa                  | ssungsstapel Zahlungen    |               |                            |             |                |             |            |          |              |
| â                                 |                           |               |                            |             |                |             | × 1        | ^        | î +          |
| Zahlungsreferenz                  | Status                    |               | Erfassungsstapel Zahlungen |             | Kontoauszug    |             |            |          |              |
|                                   |                           |               | BRZ01210830000006          | Q. :        | 7/2021 Seite 1 |             |            |          | $\checkmark$ |
|                                   |                           |               |                            |             | -              |             |            | _        |              |
| Allgemein                         |                           |               |                            |             |                |             |            | ^        | ×            |
| Standort <b>*</b> Buc             | hungsdatum.* Vorzeichen * | Betrag        | Wäl rung *                 |             |                |             |            |          | C            |
| 300 Q : 01                        | .07.21 🛗 Ausgabe 🔽        | 6,00          | → EUR Q. :                 |             |                |             |            |          |              |
| Test UN                           |                           |               | Eun                        |             |                |             |            |          |              |
| Personenkonto                     | Konto                     | Sammelkonto * | Bezeichnung                |             | Bank *         |             |            |          |              |
| →                                 | Q 688330 Q                | : Q           | Entgelt Debitkarte         |             | SPK            |             |            |          |              |
| E. Q.                             |                           |               |                            |             |                |             | چ چ        |          | £            |
| Тур Е                             | Seleg Ziel S              | achkonto Kos  | stenart Steuer             | Währu.      | . Betrag       | Skontodatum | Standort E |          |              |
| 1 : Q.:                           | Q: Q:                     | Q.I           | QI                         | <b>q:</b> q | 1              | :           | q:         |          |              |
|                                   |                           |               |                            |             |                |             | •          |          |              |
| Summe Kontenbelastunge            | n Noch zu be              | lasten Bank   |                            | Saldo Per   | sonenkonto     |             |            |          |              |
|                                   |                           | 6,00          |                            |             |                |             |            |          |              |
|                                   |                           |               |                            |             |                |             |            |          |              |

Bei Ausgaben, die direkt gegen ein Sachkonto gebucht werden, wird im Kopf der Betrag eingegeben und das Sachkonto ausgewählt

Mit ESC + C werden die Zeilen in der Tabelle gefüllt

| Erfa | ssungs   | stapel Zahlungen  |          |              |         |      |          |               |           |               |         |                      |
|------|----------|-------------------|----------|--------------|---------|------|----------|---------------|-----------|---------------|---------|----------------------|
| 1.   | Q        |                   |          |              |         |      |          |               |           |               |         | \$ ₽                 |
|      |          | Nummer            | Datum    | Sta          | Ва      | Za   | Sammelko | Personenkonto | W         | Betrag        | Status  | Überweisungsreferenz |
| 1    | :        | BANK2107300000004 | 01.07.21 | 300          | SPK     | SCT  | К1       | 7000504       | EUR       | -110,00       | Erfasst |                      |
| 2    | : 🗹      | BANK210730000005  | 01.07.21 | 300          | SPK     | SCT  |          |               | EUR       | -6,00         | Erfasst |                      |
| 3    | : 🗆      |                   | 4        |              |         |      |          |               |           |               |         |                      |
| ahlu | ngen     | Summe             |          |              |         |      |          |               |           |               |         |                      |
|      | 2        | -116,00           | EUR      |              |         |      |          |               |           |               |         |                      |
| nfan | ngssaldo | pifferenz         |          | Saldo Kontoa | uszug ( | Q Er | ndsaldo  | Mitlaufend    | e Abstimr | nsumme        |         |                      |
|      |          | 20.929,28         | 1.093,55 |              |         |      | 21.9     | 906,83        |           | 20.813,28 EUR |         |                      |

- Im unteren Bereich ist der Erfassungsstapel Zahlungen zu sehen. Es wird ebenso ein Abgleich mit dem Anfangssaldo und eine mitlaufende Abstimmungssumme dargestellt.
- Die angehakte Zeile zeigt die Buchung im Allgemeinen Register
- Bei Überzahlung eines Beleges wird f
  ür den Betrag der Überzahlung ein Konto "durchlaufende Posten" genutzt und in einer zweiten Zeile erfasst.

| Allgemein                           |                                |                      |            |                  |                |           |             |              |                   |                 |                    |                |             |                       |
|-------------------------------------|--------------------------------|----------------------|------------|------------------|----------------|-----------|-------------|--------------|-------------------|-----------------|--------------------|----------------|-------------|-----------------------|
| Standort <del>*</del>               | Buchungsdatum.*                | Bank *               | Vorzeic    | nen <del>×</del> | Betrag         |           | Währung     | *            |                   |                 |                    |                |             |                       |
| 300 Q :                             | 18.07.21 🛗                     | SPK                  | Ausga      | be 🔹             |                | 250,00    | → EUF       | Q. :         |                   |                 |                    |                |             |                       |
| Test UN                             |                                |                      |            |                  |                |           | Euro        |              |                   |                 |                    |                |             |                       |
| Personenkonto                       | Sammell                        | konto *              | Konto      |                  | B              | zeichnung |             |              | 1                 |                 |                    |                |             |                       |
| → 7000508                           | С. : К1                        | Q :                  | 330000     |                  | q :            |           |             |              | J                 |                 |                    |                |             |                       |
| veditor Moller                      |                                |                      |            |                  |                |           |             |              |                   |                 |                    |                |             |                       |
| : Q                                 |                                | _                    |            |                  |                |           |             |              |                   |                 |                    |                | -           | ≥                     |
| Ziel                                | Beleg                          | ועד                  | <u>,</u>   | Kostenart        |                | Sachkonto |             | Standort     | wanru             | Betrag          |                    | Skontodatum    | Steuer      | E Menge               |
| · ZARL G                            | ER-300-21-000032               | 4. DE                | KEE G      |                  | 4              | 550000    | 941         | 500 4        | EUR G             | :               | 256,00             | 22.00.21       |             |                       |
| 2 ZAHL Q                            |                                | Q, :                 | Q, i       |                  | Q, i           | 137000    | Q, i        | 300 Q        | EUR Q             |                 | 12,00              |                | 9.1         |                       |
| · · · ·                             |                                | 9.1                  | Q. 1       |                  | Q.,            |           | 91          | 9            | . 9               | •               |                    |                | 41          |                       |
|                                     |                                |                      |            | 1                |                |           |             |              |                   |                 |                    |                |             |                       |
| Summe Kontenbelast                  | ungen                          | Noch zu b            | elasten    | Bank             |                |           |             | Saldo Person | enkonto           |                 |                    |                |             |                       |
|                                     | 250,00 EUR                     |                      |            |                  | 2              | 50,00 EUR |             |              | -944,00           |                 |                    |                |             |                       |
|                                     |                                |                      |            |                  |                |           |             |              |                   |                 |                    |                |             |                       |
| rfassungsstape                      | Zahlungen                      |                      |            |                  |                |           |             |              |                   |                 |                    |                |             |                       |
| i. q                                |                                |                      |            |                  |                |           |             |              |                   |                 |                    | 5 Ergebnisse A | nzeige: 50  | <ul> <li>▼</li> </ul> |
| Numm                                | ner                            | Datum                | Stand      | Bank Za          | ahl Sam        | melkonto  | Personenkon | :0           | Wä Bet            | ag              | Status             |                | Überweisung | sreferenz             |
|                                     | 2107300000004                  | 01.07.21             | 300        | SPK SO           | т к1           |           | 7000504     |              | EUR               | -110,00         | Erfasst            |                |             |                       |
| 1 : BANK2                           |                                |                      |            |                  |                |           |             |              |                   |                 |                    |                |             |                       |
| 1 BANK2                             | 2107300000005                  | 01.07.21             | 300        | SPK SO           | T              |           |             |              | EUR               | -6,00           | Erfasst            |                |             |                       |
| 1 : BANK2<br>2 : BANK2<br>3 : BANK2 | 2107300000005<br>2107300000006 | 01.07.21<br>05.07.21 | 300<br>300 | SPK SO           | ст<br>СТ       |           |             |              | EUR<br>EUR        | -6.00<br>-17.49 | Erfasst<br>Erfasst |                |             |                       |
| 1 : BANK2<br>2 : BANK2<br>3 : BANK2 | 2107300000005<br>2107300000006 | 01.07.21<br>05.07.21 | 300<br>300 | SPK SC           | :T<br>:T<br>-1 |           |             |              | EUR<br>EUR<br>EUR | -6.00<br>-17,49 | Erfasst<br>Erfasst |                |             |                       |

Bei Einnahme (Kunde) mit Skonto wird nach dem Auswählen des OP's aus der Left List die Skontoverwaltung geöffnet

| > Buchhaltung Personenkonter | n 🗦 Zahlungen |                                   |              |                 |                     |              | Standar |
|------------------------------|---------------|-----------------------------------|--------------|-----------------|---------------------|--------------|---------|
| Skontoverwaltur              | ng 🕐          |                                   |              |                 |                     |              | ок :    |
| Rechnungsinformatione        | n             |                                   |              |                 |                     |              |         |
| Rechnungsbetrag              |               | Rechnungsnr.                      |              | Offener Betrag  |                     |              |         |
| 400,01                       | EUR           | ARK-300-21-000034                 |              |                 | 400,01 EUR          |              |         |
| Vorherige Zahlung            |               | Buchungsdatum                     |              | Skonto          | Valutadatum         |              |         |
| 0,00                         | EUR           | 23.07.21                          |              | 10T_2           | 23.07.21            |              |         |
| /orheriges Skonto            |               | Rechnungstyp                      |              | Zahlungsbeding  | gung Fälligkeitsda  | tum          |         |
| 0,00                         | EUR           | AZR                               |              | 14T_UEB         | 06.08.21            |              |         |
| Datum                        |               | Satz (%)                          | Tage nach Sk | ontodatum       | Skonto gesamt       | Skonto offen | \$ √    |
| 1 202.08.21                  |               |                                   | -2,00        | -15             |                     | 8,00         | 8,0     |
| 2:                           |               |                                   |              |                 |                     |              | •       |
| kontierfähiger Betrag        | Mod           | us Skontoverwaltung               |              | Refere          | nzdat. Kundenskonto |              |         |
|                              | 400,01 Aufs   | chlüsselung nach Steuer (Konteneb | ene)         | Rechn           | ungsdatum           |              |         |
| Skonto und Zahlung           |               |                                   |              |                 |                     |              |         |
| Restbetrag Personenkon       | to            |                                   |              | Skonto          |                     | % Rechnung   |         |
| -                            | 400.00 EUR    |                                   |              |                 | 8,00 EUR            | 2,00         |         |
| Zahlung                      |               | % Rechnung                        |              | Restbetrag Offe | ener Posten         | % Zahlung    |         |
| 392,01                       | UR            | 98,00                             |              |                 | 0,00 EUR            | 2,04         |         |
|                              |               |                                   |              |                 |                     |              |         |

- Wurde Skonto nicht gezogen, müssen die Felder Zahlung und Skonto entsprechend angepasst werden
- Ist das Skontodatum jedoch überschritten, wird automatisch keine Skontoberechnung erfolgen

| Alle 🗧 Buchhaltung Personenkonten 🍃 Zahlu | ungen                                     |                                       |               | Standard 👻 |
|-------------------------------------------|-------------------------------------------|---------------------------------------|---------------|------------|
| Skontoverwaltung 🤅                        | )                                         |                                       |               | ок : Х     |
| Rechnungsinformationen                    |                                           |                                       |               |            |
| Rechnungsbetrag                           | Rechnungsnr.                              | Offener Betrag                        |               | -          |
| 800,00 EUR                                | RG-300-21-000012                          | 800,00 EU                             | R             |            |
| Vorherige Zahlung                         | Buchungsdatum                             | Skonto Valutadatum                    |               |            |
| 0,00 EUR                                  | 25.07.21                                  | 7T_3 25.07.21                         |               | £          |
| Vorheriges Skonto                         | Rechnungstyp                              | Zahlungsbedingung Fäl                 | ligkeitsdatum |            |
| 0,00 EUR                                  | REC                                       | 14T_UEB 01                            | 3.08.21       |            |
| Skonto                                    |                                           |                                       |               |            |
| : 0                                       |                                           |                                       |               | * .*       |
| Datum                                     | Satz (%)                                  | Tage nach Skontodatum Skonto gesamt   | Skonto offen  |            |
| 1 : 01.08.21                              | -30                                       |                                       | 34.00         | 2/ (       |
| 2                                         |                                           | , , , , , , , , , , , , , , , , , , , | 24,00         |            |
| 4                                         |                                           |                                       |               | •          |
| Skontierfähiger Betrag                    | Modus Skontoverwaltung                    | Referenzdat. Kundensk                 | onto          |            |
| 800,00                                    | Aufschlüsselung nach Steuer (Kontenebene) | Rechnungsdatum                        |               |            |
| Skonto und Zahlung                        |                                           |                                       |               |            |
|                                           |                                           |                                       |               |            |
| Restbetrag Personenkonto                  |                                           | Skonto                                | % Rechnung    |            |
| 0,00                                      | EUR                                       | 0,00                                  | R 0,00        |            |
| Zahlung                                   | % Rechnung                                | Restbetrag Offener Posten             | % Zahlung     |            |
| 800,00 EUR                                | 100,00                                    | 0,00                                  | EUR 0,00      | •          |

Bei Rechnungskürzungen mit Skontoverwaltung, wird zuerst der Skontobetrag angepasst, dann der Betrag in der ersten Zeile und danach wird das Zahlungsattribut RECK gewählt

| assungsstapel Zahlungen                                                                                                    |                                                               |                                                            | _                                                                                |                            |                                                |                                         |                                                                                                    |                                                    |                                                                                   |                                                                                                    |
|----------------------------------------------------------------------------------------------------|---------------------------------------------------------------|------------------------------------------------------------|----------------------------------------------------------------------------------|----------------------------|------------------------------------------------|-----------------------------------------|----------------------------------------------------------------------------------------------------|----------------------------------------------------|-----------------------------------------------------------------------------------|----------------------------------------------------------------------------------------------------|
| Q                                                                                                    |                                                               |                                                            |                                                                                  |                            |                                                |                                         |                                                                                                    | 7 Er                                               | gebnisse Anzeige: 50 🔹 🔹                                                          | \$                                                                                                    |
| Nummer                                                                                                    | Datum                                                         | Stan                                                       | Bank                                                                             | Za                         | Sammelkon                                      | Personenkonto                           | W Betrag                                                                                                    | Status                                             | Überweisungsreferenz                                                              |                                                                                                    |
| BANK210530000006                                                                                                    | 01.05.21                                                      | 300                                                        | SPK                                                                              | SCT                        | $\sim$                                         | <                                       | EUR                                                                                                    | -197,99 Erfasst                                    |                                                                                   |                                                                                                    |
| BANK210530000007                                                                                                    | 02.05.21                                                      | 300                                                        | SPK                                                                              | SCT                        | D1                                             | 1000002                                 | EUR                                                                                                    | 400,00 Erfasst                                     |                                                                                   |                                                                                                    |
| BANK210530000008                                                                                                    | 02.05.21                                                      | 300                                                        | SPK                                                                              | SCT                        |                                                | $\sim$                                  | EUR                                                                                                    | 800,00 Erfasst                                     |                                                                                   |                                                                                                    |
| BANK210530000009                                                                                                    | 02.05.21                                                      | 300                                                        | SPK                                                                              | SCT                        | К1                                             | 7000507                                 | EUR                                                                                                    | -33,70 Erfasst                                     |                                                                                   |                                                                                                    |
| BANK210530000010                                                                                                    | 02.05.21                                                      | 300                                                        | SPK                                                                              | SCT                        |                                                |                                         | EUR                                                                                                    | -30,00 Erfasst                                     |                                                                                   |                                                                                                    |
| BANK2T 530000011                                                                                                    | 06.05.21                                                      | 300                                                        | SPK                                                                              | SCT                        |                                                |                                         | EUR                                                                                                    | 27.72 Erfatat                                      |                                                                                   |                                                                                                    |
| BANK210530000012                                                                                                    | 06.05.21                                                      | 300                                                        | SPK                                                                              | SCT                        | К1                                             | 7000505                                 | EUR                                                                                                    | -65,99 Erfasst                                     |                                                                                   |                                                                                                    |
|                                                                                                    |                                                               |                                                            |                                                                                  |                            |                                                |                                         |                                                                                                    |                                                    |                                                                                   |                                                                                                    |
| 12.148,45                                                                                                    | 1,33                                                          |                                                            |                                                                                  |                            | 12.99                                          | 4,38                                    | 12.993,05                                                                                                    | EUR                                                |                                                                                   |                                                                                                    |
| 12.148,45 emein for t Buchungsdatum.*                                                                                                    | 1,33<br>Bank *                                                |                                                            | rzeichen                                                                         | •                          | 12.99                                          | 4,38                                    | 12.993.05                                                                                                    | EUR                                                |                                                                                   |                                                                                                    |
| 12.148.45<br>emein<br>iort * Buchungsdatum.*<br>Q ; 02.09.21 @                                                                                                    | 1,33<br>Bank *<br>SPK                                         | Vo                                                         | rzeichen                                                                         | *                          | 12.99<br>Betrag                                | 4.38                                    | 12.993,05<br>Mährung ★<br>→ EUR Q :                                                                                                    | EUR                                                |                                                                                   |                                                                                                    |
| 12.148.45<br>emein<br>fort * Buchungsdatum.*<br>02.09.21                                                                                                    | 1,33<br>Bank *<br>SPK                                         | Vo                                                         | rzeichen<br>innahme                                                              | *                          | Betrag                                         | 4,38                                    | 12.993,05<br>₩ährung ★<br>→ EUR Q :                                                                                                    | EUR                                                |                                                                                   |                                                                                                    |
| 12.148.45           emein           lort *         Buchungsdatum.*           Q I         02.09.21           N         Samme           nenkonto         Samme                                                                                                    | 1.33<br>Bank *<br>SPK<br>Ikonto *                             | Vo<br>E<br>Konto                                           | <b>rzeichen</b><br>iinnahme                                                      | *                          | Betrag<br>Betrag                               | 4,38 V                                  | 12.993.05<br>Währung★<br>→ EUR Q :<br>Euro                                                                                                   | EUR                                                |                                                                                   |                                                                                                    |
| 12.148.45<br>emein<br>lort * Buchungsdatum.*<br>Q : O2.09.21 m<br>nenkonto Sammu<br>1000002 Q : D1                                                                                                    | 1.33<br>Bank *<br>SPK<br>Ikonto *                             | Vo<br>E<br>Konto                                           | rzeichen<br>iinnahme<br>00                                                       | *                          | Betrag<br>▼                                    | 4,38                                    | 12.993.05<br>Währung★<br>→ EUR Q :<br>Euro                                                                                                   | EUR                                                |                                                                                   |                                                                                                    |
| 12.148.45           emein           Image: Constraint of the second second                                                                                                    | 1.33<br>Bank *<br>SPK<br>skonto *                             | Vo<br>E<br>Konto                                           | rzeichen<br>iinnahme                                                             | *                          | 12.99<br>■ Betrag<br>■                         | v<br>zeichnung                          | 12.993.05<br>₩ährung★<br>→ EUR Q :<br>Euro                                                                                                   | EUR                                                |                                                                                   |                                                                                                    |
| 12.148.45       emein       lort *     Buchungsdatum.#       Q I     02.09.21       nenkonto     Samming       1000002     Q I       ontwässerung     Q       Q     Image: Construction of the second second                                                                                                    | 1.33<br>Bank *<br>SPK<br>Ikonto *                             | Vo<br>E<br>Konto<br>1200                                   | <b>rzeichen</b><br>iinnahme                                                      | *                          | 12.99<br>■ Betrag<br>■                         | V<br>Leichnung                          | 12.993.05<br>Währung★<br>→ EUR Q :<br>Euro                                                                                                   | EUR                                                |                                                                                   | \$                                                                                                    |
| 12.148.45       emein       lort *     Buchungsdatum.*       02.09.21     Image: Comparison of the second second secon                                                                                                    | 1.33<br>Bank *<br>SPK<br>slkonto *                            | ۷۰<br>E<br>Konto<br>: 1200                                 | rzeichen<br>innahme                                                              | *                          | 12.99<br>■ ■ ■ ■ ■ ■ ■ ■ ■ ■ ■ ■ ■ ■ ■ ■ ■ ■ ■ | v<br>zeichnung                          | 12.993.05<br>Währung★<br>→ EUR Q :<br>uro                                                                                                    |                                                    | , skunious um Ste                                                                 | Series and a series of the series of the ser |
| I2.148.45           Buchungsdatum.#           dort ★         Buchungsdatum.#           02.09.21         (1)           IN         02.09.21         (1)           nenkonto         Sammi         1000002         (1)           1000002         (1)         (1)         10           entwässerung         (2)         (2)         (1)         (1)           Q         (2)         (2)         (2)         (1)         (1)           2         (2)         (2)         (2)         (2)         (2)         (2)         (2)         (2)         (2)         (2)         (2)         (2)         (2)         (2)         (2)         (2)         (2)         (2)         (2)         (2)         (2)         (2)         (2)         (2)         (2)         (2)         (2)         (2)         (2)         (2)         (2)         (2)         (2)         (2)         (2)         (2)         (2)         (2)         (2)         (2)         (2)         (2)         (2)         (2)         (2)         (2)         (2)         (2)         (2)         (2)         (2)         (2)         (2)         (2)         (2)         (2)         (2) </td <td>1.33<br/>Bank *<br/>SPK<br/>skonto *</td> <td>Vo<br/>E<br/>Konto<br/>1200</td> <td>rzeichen<br/>innahme</td> <td>*<br/>2 T</td> <td>12.99<br/>■ Betrag<br/>■</td> <td>4.38</td> <td>12.993.05<br/>Währung ★<br/>→ EUR Q :<br/>Euro<br/>Statituort<br/>Q : 300 Q :</td> <td>EUR<br/>Wellium Declag</td> <td>зкилюца JJM Std<br/>2.500.00 і 10.09.21</td> <td>Since the second second</td> | 1.33<br>Bank *<br>SPK<br>skonto *                             | Vo<br>E<br>Konto<br>1200                                   | rzeichen<br>innahme                                                              | *<br>2 T                   | 12.99<br>■ Betrag<br>■                         | 4.38                                    | 12.993.05<br>Währung ★<br>→ EUR Q :<br>Euro<br>Statituort<br>Q : 300 Q :                                                                     | EUR<br>Wellium Declag                              | зкилюца JJM Std<br>2.500.00 і 10.09.21                                            | Since the second second |
| 12.148.45       Buchungsdatum.*       Q     Q.2.09.21       Inerkonto     Sammer       1000002     Q.1       Ziel     Dreg       I Ziel     Dreg       I Ziel     RG-300-21-000020       I Sko     I RG-300-21-000020                                                                                                    | 1.33<br>Bank *<br>SPK<br>skonto *                             | Vo<br>E<br>Konto<br>1200                                   | rzeichen<br>innahme<br>00                                                        | *<br>2 30500               | 12.99<br>■ Betrag<br>■                         | V<br>sourione<br>120000<br>430460       | 12.993,05           Währung ★           → EUR Q ⋮           Buro           Q ⋮ 300 Q ⋮           Q ⋮ 300 Q ⋮                                 | EUR<br>Valitium Declogy<br>EUR Q I<br>EUR Q I      | акопкосо ит Ste<br>2.500,00 і 10.09.21<br>40,00 і 10.09.21 DE                     | Series<br>19003                                                                                                    |
| 12.148.45           temein           dort *         Buchungsdatum.*           0         0           JN         02.09.21           JN         000002           entwasserung         01           Q         Image: Comparison of the second second                                                                                                    | 1.33<br>Bank *<br>SPK<br>Jkonto *<br>Q I<br>Q I<br>Q I<br>Q I | Vo<br>E<br>Konto<br>E<br>I 1200<br>DEREA<br>DEREA<br>DEREA | rzeichen<br>iInnahme<br>000<br>Q i<br>Q i<br>Q i<br>42<br>Q i<br>42<br>Q i<br>42 | *<br>2 3<br>30500<br>30300 | 12.99<br>■ Betrag<br>■ [                       | 2301KV1KV<br>120000<br>430460<br>430300 | 12.993.05       Währung ★       → EUR Q :       Euro       Q :     300 Q :       Q :     300 Q :       Q :     300 Q :       Q :     300 Q : | EUR<br>Vrain U<br>EUR Q. :<br>EUR Q. :<br>EUR Q. : | о сколосов ит Sta<br>2.500,00 і 10.09.21<br>40,00 і 10.09.21<br>137.50 і 10.09.21 | <b>eue</b>                                                                                                    |

- Korrektur von Buchungen sind möglich, solange die Buchungen nicht freigegeben sind.
- die betreffende Zeile im Erfassungsstapel auswählen, damit wird der Haken bei der entsprechenden Buchung gesetzt und diese im Kopf dargestellt
- Die Änderungen im Kopf und der Zeile vornehmen

| Allgemein                                      |                           |                      |                    |           |        |                         |                         |               |                   |        |            |        |
|------------------------------------------------|---------------------------|----------------------|--------------------|-----------|--------|-------------------------|-------------------------|---------------|-------------------|--------|------------|--------|
| Standort *<br>300 Q :<br>Test UN               | Buchungsdatun<br>02.05.21 | n.* Bank *           | Vorzeich<br>Ausgab | en ★      | Betrag | 33,37                   | Währung<br>→ EU<br>Euro | g*<br>R Q, ₽  |                   |        |            |        |
| Personenkonto<br>→ 7000507<br>Kreditor Schulze | Q, :                      | ammelkonto *<br>K1 Q | Konto<br>330000    |           | Q, : B | eichnung<br>üromaterial |                         |               |                   |        |            |        |
| Ziel                                           | Beleg                     |                      | Тур                | Kostenart |        | Sachkonto               |                         | Standort      | Währu             | Betrag | kontodatum | Steuer |
| 1 ZAHL Q                                       | :                         | Q                    | : Q:               |           | Q.I    | 330000                  | Q.I                     | 300 Q         | EUR 🔍 🗄           | 33,37  | :          | Q:     |
| 2 : Q                                          | :                         | Q                    | : Q.:              | 4         | Q i    |                         | Q:                      | Q.            |                   |        | <u>.</u>   | Q:     |
| Summe Kontenbelas                              | tungen<br>33,37 E         | UR                   | ch zu belasten     | Bank      | 3      | 3,37 EUR                |                         | Saldo Persone | nkonto<br>-374,81 |        |            |        |

- Mit ESC + B oder bestätigen
- Wird nur im Kopf geändert, wird nach der Zahlungsabweichung gefragt
- Wird nur in der Zeile geändert, wird mit TAB eine neue Zeile mit der Differenz erzeugt

| Allgemein                        |                        |               |         |                    |             |        |             |                         |                      |        |        |        |             |        |
|----------------------------------|------------------------|---------------|---------|--------------------|-------------|--------|-------------|-------------------------|----------------------|--------|--------|--------|-------------|--------|
| Standort *<br>300 Q :<br>Test UN | Buchungsda<br>06.05.21 | Bank *        |         | Vorzeich<br>Ausgab | en★<br>)e ▼ | Betrag | 27,72       | Währung<br>→ EU<br>Euro | 8 <b>*</b><br>R Q, ⋮ | ]      |        |        |             |        |
| Personenkonto                    |                        | Sammelkonto * |         | Konto              |             | Be     | zeichnung   |                         |                      |        |        |        |             |        |
| $\rightarrow$                    | Q. :                   |               | Q :     | 785002             |             | Q, i B | luchhaltung |                         |                      |        |        |        |             |        |
| E. Q                             |                        |               |         |                    |             |        |             |                         |                      |        |        |        |             | *ي چ   |
| Ziel                             | Beleg                  |               |         | ур                 | Kostenart   |        | Sachkonto   |                         | Standor              | t      | Währu  | Betrag | Skontodatum | Steuer |
| 1 ZAHL Q                         | :                      |               | q:      | Q:                 |             | q:     | 785002      | Q.:                     | 300                  | q:     | EUR Q. | 27,00  | :           | Q:     |
| 2 ZAHL Q                         | :                      |               | Q:      | Q:                 |             | Q:     |             | Q:                      | 300                  | q:     | EUR Q. | 0,72   | :           | Q.I    |
|                                  |                        |               |         |                    | 4           |        |             |                         |                      |        |        |        |             | ۲      |
| Summe Kontenbelas                | tungen                 |               | Noch zu | belasten           | Bank        |        |             |                         | Saldo Per            | rsonen | konto  |        |             |        |
|                                  | 27,00                  | EUR           |         | 0,                 | 72          | 1      | 27,72 EUR   |                         |                      |        |        |        |             |        |

Korrektur nach Fehlermeldung in der Freigabe

| Erfassung    | sstapel Zahlungen |          |               |       |     |           |                |         |              |              | ^                    |
|--------------|-------------------|----------|---------------|-------|-----|-----------|----------------|---------|--------------|--------------|----------------------|
| : Q          |                   |          |               |       |     |           |                |         |              | 7 Ergebnisse | Anzeige: 50 🔹 📚 💒    |
|              | Nummer            | Datum    |               | Bank  | Za  | Sammelkon | Personenkonto  | w       | Betrag       | Status       | Überweisungsreferenz |
| 1 : 🗌        | BANK210530000006  | 01.05.21 | 300           | SPK   | SCT |           |                | EUR     | -197,99      | Auf der Bank |                      |
| 2 :          | BANK2105300000007 | 02.05.21 | 300           | SPK   | SCT | D1        | 1000002        | EUR     | 400,00       | Auf der Bank |                      |
| 3 :          | BANK210530000008  | 02.05.21 | 300           | SPK   | SCT |           |                | EUR     | 800,00       | Erfasst      |                      |
| 4 :          | BANK2105300000009 | 02:05:21 | 300           | SPK   | SCT | K1        | 7000507        | EUR     | -33,37       | Auf der Bank |                      |
| 5 :          | BANK2105300000010 | 02.05.21 | 300           | SPK   | SCT |           |                | EUR     | -30,00       | Auf der Bank |                      |
| 6 : 🗸        | BANK2105300000011 | 06.05.21 | 300           | SPK   | SCT |           |                | EUR     | -27,72       | Auf der Bank |                      |
| 7 🗄 🗌        | BANK2105300000012 | 06.05.21 | 300           | SPK   | SCT | K1        | 7000505        | EUR     | -65,99       | Auf der Bank |                      |
| 8 :          |                   |          |               |       |     |           |                |         |              |              |                      |
| Zahlungen    | Summe<br>7 909,84 | EUR      |               |       |     |           |                |         |              |              |                      |
| Anfangssaldo | Differenz         |          | Saldo Kontoau | zug Q | End | saldo     | Mitlaufende Ak | stimmsu | imme         |              |                      |
|              | 12.148,45         | 1,00     |               |       |     | 12.99     | 4,38           | 1       | 2.993,38 EUR |              |                      |

- Fehlerhafte Buchungen werden nicht freigegeben.
- Buchungen in diesem Status müssen jedoch gelöscht und neu erstellt werden

| 😵 🛛 Fehler in Feld                               | "Konto"                          | ×                   |                                                                    |                                  |                        |                             |                               |                              |                    |
|--------------------------------------------------|----------------------------------|---------------------|--------------------------------------------------------------------|----------------------------------|------------------------|-----------------------------|-------------------------------|------------------------------|--------------------|
| Zunächst müssen die                              | Belastungszeilen gelöscht werden |                     |                                                                    |                                  |                        |                             |                               |                              |                    |
|                                                  |                                  |                     |                                                                    |                                  |                        |                             |                               |                              |                    |
|                                                  |                                  | ок                  |                                                                    |                                  |                        |                             |                               |                              |                    |
|                                                  |                                  |                     |                                                                    |                                  |                        |                             |                               |                              |                    |
|                                                  |                                  |                     |                                                                    |                                  |                        |                             |                               |                              | * ب                |
| INK I. Q.                                        | iel Beleg                        | Тур                 | o Kostenart                                                        | Sachkonto                        | Sta                    | indort W                    | Vähru Betrag                  | Skontodatum                  | 📚 🖌 X              |
| NK I Q<br>GB<br>GB 1 I                           | itel Beleg<br>ZAHL Q. I          | Тур<br>Q I          | Kostenart<br>Q. i 404100                                           | Sachkonto                        | Q, : 300               | indort W                    | Vähru Betrag                  | Skontodatum                  | Steuer             |
| INK I. Q<br>IGB 1 I.                             | Iel Beleg<br>ZAHL Q I<br>Q I     | Тур<br>Q. I<br>Q. I | Q : 404100<br>Q : 2                                                | Sachkonto<br>Q. : 404100<br>Q. : | Sta<br>Q. 1 30<br>Q. 1 | undort W<br>D Q I EL<br>Q I | Vähru Betrag<br>UR Q :<br>Q : | Skontodatum<br>800.00        | Steuer<br>Q.:      |
| ANK<br>ANK<br>RGB 1 :<br>+ Einfügen<br>@ Löcchen | tiel Beleg<br>ZAHL Q I<br>Q I    | Тур<br>Q. I<br>Q. I | Kostenart           Q. ::         404100           Q. ::         4 | Sachkonto<br>Q : 404100<br>Q :   | Q. : 300<br>Q. :       | indort W<br>D Q I EL<br>Q I | Vähru Betrag<br>UR Q :<br>Q : | Skontodatum<br>800.00 i<br>i | Steuer<br>Q:<br>Q: |

■ Löschen, Aktualisieren der Seite über und neu erfassen, mit ESC + B speichern

#### 4.2.2.2 Kasse

Kasse - über das der ESC + N eine neue Erfassung erstellen und das Feld "Erfassungsstapel Zahlungen" mit einem \* versehen

| Alle > Buchhaltung Personenkonten > Zahlungen                                                                                                    |                            | SI     | tandard 🔻 |
|----------------------------------------------------------------------------------------------------|----------------------------|--------|-----------|
| ⊼ ↑ ↓ ↓ Kassenbuchungen                                                                                                    | Freigabe Rückmeldung Genet | nmigen | : F       |
| 🛱 Allgemein Erfassungsstapel Zahlungen                                                                                                    |                            |        |           |
|                                                                                                    |                            | × 11   | . 6       |
| Zahlungsreferenz Status                                                                                                    |                            |        |           |
|                                                                                                    |                            |        |           |
| Erfassungsstapel Zahlungen Bezeichnung                                                                                                    |                            |        |           |
| * Q:                                                                                                    |                            |        | >         |
| Allerande                                                                                                    |                            |        | 0         |
| Algemein                                                                                                    |                            |        | `   ŧ     |
| Standort * Personenkonto Sammelkonto * Konto Adresscode *                                                                                                    |                            |        | 6         |
|                                                                                                    | Comment Device Theorem     |        |           |
| Asse wanrung betrag versonenkonto                                                                                                    | Gegenwert Bankwanrung      |        | 1         |
|                                                                                                    |                            |        |           |
| Ziel Typ Beleg Standort Währu Quellensteuer Betrag Personenkontenbelastungen Skontodatum S                                                                                                    | Steuer E Menge Umlage      |        |           |
|                                                                                                    | Q:                         | Q:     |           |
| 4                                                                                                    |                            | ×      |           |
| Summe Personenkontenbelastungen Noch zu belasten Bank Saldo Personenkonto                                                                                                    |                            |        |           |
|                                                                                                    |                            |        |           |
| F.f. and a start of the second start of the second start of the se |                            |        |           |
| Errassungsstapei zanlungen                                                                                                    |                            |        | ·         |
|                                                                                                    | 01                         | *ي ⊜   |           |
| Nummer Jarum Stanoort Bank Zaniu Sammekonto Personenkonto Wan Betrag St                                                                                                    | uberweisungsreferenz       |        |           |
| · •                                                                                                    |                            |        |           |
| Zahlungen Summe                                                                                                    |                            |        |           |

Die Stapelerfassung wird weiterverwendet, somit ist der Kassensaldo jederzeit zu sehen

Nach der Erfassung sollte die Freigabe erfolgen, um die Buchungen in der Susa sehen

| Alle 🗦 Bu                                 | Shutung Personeklorsen > Zahlungen                          |                  |  |  |  |  |  |  |  |
|-------------------------------------------|-------------------------------------------------------------|------------------|--|--|--|--|--|--|--|
| ↑ ↑ ↓ ⊥     Logdatei wird eingelesen F702 |                                                             |                  |  |  |  |  |  |  |  |
| - E. (                                    |                                                             | ● x <sup>2</sup> |  |  |  |  |  |  |  |
|                                           | 23.03.21 13:21:50 (BR201) Bankbuchung                       |                  |  |  |  |  |  |  |  |
| 1                                         | Rabiumg MASTE200440000001 : FASTE, 12500200, ARAFA, 500 EDR |                  |  |  |  |  |  |  |  |
| 2                                         | > Anlays Balay EANDO40000001                                |                  |  |  |  |  |  |  |  |
| 3                                         |                                                             |                  |  |  |  |  |  |  |  |
| 4                                         | log ohne Fahler beander 29.09.21 19:21:51                   |                  |  |  |  |  |  |  |  |
| 5                                         |                                                             |                  |  |  |  |  |  |  |  |
|                                           |                                                             |                  |  |  |  |  |  |  |  |

#### 4.2.2.3 Freigeben

Bankbuchungen können in einem Batch freigegeben werden, oder in der Erfassungsmaske einzeln über den Button Freigabe

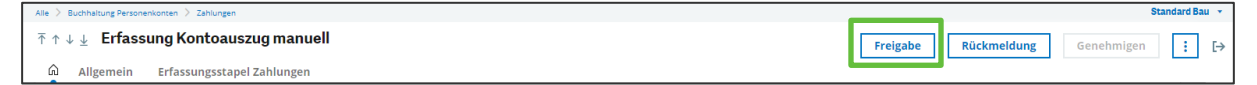

| Alle 〉 Buchhaltung Personenkonsen 🖒 Zahlungen                                                                                                    | Standa | ard 👻  |
|----------------------------------------------------------------------------------------------------|--------|--------|
| Bankbuchung 🕐                                                                                                    | ок :   | ×      |
| Alle Unternehmen       Image: Conternet mem and the standort and the standort and th |        | +      |
| Auswahl                                                                                                    |        | - ∆    |
| Einzahlungsschein     Zahlende Banken     Zahlungen                                                                                                    |        |        |
| Alle Transaktionen  Frassungsstapel Zahlungen BRZ012108300000008 Q  O52021                                                                                                    |        |        |
| Bank *                                                                                                    |        |        |
| Alle Benutzer     → BRZ01 Q ⋮       Hauptbuchhalter     Skontoart *                                                                                                    |        |        |
| ✓ Alle Skontoarten     Einnahme/Ausgabe       Erfassung bis     Fälligkeitsdatum bis       ☐     :       Generierung     :                                                                                                    |        |        |
| Belege generieren     I Logdatei       Buchungsdatum     Valutadatum       31.05.21     IIIIIIIIIIIIIIIIIIIIIIIIIIIIIIIIIIII                                                                                                    |        |        |
|                                                                                                    |        | _      |
| I         3 1.08.21 13:35:05 (BRZ01) Bankbuchung         5 Ergebnisse Anzeige: 25           I         1 akineg Marzitistostootet : Bar, 44:12, Br, 405 ER         1           I         I akineg Marzitistostootet : Bar, 44:12, Br, 405 ER         1           I         I akineg Marzitistostootet : Bar, 44:12, Br, 405 ER         1           I         I akineg Marzitistostootet : Bar, 44:12, Br, 405 ER         1           I         I akineg Marzitistostootet : Bar, 44:12, Br, 405 ER         1           I         I akineg Marzitistostootet : Bar, 44:12, Br, 405 ER         1           I         I akineg Marzitistostootet : Bar, 44:12, Br, 405 ER         1           I         I akineg Marzitistostootet : Bar, 44:12, Br, 405 ER         1           I         I akineg Marzitistostootet : Bar, 44:12, Br, 405 ER         1           I         I akineg Marzitistostootet : Bar, 44:12, Br, 405 ER         1           I         I akineg Marzitistostootet : Bar, 40:12 I I I I I I I I I I I I I I I I I I I                                                                                                    |        | 0<br>• |

Es wird für jede Erfassung ein Buchungsbeleg erzeugt

Freigegebene Buchungen können nicht korrigiert werden, nur storniert 

|                      | Alle | > Bu                                                                                                    | uchhaitu | ng Pers       | onenkon | ten 🗦 Zah | lungen    |           |         |          |         |           |     |            |      |         |         |           |          |       |              |         |        | Standard | Bau 🔹                                                                                                    |
|----------------------|------|----------------------------------------------------------------------------------------------------|----------|---------------|---------|-----------|-----------|-----------|---------|----------|---------|-----------|-----|------------|------|---------|---------|-----------|----------|-------|--------------|---------|--------|----------|----------------------------------------------------------------------------------------------------|
| 0.*                  | Ť    | ↑ ↓                                                                                                    | ± E      | rfa           | ssun    | g Kont    | oauszu    | g manu    | واا     |          |         |           |     |            | -    |         |         |           | Freigabe | Rü    | ickmeldung   |         | hmigen |          | 7 ⊳                                                                                                    |
| at                   |      | â                                                                                                    | Allge    | mein          | E       | fassung   | sstapel Z | ahlı 🐼    | Anv     | vendu    | Ingsfe  | hler      |     |            | ×    |         |         |           |          |       |              |         |        |          | <b>_</b>                                                                                                    |
| 8.21                 | Г    | •                                                                                                    |          | _             |         |           |           |           |         |          |         |           |     |            | _    |         |         |           |          |       |              |         | × /    | ~        | A .                                                                                                    |
| 8.21                 |      |                                                                                                    |          |               | _       |           |           | Ä         | nderung | nicht    | möglich |           |     |            |      |         |         |           |          |       |              |         |        |          |                                                                                                    |
| 8.21                 |      | BAN                                                                                                    | Ingsrei  | eren.<br>3000 | 200012  |           | 0         |           | nuerung | mene     | nognen  |           |     |            |      | Q ;     | 05      | (2021     |          |       |              |         |        |          |                                                                                                    |
| 8.21<br>8.21         |      | -                                                                                                    |          |               |         |           |           |           |         |          |         |           |     |            |      |         |         |           |          |       |              |         |        |          |                                                                                                    |
| 8.21                 |      | Allgemein                                                                                                    |          |               |         |           |           |           | ок      |          |         |           |     |            | к    |         |         |           |          |       |              | ~       |        |          |                                                                                                    |
| 8.21                 |      | tand                                                                                                    | lovt +   |               |         | uchunge   | datum +   |           |         |          |         |           |     |            |      |         |         |           |          |       |              |         |        |          | C                                                                                                    |
| 7.21                 |      | 300                                                                                                    |          | Q             | :       | 06.05.21  | uacum.#   | → SF      | ĸ       | :        | Ausgal  | oe 💌      |     | 65.99      | → E  | UR Q    | :       |           |          |       |              |         |        |          |                                                                                                    |
| 7.21                 |      | Test U                                                                                                    | IN       |               | -       |           |           |           |         |          |         |           |     |            | Euro |         | _       |           |          |       |              |         |        |          |                                                                                                    |
| 7.21                 |      | Perso                                                                                                    | nenko    | nto           |         |           | Samm      | elkonto * |         | Kor      | nto     |           | B   | ezeichnung |      |         |         |           |          |       |              |         |        |          |                                                                                                    |
| 7.21                 |      | →                                                                                                    | 70005    | 05            |         | Q, :      | K1        |           | Q :     | 33       | 30000   |           | Q.: |            |      |         |         |           |          |       |              |         |        |          | The second second secon |
| 7.21                 |      | <redit< th=""><th>or Schi</th><th>nitz</th><th></th><th></th><th></th><th></th><th></th><th></th><th></th><th></th><th></th><th></th><th></th><th></th><th></th><th></th><th></th><th></th><th></th><th></th><th></th><th></th><th></th></redit<> | or Schi  | nitz          |         |           |           |           |         |          |         |           |     |            |      |         |         |           |          |       |              |         |        |          |                                                                                                    |
| 7.21                 |      | :                                                                                                    | Q.       |               |         | Deles     |           |           |         | <b>T</b> |         |           |     | Cashlanta  |      | Chand   |         | 10/51-000 | Detres   |       | Chartedature | Charles | ≈ ⊻"   |          |                                                                                                    |
| 5.21                 |      | 4                                                                                                    | : 74     |               | 0:      | Beleg     |           |           | 0:      | тур      | 0:      | Kostenart | 0.1 | 220000     | 0.1  | Stand   |         | sup O i   | веггад   | 65.00 | skontodatum  | Steuer  | 0:     |          |                                                                                                    |
| t Finfilms           |      |                                                                                                    | : 24     | HL            | Q :     |           |           |           | 0:      |          | 0:      |           | 0   | 550000     | 0    | 500     | Q.:     | COR CG.   |          | 65,99 |              |         | Q :    |          |                                                                                                    |
| T Lösche             | n    |                                                                                                    |          |               |         |           |           |           | ~ .     |          | ~ .     | 4         | ~   |            | ~    |         |         |           |          |       | •            |         | +      |          |                                                                                                    |
| Popup-Ans            | sich | Ł                                                                                                    | Kon      | tenb          | elastui | ngen      |           |           | Noch :  | zu belas | ten     | Bank      |     |            |      | Saldo P | ersonen | konto     |          |       |              |         |        |          |                                                                                                    |
| Abfrage Sa<br>Auszug | achl | onte                                                                                                    | n        |               |         | 65,99     | EUR       |           |         |          |         |           |     | 65,99 EUR  |      |         |         | -350,00   |          |       |              |         |        |          |                                                                                                    |

| Alle 🗦 Budhaltung Personenkonten 🗦 Zahlungen                                                                  |                           | Standard Dau |
|----------------------------------------------------------------------------------------------------|---------------------------|--------------|
|                                                                                                    | kmel lung Genehmig        | gen : [→     |
| Allgemein Erfassungsstapel Zahlungen                                                                          | гоом                      | ~ ^          |
| â                                                                                                    | Buehungsbeleg             | - E          |
| Zahlungsreferenz Status Erfassungsstapel Zahlungen Kontoauszug                                                | OPTIONEN                  | <u> </u>     |
| BANK2105300000012 Q : Auf der Bank BK2012108300000008 Q : 05/2021                                             | Abbruch Buchur            | ng 🗠         |
| Allgemein                                                                                                    | Abbruch Buchung           | Belege       |
| Standort * Buchungsdatum* Bank * Vorzeichen * Betrag Währung *                                                | ADRESSE<br>Zahlungsadress | ° C          |
| 300 Q, i 06.05.21 → SPK i Ausgabe v 655.99 → EUR Q i<br>Test UN                                               | FUNKTIONEN                | ^            |
| Personenkonto Sammelkonto Konto Bezeichnung                                                                   | Verarbeitung Kr           | editka       |
| →         7000505         Q. I         K1         Q. I         330000         Q. I           Kreditor Schmitz | TOOLS                     | < 凸          |
| i. q                                                                                                    | HILFE                     | <            |
| Ziel Beleg Typ Kostenart Sachkonto Standort Wahru Betrag S                                                    | Skontodatu DIAGNOSE       | < -          |
| 1 : ZAHL Q. : Q. : 330000 Q. : 300 Q. : EUR Q. : 65,99 :                                                      | 🔨 Anheften                |              |
|                                                                                                    | Q                         | :            |

Uber die drei Punkte an der rechten Seite wird ein Menü geöffnet

Mit Abbruch Buchungen kann die Buchung storniert werden

| Alle > Buchhaltung Personenkonten > Zahlungen                                    |               | Standard + |
|----------------------------------------------------------------------------------|---------------|------------|
| $\overline{\uparrow} \uparrow \downarrow \pm$ Abbruch Buchung                    |               | ОК ⋮ [→    |
| Generierungstyp * Bezeichnung                                                    | Buchungsdatum |            |
| <ul> <li>Soll &lt;=&gt; Haben</li> <li>Zahlung storniert BANK21053000</li> </ul> | <b>**</b>     |            |
|                                                                                  |               |            |
| <ul> <li>Betrag &lt;=&gt; Negativer Betrag</li> </ul>                            |               |            |
|                                                                                  |               |            |

Ob Soll gegen Haben gebucht wird oder als negativer Betrag ist individuell zu entscheiden und hängt von der generellen Buchführung ab

| All | > Buch | Shullung Personenkonten > Zahlungan                                 | Standard | •  |
|-----|--------|---------------------------------------------------------------------|----------|----|
| Ť   | ↑↓↓    | Logdatei wird eingelesen F2689 Nächster Fehler Nächste Warnung      | ÷        | [→ |
| Г   | 1. C   | 4                                                                   |          |    |
|     |        | 31.08.21 14:38:34 (BR201) Abbruch Buchung Zahlung BANK2105300000012 |          |    |
|     | 1      | TERM INCLINEOUSLE Gegenpleuture Refey: TERM INCLINEOUSLE            |          | C  |
| L   | 2      |                                                                     |          |    |
| L   | 3      | Log obse Wehler beender 31.00.21 14:30:34                           |          |    |
| L   | 4      |                                                                     |          | 1  |
|     |        |                                                                     |          | ۲  |
|     |        |                                                                     |          | ₫  |

Somit wird die Freigabe zurückgesetzt und die Buchung kann verändert werden

| 1        |                   |          |              |        |      |             |               |           |             | 7 Ergebnisse | Anzeige: 50 💌 💐      |
|----------|-------------------|----------|--------------|--------|------|-------------|---------------|-----------|-------------|--------------|----------------------|
|          | Nummer            | Datum    | Stan         | Bank   | za   | Sammelkonto | Personenkonto | w         | Betrag      | Status       | Überweisungsreferenz |
|          | BANK210530000006  | 01.05.21 | 300          | SPK    | SCT  |             |               | EUR       | -197,99     | Auf der Bank |                      |
|          | BANK210530000007  | 02.05.21 | 300          | SPK    | SCT  | D1          | 1000002       | EUR       | 400,00      | Auf der Bank |                      |
|          | BANK210530000008  | 02.05.21 | 300          | SPK    | SCT  |             |               | EUR       | 800,00      | Auf der Bank |                      |
|          | BANK210530000009  | 02.05.21 | 300          | SPK    | SCT  | К1          | 7000507       | EUR       | -33,37      | Auf der Bank |                      |
|          | BANK2105300000010 | 02.05.21 | 300          | SPK    | SCT  |             |               | EUR       | -30,00      | Auf der Bank |                      |
|          | BANK2105300000011 | 06.05.21 | 300          | SPK    | SCT  |             |               | EUR       | -27,72      | Auf der Bank |                      |
| <b>~</b> | BANK2105300000012 | 06.05.21 | 300          | SPK    | SCT  | K1          | 7000505       | EUR       | -65,99      | Erfasst      |                      |
| : 🗆      |                   |          |              |        |      |             |               |           |             |              |                      |
| gen      | Summe             |          |              |        |      |             |               |           |             |              |                      |
|          | 7 909,84          | EUR      |              |        |      |             |               |           |             |              |                      |
| ssaldo   | Differenz         | s        | aldo Kontoau | szug Q | Ends | aldo        | Mitlaufende A | bstimmsur | nme         |              |                      |
|          | 12.148,45         | 1,00     |              | _      |      | 12.994      | ,38           | 12        | .993,38 EUR |              |                      |

Löschen, Aktualisieren der Seite über und neu erfassen, mit ESC + B speichern – wie schon unter Punkt 4.2.2.1 beschrieben

| ŵ                                                                                                    |                       |                      |           |                        |                             |      |                     |        |             | * 1    |
|----------------------------------------------------------------------------------------------------|-----------------------|----------------------|-----------|------------------------|-----------------------------|------|---------------------|--------|-------------|--------|
| Zahlungsreferenz                                                                                                    | Status                |                      |           | Erfassungsstapel Zahlu | igen                        |      | Kontoauszug         |        |             |        |
| BANK210530000012                                                                                                    | Q : Erfasst           |                      |           | BRZ01210830000008      | Q. :                        | ] [  | 05/2021             |        |             |        |
| Allgemein                                                                                                    |                       |                      |           |                        |                             |      |                     |        |             | ,      |
| Standort *         Buchungsda           300         Q. :         06.05.21           Test UN         06.05.21         06.05.21 | tum.* Bank *          | Vorzeiche<br>Ausgabe | en★ B     | etrag<br>64,99         | Währung★<br>→ EUR Q<br>Euro | :    |                     |        |             |        |
| Personenkonto<br>→ 7000505 Q :<br>Kreditor Schmitz                                                                            | Sammelkonto *<br>K1 Q | Konto<br>330000      | Q         | Bezeichnung            |                             |      |                     |        |             |        |
| E. Q.                                                                                                    |                       |                      |           |                        |                             |      |                     |        |             | * پ    |
| Ziel Beleg                                                                                                    |                       | Тур                  | Kostenart | Sachkonto              | Stande                      | ort  | Währu               | Betrag | Skontodatum | Steuer |
| 1 ZAHL Q.                                                                                                    | Q,                    | : Q.I                |           | Q.I                    | Q i 300                     | C    | LEUR Q.             | 64,99  | • •         | Q:     |
| 2 : Q :                                                                                                    | Q                     | : q.:                | 4         | Q.:                    | Q.:                         | C    |                     |        | :           | q:     |
| Summe Kontenbelastungen<br>64,99                                                                                              | EUR                   | h zu belasten        | Bank      | 64,99 EUR              | Saldo P                     | erso | nenkonto<br>-284,01 |        |             |        |

| Erfassungsstaj | pel Zahlungen   |          |                |       |      |             |               |             |         |              |                      |
|----------------|-----------------|----------|----------------|-------|------|-------------|---------------|-------------|---------|--------------|----------------------|
| <b>.</b> Q     |                 |          |                |       |      |             |               |             |         | 7 Ergebnisse | Anzeige: 50 🔹 📚 💒    |
| Nur            | mmer            | Datum    | Stan           | Bank  | Za   | Sammelkonto | Personenkonto | W Betrag    |         | Status       | Überweisungsreferenz |
| 1 : 🗌 BAN      | NK210530000006  | 01.05.21 | 300            | SPK   | SCT  |             |               | EUR         | -197,99 | Auf der Bank |                      |
| 2 : BAN        | NK2105300000007 | 02.05.21 | 300            | SPK   | SCT  | D1          | 1000002       | EUR         | 400,00  | Auf der Bank |                      |
| 3 : 🗌 BAN      | NK210530000008  | 02.05.21 | 300            | SPK   | SCT  |             |               | EUR         | 800,00  | Auf der Bank |                      |
| 4 : 🗌 BAN      | NK2105300000009 | 02.05.21 | 300            | SPK   | SCT  | K1          | 7000507       | EUR         | -33,37  | Auf der Bank |                      |
| 5 : 🗌 BAN      | NK2105300000010 | 02.05.21 | 300            | SPK   | SCT  |             |               | EUR         | -30,00  | Auf der Bank |                      |
| 6 : BAN        | NK2105300000011 | 06.05.21 | 300            | SPK   | SCT  |             |               | EUR         | -27,72  | Auf der Bank |                      |
| 7 : 🗹 BAN      | NK2105300000012 | 06.05.21 | 300            | SPK   | SCT  | K1          | 7000505       | EUR         | -64,99  | Erfasst      |                      |
| 8 :            |                 |          |                |       |      |             |               |             |         |              |                      |
| hlungen        | Summe           |          |                |       |      |             |               |             |         |              |                      |
| 7              | 910,84          | EUR      |                |       |      |             |               |             |         |              |                      |
| fangssaldo     | Differenz       |          | Saldo Kontoaus | zug Q | Ends | aldo        | Mitlaufende A | bstimmsumme |         |              |                      |
| 12.1           | 148,45          | 0,00     |                | -     |      | 12.994      | ,38           | 12.994,38   | EUR     |              |                      |

## 4.2.2.4 Offene Posten ausgleichen

#### 4.2.2.4.1 Manuelle Zuordnung

| Alle > Buchhaltung > Zuonshung                             | Standard *                      |
|------------------------------------------------------------|---------------------------------|
| 〒 ↑ ↓ 攴 Manuelle Zuordnung                                 | Sortierung Suche Zuordnung ⋮ [→ |
| Kriterien                                                  | +                               |
| Standort * Buchungskreis Konto *                           | C                               |
| 400 $Q$ : $\rightarrow$ $Q$ :                              | A                               |
| Personenkonto * Beginn Ende                                |                                 |
|                                                            |                                 |
| Salden                                                     |                                 |
| Kontensaldo                                                | ť3                              |
|                                                            |                                 |
| Zuordnungssaldo                                            |                                 |
|                                                            |                                 |
| Währungssaldo                                              |                                 |
|                                                            |                                 |
| Details                                                    |                                 |
|                                                            |                                 |
| Auswahl Datum Tvo Beleenr. Zuordnung Soll Haben Status Bez | zeichnung lournal Referen       |
|                                                            | Joantar Referen                 |
| •                                                          | •                               |
|                                                            |                                 |

 Findet Verwendung bei der F
ührung von OP-Sachkonten (f
ür Kunden/ Lieferanten muss das Sammelkonto eingetragen werden)

| and the second second se                                                                                                    |                                                                                                    |                                                            |                 |                                                           |                                                                                                    |                                                                         |                                                                                                    |                                                                                  |                                                      |                                               |
|----------------------------------------------------------------------------------------------------|----------------------------------------------------------------------------------------------------|------------------------------------------------------------|-----------------|-----------------------------------------------------------|----------------------------------------------------------------------------------------------------|-------------------------------------------------------------------------|----------------------------------------------------------------------------------------------------|----------------------------------------------------------------------------------|------------------------------------------------------|-----------------------------------------------|
| ↑ ↓ 🛓 Manuelle Zuor                                                                                                    | rdnung                                                                                                    |                                                            |                 |                                                           |                                                                                                    |                                                                         |                                                                                                    | Sortierung                                                                       | Suche                                                | Zuordnung                                     |
| Iriterien                                                                                                    |                                                                                                    |                                                            |                 |                                                           |                                                                                                    |                                                                         |                                                                                                    |                                                                                  |                                                      |                                               |
| tandort * Buchun                                                                                                    | gskreis Kor                                                                                                    | nto +                                                      |                 |                                                           |                                                                                                    |                                                                         |                                                                                                    |                                                                                  |                                                      |                                               |
| 300 Q   Haupt                                                                                                    | buch ∗ →                                                                                                    | 183000                                                     | Q : Geldverrech | nung Überweisung Kredi                                    | ti                                                                                                    |                                                                         |                                                                                                    |                                                                                  |                                                      |                                               |
| ana's Test UN                                                                                                    |                                                                                                    |                                                            |                 |                                                           |                                                                                                    |                                                                         |                                                                                                    |                                                                                  |                                                      |                                               |
| ersonenkonto *                                                                                                    | Beginn                                                                                                    | Ende                                                       |                 |                                                           |                                                                                                    |                                                                         |                                                                                                    |                                                                                  |                                                      |                                               |
| → Q                                                                                                    | i                                                                                                    |                                                            | m I             |                                                           |                                                                                                    |                                                                         |                                                                                                    |                                                                                  |                                                      |                                               |
| alden                                                                                                    |                                                                                                    |                                                            |                 |                                                           |                                                                                                    |                                                                         |                                                                                                    |                                                                                  |                                                      |                                               |
| antenealde                                                                                                    |                                                                                                    |                                                            |                 |                                                           |                                                                                                    |                                                                         |                                                                                                    |                                                                                  |                                                      |                                               |
| 472.06 F                                                                                                    | 110 University                                                                                                    |                                                            |                 |                                                           |                                                                                                    |                                                                         |                                                                                                    |                                                                                  |                                                      |                                               |
|                                                                                                    | UK napen                                                                                                    |                                                            |                 |                                                           |                                                                                                    |                                                                         |                                                                                                    |                                                                                  |                                                      |                                               |
| uordnumerralde                                                                                                    | tok haben                                                                                                    |                                                            |                 |                                                           |                                                                                                    |                                                                         |                                                                                                    |                                                                                  |                                                      |                                               |
| uordnungssaldo                                                                                                    | tuk naben                                                                                                    |                                                            |                 |                                                           |                                                                                                    |                                                                         |                                                                                                    |                                                                                  |                                                      |                                               |
| uordnungssaldo<br>413.61 E                                                                                                    | EUR                                                                                                    |                                                            |                 |                                                           |                                                                                                    |                                                                         |                                                                                                    |                                                                                  |                                                      |                                               |
| uordnungssaldo<br>413.61 E<br>Vährungssaldo                                                                                                    | EUR                                                                                                    |                                                            |                 |                                                           |                                                                                                    |                                                                         |                                                                                                    |                                                                                  |                                                      |                                               |
| uordnungssaldo<br>413.61 E<br>/ährungssaldo                                                                                                    | EUR                                                                                                    |                                                            |                 |                                                           |                                                                                                    |                                                                         |                                                                                                    |                                                                                  |                                                      |                                               |
| uordnungssaldo<br>413.61 E<br>tährungssaldo<br>etails                                                                                                    | EUR                                                                                                    |                                                            |                 |                                                           |                                                                                                    |                                                                         |                                                                                                    |                                                                                  |                                                      |                                               |
| etails                                                                                                    | SUR                                                                                                    |                                                            |                 |                                                           |                                                                                                    |                                                                         |                                                                                                    | 6 Ergebnisse Ar                                                                  | nzeige: 25                                           |                                               |
| 413.61 E<br>hrungssaldo<br>413.61 I<br>hrungssaldo<br>A. Dal Im                                                                                                    | EUR<br>Typ Belegnr.                                                                                                    | Zuo.                                                       | Soll            | Haben                                                     | Status Bezeichnung                                                                                                    | Journal                                                                 | Referenz                                                                                                    | 6 Ergebnisse Ar<br>Fälligkeitsda                                                 | nzeige: 25<br>W., Soll                               | ÷ ŝ √<br>Hab                                  |
| 413.61 E<br>àhrungssaldo<br>413.61 E<br>àhrungssaldo<br>tails<br>Q<br>A. Dat m<br>1 C 03 B.21                                                                                                    | Typ Belegnr.<br>DEBAN BAN213000                                                                                                    | Zuo.<br>00130                                              | sur Soll        | Haben<br>198.00                                           | Status Bezeichnung<br>Vorlaufig DESCT SCT.21083/                                                                                                    | Journal<br>( TUBA1                                                      | Referenz<br>SCT210830000003                                                                                                  | 6 Ergebnisse Ar<br>Falligkeitsda<br>03.08.21                                     | nzeige: 25<br>W Soll<br>EUR                          | • 🛎 v*<br>Hab                                 |
| 413.61 E                                                                                                    | Typ Belegnr.<br>DEBAN BAN213000<br>DEBAN BAN213000                                                                                                    | Zuo<br>00130<br>00133                                      | Soll            | Haben<br>198.00<br>274.06                                 | Status Bezeichnung<br>Vorläufig DESCT SCT21083/<br>Vorläufig DESCT SCT21083/                                                                                                    | Journal<br>( TUBA1<br>( TUBA1                                           | Referenz<br>SCT210830000003<br>SCT210830000005                                                                               | 6 Ergebnisse Arr<br>Falligkeitsda<br>03.08.21                                    | eur<br>Eur<br>Eur                                    | • ⊜ .*<br>Hab                                 |
| • • • • • • • • • • • • • • • • • • •                                                                                                    | Typ Belegni.<br>DEBAN BAN213000<br>DEBAN BAN213000<br>DEBAN BAN213000                                                                                                    | Zuo.<br>00130<br>00133<br>00148                            | sw. Soll        | Haben<br>198.00<br>274.06<br>413.61                       | Status Bezeichnung<br>Vorlaufig DESCT SCT21083/<br>Vorlaufig DESCT SCT21083/<br>DESCT SCT21083/                                                                                                    | journal<br>( TUBA1<br>( TUBA1<br>( TUBA1                                | Referenz<br>SCT2108300000003<br>SCT210830000005<br>SCT2108300000007                                                          | 6 Ergebnisse Art<br>Falligkeitsda_<br>03.08.21<br>05.08.21<br>10.08.21           | eur<br>Eur<br>Eur<br>Eur                             | • ⊜ .*<br>Hab                                 |
| All Contemposado<br>All Contemposado<br>All Contempo | Typ         Belggnr.           DEBAN         BAV213000           DEBAN         BAV213000           DEBAN         BAV213000           DEBAN         BAV213000                                                                                                    | Zuo<br>00130<br>00133<br>00148<br>00149                    | sy Soll         | Haben<br>198.00<br>274.05<br>413.61<br>343.92             | Status         Bezelchnung           Vorlaufig         DESCT SCT 2003/           Vorlaufig         DESCT SCT 2003/           Vorlaufig         DESCT SCT 2003/           Vorlaufig         DESCT SCT 21083/                                                                                                    | Journal<br>( TUBA1<br>( TUBA1<br>( TUBA1<br>( TUBA1<br>( TUBA1          | Referenz<br>SCT210830000003<br>SCT210830000005<br>SCT210830000007<br>SCT210830000007                                         | 6 Ergebnisse Ar<br>Falligkeitsda<br>03.08.21<br>0.08.21<br>10.08.21              | eur<br>EUR<br>EUR<br>EUR<br>EUR                      | <ul> <li>✓</li> <li>✓</li> <li>Hab</li> </ul> |
| Implementation         All and the second second seco                                                                                                    | Typ         Belegin.           Typ         Belegin.           DEBAN         BAN213000           DEBAN         BAN213000           DEBAN         BAN213000           DEBAN         BAN213000           DEBAN         BAN213000           DEBAN         BAN213000           DEBAN         BAN213000           DEBAN         BAN213000                                    | 200<br>00130<br>00133<br>00149<br>00150                    | sol             | Haben<br>198.00<br>274.06<br>413.61<br>343.92<br>1.133.84 | Status         Bezeichnung           Vorlaufig         DESCT SCT210834           Vorlaufig         DESCT SCT210834           Vorlaufig         DESCT SCT210834           Vorlaufig         DESCT SCT210834           Vorlaufig         DESCT SCT210834                                                                                                    | Journal<br>( TUBA1<br>( TUBA1<br>( TUBA1<br>( TUBA1<br>( TUBA1          | Referenz<br>SCT210830000003<br>SCT210830000005<br>SCT210830000007<br>SCT210830000007                                         | 6 Ergebnisse Ar<br>Falligkeitsda<br>03.08.21<br>05.08.21<br>10.08.21<br>10.08.21 | eur<br>Eur<br>Eur<br>Eur<br>Eur<br>Eur<br>Eur        | v ⊜v*<br>Hab                                  |
| endmungssalde<br>413.61 E<br>talis<br>Calified and the second second s                                                                                                    | Dyp         Belegar.           Dyp         BAN213000           DEBAN         BAN213000           DEBAN         BAN213000           DEBAN         BAN213000           DEBAN         BAN213000           DEBAN         BAN213000           DEBAN         BAN213000           DEBAN         BAN213000           DEBAN         BAN213000           DEBAN         BAN213000 | 2001<br>00130<br>00133<br>00148<br>00149<br>00150<br>00151 | Soll<br>1.861.  | Haben<br>198.00<br>274.06<br>413.61<br>34392<br>1.103.84  | Status         Bezeichnung           Vorläufig         DESCT SCT21083X           Vorläufig         DESCT SCT21083X           Vorläufig         DESCT SCT21083X           Vorläufig         DESCT SCT21083X           Vorläufig         DESCT SCT21083X           Vorläufig         DESCT SCT21083X           Vorläufig         DESCT SCT21083X           Vorläufig         DESCT SCT21083X | Journal<br>( TUBA1<br>( TUBA1<br>( TUBA1<br>( TUBA1<br>( TUBA1<br>TU-BA | Referenz<br>SCT2108300000005<br>SCT2108300000005<br>SCT210830000007<br>SCT210830000007<br>SCT210830000007<br>SCT210830000007 | 6 Ergebnisse Ar<br>Falligkeitsda<br>03.08.21<br>10.08.21<br>10.08.21<br>10.08.21 | eur<br>EUR<br>EUR<br>EUR<br>EUR<br>EUR<br>EUR<br>EUR | Hab                                           |

| Det | ails  |          |                      |                |           |          |          |           |                  |         |                  |                |         |      |          |       |
|-----|-------|----------|----------------------|----------------|-----------|----------|----------|-----------|------------------|---------|------------------|----------------|---------|------|----------|-------|
|     | Q     |          |                      |                |           |          |          |           |                  |         |                  | 6 Ergebnisse 4 | Anzeige | 25   | • \$     |       |
|     |       | Datum    |                      | Belegnr.       | Zuordnung | Soll     | Haben    | Status    | Bezeichnung      | Journal | Referenz         | Fälligkeitsda  | W.,     | Soll |          | Haber |
| 1   | : : 🗆 | 03.08.21 | DEBAN                | BAN21300000130 |           |          | 198,00   | Vorläufig | DESCT SCT2108300 | TUBA1   | SCT210830000003  | 03.08.21       | EUR     |      |          |       |
| 1.4 | 2 : 🗌 | 05.08.21 | DEBAN                | BAN21300000133 |           |          | 274,06   | Vorläufig | DESCT SCT2108300 | TUBA1   | SCT210830000005  | 05.08.21       | EUR     |      |          |       |
| 3   | : 🗸   | 10.08.21 | DEBAN                | BAN21300000148 |           |          | 413,61   | Vorläufig | DESCT SCT2108300 | TUBA1   | SCT210830000007  | 10.08.21       | EUR     |      |          |       |
| -   | • : • | 10.08.21 | DEBAN                | BAN21300000149 |           |          | 343.92   | Vorläufig | DESCT SCT2108300 | TUBA1   | SCT210830000007  | 10.08.21       | EUR     |      |          |       |
| 1   | s : 🖌 | 10.08.21 | DEBAN                | BAN21300000150 |           |          | 1.103,84 | Vorläufig | DESCT SCT2108300 | TUBA1   | SCT210830000007  | 10.08.21       | EUR     |      |          |       |
|     | • : • | 10.08.21 | DEBAN                | BAN21300000151 |           | 1.861.37 |          | Vorläufig | Sammler          | TU-BA   | BANK210830000009 | 10.08.21       | EUR     |      | 1.861,37 |       |
|     | :     |          | الاحتار الحذر العدار |                |           |          |          |           |                  |         |                  |                |         |      | AUDINULU |       |

| Det | ails  |          |       |                |           |      |          |           |                  |         |                   |                      |        |          |
|-----|-------|----------|-------|----------------|-----------|------|----------|-----------|------------------|---------|-------------------|----------------------|--------|----------|
| 1   | q     |          |       |                |           |      |          |           |                  |         |                   | 6 Ergebnisse Anzeige | : 25   | * 🛎 🖍    |
|     |       | Datum    |       | Belegnr.       | Zuordnung | Soll | Haben    | Status    | Bezeichnung      | Journal | Referenz          | Fälligkeitsda        | W Soll |          |
|     | 1 I 🗌 | 03.08.21 | DEBAN | BAN21300000130 |           |      | 198,00   | Vorläufig | DESCT SCT2108300 | TUBA1   | SCT210830000003   | 03.08.21             | EUR    |          |
|     | 2 : 🗌 | 05.08.21 | DEBAN | BAN21300000133 |           |      | 274,06   | Vorläufig | DESCT SCT2108300 | TUBA1   | SCT210830000005   | 05.08.21             | EUR    |          |
|     | 3 I 🗌 | 10.08.21 | DEBAN | BAN21300000148 | 1         |      | 413,61   | Vorläufig | DESCT SCT2108300 | TUBA1   | SCT210830000007   | 10.08.21             | EUR    |          |
|     | • • 🗆 | 10.08.21 | DEBAN | BAN21300000149 | 1         |      | 343.92   | Vorläufig | DESCT SCT2108300 | TUBA1   | SCT210830000007   | 10.08.21             | EUR    |          |
|     | 5 :   | 10.08.21 | DEBAN | BAN21300000150 | 1         |      | 1.103,84 | Vorläufig | DESCT SCT2108300 | TUBA1   | SCT210830000007   | 10.08.21             | EUR    |          |
|     | 6 :   | 10.08.21 | DEBAN | BAN21300000151 | 1         | 1.8  | 61,37    | Vorläufig | Sammler          | TU-BA   | BANK2108300000009 | 10.08.21             | EUR    | 1.861,37 |
|     |       |          |       |                |           |      |          |           |                  |         |                   |                      |        |          |

- Zugeordnete Buchungen werden mit einem Buchstaben gekennzeichnet. Der Große Buchstabe bedeutet eine vollständige Zuordnung (Saldo = 0), ein kleiner Buchstabe eine unvollständige Zuordnung (Saldo ≠ 0)
- Zuordnung kann wieder aufgehoben werden
- Anzeige der bereits zugeordneten Posten

| Alle > | Buchhaltung 👌 Zuordr | ung           |                |           |                   |                    |           |                  |         |                  |                 |           | Standard +   |
|--------|----------------------|---------------|----------------|-----------|-------------------|--------------------|-----------|------------------|---------|------------------|-----------------|-----------|--------------|
| ↑ ↑    | ↓                    | e Zuordnung   |                |           |                   |                    |           |                  |         |                  | Sortierung      | Zu        | ordnung 📔 [+ |
| Krit   | erien                |               |                |           |                   |                    |           |                  |         |                  |                 | Zugeordne |              |
| Sta    | idort *              | Buchungskreis | Konto \star    |           |                   |                    |           |                  |         |                  |                 |           | rdnet C      |
| 30     | 0 Q.I                | Hauptbuch     | → 183000       | Q. :      | Geldverrechnung Ü | berweisung Krediti |           |                  |         |                  |                 | Weiter    |              |
| Jana   | 's Test UN           |               |                |           |                   |                    |           |                  |         |                  |                 |           |              |
| Pen    | onenkonto *          | Begi          | nn Ende        |           |                   |                    |           |                  |         |                  |                 |           |              |
|        |                      |               |                |           |                   |                    |           |                  |         |                  |                 |           |              |
| Deta   | ls                   |               |                |           |                   |                    |           |                  |         |                  |                 |           |              |
| 1.     | Q                    |               |                |           |                   |                    |           |                  |         |                  | 20 Ergebnisse A | nzeige: 2 | · • • .*     |
|        | Datum                | Тур           | Belegnr.       | Zuordnung | Soll              | Haben              | Status    | Bezeichnung      | Journal | Referenz         | Fälligkeitsda   | W 5       | oll H        |
|        | : 10.08.21           | DEBAN         | BAN21300000148 | 1.1       |                   | 413,61             | Vorlaufig | DESCT SCT210830( | TUBA1   | SCT2108300000007 | 10.08.21        | EUR       |              |
| 3      | : 10.08.21           | DEBAN         | BAN21300000149 | 1         |                   | 343.92             | Vorläufig | DESCT SCT210830( | TUBA1   | SCT210830000007  | 10.08.21        | EUR       |              |
| 2      | Popup-Ansich         | e i           | BAN21300000150 | 1         |                   | 1.103,84           | Vorläufig | DESCT SCT2108300 | TUBA1   | SCT2108300000007 | 10.08.21        | EUR       |              |
| 4      | Beleg                |               | BAN21300000151 | 1         | 1.861.37          |                    | Vorläufig | Sammler          | TU-BA   | BANK210830000009 | 10.08.21        | EUR       | 1.861,37     |
|        | Auflösung der        | Zuordnung     | BAN21300000114 | н         |                   | 30,00              | Vorläufig | DESCT SCT2108300 | TUBA1   | SCT210830000002  | 03.08.21        | EUR       |              |
|        | Konto                |               | BAN21300000129 | н         | 30,00             |                    | Vorläufig | DESCT SCT2108300 | TUBA1   | SCT210830000002  | 03.08.21        | EUR       | 30.00        |
|        | : 03.08.21           | DEBAN         | BAN21300000112 | G         |                   | 53,49              | Vorlaufig | DESCT SCT2108300 | TUBA1   | SCT210830000002  | 03.08.21        | EUR       |              |
| 8      | : 03.08.21           | DEBAN         | BAN21300000128 | G         |                   | -53,49             | Vorläufig | DESCT SCT2108300 | TUBA1   | SCT210830000002  | 03.08.21        | EUR       |              |
|        | : 03.08.21           | DEBAN         | BAN21300000111 | F         |                   | 350.00             | Vorlaufig | DESCT SCT2108301 | TUBA1   | SCT210830000002  | 03.08.21        | EUR       |              |

| Alle > Buchhaltung > Zuordnung       | Stan | dard 🔻 |
|--------------------------------------|------|--------|
| Auflösung 🕐                          | ок   | ×      |
| <ul> <li>Gruppenauflösung</li> </ul> | 1    | +      |
|                                      |      | Ø      |

Es wird die gesamte Gruppierung aufgelöst und kann neu zugeordnet werden

#### 4.2.2.4.2 Automatische Zuordnung

Automatische Zuordnung erfolgt vom System erzeugt Belege, wie Umbuchungen von Anzahlungsrechnungen

| Alle 🗧 Buchhaltung 🗧 Zuordnung |                   | Standar                               | rd 🔹 |
|--------------------------------|-------------------|---------------------------------------|------|
| Automatische Zuordnun          | g (?)             | OK Kriterien :                        | ×    |
| Kopf                           |                   |                                       | ÷    |
| Unternehmensgruppe Buchung     | gskreis *         |                                       | ð    |
| → 40 Q : Haupt                 | buch 🗸            |                                       | Ø    |
| ARGE DEMO                      |                   |                                       |      |
| Details                        |                   |                                       | ⊉    |
| E. Q.                          |                   | \$ 2                                  |      |
| Unternehmen                    |                   | Unternehmensname                      |      |
| 1 : 40                         |                   | Q 🚦 Rohbau Sportanlage                |      |
| 2                              |                   | Q:                                    |      |
| Augustal                       |                   |                                       |      |
| Auswani                        |                   |                                       |      |
| Standort                       |                   |                                       |      |
| Cu :                           | (anta hia         | Personalizate una                     |      |
|                                |                   |                                       |      |
| Personenkonto bis              | Beginn            | · · · · · · · · · · · · · · · · · · · |      |
| → Q:                           | · · · · ·         |                                       |      |
| Ende                           |                   |                                       |      |
| 🛗 🗄 🗌 Krit                     | terien definieren |                                       |      |
|                                |                   |                                       |      |
|                                |                   |                                       |      |
|                                |                   |                                       |      |

## 4.3 Periodenabschluss

## 4.3.1 Vorbereitung Abschluss

| Vorbereitung Al          | oschluss                     | Abfragen<br>Summen- und Saldenliste<br>Kontoauszug<br>Belege suchen |
|--------------------------|------------------------------|---------------------------------------------------------------------|
|                          |                              |                                                                     |
| Freigabe Belege          | Prufung                      | Buchungen journalisieren                                            |
| Ausgangsrechnungen       | Prüfbericht                  | Buchungen Festschreiben                                             |
| Eingangsrechnungen       | Vorläufige USt- Voranmeldung | 9                                                                   |
| Bank/Kasse               |                              |                                                                     |
| Anzahlungsbuchhaltung    |                              |                                                                     |
| Wiederkehrende Buchungen |                              |                                                                     |
| Rechnungsabgrenzungen    |                              |                                                                     |
| Gegenbuchungen           |                              |                                                                     |
| Anlagenbuchhaltung       |                              | j                                                                   |

## 4.3.1.1 Prüfung/ Freigabe Belege

## 4.3.1.1.1 Ausgangs- / Eingangsrechnungen

| Г | Alle 🔀 Rep | oorts > Reports    |             |                |                         |    |                      |       |               |        |               |         |             |        |      |                | Standar | d + |
|---|------------|--------------------|-------------|----------------|-------------------------|----|----------------------|-------|---------------|--------|---------------|---------|-------------|--------|------|----------------|---------|-----|
|   | ₹↑↓;       | Freizugebende Eing | angsrec     | hnungen        |                         |    |                      |       |               |        |               |         |             | Code   | Such | e Kriterien    | ÷       | [→  |
|   | Code       |                    |             | Letzte G       | enerierung              |    |                      |       |               |        |               |         |             |        |      | Level +        |         |     |
| Т | BRZO       | 3 Freizugebende Ei | ngangsrechr | iungen 30.09.2 | 13:41                   | B4 | \$17                 |       |               |        |               |         |             |        |      | Level -        |         | C   |
|   | Dauer      | Ebene              | Zeilen      | Seite          |                         |    |                      |       |               |        |               |         |             |        |      | Export         |         |     |
|   |            | 0 1/1              |             | 39 1/1         |                         |    |                      |       |               |        |               |         |             |        |      | Alle freigeben |         |     |
| Т | 1. 0       | a.                 | _           |                |                         |    |                      |       |               | 39 Er  | gebnisse Anze | ige: 25 | *           | 12 🛎 🖍 |      | 10015          |         | 4   |
| Т |            | Belegnr.           | Standort    | Personenkonto  | Name Firma              |    | Ext. Rechnungsnummer | Perio | Buchungsdatum | Betrag | w             | ah !    | Status      |        |      | 10025          |         | 1   |
| Т | 1          | ARL-100-21-000029  | 100         | 7000000        | Inlandslieferant        |    | 79897897             | (     | 06.06.21      |        | 1.190 EU      | JR I    | Freizugeben |        |      | HILFE          | <       | ≞   |
| Т | 2          | ARL-100-21-000056  | 100         | 7000003        | Test AZ                 |    | AR.0001              | 8     | 18.08.21      |        | 1.190 EU      | IR I    | Freizugeben |        |      | DIAGNOSE       | <       |     |
| Т |            | •                  |             | 7000505        | Man dites Device Carbon |    | <b>CD</b>            |       | 45.00.04      |        | 1.5.10 51     |         |             |        |      |                |         |     |

- Es kann über Kriterien gefiltert werden. Es erscheint die Abfragemaschine.
- Danach können die gefilterten Belege über "Alle freigeben"

| > Report | s > Reports          |        |                        |          | SI           | andard 🔹 |
|----------|----------------------|--------|------------------------|----------|--------------|----------|
| bfra     | gemaschine 🕜         |        |                        | ок м     | emo Abruf    | ×        |
| ode      |                      |        |                        |          | Memo löschen |          |
| BRZ03    |                      |        |                        |          | TOOLS        | < 📇      |
| : a      |                      |        | 7 Ergebnisse, Anzeige: | 15 👻 📚 🗸 | HILFE        | < 🥖      |
|          | Bezeichnung          | Beginn | Ende                   |          | DIAGNOSE     | <        |
| 1 :      | Belegnr.             |        | Q.I                    | Q.I      |              | 凸        |
| 2 :      | Standort             | 300    | Q : 300                | Q. I     |              |          |
| 3 :      | Personenkonto        |        | Q.:                    | Q. i     |              |          |
| 4 :      | Ext. Rechnungsnummer |        | Q i                    | Q.I      |              |          |
| 5 :      | Periode              |        | Q I                    | Q.I      |              |          |
| 6 :      | Buchungsdatum        |        | Q I                    | Q. I     |              |          |
| 7 :      | Betrag               |        | Q I                    | Q. I     |              |          |
| 8 :      |                      |        | Q:                     | Q I      |              |          |
|          |                      |        |                        |          |              |          |
|          |                      |        |                        |          |              |          |

#### 4.3.1.1.2 Bank/ Kasse

| Alle > Reports > Reports        |                    |         |          |      |               |        |               | -            | - 6 |
|---------------------------------|--------------------|---------|----------|------|---------------|--------|---------------|--------------|-----|
| ↑ ↑ ↓ ↓ Freizugebende Zahlungen |                    |         |          |      |               |        | Code Suc      | he Kriterien | ⊳   |
| Code                            | Letzte Generierung |         |          |      |               |        |               | Level        | - 0 |
| BRZ05 Freizugebende Zahlungen   | 30.09.21           | 14:06   | B417     |      |               |        |               |              | C   |
| Dauer Ebene Zeilen Seite        |                    |         |          |      |               |        |               | Export       | a   |
|                                 |                    |         |          |      |               |        |               | TOOLS        | < 🥖 |
| I. Q.                           |                    |         |          |      |               |        | \$ √          | HILFE        | <   |
| StapeInr. Zahlungsref.          | Anzahl Zahlungen   | Betrag  | Standort | Bank | Personenkonto | Name F | e Buchungsdat | DIAGNOSE.    | <   |
| 1 B417210830000004              | 1                  | 4       | 4.624    |      |               |        |               |              |     |
| 2 BRZ01210530000007             | 1                  | 1       | -508     |      |               |        |               |              |     |
| 3 BRZ01210830000003             | 1                  | 2       | -70,15   |      |               |        |               |              |     |
| 4 BRZ01210930000001             | 1                  | 10 46.5 | 563.95   |      |               |        |               |              |     |
| s 🗄 🗄                           | 1                  |         |          |      |               |        |               |              |     |
|                                 |                    |         |          |      |               |        |               |              |     |

- Anklicken von "Level -" stellt die zusammengefassten Stapel dar
- Anklicken von "Level +" zeigt die einzelnen Buchungen innerhalb der Stapel
- Der Bericht dient der Anzeige von freizugebenden Zahlungen, diese müssen in der Bankerfassung freigegeben werden.

#### 4.3.1.2 Periodenabgrenzungen

Auszahlungen, die Aufwand der künftigen Periode darstellen wie z.B. vorausgezahlte Miete, Versicherungsprämien, KFZ-Steuer, Bearbeitungsgebühren und andere können mit Hilfe der Funktion "Periodenabgrenzung" periodengenau abgegrenzt werden.

Die abzugrenzende Lieferantenrechnung soll im Rahmen der Eingangsrechnungserfassung entsprechend gekennzeichnet werden. Dies erfolgt in der Tabelle Kontierung in der Zeile mit dem abzugrenzenden Aufwandskonto.

| Rechnungseingang                                                                                                    |                                                                                       | Kie ) Anvendung > Buchen ) Rechnungsbelege erfessen                                                                                                    | Sta           |
|----------------------------------------------------------------------------------------------------|---------------------------------------------------------------------------------------|----------------------------------------------------------------------------------------------------|---------------|
| rganisation Rechnungsnr.                                                                                                    | CO 2<br>Rechnungsdatum But                                                            | ↑ ↑ ↓ ± Eingangsrechnung     Offene Posten     Preigabe       ○n Rechnungsdaten     Kontierung                                                                                                    | Im DMS öffnen |
| IDD         RE20202           IBD         2021-88797           900         797772022-1           IDD         797782022-1           200         2279501 | 17.12.21<br>22.12.21<br>13.01.22<br>02.02.23<br>12.01.23                              | Rechnungsdatum         Rechnungsnummer*           01.01.23         ER202301-13           Auftragsnummer         Q. I           Q. I         EUR           Q. I         EUR           Eur         1           Eur         1.1           Eur         1.200.00           Eur         1.200.00                                                                                                    |               |
|                                                                                                    |                                                                                       | Zahrungstreggede • 01.01.23 iii 145CL 44 I 1501.23 44 I<br>Betragstyp Lieferant<br>Netto<br>Status Steverart • VSL/USL-Umbuchung<br>Freizugeben • DEL Q, I Nein •<br>Lieferant Iriand                                                                                                    |               |
|                                                                                                    |                                                                                       | Kontierung<br>Details<br>E Q                                                                                                    | ^             |
|                                                                                                    | + Einfügen<br>@ Löschen                                                               | Organisatu         Kostenurt         Sachonto         Netto         Isteuer         USt-Betrag         Bruito         Kommentar           1         100         Q.I         642410         Q.I         1,280,00         100         Q.I         1,200,00         1         1,200,00         1         1,200,00         I         1,200,00         I         1         1,200,00         I         1,200,00         I         1,200,00         I         1,200,00         I         I         1,200,00         I         I         1,200,00         I         I |               |
|                                                                                                    | Popup-Ansicht<br>Konten<br>Statistikcodes<br>Periodische Abgren<br>Kopfzeile Buchungs | Into         Summe Stauser         Summe Brutts         Differenz Brutts         Kontobezeichnung           auggen         1.200,00         1.200,00         642410: KSZ Versicherung           strukturen         1.200,00         1.200,00         642410: KSZ Versicherung                                                                                                    |               |
| Rechnungen nicht freigege<br>Erfassungsprotokoll                                                                                                    | eben                                                                                  | Betragstyp Lieferant                                                                                                    |               |

In der Maske "Verwaltung Rechnungsabgrenzungen" sind Beginn und Ende der Lieferantenleistung zu erfassen:

| e > Anwendung | > Buche | n 🗦 Rechnungsb | elege erfa | ssen         |   |  | Stand | ard |
|---------------|---------|----------------|------------|--------------|---|--|-------|-----|
| Verwaltı      | ing Ro  | əchnungs       | abgr       | enzungen     | 3 |  | ок    |     |
|               | -       |                |            |              |   |  |       |     |
| Beginn        | -       | Ende           |            | Periodizität |   |  |       |     |

Im Rahmen der Abschlussvorbereitung der einzelnen Perioden werden unter anderem die Rechnungsabgrenzungsbuchungen erzeugt. Die Abgrenzungsbuchungen können nur für die bereits freigegebene Rechnungen erfolgen.

In der Maske "Abgrenzungen Abschluss" sollen folgende Einstellungen getroffen werden:

| Alle > Buchhaltung > Abschlussarbeiten                          |                                   | Standar              | d 👻 |
|-----------------------------------------------------------------|-----------------------------------|----------------------|-----|
| Abgrenzungen Abschluss                                          |                                   | OK Memo Abruf :      | ×   |
| Kriterien                                                       |                                   |                      | 9   |
| Unternehmen * Rechtsordnung *                                   | Organisatio                       | ion *                |     |
| Z Alle Unternehmen → GER Q                                      | E Alle Standorte                  | Aufwandsabgrenzungen |     |
| Deutschland                                                     |                                   | 🗌 Erlösabgrenzungen  |     |
| $\rightarrow 1000014 \qquad Q : \rightarrow 1000014 \qquad Q :$ |                                   |                      | ≙   |
| Belegnr. von Belegnr. bis                                       |                                   |                      |     |
|                                                                 |                                   |                      |     |
| Rechnungsdatum von Rechnungsdatum bis                           |                                   |                      |     |
| m : m :                                                         |                                   |                      |     |
| Referenzdatum *                                                 |                                   |                      |     |
| 31.01.23 🏥 🗄                                                    |                                   |                      |     |
| Generierung                                                     |                                   |                      |     |
| Generierungstyp                                                 | Buchungsstatus                    |                      |     |
| Belege generieren Tatsächlich                                   | ✓ Vorläufig                       |                      |     |
| Aktive Simulation                                               | Endgültig                         |                      |     |
| □ Inaktive Simulation                                           | a contration of the second states |                      |     |
| Belegdatum                                                      | Gegenbuchungsdatum                |                      |     |
| A/P Rechnungsaber A/P Aberenzung                                | 20.02.25 🔟 : 🖸 Logdatei           |                      |     |
| 008                                                             |                                   |                      | 1   |

- Ob die Abgrenzungsbuchungen f
  ür alle oder nur ein Unternehmen der Unternehmensgruppe erfolgen sollen
- Die Rechtsordnung à GER
- Aufwandsabgrenzungen f
  ür Lieferantenrechnungen oder Erlösabgrenzungen f
  ür die Kundenrechnungen
- Eine Eingrenzung der Personenkonten (erfolgt keine Eingrenzung, werden Abgrenzungsbuchungen f
  ür alle Lieferanten/Kunden generiert)
- Eingrenzung des Belegs anhand der Belegnummer
- Eingrenzung der Belege nach Rechnungsdatum
- Referenzdatum: Datum, zu dem die Abgrenzung erfolgen soll (i. d. R. der letzte Tag der Periode, f
  ür die die Abschlussvorbereitungen erfolgen)
- Im Feld "Generierungstyp" erfolgt die Auswahl, ob die Abgrenzungen tatsächlich generiert oder nur simuliert werden sollen
- Die Abgrenzung kann als vorläufige oder endgültige Buchung erzeugt werden
- Belegtyp à DEABG (A/P Rechnungsabgrenzung)
- Belegdatum wird automatisch aus dem Feld "Referenzdatum" übernommen, kann aber geändert werden
- Als Gegenbuchungsdatum wird automatisch dem Belegdatum folgende Tag eingetragen. An diesem Tag erfolgt die Stornierung der Abgrenzungsbuchungen, die in der Folgeperiode (im Rahmen der Abschlussvorbereitung) erneut erzeugt werden sollen. Auch dieses Datum kann manuell angepasst werden.

Wurden die Einstellungen getroffen, erfolgt durch Betätigen von "OK" die Generierung der Abgrenzungsbuchungen. Die Bestätigung der erfolgreichen Abgrenzung sowie weitere Informationen werden automatisch im nächsten Schritt erzeugt.

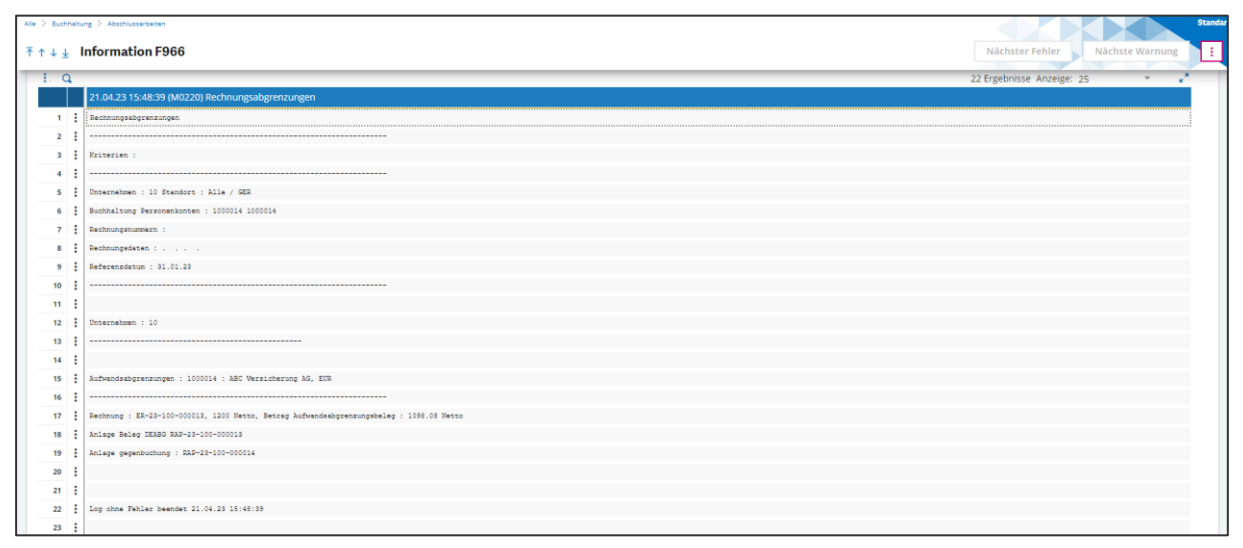

Für die Buchhaltung sind folgende Informationen von Bedeutung:

| 16 | : |                                                                                          |
|----|---|------------------------------------------------------------------------------------------|
| 17 | : | Rechnung : ER-23-100-000013, 1200 Netto, Betrag Aufwandsabgrenzungsbeleg : 1098.08 Netto |
| 18 | : | Anlage Beleg DEABG RAP-23-100-000013                                                     |
| 19 | : | Anlage gegenbuchung : RAP-23-100-000014                                                  |

- Zeile 17: abgegrenzte Rechnung und Abgrenzungsbetrag
- Zeile 18: die Nummer der generierter Abgrenzungsbuchung
- Zeile 19: die Nummer der Gegenbuchung (mit der die Abgrenzungsbuchungen in der Folgeperiode storniert werden)
- Neben dem Buchungsbeleg können die Abgrenzungsbuchungen in den entsprechenden Kontoauszügen nachvollzogen werden:

| Alle > Auswerten > Finanzbuchhaltung |                       |                                     |                         |          |          |          |            |          |            | St      |
|--------------------------------------|-----------------------|-------------------------------------|-------------------------|----------|----------|----------|------------|----------|------------|---------|
| <b>↑ ↑ ↓ ↓ Kontoauszug</b>           |                       |                                     |                         |          |          |          |            | Suche    | Kriterien  | Zurück  |
| 🛱 Konto Salden                       |                       |                                     |                         |          |          |          |            |          |            |         |
| â                                    |                       |                                     |                         |          |          |          |            |          |            | × 1 ~   |
| Auswahl                              |                       |                                     |                         |          |          |          |            |          |            |         |
| Unternehmen Organisation             | Buchungskreis \star   | Auswahlwährung Buchungskreiswährung | ng Beginn               | Ende     |          | Saldo    |            |          |            |         |
| 10 Q. I 100 Q. I                     | Hauptbuch -           | → EUR Q EUR                         | 01.01.23 🛗 🗄            | 31.01.23 | m :      | D 101,   | 92         | EUR      |            |         |
| Sonstige Kriterien                   |                       |                                     |                         |          |          |          |            |          |            |         |
| Kontenplan Konto                     | Sammelkonto           | Sammelkontengruppe Personenko       | onto                    |          |          |          |            |          |            |         |
| BKR                                  | d i                   | i → Qi →                            | Q, 1                    |          |          |          |            |          |            |         |
| source provide and a second second   |                       |                                     |                         |          |          |          |            |          |            |         |
| Konto                                |                       |                                     |                         |          |          |          |            |          |            | ^       |
| Details                              |                       |                                     |                         |          |          |          |            |          |            |         |
| I. Q                                 |                       |                                     |                         |          |          |          |            |          |            | 2       |
| Buchungsda Belegdatum                | Organ Rechnungsnummer | Bezeichnung/Komment.                | Belegnr. Journal        | Wā S     | ioll I   | Haben    | Gegenkonto | Steuer 9 | iam Status | Erfas   |
| 1 01.01.23 01.01.23                  | 100 ER202301-13       | Rechnung ABC Versicherung AG        | ER-23-100-000013 DEREE  | EUR      | 1.200,00 |          | 1000014    | 100      | Vorlaufi   | g M0220 |
| 2 31.01.23 01.01.23                  | 100 ER-23-100-000013  | Aufwandsabgrenzung auf Rechnung ER  | RAP-23-100-000013 DEABG | EUR      |          | 1.098,08 |            | 100      | Vorläufi   | g M0220 |
| 3                                    |                       |                                     |                         |          |          |          |            |          |            |         |
# 4.3.2 Prüfung

4.3.2.1 Prüfbericht für Periodenabschluss erstellen

| Alle > Repor   | rts > Reports          |                      |            |              | Standard 👻                                |
|----------------|------------------------|----------------------|------------|--------------|-------------------------------------------|
| ⊼ ↑ ↓ <u>↓</u> | Erfassung Parameter Bo | erichte              |            |              | Drucken Memo Abruf ⋮ [→                   |
| Reporto        | ode *                  |                      |            |              |                                           |
| CLOPE          | R Prüfu                | ngen vor Abschlüssen |            |              |                                           |
| Einstell       | ungen                  |                      |            |              |                                           |
|                |                        |                      |            |              |                                           |
| : Q            |                        |                      |            |              | ≥ x <sup>*</sup>                          |
|                | Parameterbez.          | Parametertyp         | Startwert  | Endewert     | 金 (1) (1) (1) (1) (1) (1) (1) (1) (1) (1) |
| 1 3            | Unternehmen            | Einfach              | 10         | Q. I         | Q.I                                       |
| 2              | Datumsbereich          | Bereich              | 01.01.2021 | Q 31.12.2021 | Q.:                                       |
| 3              | Buchungskreis          | Einfach              | Hauptbuch  | Q:           | Q.I                                       |
| 4 :            | Druck der Auswahl      | Einfach              | Nein       | Q.I          | Q:                                        |
| 5              |                        |                      |            | 4:           | QI                                        |

# Entsprechend des Unternehmens und der Periode die Werte setzen und Drucken bestätigen.

### 4.3.2.2 Vorläufige USt-Voranmeldung

Siehe unter Steuerverwaltung / Umsatzsteuervoranmeldung.

# 4.3.3 Buchungen journalisieren

### 4.3.3.1 Buchungen festschreiben

### Belege endgültig festschreiben

| Freigabe Buchungen ⑦     Kriterien     I Alle Unternehmen     30 Q P OERE     I Alle Journal type     I Alle Belegtypen     Datumsbereich     Beigstype*   I Alle Belegtypen     Datumsbereich     Beigstype*   I Alle Belegtypen     Datumsbereich     Beigstype*   I Alle Belegtypen     Datumsbereich     Beigstype*   I Alle Belegtype*   I Alle Belegtype*     I Alle Belegtype*   I Alle Belegtype*     I Alle Belegtype*                                                                                                    | Alle 🗧 Buchhaltung 🗧 Laufende Arb  | liten                          |                     |                 | St             | tandard 🔹 |
|----------------------------------------------------------------------------------------------------|------------------------------------|--------------------------------|---------------------|-----------------|----------------|-----------|
| Kriterien   Image: Standorte   Standorte   Standorte   Belegtypen   DEREE Q I   Eingangsrechnung   Otumsbereich   Beginn *   Ende *   I.0.3.21   I.   Generierung                                                                                                    | Freigabe Buchung                   | en 🔅                           |                     |                 | OK Memo Abruf  | : ×       |
| Unternehmen Rechtsordnung *   30 Q 1   • GER 1   Calle Junternehmen   Test Unternehmen   Deutschland   Standorte   Standorte   Belegtypen   DEREE Q 1   Eingangsrechnung   Datumsbereich     Begins *   Ende *   01.03.21 **   31.03.21 **   Generierung     V Logdatei     **                                                                                                    | Kriterien                          |                                |                     |                 | A Memo löschen |           |
| Alle Unternehmen → GERTBUTURING *   Alle Unternehmen → GERTBUTURING *   Test Unternehmen Deutschland   Standort * → Alle Journale   Malle Standort * → Alle Journale   Alle Belegtypen DEREE _ :   DEREE _ : → Balagtype   Datumsbereich    Patient :      Patient :      Patient :      Patient :      Patient :      Patient :      Patient :      Patient :                                                                                                    |                                    | Unternehmen to Dechteerdeung t |                     | terror altara 3 | TOOLS          | < 📇       |
| Interstantianticiti     Test Unternahmen     Standort *     ✓ Alle Standorte     Belegtypen     Belegtypen     <                                                                                                    | Alle Unternehmen                   | 30 Q i GFR i                   | Alle Journaltynen   | Journarcyp *    | HILFE          | < 🥖       |
| Standort *       journal *       journal *       Image: Standort *       Image: Standort * |                                    | Test Unternehmen Deutschland   | • Alle journallypen |                 | DIAGNOSE       | < 🗩       |
| ✓ Alle Standorte     ✓ Alle Belegtyp *     Belegtyp *     DEREE Q ::     Beinutzer *     → B417 Q ::   Jana Hartmann     Datumsbereich     Begin *   Ende *   01.03.21 @ ::   31.03.21 @ ::     Standarte     V Logdatei     × Losisen                                                                                                    |                                    | Standort *                     |                     | Journal *       |                | 企         |
| Alle Belegtype   DEREE   Belegtype   DEREE   Eingangsrechnung   Datumsbereich                                                                                                    | <ul> <li>Alle Standorte</li> </ul> |                                | ✓ Alle Journale     |                 |                |           |
| Alle Belegtypen       DEREE Q :<br>Eingangsrechnung         Datumsbereich         Beginn *       Ende *         01.03.21       :<br>31.03.21         Generierung         ✓ Logdatei                                                                                                    |                                    | Belegtyp *                     |                     | Benutzer *      |                |           |
| Eingangsrechnung jana Hartmann Datumsbereich Beginn * Ende * 01.03.21                                                                                                    | Alle Belegtypen                    | DEREE Q. :                     | Alle Benutzer       | → B417 Q :      |                |           |
| Datumsbereich                                                                                                    |                                    | Eingangsrechnung               |                     | Jana Hartmann   |                |           |
| Beginn ★         Ende ★           01.03.21         1           Generierung                                                                                                    | Datumsbereich                      |                                |                     |                 |                |           |
| 01.03.21                                                                                                    | Beginn *                           | Ende *                         |                     |                 |                |           |
| Generierung                                                                                                    | 01.03.21                           | 31.03.21                       |                     |                 |                |           |
| ✓ Logdatei                                                                                                    | Generierung                        |                                |                     |                 |                |           |
| ✓ Logdatei                                                                                                    |                                    |                                |                     |                 |                |           |
| × Losiósen                                                                                                    | ✓ Logdatei                         |                                |                     |                 |                |           |
|                                                                                                    |                                    |                                |                     |                 | 🖕 🛠 Loslösen   |           |

- VORSICHT! Ohne Einschränkungen werden alle vorläufigen Buchungen festgeschrieben. Diese sind nicht mehr änderbar
- > Beim Periodenabschluss ist auf den Datumsbereich zu achten
- > Weitere Einschränkungen sind über die Belegtypen, Journale und Journaltypen möglich

# 4.4 Periode schließen

# 4.4.1 Steuermeldungen ausgeben

# 4.4.1.1 Umsatzsteuer-Voranmeldung

Siehe unter Steuerverwaltung / Umsatzsteuervoranmeldung.

### 4.4.1.2 Zusammenfassende Meldung

Siehe unter Steuerverwaltung / Zusammenfassende Meldung.

### 4.4.1.3 Dauerfristverlängerung

Siehe unter Steuerverwaltung / Dauerfristverlängerung.

# 4.4.2 Periodenabschluss

### 4.4.2.1 Anlagenbuchhaltung

Siehe Handbuch BRZ 365 Anlagenbuchhaltung

#### 4.4.2.2 Periode schließen

Button Periodenabschluss aufrufen:

| Perioden                      |     | Alle > Star   | mdaten 🗧 Buchhaltungstab | pellen             |                 |             |                       |                     | Standard                      | 1.1 |
|-------------------------------|-----|---------------|--------------------------|--------------------|-----------------|-------------|-----------------------|---------------------|-------------------------------|-----|
| 🔿 Alle ausklappen 🔹 🔘         | 0 👌 | ₹ ↑ ↓ ±       | Perioden                 |                    |                 |             |                       |                     | Eröffnung Periodenabschluss : | [→  |
| 10                            |     | Untern        | ehmen * Hauptt           | ouchungskreistyp * | Geschäftsjahr * |             | Geschäftsjahresbeginn | Geschäftsjahresende | Report                        |     |
| ▲ 30                          |     | 30<br>Test Un | Q : Haup                 | tbuch              |                 |             | 01.01.21              | 31.12.21            | Offen                         |     |
| <ul> <li>Hauptbuch</li> </ul> |     | Details       |                          |                    |                 |             |                       |                     |                               |     |
| 2                             |     | 1. 0          | 1                        |                    |                 |             |                       | 12 E                | rgebnisse Anzeige: 25 🔹 📚 💒   |     |
| Kostenrechnung                |     |               | Periodenbeginn           | Periodenende       | Status Periode  | Bestandssta | tus                   | Abschluss           | sdatum                        |     |
| ▶ 40                          |     | 1             | 01.01.2021               | 31.01.2021         | Offen           | Direkt      |                       | *                   |                               | G   |
| ▶ 50                          |     | 2             | 01.02.2021               | 28.02.2021         | Offen           | Direkt      |                       | *                   |                               | •   |
|                               |     | 3             | 01.03.2021               | 31.03.2021         | Offen           | Unzulässig  |                       | *                   |                               | ø   |
|                               |     | 4             | 01.04.2021               | 30.04.2021         | Offen           | Direkt      |                       | *                   |                               |     |

Den Haken bei den abzuschließenden Buchungsperioden setzen und mit OK bestätigen.

| Alle 🗦 St | ammdaten | > Buchhaltungstabel | llen       |          |                |     |                          |                     |            | Standa | rd 👻 |
|-----------|----------|---------------------|------------|----------|----------------|-----|--------------------------|---------------------|------------|--------|------|
| Abs       | chlus    | sperioden           | ?          |          |                |     |                          |                     |            | ж      | ×    |
| Unter     | nehmen   | * Typ Buch          | hungskreis |          |                |     |                          |                     | TOOLS      | <      |      |
| 30        | C        | Hauptb              | buch       |          |                |     |                          |                     | HILFE      | <      |      |
| Test U    | nternehn | nen                 |            |          |                |     |                          |                     | DIAGNOSE   | <      | Ø    |
| Sonst     | ige Buch | nungskreise         |            |          |                |     |                          |                     |            |        |      |
|           |          |                     |            |          |                |     |                          | <b>•</b> 3          |            |        |      |
|           |          |                     |            |          |                | 101 |                          | ≈ x                 |            |        | 613  |
|           | ył.      |                     |            |          |                | J/N |                          |                     |            |        |      |
| 1         | : Kos    | stenrechnung        |            |          |                | ~   |                          |                     |            |        |      |
| 2         | :        |                     |            |          |                |     |                          |                     |            |        |      |
| Detai     | ls       |                     |            |          |                |     |                          |                     |            |        |      |
| 1.        | a,       |                     |            |          |                |     | 9 Ergebnisse Anzeige: 15 | × \$ 2 <sup>3</sup> |            |        |      |
|           | G        | Report              | P Beginn   | Ende     | Status Periode |     | J/N                      |                     |            |        |      |
| 1         | :        | 2 Offen             | 1 01.01.21 | 31.01.21 | Offen          |     |                          | *                   |            |        |      |
| 2         | :        | 2 Offen             | 2 01.02.21 | 28.02.21 | Offen          |     |                          |                     |            |        |      |
| 3         | :        | 2 Offen             | 3 01.03.21 | 31.03.21 | Offen          |     |                          |                     |            |        |      |
| 4         | :        | 2 Offen             | 4 01.04.21 | 30.04.21 | Offen          |     |                          |                     |            |        |      |
| 5         | :        | 2 Offen             | 5 01.05.21 | 31.05.21 | Offen          |     |                          |                     |            |        |      |
| 6         | :        | 2 Offen             | 6 01.06.21 | 30.06.21 | Offen          |     |                          |                     |            |        |      |
| 7         | :        | 2 Offen             | 7 01.07.21 | 31.07.21 | Offen          |     |                          |                     |            |        |      |
| 8         | :        | 2 Offen             | 8 01.08.21 | 31.08.21 | Offen          |     |                          |                     |            |        |      |
| 9         | :        | 2 Offen             | 9 01.09.21 | 30.09.21 | Offen          |     |                          | -                   |            |        |      |
|           |          |                     |            |          | 4              |     |                          | •                   | * Loslösen |        |      |
|           |          |                     |            |          |                |     |                          |                     | •          |        |      |

### Bei einer Fehlermeldung wird der Prozess abgebrochen.

| > Stammdaten > Buchhaltungstabellen                                              |                                |                 | Standard |
|----------------------------------------------------------------------------------|--------------------------------|-----------------|----------|
| ↑↓↓ Logdatei wird eingelesen F3032                                               | Nächster Fehler                | Nächste Warnung | :        |
| E. Q.                                                                            | 5 Ergebnisse Anzeige: 25 🔹 📚 💒 | OPTIONEN        | ^        |
| 30.09.21 14:29:03 (B417) Abschluss Perioden                                      |                                | Seite           |          |
| 1 E Plausis 30 vom 01.01.21 bis 31.01.21                                         |                                | Suche           |          |
| 2 Buchungskreis Hauptbuch                                                        |                                | Fehler          |          |
| 3 SVERF_HAE Vorlaufiger Beleg: DEREE ER-300-21-000009 In Buch: DEREE Tatsachlich |                                | Detail          |          |
| 4 1                                                                              |                                | Versand         |          |
| 5 E Log nach Fehler beendet 30.09.21 14:29:03                                    |                                | T0015           | <        |
| 6 :                                                                              |                                | HILFE           | <        |
|                                                                                  |                                | DIAGNOSE        | <        |
|                                                                                  |                                |                 |          |

Sind alle Belege freigegeben, werden die Perioden abgeschlossen.

Perioden können über das Navigationsmenü (Kompass) mit der Funktion "Buchhaltung - Erneute Eröffnung Periode" wieder geöffnet werden.

### 4.4.3 Saldenübernahme Vorjahr / Vorläufiger Jahresabschluss

Der Übertrag der Saldovorträge wird einmalig mit dieser Funktion geschrieben.

- Die Funktion kann für maximal 3 offene Geschäftsjahre verwendet werden.
- Für die Ausführung ist das Zieljahr (neues Geschäftsjahr) einzugeben. Der Vortrag für die Summenund Saldenliste wird automatisch vom Vorjahr geschrieben.
- Die Aktualisierung von Saldenvorträgen bei Nachbuchungen ist durch nochmalige Ausführung der Funktion "vorläufiger Jahresabschluss" möglich.

# 4.5 Jahresabschluss

# 4.5.1 Endgültiger Jahresabschluss

### 4.5.1.1 Vorbereitende Arbeiten zum Jahresabschluss

- Anlage neues Geschäftsjahr mit Eröffnung und mindestens Eröffnung 1. Periode erfolgt.
- Wurden die offenen Posten zum Jahresende gepr
  üft und ausgeglichen?
- Verbuchung Anlagenbuchhaltung und Abschluss letzte Periode des zu schließenden Jahres. Anmerkung: in der Anlagenbuchhaltung sind nur 2 offene Jahre möglich.
- Sind die Saldenlisten abgestimmt?
- Wurde der Prozessablauf "Periodenabschluss" für die letzte Periode durchgeführt?
- Prüfen Übereinstimmung Status der Abschlüsse von Hauptbuchungskreis und Kostenrechnung.

### 4.5.1.2 Jahresabschluss

- Die Auswahl des Unternehmens in der Funktion Jahresabschluss erfolgt per Lupe.
- Der Abschluss ist für alle Buchungskreise "Ja" durchzuführen (Feld mit Tabsprung verlassen).
- Das neue Geschäftsjahr wird vorgeschlagen.
- Die Ausführung als Simulation wird nicht empfohlen.
- Es werden zwei Buchungen erzeugt: Split Buchung mit Saldovortrag aller Bestandskonten und Buchung des Gewinn-/Verlustvortrags vor Verwendung

# 4.5.2 Korrekturen

### 4.5.2.1 Erneute Eröffnung Geschäftsjahr

Bei Bedarf kann ein bereits geschlossenes Geschäftsjahr wieder eröffnet werden.

4.5.2.2 Erneute Eröffnung Periode

Bei Bedarf kann eine bereits geschlossene Buchungsperiode wieder eröffnet werden.

### 4.5.2.3 Periodenabschluss

Funktion steht zum erneuen Abschluss einer wiedereröffneten Periode zur Verfügung.

# 4.6 Steuerverwaltung

# 4.6.1 Stammdaten Steuercodes

Der Sachverhalt der Steuercodes setzt sich aus Stammdaten Sachkonten, Buchungserfassung, Umsatzsteuer-Auswertung sowie Umsatzsteuerverprobung zusammen. Es wird empfohlen die entsprechenden Kapitel im Handbuch zu prüfen, bevor Anpassungen vorgenommen werden.

Aufgrund der internationalen Auslegung von BRZ 365 Finance sind in den Stammdaten der Steuerfindung einzelne Felder vorhanden, die nicht für den deutschen Rechtsraum erforderlich sind und daher im Handbuch für den deutschen Rechtsraum nicht weiter beschrieben sind.

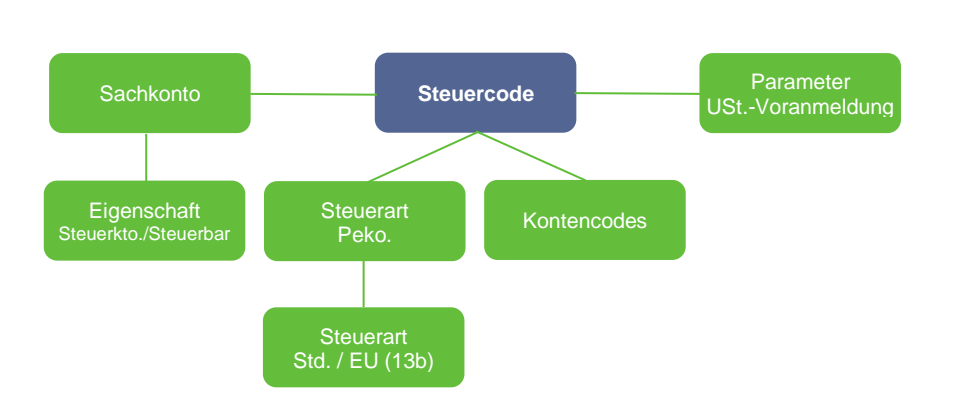

Überblick Stammdaten Steuercodes

Bei der **Anlage neuer Steuercodes** empfiehlt es sich bei den erforderlichen Sachkonten zu beginnen und hierfür die Systematik vergleichbarer Kontencodes zu übernehmen bzw. bereits existierende Sachkonten entsprechend zu kopieren. Im Anschluss kann der neue Kontencode angelegt und nachfolgend der Steuercode erstellt sowie für eine entsprechende USt.-Voranmeldungsposition parameterisiert werden. Im Anschluss kann noch die Steuerverprobungstabelle ergänzt werden.

### Überblick Generierung von Steuerbuchungen basierend auf den Stammdaten

a) bei Vorerfassungs-Masken Ein-/Ausgangsrechnung, Bank, Kasse

Bei den Vorererfassungsmasken Ein-/Ausgangsrechnung, Bank, Kasse werden die Steuerbuchungen über die Automatikjournale nach Buchungsfreigabe anhand des Steuercodes sowie eines ggf. in der Buchungszeile beim Steuercode modifizierten Steuerbetrages (z.B. Altteile USt.) generiert.

Die Steuerart der Belegerfassung entscheidet dabei zusätzlich ob eine Standard USt. bzw. Vorsteuerzeile oder zwei Steuerzeilen für EU/13b (Vor- und Umsatzsteuer) generiert werden.

b) bei direkter Hauptbuch-Erfassung (allgemeine Buchungsmasken)

Bei einer direkten Hauptbuch-Erfassung in den allgemeinen Buchungsmasken sind Steuerbuchungen direkt mit zu erfassen, da keine Nachbearbeitung stattfindet (die reine Erfassung eines Steuercodes ist hier nicht ausreichend). Wird ein steuerbares Aufwands-/Erlöskonto angesprochen kann das System nach Bestätigung durch den Anwender die Steuerzeile(n) jedoch als Vorschlag in die Buchung einfügen.

### Auslieferungsdaten für Steuercodes

Mit den Auslieferungsdaten von BRZ 365 Finance werden gängige, vorkonfigurierte Steuercodes ausgeliefert, die vom Anwender ergänzt bzw. auch angepasst werden können:

- Eingangsrechnungen (Wareneinkauf bzw. Aufwand)
  - 1... = Vorsteuer

- 3... = Vor- und Umsatzsteuer (§13b UstG, innergem. Erwerb)
- Ausgangsrechnungen (Umsätze)
  - 2... = Umsatzsteuer bzw. §13b Umsatz
  - 4... = USt. innergem. Lieferung/Leistung
- Spezielle Steuercodes
  - ..00 = Kennzeichnung steuerfrei (mit oder ohne Ausweis auf USt.-Voranmeldung, ggf. jedoch erforderlich f
    ür separaten Ausweis auf USt.-Jahreserkl
    ärung)
  - 4-stellige Steuercodes = Verwendung f
    ür Anzahlungsbuchhaltung (bei der AR f
    ür statistische Steuern, bei der Zahlung f
    ür nachfolgende automatische Versteuerungsbuchung)

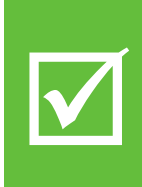

Bei der **Steuerermittlung** von BRZ 365 Finance werden **ausschließlich Buchungen mit Steuercode** auf Konten mit der Eigenschaft Steuerkonto bzw. Steuerbar (für die Bemessungsgrundlage) sowie mit Zuordnung des Steuercodes zu einer USt.-VA Position berücksichtigt.

Direkte Buchungen auf Steuerkonten ohne Steuercode bleiben stets unberücksichtigt.

### Steuercode

| Steuero  | ode          |               |            |          |               |      |           |                  |                  |               |             | ^                   |
|----------|--------------|---------------|------------|----------|---------------|------|-----------|------------------|------------------|---------------|-------------|---------------------|
| Steuer * |              | Rech          | tsordnung  | 1        | Bezeichnung * |      |           | Kurzbezeichnung  | *                | Unterne       | hmensgruppe |                     |
| 219      | Q. :         | $\rightarrow$ | GER        | Q. :     | USt 19%       |      | :         | UST REG          | :                | $\rightarrow$ | Q. :        |                     |
| USt 19%  |              | Deut          | schland    |          |               |      |           |                  |                  |               |             |                     |
|          | Steuerty     | p *           | USt./VSt   |          |               | -    |           | Kontencode       | DE_DE_NOR        | Q:            |             |                     |
|          | Steuerpflich | ntig          |            |          |               |      |           |                  | Regelsatz Inland |               |             |                     |
|          | USt          | Тур           | Vereir     | nbart    |               |      |           | Formel           | → Q:             |               |             |                     |
|          |              |               | 🔿 Vereir   | nnahmt   |               |      |           | Betragsnr.       | nein             |               |             |                     |
|          | Steue        | rart          | DEK        | Q :      |               |      | Hinw      | eistext Rechnung |                  |               | :           |                     |
|          |              |               | Kunde Inla | nd       |               |      |           |                  |                  |               |             |                     |
| :. Q     |              |               |            |          |               |      |           |                  |                  |               |             | \$ ⊾*               |
|          | Unternehme   | n             |            | Beginn   |               | Satz |           | UStbefreit       | Abzugsfähig (Pr  | oz.)          | Schwelle    |                     |
| 1 :      |              |               | Q:         | 01.01.01 | 7 🛗           |      | 19,000000 |                  | 10               | 0,000000      | )           | 0,00                |
| 2        |              |               | Q:         |          | Ê             |      |           |                  |                  |               |             |                     |
| , q      |              |               |            |          |               |      |           |                  | 5 Ergebniss      | se Anzeig     | ge: 10      | - \$ r <sub>x</sub> |
|          | Dimension    |               |            | N        | ımmer         |      |           | Bezeichr         | nung             |               |             |                     |
| 1 :      | KST          |               |            |          |               |      |           | Q.:              |                  |               |             |                     |

Steuer

### Steuercode

- Rechtsordnung Gültigkeitsgebiet, z.B. GER für Deutschland
- Bezeichnung Bezeichnung des Steuercodes
- Kurzbezeichnung Kurzbezeichnung des Steuercodes
- Unternehmensgruppe Einschränkung auf Unternehmensgruppe
- Steuertyp USt./VSt., Verbrauchssteuern, Sonder- oder regionale Abgaben
- Kontencode Hinterlegung Steuerkonten, Skontokonten etc.
- USt.Typ Vereinbart=Sollversteuerung, Vereinnahmt=Istversteuerung (n.verw.)
- Steuerart Steuerart regulär oder §13b (siehe Steuerart)
- Unternehmen Einschränkung auf Unternehmensgruppe
- Beginn Gültig ab
- Satz Steuersatz
- Abzugsfähig Höhe der abzugsfähigen Steuer

Schwelle

Schwellenwert für Abzug

Dimensionen

Dimensionen der existierenden Steuercodes sind i.d.R. zu übernehmen

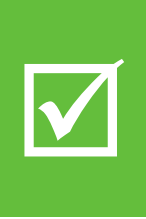

Bei **Steuersatzänderungen** wird empfohlen, stehts einen **neuen Steuercode** anzulegen.

Die Abgrenzung über einen Gültigkeitszeitraum beim gleichen Steuercode wäre nur dann möglich, wenn der neue Steuersatz die USt.-VA Position beibehält, wobei hierdurch Verprobungen erschwert werden können.

#### **Kontencodes**

In den Kontencodes werden die den Steuerschlüsseln zugeordneten Steuer- und Differenzkonten hinterlegt.

| ₹ ↑ ↓   | 🛓 Kontencodes                        |                                 |             |           |             |
|---------|--------------------------------------|---------------------------------|-------------|-----------|-------------|
| Тур     | Code *                               | Bezeichnung Kurzbezeichnung     |             |           |             |
| Steuer  | DE_DE_NOR     C     Regelsatz Inland | Regelsatz Inland     E_DE_NOR   |             |           |             |
| Details |                                      |                                 |             |           |             |
| 1. q    |                                      |                                 |             |           |             |
|         | Art Kontenblatt                      | Bezeichnung                     | Pflichtfeld | Sachkonto | Kostenart   |
| 1       | i Änderer                            | Umsatzsteuer                    | Nein        | 380020    | Q.I         |
| 2       | Änderer                              | Abzugsfähige Vorsteuer/Einkauf  | Nein        | 140060    | Q.I         |
| 3       | Änderer                              | Abzugsfähige Vorsteuer/Anlage   | Nein        | 140060    | Q.I         |
| 4       | Änderer                              | Abzugsfähige Vorsteuer/G & S    | Nein        | 140060    | Q.I         |
| 5       | i Änderer                            | Abzugsfähige Steuer/EU          | Nein        |           | Q.I         |
| 6       | Änderer                              | Vorsteuer EU Einkauf            | Nein        |           | Q.I         |
| 7       | i Änderer                            | Vorsteuer EU Anlagen            | Nein        |           | Q.:         |
| 8       | i Änderer                            | Vorsteuer EU G & S              | Nein        |           | Q.I         |
| 9       | Änderer                              | Zu erklärende USt./EU           | Nein        |           | Q.I         |
| 10      | Änderer                              | Zu erklärende USt. EU Einkauf   | Nein        |           | Q. i        |
| 11      | i Änderer                            | Zu erklärende USt. EU Anlagen   | Nein        |           | Q.I         |
| 12      | Änderer                              | Zu erklärende USt. EU G & S     | Nein        |           | Q.I         |
| 13      | Änderer                              | Differenz bei Verbindlichkeiten | Nein        | 688419    | Q. : 688400 |
| 14      | Änderer                              | Differenz bei Forderungen       | Nein        | 430519    | Q 430500    |
| 15      | Änderer                              | Abzuführende Steuer             | Nein        |           | Q.I         |
| 16      | Änderer                              | Steuerguthaben                  | Nein        |           | Q.I         |
| 17      | Änderer                              | Nicht abzugsfähige Vorsteuer    | Nein        | 687500    | Q : 687500  |
| 18      | Änderer                              | Einkauf                         | Nein        | 620010    | Q : 620000  |
| 19      | Änderer                              | Verkauf                         | Nein        | 400010    | Q i 400010  |
| 20      | Änderer                              | Dienstleistungen                | Nein        |           | Q.I         |
| 21      | i Änderer                            | Anlage                          | Nein        |           | Q.I         |
| 22      | i Anderer                            | Verkaufsgutschrift              | Nein        |           | Q.I         |
| 23      | i Änderer                            | Einkaufsgutschrift              | Nein        |           | Q.I         |
| 24      | Änderer                              | Servicegutschrift               | Nein        |           | Q.I         |
| 25      | Änderer                              | Anlagengutschrift               | Nein        |           | Q, I        |
| 26      | Anderer                              | Erhaltene Skonti (Einkauf)      | Nein        | 688419    | Q : 688400  |
| 27      | Anderer                              | Gewährte Skonti (Verkauf)       | Nein        | 430519    | Q i 430500  |
| 28      | Anderer                              | Nicht fällige Umsatzsteuer      | Nein        |           | Q, I        |

Bei Anpassungen empfiehlt es sich, an den bereits bestehenden Kontencodes vergleichbarer Steuerkonten zu orientieren.

### Parameter USt.-Voranmeldung

Im Anschluss an die Anlage eines Steuercodes ist die Zuordnung zur USt.-Voranmeldung zu ergänzen:

| ₹ | ↑             | ↓                         | <b>⊥</b> Param     | eter US  | St-Voran  | meldung |            |   |        |      | :        |
|---|---------------|---------------------------|--------------------|----------|-----------|---------|------------|---|--------|------|----------|
| - | Recht         | tsor                      | dnung <del>*</del> | Steuer * |           |         |            | - |        |      |          |
|   | $\rightarrow$ | GE                        | RQ                 | 119      | Q:        |         |            |   |        |      |          |
|   | Deuts         | chla<br>n <b>ils</b><br>Q | nd                 | VSt 19%  |           |         |            |   |        | \$   | к х<br>Х |
|   |               |                           | Steuerverwalt      | ung      | Steuerart |         | Kennziffer |   | Beginn | Ende |          |
|   | 1             | •••                       | Steuerkonto        | •        | Vorsteuer | •       | 66         | Q | Ě      |      |          |

Steuer

Steuercode der bei der Buchung verwendet wird

Steuerverwaltung Eigenschaft für den Ausweis (Steuerkonto / Steuerbar als Bemessungsgrundl.)

- Steuerart Vorsteuer, Umsatzsteuer, etc.
- Kennziffer Kennziffer auf der USt.-Voranmeldung
- Beginn/Ende Gültigkeitsbereich (ggf. bei Änderungen der Kennziffer)

### Steuerverprobung

Die Steuerverprobung ist ein von den Stammdaten unabhängiges Kontrollinstrument und bei der Auswertung der Umsatzsteuervoranmeldung beschrieben.

### 4.6.2 Umsatzsteuervoranmeldung

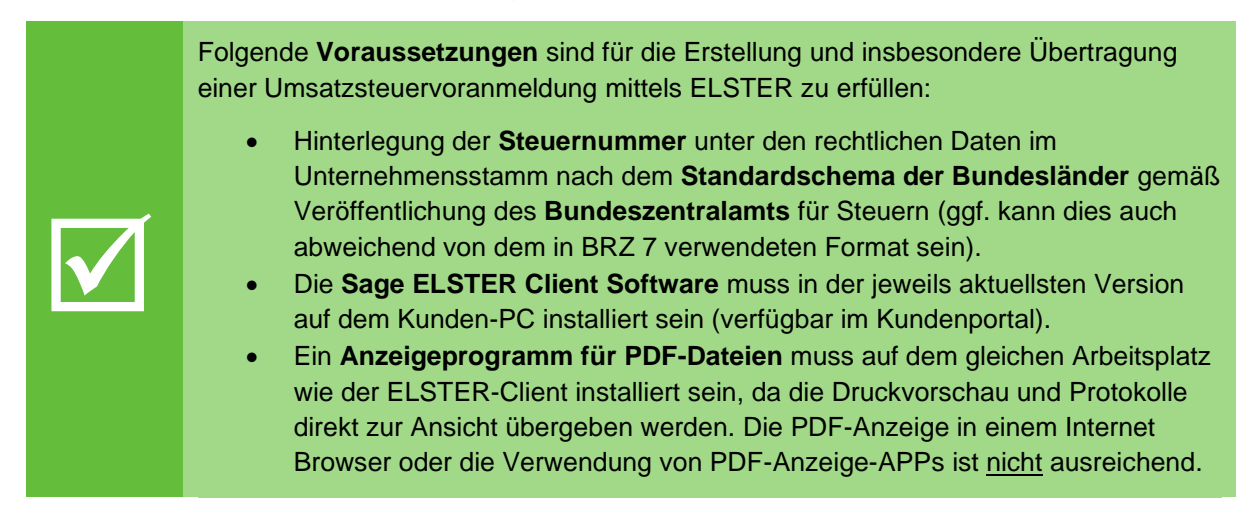

### Erstellung der Umsatzsteuer-Voranmeldung (vorläufig / endgültig)

| Alle | > Steuer | Tiche Meldung | ten > Steuerverwaltung | > Deutschland > Verarb | eitungen      |                          |        |          |          |                  |                 |              |                   | Standar |
|------|----------|---------------|------------------------|------------------------|---------------|--------------------------|--------|----------|----------|------------------|-----------------|--------------|-------------------|---------|
| Ŧ    | ↑↓↓      | <b>⊥</b> Umsa | tzsteuer-Voranme       | eldung                 |               |                          |        |          |          |                  |                 | OK Ein       | reichen Memo      |         |
| ń    | Ansi     | icht Be       | legzeilen/Kennziffer   |                        |               |                          |        |          |          |                  |                 |              |                   |         |
|      |          |               |                        |                        |               |                          |        |          |          |                  |                 |              | * /               | P ^ _   |
| A    | uswahl   |               |                        |                        |               |                          |        |          |          |                  |                 |              |                   |         |
| G    | ruppe    |               | Unternehmen *          | Rechtsordnung *        | Organisation  | UStNummer *              |        | Beginn * | Ende *   | Währung          | Buchungsstat    | us Ben       | nutzer            |         |
| •    | <i>→</i> | Q. :          | → 10 Q :               | → GER Q. :             | → Q. i        | 22/660/0510/1            | Q. :   | 01.01.22 | 31.01.22 | → EUR Q. :       | Alle            | *            | Q. :              |         |
|      |          |               | Bauunternehmung G      | Deutschland            |               |                          |        | L        |          | 1                |                 |              |                   | J       |
|      |          |               |                        |                        |               |                          |        |          |          |                  |                 |              |                   |         |
| ^    | nsicht   |               |                        |                        |               |                          |        |          |          |                  |                 |              |                   | ^       |
|      | Q,       |               | 5 Ergebnisse Anzeige:  | 25 🔹 🕏                 | ~             |                          |        |          |          |                  |                 |              |                   |         |
|      | Ke       | ennziffer     | Bemessungsgrund        | dlage Steuerbetr       |               |                          |        |          |          |                  |                 |              |                   |         |
|      | 1 : 66   | 6             |                        | 61310,3                | 35            |                          |        |          |          |                  |                 |              |                   |         |
|      | 2 : 67   | 7             |                        | 77511,8                | 33            |                          |        |          |          |                  |                 |              |                   |         |
|      | 3 81     | 1             |                        | 191048,00 36299,1      | 12            |                          |        |          |          |                  |                 |              |                   |         |
|      | 4 : 84   | 4             |                        | 173721,00              |               |                          |        |          |          |                  |                 |              |                   |         |
|      | 5 85     | 5             |                        | 77511,8                | 33            |                          |        |          |          |                  |                 |              |                   |         |
|      | 6        |               |                        |                        |               |                          |        |          |          |                  |                 |              |                   |         |
| -    |          |               |                        |                        |               |                          |        |          |          |                  |                 |              |                   |         |
| В    | elegzei  | ilen/Kenn     | ziffer                 |                        |               |                          |        |          |          |                  |                 |              |                   | ~       |
|      | Q.       |               |                        |                        |               |                          |        |          |          | 799              | Ergebnisse Anze | ige: 50      | ▼ 12345616 \$     | . e     |
|      |          | Kennziffer    | Steuerebene            | Beleg                  | Personenkonto | Personenkontobezeichnung | Konten | Gegenbu  | chung    | Betrag in lok Vo | orzeichen Do    | Buchungsstat | Kommentar         |         |
|      | 1 : 6    | 66            | 119                    | ER-22-100-1673361      | 1000048       | Hotel                    | 140060 | 1000048  |          | 9,89 So          | DERE            | E Vorläufig  | Rechnung Hotel    | A       |
|      | 2 : 6    | 66            | 119                    | ER-22-100-1681553      | 1000048       | Hotel                    | 140060 | 1000048  |          | 40,49 So         | DERE            | E Vorläufig  | Rechnung Hotel    |         |
|      | 3 1 6    | 66            | 119                    | ER-22-100-1689745      | 1000046       | V&V GmbH & Co.KG         | 140060 | 1000046  |          | 679,28 So        | DERE            | E Vorläufig  | Rechnung V&V Gmbl | н       |

Um eine vorläufige Meldung zu erzeugen das Unternehmen, Beginn und Ende erfassen sowie mit OK bestätigen. Bei vorläufigen Belege im Zeitraum erscheint folgender Hinweis:

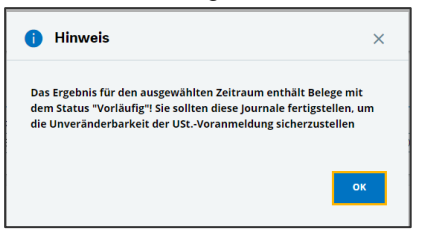

Unter Ansicht bzw. den Belegzeilen können die Steuerbuchungen geprüft, ggf. selektiert und gefiltert werden (hierbei handelt sich um eine reine Auflistung und keine Verprobung).

Mit Einreichen wird der Ausgabedialog mit den Drucklisten aufgerufen:

| Einstellungen für ELSTER ⑦  Identiät Beginn Ende Einreicher 01.06.21 0.06.21 Unternehmen * 05212202780 Umsatzsteuer.Voranmeldung                                                                                                    | ken Datei : |
|----------------------------------------------------------------------------------------------------|-------------|
| Identität         Einreicher         Stevernummer Einreicher           01.06.21         30.06.21         Unternehmen v         [05212202780]           Umsatzsteuer-Voranmeldung         V         [0521202780]                             |             |
| Beginn         Ende         Einreicher         Steuernummer Einreicher           01.06.21         30.06.21         Unternehmen         05212202780           Umsatzsteuer-Voranmeldung         Vmsatzsteuer-Voranmeldung         0521202780 |             |
| 01.06.21 30.06.21 Unternehmen   Unsatzsteuer-Voranmeldung                                                                                                    |             |
| Umsatzsteuer-Voranmeldung                                                                                                    |             |
| •                                                                                                    |             |
|                                                                                                    |             |
| Nur Dauerfristverlängerung KNZ 22: Rechnungskopien KNZ 29: Verrechn/Erstatt. gew                                                                                                    | v           |
| KNZ 23: Ergänzende Angaben zur Steueranmeldung KNZ 26: Einzug ausnahm. widerr                                                                                                    |             |
| KNZ 10: korrigierte Meldung                                                                                                    |             |
| Übertragung                                                                                                    |             |
| Ziełyp Ausgabeverz. ELSTER                                                                                                    |             |
| Arbeitsplatz                                                                                                    |             |
| ○ Server                                                                                                    |             |
|                                                                                                    |             |

| i Hinweis                                                                                     | ×                                            |
|-----------------------------------------------------------------------------------------------|----------------------------------------------|
| Das Ergebnis für den ausgewählten Zeitraum<br>dem Status "Vorläufig"! Sie sollten diese Jourr | enthält Belege mit<br>nale fertigstellen, um |
| die Unveränderbarkeit der UStVoranmeldun                                                      | g sicherzustellen                            |
|                                                                                               | ок                                           |

Nach der Auswahl von Drucken öffnet sich ein Fenster Auswahl Druckdialog.

|         |               | () () () () () () () () () () () () () ( |
|---------|---------------|------------------------------------------|
| Гур     | Code          | Titel                                    |
| r       | T             | T                                        |
| Reports | DE-TRG2023    | Umsatzsteuer-Voranmeldung                |
| Reports | GERVATVALACC  | Berichtsprüfung                          |
| Reports | GERVATVALJOU  | Steuerverprobung n. Beleg                |
| Reports | GERVATVALRPL  | Steuerverprobung n. Kennziffer           |
| Reports | GERVATVALTAX  | Steuerverprobung n. Steuercode           |
| Reports | ZGERVATVALBRZ | VAT Validation Report                    |

Die Umsatzsteuer-Voranmeldung wird in der Auswahl Druckcodes angezeigt.

| ericł                            | ntausgabe                         |                          |                                  | Drucker        | h Memo Abruf      |
|----------------------------------|-----------------------------------|--------------------------|----------------------------------|----------------|-------------------|
| portco<br>DE-TRG<br>nstell       | de *<br>2023 <b>:</b> Um<br>ungen | isatzsteuer-Voranmeldung | 5                                |                |                   |
| Q                                |                                   |                          |                                  |                | \$ × <sup>*</sup> |
|                                  | Parameterbez.                     | Parametertyp             | Startwert                        | Endewert       |                   |
| 1                                | Unternehmen                       | Einfach                  | 10                               | Q.I            | Q.I               |
| 2:                               | Standorte von/bis                 | Einfach                  |                                  | Q. :           | Q:                |
| 3                                | Periode Datumsbereich             | Bereich                  | 01.02.2024                       | Q : 29.02.2024 | Q:                |
| 4 :                              | Steuernummer                      | Einfach                  | 10023456789                      | Q. :           | Q:                |
| 5 :<br>ericht                    | sdrucker                          |                          |                                  | Q.:            | Q. i              |
| el<br>VORSCI<br>orschau<br>usgab | HAU Q: Verzög<br>eeigenschaften   | Dokumenten Übe<br>ert    | e <b>rtrag</b><br>Id archivieren |                |                   |
| usgabet                          | yp Serve                          | er                       | Drucker                          |                |                   |
| Vorscha                          | au vm                             | financedev001:1890       |                                  | :              |                   |
| atei                             |                                   |                          |                                  |                |                   |
|                                  |                                   |                          | :                                |                |                   |
|                                  | ng Kopien *                       |                          |                                  |                |                   |
| usrichtu                         | 5                                 |                          |                                  |                |                   |

Unter Dokumenten Übertrag können folgende Funktionen ausgewählt werden:

- Drucken: Formular für die USt-Voranmeldung wird ausgefüllt und als PDF erstellt, welches ausgedruckt werden kann
- Archivieren: Formular für die USt-Voranmeldung wird ausgefüllt und im DMS archiviert
- Archivieren und Drucken: Formular für die USt-Voranmeldung wird ausgefüllt und als PDF erstellt und im DMS archiviert
- Die Umsatzsteuer-Verprobung steht unter den Drucklisten bei der Funktion Drucken zur Verfügung (Report: Umsatzsteuerverprobung):

| Verprob            | erprobung nach Konten |                      |        |             |                 |                     |                  |                                |                                      |                             |           |
|--------------------|-----------------------|----------------------|--------|-------------|-----------------|---------------------|------------------|--------------------------------|--------------------------------------|-----------------------------|-----------|
| UST-VA<br>Position | Konto                 | Kontobezeichnung     | Steuer | Steuer<br>% | Steuer<br>Konto | Kontobezeichnung    | Belegnummer      | Betrag<br>(+) Soll / (+) Haben | Steuerbetrag<br>(+) Soll / (-) Haben | Errechneter<br>Steuerbetrag | Differenz |
|                    | 682207                | Kopierkosten, Pausen | 119    | 19,00       |                 |                     | 19-22-100-176347 | 179,28                         |                                      | 34,06                       | 0,00€     |
|                    |                       |                      | 119    | 19,00       | 140060          | Abz. Vorsteuer 19 % | 19-22-105-176347 |                                | 34,06                                |                             |           |

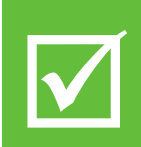

Die **Umsatzsteuer-Verprobung** ist das wichtigste Instrument um Steuerdifferenzen zu identifizieren bzw. zu vermeiden. Dabei wird die erwartete Umsatz- bzw. Vorsteuer von Konten bzw. Kontenbereichen mit der anzumeldenden Steuer verprobt. Die Verprobung kann jedoch nur so gut sein, wie auch die **Vorgabeparameter nach individuellen Kontenbereichen bzw. Buchungsverhalten gepflegt sind**.

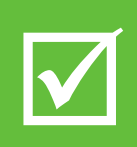

Bei der **Steuerermittlung** von BRZ 365 Finance werden **ausschließlich Buchungen** auf Steuerkonten **mit Steuercode** berücksichtigt. Direkte Buchungen auf Steuerkonten ohne Steuercode bleiben unberücksichtigt und werden in der Verprobung (soweit in den Vorgaben alle Steuerkonten deklariert sind) als Differenz ausgewiesen.

Die weiteren Verarbeitungsschritte der Voranmeldung stehen nur für endgültige Buchungen zur Verfügung, da nur diese mit der Ausgabe festgeschrieben werden können. Im Bedarfsfall ist der Buchungsstatus in der Hauptmaske der Voranmeldung auf "endgültig" zu setzen und mit OK nur diese Buchungen einzubeziehen.

| Buchungsstatus |   |  |  |  |  |
|----------------|---|--|--|--|--|
| Endgültig      | - |  |  |  |  |
| Alle           |   |  |  |  |  |
| Endgültig      |   |  |  |  |  |
| Vorläufig      |   |  |  |  |  |
|                |   |  |  |  |  |

Nach Pr
üfung der Verprobung kann 
über Datei die Exportdatei erzeugt werden, die 
über das Zusatzprogramm "X3 ELSTER Client" (muss lokal installiert werden und ben
ötigt einen PDF-Reader als Anzeigeprogramm) an die Finanzverwaltung gesendet wird.

| Sage X3 Elster-Cl           |                                                    | - 🗆     |   |
|-----------------------------|----------------------------------------------------|---------|---|
| )atei ?                     |                                                    |         |   |
| X3 Datenübergabe            | 1                                                  |         |   |
| X3 Export:                  | C:\Users\B417\Downloads\DCLVAT_GER_20218 (1).x3etf | Öffner  |   |
| Тур:                        | Umsatzsteuer-Voranmeldung                          | *       |   |
| Steuernummer:               | 05212202780 Steuerjahr: 2021                       |         |   |
| Unternehmen:                | Test Unternehmen                                   |         |   |
|                             | Abweichende Sachverhalte übermitteln (Knz 23)      |         |   |
| Sicherheitsmediu<br>Medium: | m<br>Zertifikat                                    | ~       |   |
| Typ/Dat                     |                                                    | Öffne   | h |
| Ausgabe                     |                                                    |         |   |
| Ausgabe an:                 | Druckvorschau der Steuererklärung                  | ~       |   |
| Übertragungsprot            | okoli                                              |         |   |
|                             |                                                    |         |   |
|                             |                                                    |         |   |
|                             |                                                    |         |   |
|                             |                                                    |         |   |
|                             |                                                    |         | - |
|                             |                                                    |         |   |
|                             |                                                    |         |   |
|                             |                                                    | 0.110.0 |   |

Die Ausgabe kann als Druckvorschau oder als endgültig senden eingestellt werden.

Die Anzeige des Druckvorschau-PDF's erfolgt mit lokal installierter PDF-Anzeigesoftware.

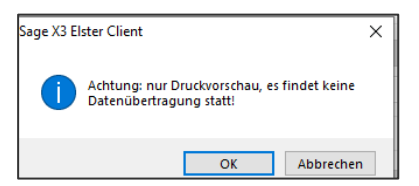

Ausgabe USTVA Formular zur Ansicht:

|   |    |                     | Pitte weiße Fel                                                               | des eusfüllen odes 17 enkr                         |          | plaitung h        | aashtaa                    |             |           |                                     | _        |
|---|----|---------------------|-------------------------------------------------------------------------------|----------------------------------------------------|----------|-------------------|----------------------------|-------------|-----------|-------------------------------------|----------|
|   | 1  |                     | - Ditte weitse Fei                                                            | der auslulien oder 🛛 ankre                         | euzen, A | menung b          | eachten -                  |             |           | 202                                 | 1        |
|   | 2  | Fallart             | Steuernummer                                                                  | fallart                                            |          |                   |                            |             |           | 202                                 | •        |
|   | 3  | 11                  | 05212202780                                                                   | 56                                                 |          |                   |                            |             |           |                                     |          |
|   | 4  |                     |                                                                               |                                                    | 30       | Eingangssterr     | npel oder -datum           |             |           |                                     |          |
|   | 5  | Finar               | nzamt                                                                         |                                                    | Um       | satzs             | teuer-                     | Vor         | anı       | neldung 20                          | 21       |
|   | 6  | Finana              | zamt                                                                          |                                                    | he       | monatliche        | Voran                      | neldu       | ngszei    | traum                               |          |
|   | 7  |                     |                                                                               |                                                    |          | , monanziene<br>1 |                            | 1602011     | 7         | bitte ankreuzen                     | abe<br>7 |
|   | 8  |                     |                                                                               |                                                    | 21 01    | Jan.              | 21 07                      | Juli        |           | 21 41 I. Kalender-<br>vierteljahr   |          |
|   | 9  | Deuts               | chland                                                                        |                                                    | 21 02    | Feb.              | 21 08                      | Aug.        |           | 21 42 II. Kalender-<br>vierteljahr  |          |
|   | 10 |                     |                                                                               |                                                    | 21 03    | März              | 21 09                      | Sept.       |           | 21 43 III. Kalender-<br>vierteljahr |          |
|   | 11 |                     |                                                                               |                                                    | 21 04    | April             | 21 10                      | Okt.        |           | 21 44 IV. Kalender-<br>vierteljahr  |          |
|   | 12 | Test U              | hternehmen                                                                    | 5100 -                                             | 21 05    | Mai               | 21 11                      | Nov.        |           |                                     |          |
| _ | 13 | Rollne<br>Straße    | erstraße 180<br>e 1                                                           |                                                    | 21 06    | Juni X            | 21 12                      | Dez.        |           |                                     |          |
|   | 14 | 16816               | Neuruppin                                                                     |                                                    | Berich   | tigte Anm         | eldung                     | ,           |           | 10                                  |          |
|   | 15 | Deuts               | chland                                                                        |                                                    | Belege   | (Verträge,        | Rechnungen                 | ))<br>usw.) | sind be   | eigefügt bzw. 22                    |          |
|   | 16 |                     |                                                                               |                                                    | werden   | gesonder          | t eingereicht (            | falls ja    | , bitte e | eine "1" eintragen)                 |          |
|   | 17 | I. An               | meldung der Umsat                                                             | zsteuer-Vorau                                      | szah     | lung              |                            |             |           |                                     |          |
|   | 18 | Liefe               | rungen und sonstige L                                                         | eistungen                                          |          | Bemess            | ungsgrundla<br>Umsatzsteue | age<br>r    |           | Steuer                              |          |
|   | 19 | Steue               | rfreie Umsätze mit Vorsteue                                                   | rabzug                                             |          | vol               | le EUR                     | >6K<        |           | EUR                                 | Ct       |
|   | 20 | an Abne             | hmer mit USt-IdNr.                                                            | Ir. 1 Buchst. b UStG)                              | 41       |                   |                            | -           |           |                                     |          |
|   | 21 | neuer Fa            | ahrzeuge an Abnehmer ohne USt-Idf                                             | Nr                                                 | 44       |                   |                            | -           |           |                                     |          |
|   | 22 | neuer Fa            | ahrzeuge außerhalb eines Unternehn                                            | nens (§ 2a UStG)                                   | 49       |                   |                            | -           |           |                                     |          |
| _ | 23 | (z.B. Au            | steuerfreie Umsätze mit Vorsteuer<br>sfuhrlieferungen, Umsätze nach § 4       | abzug<br>Nr. 2 bis 7 UStG)                         | 43       |                   |                            | -           |           |                                     |          |
|   | 24 | Steue<br>(z.B. Un   | rfreie Umsätze ohne Vorsteu<br>nsätze nach § 4 Nr. 8 bis 28 UStG)             | lerabzug                                           | 48       |                   |                            | -           |           |                                     |          |
|   | 25 | Steue               | rpflichtige Umsätze                                                           | ontro Weeker Mestaker                              |          |                   |                            |             |           |                                     |          |
|   | 26 | zum Ste             | uersatz von 19 %                                                              | engenicher wertabgaben)                            | 81       |                   | 16.000                     | -           |           | 3.040                               | ,00      |
|   | 27 | zum Ste             | uersatz von 7 %                                                               |                                                    | 86       |                   |                            | -           |           |                                     |          |
|   | 28 | zu ande             | ren Steuersätzen                                                              |                                                    | 35       |                   |                            | -           | 36        |                                     |          |
|   | 29 | Lieferun<br>an Abne | gen land- und forstwirtschaftlicher Be<br>hmer mit USt-IdNr.                  | triebe nach § 24 UStG                              | 77       |                   |                            | -           |           |                                     |          |
| _ | 30 | Umsätze             | e, für die eine Steuer nach § 24 UStG<br>zeugnisse, Getränke und alkohol. Flü | zu entrichten ist (Säge-<br>ssigkeiten, z.B. Wein) | 76       |                   |                            | -           | 80        |                                     |          |
|   | 31 | Inner               | gemeinschaftliche Erw                                                         | erbe                                               |          |                   |                            |             |           |                                     |          |
|   | 32 | Steue<br>Erwerbe    | rfreie innergemeinschaftlich<br>nach §§ 4b und 25c UStG                       | e Erwerbe                                          | 91       |                   |                            | -           |           |                                     |          |
|   | 33 | Steuer              | rpflichtige innergemeinscha                                                   | ftliche Erwerbe                                    | 89       |                   |                            |             |           |                                     |          |
|   | 34 |                     |                                                                               |                                                    | 93       |                   |                            |             |           | C                                   | 000      |

Im Anschluss an die Ausgabe werden alle einbezogenen Buchungen zur jeweiligen Voranmeldung festgeschrieben. Die Buchungen zu einer Umsatzsteuervoranmeldung können jederzeit wieder in der Hauptmaske unter Benutzer mit (Benutzer / Datum) für Kontrollzwecke wieder abgerufen werden:

| ↑ ↑           | ↑ ↓ ± Umsatzsteuer-Voranmeldung |    |               |         |    |            |     |               |      |               |     |              |          |          |   |         |      |            |   |          |    |     |
|---------------|---------------------------------|----|---------------|---------|----|------------|-----|---------------|------|---------------|-----|--------------|----------|----------|---|---------|------|------------|---|----------|----|-----|
| A             | Ansicht                         | Be | legzeilen/Ker | nziffer |    |            |     |               |      |               |     |              |          |          |   |         | _    |            |   |          |    | L   |
| ٨             |                                 |    |               |         |    |            |     |               |      |               |     |              |          |          |   |         |      |            |   |          | *  | 1 ^ |
| Aus           | wahl                            |    |               |         |    |            |     |               |      |               |     |              |          |          |   |         |      |            |   |          |    | n   |
| Grup          | ope                             |    | Unternehme    | n *     | Re | chtsordnun | g * | Organisation  |      | UStNummer *   |     | Beginn \star |          | Ende *   |   | Währung | Buch | ungsstatus |   | Benutzer |    |     |
| $\rightarrow$ |                                 | Q: | → 10          | Q :     | -  | GER        | Q:  | $\rightarrow$ | Q. : | 22/660/0510/1 | Q : | 01.02.24     | <b>m</b> | 29.02.24 | ÷ | → EUR Q | End  | gültig     | * |          | QI |     |
|               |                                 |    | Bauunterneh   | mung G  | De | utschland  |     |               |      |               |     |              |          |          |   |         |      |            |   |          |    | J   |
| An            | sicht                           |    |               |         |    |            |     |               |      |               |     |              |          |          |   |         |      |            |   |          |    | ^   |

Die Erstellung der Zusammenfassende Meldung (ZM) erfolgt analog:

| Alle > Steuerliche Meldungen > Steuerverwaltung > Deutschland > Verarbeitungen | Standard *            |
|--------------------------------------------------------------------------------|-----------------------|
| ₹ ↑ ↓ ± Zusammenfassende Meldung                                               | OK Report Export ⋮ [→ |
| ကြ Ergebnis Dokument                                                           |                       |
| <u>۵</u>                                                                       | × / ^ E               |
| Auswahl                                                                        | 0                     |
| Gruppe Unternehmen Rechtsordnung * Standort Beginn * Ende * Währung            | 8                     |
| $ \begin{array}{c ccccccccccccccccccccccccccccccccccc$                         | Ungültige ausblenden  |
| Steuernummer * EU-UstIdNr. ELMAS ID                                            |                       |
| Qi                                                                             |                       |
| Ergebnis                                                                       | ^                     |
|                                                                                |                       |
| EU-UstIdNr. Umsatz Steuer Umsatzart Land Na                                    | ime                   |
| 1 :                                                                            |                       |
| Betrag Anz. Zellen Status                                                      |                       |
| 0,00 0                                                                         |                       |
|                                                                                |                       |
| Dokument                                                                       | ~                     |
|                                                                                | * ·*                  |
| EU-UstIdWr. Kunde Unternehmensname Umsatz SL., SL., Do., Dokumentnr. Bezeid    | hnung Umsat L Komr    |
| • •                                                                            |                       |
|                                                                                | •                     |

Die Erstellung der Dauerfristverlängerung erfolgt analog:

| Alle > Steuerliche Meidungen > Steuerverwaltung > Deutschland > Verarbeitungen                                                                                                    | Standard - |  |  |  |  |  |  |
|----------------------------------------------------------------------------------------------------|------------|--|--|--|--|--|--|
| i ↑ ↓ ± Dauerfristverlängerung                                                                                                    |            |  |  |  |  |  |  |
|                                                                                                    |            |  |  |  |  |  |  |
|                                                                                                    |            |  |  |  |  |  |  |
|                                                                                                    | * 🖉 🗠 🚞    |  |  |  |  |  |  |
| Auswahl                                                                                                    | C          |  |  |  |  |  |  |
|                                                                                                    |            |  |  |  |  |  |  |
| Gruppe Unternehmen * Rechtsordnung * Standort UStNummer * Beginn * Ende *                                                                                                    | Währung    |  |  |  |  |  |  |
| $[ \rightarrow  Q : ] \rightarrow  Q : ] \rightarrow  Q : ] \rightarrow  Q : ] \qquad \qquad \qquad \qquad \qquad \qquad \qquad \qquad \qquad \qquad \qquad \qquad \qquad \qquad \qquad \qquad \qquad \qquad$ |            |  |  |  |  |  |  |
|                                                                                                    |            |  |  |  |  |  |  |
| Ansicht                                                                                                    | <u></u>    |  |  |  |  |  |  |
|                                                                                                    |            |  |  |  |  |  |  |
| Dauerfristverlängerung                                                                                                    |            |  |  |  |  |  |  |
| Summe verbl. UStVorauszahl. Davon Sondervorauszahlung                                                                                                    |            |  |  |  |  |  |  |
|                                                                                                    |            |  |  |  |  |  |  |
|                                                                                                    |            |  |  |  |  |  |  |

Sofern die Dauerfristverlängerung genutzt wird, erfolgt automatisch im Zuge der letzten UStVA die Anrechnung der geleisteten Vorauszahlung unter der entsprechenden Parameter 39. Die Zahlung der Vorauszahlung ist manuell über eine Bankbuchung über das Konto 384010 "USt. Vorauszahlung 1/11" mit dem Steuercode 39 zu erfassen.

# 4.6.3 Umsatzsteuerliche Organschaft

Über eine Unternehmensgruppe kann die Umsatzsteuervoranmeldung für eine Umsatzsteuerliche Organschaft erstellt werden. Hierzu sind folgende Voraussetzungen erforderlich:

Erstellen einer Unternehmensgruppe für die Organschaft und Hinzufügen der einzelnen Unternehmen

| Alle > Stämme > | Organisationsstruktur |                 |   |
|-----------------|-----------------------|-----------------|---|
| ₹↑↓¥ <b>5</b>   | tandortgruppen        |                 |   |
| Gruppierur      | ng Hierarchie         |                 |   |
| •               |                       |                 |   |
| Gruppe *        | Bezeichnung           | Kurzbezeichnung |   |
| ORG Q ≡         | UStOrganschaft        | UStOrganschaft  | 1 |
| Gruppierung     |                       |                 |   |
|                 |                       |                 |   |
| ≡ Q             |                       |                 |   |
| Unterne         | hmen Name             |                 |   |
| 1 = 10          | Q ≡ Musterbau         |                 |   |
| 2 = 20          | Q, ≡ Bau GmbH         |                 |   |

Hinterlegen des Haupt-Unternehmens für die Daten (z.B. Steuernummer) der Organschaft unter Administration -> Einstellungen -> Hauptunternehmen Organschaft (Kontextmenü Wertebereich DETAIL auswählen) und die Unternehmensnummer eintragen.

| Wertebere Be                        |           |                       |      |
|-------------------------------------|-----------|-----------------------|------|
| Parameterliste                      | Parameter | Bezeichnung           | Wert |
| Eigenschaften<br>Erweiterte Auswahl | VATLECMP  | Führendes Unternehmen | ORG  |
|                                     |           |                       |      |

 Um die umsatzsteuerrechtlichen Daten des Einzelunternehmens nicht zu überschreiben kann für die Stammdaten der Organschaft ein eigenes "Unternehmen" angelegt werden.

Die Unternehmensgruppe kann im Anschluss bei der Umsatzsteuervoranmeldung ausgewählt werden.

# 4.6.4 Zusammenfassende Meldung

Über die Funktion Zusammenfassende Meldung kann eine ZM Meldung für die Finanzbehörden erstellt werden.

Voraussetzung ist, dass beim Unternehmen die steuerlichen Daten hinterlegt sind, sowie bei dem Kunden die Landeseinstellung entsprechend einem sonstigen EU Land eingestellt und eine zugehörige

ausländische UST-ID hinterlegt ist. Als Vorbelegung für die Rechnungserfassung sollte die entsprechende Kundenkategorie EU (Kunden EG) beim Lieferanten hinterlegt werden.

| r 👃 🛓 Zusammenfassende Meldung                                                                                                    |               |                                 |                                                                                    |                                                               |                | OI Rep         | taport |
|----------------------------------------------------------------------------------------------------|---------------|---------------------------------|------------------------------------------------------------------------------------|---------------------------------------------------------------|----------------|----------------|--------|
| Ergebnis Dekument                                                                                                    |               |                                 |                                                                                    |                                                               |                |                |        |
| A                                                                                                    |               |                                 |                                                                                    |                                                               |                |                |        |
| Auswahl                                                                                                    |               |                                 |                                                                                    |                                                               |                |                |        |
| Bruppe Orterretinen Rechtsendnung • Organisation                                                                                                    |               | Beginn * Ende *                 | Hährung                                                                            |                                                               |                |                |        |
| → 1d Q I                                                                                                    |               | 01.06.24 的 30.06                | 24 🔠 EUR 🗌 Ungü                                                                    | ige Birchungen ausschließen                                   |                |                |        |
| Vortage für 1. Underne Deutschland<br>Statigensummer • El/Aler-alter                                                                                                    |               |                                 |                                                                                    |                                                               |                |                |        |
| 111/222/93333 Q. I DE129272852                                                                                                    |               |                                 |                                                                                    |                                                               |                |                |        |
|                                                                                                    |               |                                 |                                                                                    |                                                               |                |                |        |
| Ergebnis                                                                                                    |               |                                 |                                                                                    |                                                               |                |                |        |
| 1.9                                                                                                    |               |                                 |                                                                                    |                                                               |                |                |        |
| EU-Gat-Adhr. Un                                                                                                    | natz Stavar   | Umsetzert                       | Land                                                                               | Name                                                          |                |                |        |
| 1 E @ ATU62611700                                                                                                    | 5.000.00 ±00  | 0                               | ÁT.                                                                                | Osserveich                                                    |                |                |        |
| 2 1 • D899                                                                                                    | 12,000,00 400 | 0                               | AT                                                                                 | Covervesh                                                     |                |                |        |
| 3 1                                                                                                    |               |                                 |                                                                                    |                                                               |                |                |        |
| Betrag Arz Zalen Statue                                                                                                    |               |                                 |                                                                                    |                                                               |                |                |        |
| 17000.00 EUR 2 DK                                                                                                    |               |                                 |                                                                                    |                                                               |                |                |        |
|                                                                                                    |               |                                 |                                                                                    |                                                               |                |                |        |
|                                                                                                    |               |                                 |                                                                                    |                                                               |                |                |        |
| Dokument                                                                                                    |               |                                 |                                                                                    |                                                               |                |                |        |
| Dokument                                                                                                    |               |                                 |                                                                                    |                                                               | Manual Action  | h . In         |        |
| Dokument<br>J. Q.<br>Bi-list-dilk: Kinde Kane                                                                                                    |               | Omaic: Stroom                   | . Stevera. Dokume. Dokumentor.                                                     | Beseichtung                                                   | Umarizort      | Land Kommentar |        |
| Dokumient         I         G         Karde         None           I         I |               | 0msatz Stauerc.<br>8.000.00 400 | . Stevera. Dokume. Dokumentor.<br>BUK DEREA R0-24-100-00<br>BUK DEREA R0-24-100-00 | Bessichnung<br>2007 Rechnung Test EU<br>2006 Rechnung Test EU | Unsetzent<br>0 | Land Kommettar |        |

| OK     | Erstellen der ZM           |
|--------|----------------------------|
| Report | Reportausgabe              |
| Export | Erstellen der Ausgabedatei |

Bei rot markierten Zeilen sind entweder die Kundenstammdaten nicht stimmig (wie hier Land DE) oder die Buchungen noch nicht festgeschrieben.

|   |    | EU-UstIdNr.  | Umsatz   | Steuer | Umsatzart | Land | Name        |
|---|----|--------------|----------|--------|-----------|------|-------------|
| 1 | :0 | ES0183746314 | 5.000,00 | 400    | 0         | DE   | Deutschland |
| 2 | 1  |              |          |        |           |      |             |

Im Druckreport kann gewählt werden, ob auch fehlerhafte Belege ausgegeben werden sollen:

|   | GER      | RS    | Zusammenfa                   | ssende Meldung |           |     |
|---|----------|-------|------------------------------|----------------|-----------|-----|
| 1 | Einst    | tellu | ngen                         |                |           |     |
|   | <b>.</b> | Q,    |                              |                |           |     |
|   |          |       | Parameterbez.                | Parametertyp   | Startwert | End |
|   | 1        | :     | Fehlerh. Belege mit ausgeben | Einfach        | Ja        | Q.I |

#### **Betriebsabrechnung** 5

# 5.1.1 Stammdaten

Unter Stammdaten Betriebsabrechnung können Kostenstellen, Kostenstellengruppierungen, Kostenarten, Kostenartengruppierungen, Umlagen, Inventare sowie erweiterte Buchungsdimensionen wie Bauvorhaben, Bereiche und Sonstige Dimensionen ebenso wie die Formelzeilen der Auswertungsschemen verwaltet werden.

| ŝ | Stammdaten Betri                                                                               | ebsabrechnung                                        |                                            |
|---|------------------------------------------------------------------------------------------------|------------------------------------------------------|--------------------------------------------|
|   | <b>Stammdaten</b><br>Kostenstellen<br>Hierarchien Kostenstellen<br>Gruppierungen Kostenstellen | Konten<br>Hierarchien Konten<br>Gruppierungen Konten | Umlagen<br>Auswertungsschemen<br>Inventare |
|   | Erweiterte Buchungsdimension<br>Bauvorhaben<br>Bereiche<br>Sonstige                            | nen:                                                 | (Ì)                                        |

Folgende Stämme sind übergreifend beschrieben und daher nicht nochmal bei den Stammdaten der Betriebsabrechnung enthalten:

- Hierarchien/Gruppierungen → siehe Kapitel Freie Auswertungsschemen Auswertungsschemen → siehe Kapitel Freie Auswertungsschemen
- Konten

5.1.1.1

→ siehe Kapitel Konten unter Sachkonten

Kostenstellen

| ú | Stammdaten    | Baustelle      | Verantwortlichkeiten | Adressen Kon    | ntakte |                 |                    |      |       |
|---|---------------|----------------|----------------------|-----------------|--------|-----------------|--------------------|------|-------|
| 6 | 9             |                |                      |                 |        |                 |                    |      | * * ^ |
| C | imension      |                |                      |                 |        |                 |                    |      |       |
| c | ode Dimension | Kostenstelle * |                      | Bezeichnung     |        | Kurzbezeichnung | Kostenstellentyp * |      |       |
|   | KST           | 70100          | Q :                  | Tiergarten Lagu | une :  | Tiergarten L    | → B                | Q. : |       |
|   |               |                |                      |                 |        |                 | Baustelle          |      |       |

Im Kopfbereich wird die Kostenstellennummer, Bezeichnung/Kurzbezeichnung sowie ein eindeutiger Kostenstellentyp (Verwaltung, Hilfsbetrieb, Baustelle, Sonderkonto) erfasst.

| Stammdaten      |         |                   |                           |            |   |            |   |                   |             |      |              |      |
|-----------------|---------|-------------------|---------------------------|------------|---|------------|---|-------------------|-------------|------|--------------|------|
| Zugriff         |         |                   |                           |            |   |            |   |                   |             |      |              |      |
|                 | Heimisc | he Organisation * | Bebuchbar in Organisation | Gültig von |   | Gültig bis |   | Kostenstellenende | Eigenschaft |      | Zugriffscode |      |
| 🗹 Aktiv         | 100     | Q, I              | Q. :                      | 01.12.23   | m | 31.12.23   | m | Û                 | ) →         | Q. : |              | Q, 🚦 |
| Buchungsstruktu | ur -    | Restriktionscode  |                           |            |   |            |   |                   |             |      |              |      |
| $\rightarrow$   | Q. I    | → Q. I            |                           |            |   |            |   |                   |             |      |              |      |
| Verwaltung      |         |                   |                           |            |   |            |   |                   |             |      |              |      |
|                 |         |                   |                           |            |   |            |   |                   |             |      |              |      |
| Mit Saldovo     | ortrag  | Rückmeldung Bu    | udget 🕜 Belastbar         |            |   |            |   |                   |             |      |              |      |

Unter Stammdaten wird jeder Kostenstelle eine "Heimische Organisation" zugewiesen, die üblicherweise gleich der "Bebuchbar in Organisation" sein sollte. Hierdurch wird sichergestellt, dass die Kostenstelle nur in der heimischen Organisation bebucht werden kann.

- Soll eine Kostenstelle von mehreren Unternehmen aus bebucht werden können, so bleibt das Feld "Bebuchbar in Organisation" leer. Somit kann z.B. eine Materialrechnung auf Kostenstellen von mehreren Unternehmen aufgeteilt werden.
- Hierbei ist zu beachten, dass seitens der Finanzbuchhaltung keine automatische Weiterverrechnung erfolgt, sondern diese anhand der Auswertungen der Betriebsabrechnung nachträglich mittels separater Rechnungsstellung zu erfolgen hat.
- Kostenstellen können über "Gültig von/bis" bzw. Buchungsende hinsichtlich der Erfassung begrenzt werden. Nicht mehr benötigte Kostenstellen können auch deaktiviert werden (Aktiv herausnehmen). Zusätzlich kann unter "Kostenstellenende" ein nachrichtliches Datum, z.B. Baustellenende eingetragen werden.
- Durch die Zuweisung einer "Eigenschaft" kann die Kostenstelle für bestimmte Stämme bzw. Funktionen zur Verfügung gestellt werden (z.B. mit Eigenschaft Geräte für den Gerätestamm).
- "Zugriffscode" und "Restriktionscode" ermöglichen eine Berechtigungssteuerung auf Datensatzebene.
- "Buchungsstruktur" ermöglicht die Hinterlegung einer Kontierung auf die bei automatisierten Prozessen als Vorbelegung zugegriffen werden kann (z.B. bei Importschablonen).
- "Mit Saldovortrag" ist bei Kostenstellen wie z.B. Baustellen zu aktivieren, die jahresübergreifend ausgewertet werden.
- "Rückmeldung Budget" erlaubt die Berücksichtigung von betrieblichen Budgets auf der Einzelkostenstelle (z.B. für Gemeinkostenstellen), unabhängig hiervon ist die Budgetierung auf Gruppierungs-ebenen immer möglich.
- Belastbar" ist zu aktivieren damit Kostenstellen bebucht werden können.

| Baustelle       |            |      |                               |    |           |   | ^ |
|-----------------|------------|------|-------------------------------|----|-----------|---|---|
| Projekt         |            |      |                               |    |           |   |   |
| Projektnummer   | Bundesland |      | Art d. Baus und Aufftraggeber |    | Mittelohn |   |   |
|                 | →          | Q. : | $\rightarrow$                 | QI |           | ] |   |
| Lohnnebenkosten | Hausbank   |      | Zinsberechnung                |    |           |   |   |
|                 |            |      | •                             |    |           |   |   |

- Für statistische Zwecke (Statistik baugewerblicher Umsatz) können unter Projekt das Bundesland, die Art d. Baus und Auftraggebers erfasst werden.
- Ein baustellenspezifischer Mittellohn bzw. Lohnnebenkosten können ebenfalls erfasst werden.
- Hausbank ermöglicht die Hinterlegung projektbezogener Bankkonten (diese Funktionalität wird im Rahmen des Bauträger Moduls bereitgestellt).
- Mit Zinsberechnung (ja/nein) kann gesteuert werden, ob eine Berücksichtigung der Kostenstelle für kalkulatorische Zinsberechnung erfolgen soll (separates Modul)

|             |             |                    |                                 | ^                                    |
|-------------|-------------|--------------------|---------------------------------|--------------------------------------|
|             |             |                    |                                 |                                      |
|             |             |                    | \$                              | ***                                  |
| Bezeichnung | Code        | Vorname            | Name                            |                                      |
|             | c           | 21                 |                                 |                                      |
|             |             |                    |                                 |                                      |
|             | Bezeichnung | Bezeichnung Code C | Bezeichnung Code Vorname<br>Q : | Bezeichnung Code Vorname Name<br>Q : |

- Jeder Kostenstelle können mehrere Verantwortlichkeiten zugeordnet werden.
- Die ersten drei Verantwortlichkeiten sind auf Kostenstellenleiter, Gegenzeichner und technischer Leiter fachlich festgelegt. Die weitere Titulierung der Verantwortlichkeiten kann unternehmensbezogen festgelegt werden.

| Adressen         |       |      |             |   | ^   |
|------------------|-------|------|-------------|---|-----|
| Adressen         |       |      | Telefon     |   |     |
| E. Q.            |       | ≉ ∡* | Telefon 1   |   |     |
| Adresscode       |       |      | Fax         |   |     |
| 1 🗄              |       |      | Telefon 2   |   |     |
| Detail           |       |      | Mobil 1     |   |     |
| Adresscode       |       |      | Mobil 2     |   |     |
| Bezeichnung      |       |      | E-Mail      |   |     |
| Land             | → Q : |      | E-Mail      | C | 1 : |
| Straße / Pf.     |       |      | E-Mail 2    | C | 2 : |
| Zusatz 1         |       |      | Breitengrad |   |     |
| Zusatz 2         |       |      | Längengrad  |   |     |
| PLZ              | Q :   |      |             |   |     |
| Stadt            |       | Q. : |             |   |     |
| Website          |       |      |             |   |     |
| Externe Referenz |       |      |             |   |     |
| Standardadresse  |       |      |             |   |     |
| Freigegeben      |       |      |             |   |     |

Das Register "Adressen" ermöglicht die Zuordnung einer Anschrift zu einer Kostenstelle.

 Je Kostenstelle kann eine Adresse f
ür den Ort der Leistungserbringung erfasst werden. Weitere Adressen wie z.B. Auftraggeber, Lieferanschrift w
ären bei dem der Kostenstelle zugeordneten Projekt zu hinterlegen.

| Kontakte   |              | ^                |
|------------|--------------|------------------|
| Kontakte   | Detail       |                  |
| E. Q. ≇ x* | Kontaktcode  |                  |
|            | Anrede       | <b>•</b>         |
|            | Name         |                  |
|            | Vorname      |                  |
|            | Funktion     | <b>•</b>         |
|            | Abteilung    |                  |
|            | Rolle        | → Q. ::          |
|            | Sprache      | $\rightarrow$ Q: |
|            | Geburtsdatum |                  |
|            | Kategorie    | → Q:             |
|            | Adresse      | Q :              |
|            |              |                  |
|            | E-Mail       | Q :              |
|            | Telefon      |                  |
|            | Fax          |                  |
|            | Mobil        |                  |

Im Register Kontakte können kostenstellenspezifische Kontakte zugeordnet werden.

### 5.1.1.2 Umlagedefinition (Basisstand)

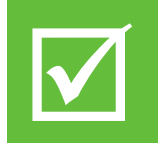

Die beschriebenen Funktionen der Umlagedefinitionen entsprechen dem ersten Basisstand. BRZ wird die Funktionalität der Umlagedefinitionen sukzessive erweitern und den Basisstand mittels erweiterter Funktionalitäten für die Umlagen ablösen.

| Umla | gendefinitio | onen                 | Alle > Parameter > Buchhaltung > Formulare Buchhaltung                                                                           | Standa |
|------|--------------|----------------------|----------------------------------------------------------------------------------------------------|--------|
|      |              | 00.2                 | T ↑ ↓ 🛓 Umlagendefinitionen Buchungskreis                                                                                        | :      |
| Buc  | Zuordnun     | Bezeichnung          | Vanf                                                                                                    |        |
| ٣    | ٣            | т                    |                                                                                                    | -      |
| BKA  | GK_5_6       | AGK und Hilfsbetrieb | Buchungskreis Zuordnungsgruppe * Bezeichnung Kurzbezeichnung                                                                     |        |
|      |              |                      | BKA GK_5_6 AGK und Hilfsbetrieb # AGK #                                                                                          |        |
|      |              |                      | Kostenträgerrechn                                                                                                    |        |
|      |              |                      | Identität                                                                                                    | _      |
|      |              |                      | Beginn Ende Zugriffscode                                                                                                    |        |
|      |              |                      | 01.01.21                                                                                                    |        |
|      |              |                      |                                                                                                    |        |
|      |              |                      | Parameter                                                                                                    | _      |
|      |              |                      | . q                                                                                                    |        |
|      |              |                      | Typ Dimension Sektor Kontenplan Zu verteilendes Konto Prozent Aufteilungskonto Einheit Empfängergruppe Sektor Per Konto An Konto |        |
|      |              |                      | 1 Erfassung + KST Q. 171+ Q. 18KA 61+ Q60 Q. Q. AGKLOHN Q. Q. 69021 Q. 690411                                                    |        |
|      |              |                      | 2 Berechneter Betrag * KST Q 6301 Q 8KA 6* Q 100 611* Q Q 7* Q 69032 Q 690125                                                    |        |
|      |              |                      |                                                                                                    |        |
|      |              |                      | 4                                                                                                    |        |
|      |              |                      |                                                                                                    |        |
|      |              |                      | Option                                                                                                    | -      |
|      |              |                      |                                                                                                    |        |
|      |              |                      | Keine Darst. Sekt. sonst. Dim.                                                                                                   |        |
|      |              |                      |                                                                                                    |        |

- Buchungskreis:
- Auswahl des Kostenartenplanes, z.B. BKA für die Kosten-/Leistungsrechnung.
- Zuordnungsgruppe:

Es können eine oder mehrere Zuordnungsgruppen angelegt werden, die jeweils eine oder mehrere Gemeinkostenzeilen enthalten können. Innerhalb einer Zuordnungsgruppe wird nicht kumulativ gerechnet. Es empfiehlt sich die "Verarbeitung basierend auf Salden" zu aktivieren, da ansonsten für jede Einzelbuchung eine Umlagebuchung generiert wird.

- Parameter Typ:
- Erfassung: Verteilung nach Empfängergruppe bzw. linear auf die empfangende Kostenstellen.
- Berechneter Betrag: Verteilung im Verhältnis des Aufteilungskontos der empf. Kostenstellen.
- Berechnete Menge: Verteilung im Verhältnis z.B. nach Lohnstunden der empf. Kostenstellen.
- Dimension KST Sektor:
- Abzugebende Kostenstelle bzw. Kostenstellenbereich (mit \* als Wildcard).
- Zu verteilendes Konto:
- Einzelne Kostenart oder Kostenartbereich (mit \* als Wildcard) der zu verteilenden Kosten.
- Prozent:
- Entweder Zuschlag (negativer Wert) oder Verteilung (positiver Wert) der Kosten.
- Aufteilungskonto:
- Nur bei Berechneter Betrag/Menge, siehe dort. Erfassung Einzelkonto oder als Wildcard.
- Einheit:

Nur bei "Berechnete Menge", z.B. Stunden für Lohnstunden.

- Empfängergruppe (nur bei Erfassung):
- Empfängergruppe mehrerer Kostenstellen mit Aufteilungsverhältnis (z.B. 0,5 = 50%).
- Sektor: Empfangende Kostenstelle oder Kostenstellenbereich (mit \* als Wildcard).
- Per Konto:
- Bei Umlage Leistungsart, bei Zuschlag Kostenart für den Umlage- bzw. Zuschlagbetrag.
- An Konto:
- Bei Umlage Kostenart, bei Zuschlag Leistungsart für den Umlage- bzw. Zuschlagbetrag.

### 5.1.2 Inventare

Inventare können für Geräteauswertungen unterhalb einer Gerätekostenstelle genutzt werden, unter der Voraussetzung, dass für die Auswertung die Soll-Daten aus der BRZ 7 Geräteabrechnung vorliegen.

Die Stammmaske entspricht der Maske der erweiterten Buchungsdimensionen und ist dort beschrieben.

# 5.1.3 Artikel

Artikel bieten die Möglichkeit Buchungen und Auswertungen in der Betriebsabrechnung auf Mengenbasis zu erstellen.

Für eine **innerbetriebliche Artikelverrechnung (ILV-Maske)** in BRZ 365 Finance sind dabei folgende Felder im Artikelstamm zu verwenden:

- Artikelnummer
- Artikelbezeichnung
- Maßeinheit (Lagereinheit)
- Einzelpreis
- Kostenart

Weitere Felder im Artikelstamm werden ausschließlich von der Lagerverwaltung / Beschaffung verwendet und sind für die ILV-Verbuchung in Finance nicht relevant:

- Kategorie: Definieren Sie verschiedene Kategorien für unterschiedliche Typen von Artikeln.
  - Artikelstatus: Auswahl des möglichen Status
- Das Register Identität bietet die Möglichkeit den Artikel zu identifizieren und den Internen Verrechnungspreis zur Lagereinheit zu erfassten.
  - Maßeinheiten: Die Erfassung von Lagereinheit, Einkaufseinheit oder UmrechFaktor EK-LE
  - Buchhaltung: Kontierung für Lagerverwaltung / Beschaffung (Rechnungsprüfung)
  - Einkauf: Einheit und Grundpreis
  - Lieferanten: Bezug zu möglichen Lieferanten im Einkauf

### 5.1.4 Erweiterte Buchungsdimensionen

Buchungen der Betriebsabrechnung können mit erweiterten Buchungsdimensionen gestempelt und ausgewertet werden:

- Bauvorhaben
- Bereich
- Sonstige

Vorgänge mit erweiterten Buchungsdimensionen werden bei Stornierungen / Umkehrbuchungen oder auch AZ-Ketten stets unter der ursprünglich verwendeten Buchungsdimension fortgesetzt. Ebenso ist es nicht möglich die Vorbelegung der Zuordnung erweiterter Buchungsdimensionen nach Buchungsperiode automatisch abzugrenzen. Eine Korrektur ist nur durch Umbuchung möglich.

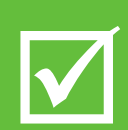

Erweiterte Buchungsdimensionen sollten nur für Zuordnungen verwendet werden, die sich für das zugeordnete Element auch über zukünftige Buchungsperioden nicht mehr verändern (wie z.B. eine Projektzuordnung zur Kostenstelle).

Die Aufbauorganisation der Kostenstellen wird daher empfohlen nicht über Buchungsdimensionen sondern über Hierarchien / Gruppierungen aufzubauen, da hier eine automatische Abgrenzung über eine verschiedene Hierarchien verbunden mit entsprechenden Auswertungsschemen zum jeweiligen Stichtag flexibel möglich ist.

| Alle > Stammdaten | > Buchhaltu          | ngstabellen 🔉 Ko | stenrechnung   |           |              |                |             |                      |             |      |        |        |
|-------------------|----------------------|------------------|----------------|-----------|--------------|----------------|-------------|----------------------|-------------|------|--------|--------|
| ↑ ↓ ↓ Se Stammda  | ektoren<br>Iten Hier | archien          |                |           |              |                |             |                      |             |      | Dime   | ension |
|                   |                      |                  |                |           |              |                |             |                      |             |      | •      | × 1 ~  |
| Dimension         | Nummer *             |                  |                |           |              | Kurzbezeichnun | )           |                      |             |      |        |        |
| BVH               |                      | C                | 2 E            |           | :            |                | :           |                      |             |      |        |        |
| Bauvorhaben       |                      |                  |                |           |              |                |             |                      |             |      |        |        |
| Stammdaten        |                      |                  |                |           |              |                |             |                      |             |      |        | ~      |
| Zugriff           |                      |                  |                |           |              |                | Sonstige Di | mensionen            |             |      |        |        |
|                   | Zugriffscode         | e                | Heimische Orga | hisation  | Bebuchbar in |                | L Q         |                      |             |      |        | \$ ."  |
| Aktiv             | $\rightarrow$        | Q. :             |                | Q. :      | (            | 2 :            | Sor         | sti Standardsektoren | Bezeichnung |      |        |        |
| Bezeichnung       |                      | Gültig von       | Gültig bis     | Restrik   | tionscode    |                | 1 :         | Q, I                 | Q, I        |      |        |        |
|                   |                      | 6                | <b>11</b>      | ≐ →       | Q. :         |                | 4           |                      |             |      |        | •      |
| Verwaltung        |                      |                  |                |           |              |                | Bezugseinh  | eiten                |             |      |        |        |
|                   |                      |                  |                |           |              |                | 1. 9.       |                      |             |      |        | * ب    |
| Mit Saldovo       | ortrag               | Rückmeldu        | ng Budget      | Belastbar |              |                | Bez         | ugsei Bezeichnung    |             |      | Menge  |        |
|                   |                      |                  |                |           |              |                | 1 :         | Q, I                 |             |      |        |        |
| Hierarchien       |                      |                  |                |           |              |                |             |                      |             |      |        | ^      |
| Hierarchien       |                      |                  |                |           |              |                |             |                      |             |      |        |        |
| 1. Q.             |                      |                  |                |           |              |                |             |                      |             |      |        | * پ    |
| Hierarc           | hie                  | Bezeic           | hnung          |           |              | G              | ruppe       | Bezeichnung          |             | E R. | Filter |        |
| 1 :               |                      | Q.I              |                |           |              |                | Q,          | :                    |             |      |        |        |

Bezüglich der Erfassung wird auf den Kostenstellenstamm verwiesen.

# 5.1.5 Belege erfassen

### 5.1.5.1 Innerbetriebliche Buchungen

| Kopf                                                                                                    |                           |                                             |                                    |                                                         |                                          |                      |                                                               |               |            |            |                       |                             |             |
|----------------------------------------------------------------------------------------------------|---------------------------|---------------------------------------------|------------------------------------|---------------------------------------------------------|------------------------------------------|----------------------|---------------------------------------------------------------|---------------|------------|------------|-----------------------|-----------------------------|-------------|
| itandort *                                                                                                   | В                         | elegtyp *                                   |                                    | Nummer                                                  |                                          |                      |                                                               |               |            |            |                       |                             |             |
| 100 Q                                                                                                    | 2:                        | DESOK                                       |                                    | SOK21100000                                             | 0014                                     |                      |                                                               |               |            |            |                       |                             |             |
|                                                                                                    | So                        | on.Bel.Kore                                 |                                    |                                                         |                                          |                      |                                                               |               |            |            |                       |                             |             |
| Datum <del>*</del>                                                                                           | Jo                        | urnal *                                     |                                    |                                                         |                                          |                      |                                                               |               |            |            |                       |                             |             |
| 09.12.21                                                                                                    | Ê                         | DESOK                                       | Q. :                               |                                                         |                                          |                      |                                                               |               |            |            |                       |                             |             |
|                                                                                                    | Se                        | on.Bel.Kore                                 |                                    |                                                         |                                          |                      |                                                               |               |            |            |                       |                             |             |
| (ategorie <del>*</del>                                                                                       |                           |                                             |                                    | Status *                                                |                                          | Originaldoku         | ment                                                          | Währung *     |            |            |                       |                             |             |
| Tatsächlich                                                                                                  |                           |                                             |                                    |                                                         |                                          |                      |                                                               |               |            |            |                       |                             |             |
| racouchinell                                                                                                 |                           |                                             |                                    | Vorläufig                                               | •                                        |                      |                                                               | → EUR         | :          |            |                       |                             |             |
| racourtment                                                                                                  |                           |                                             |                                    | Vorläufig                                               | *                                        |                      |                                                               | → EUR<br>Euro | :          |            |                       |                             |             |
| Referenz                                                                                                    |                           | Gege                                        | enbuchu                            | vorläufig                                               | •<br>Gegenbuchun                         | gsdatum              | Benennung                                                     | → EUR<br>Euro | •          |            |                       |                             |             |
| Referenz                                                                                                    |                           | <b>Geg</b> e<br>Ne                          | enbuchu<br>in                      | vorläufig                                               | Gegenbuchun                              | gsdatum              | Benennung                                                     | → EUR<br>Euro | •          |            |                       |                             |             |
| Referenz                                                                                                    |                           | Gege                                        | enbuchu<br>in                      | vorläufig                                               | Gegenbuchun                              | gsdatum              | Benennung                                                     | → EUR<br>Euro | •          |            |                       |                             |             |
| Referenz<br>E. Q.<br>Stand                                                                                   | dort                      | Gega<br>Ne                                  | enbuchu<br>in                      | Vorläufig<br>ng *<br>Soll                               | Gegenbuchun                              | gsdatum              | Benennung<br>Bezeichnung                                      | → EUR<br>Euro | :<br>1enge |            | Einheit               | Kostenstelle                |             |
| Referenz                                                                                                    | dort<br>Q :               | Gega<br>Ne<br>Kostenart<br>611000           | enbuchu<br>in<br>t                 | vorlaufig<br>ng *<br>Soll<br>13.82                      | Gegenbuchun<br>Haber                     | gsdatum              | Benennung<br>Bezeichnung<br>Bruttolohn                        | Euro ► EUR    | :<br>1enge | 336        | Einheit               | Kostenstelle<br>300         | Q.I         |
| Referenz<br>Stand<br>1 1 100<br>2 1 100                                                                      | dort<br>Q:                | Gege<br>Ne<br>Kostenart<br>611000           | enbuchu<br>in<br>Q I<br>Q I        | vorlaufig ng * Soll 13.82                               | Gegenbuchun<br>Haber<br>6,40 :           | n<br>13.826,40       | Bezeichnung<br>Bezeichnung<br>Bruttolohn<br>Bruttolohn        | → EUR<br>Euro | łenge      | 336<br>336 | Einheit<br>STD<br>STD | Kostenstelle<br>300<br>9960 | Q :         |
| Referenz           I         I         100           2         I         100           3         I         I | dort<br>Q:<br>Q:<br>Q:    | Gege<br>Ne<br>Kostenart<br>611000<br>611000 | enbuchu<br>in<br>Q:<br>Q:<br>Q:    | vorlaufig<br>ng *<br>Soll<br>13.82                      | Gegenbuchun<br>6,40 :<br>:               | gsdatum<br>13.826,40 | Benennung<br>Bezeichnung<br>Bruttolohn<br>Bruttolohn          | → EUR<br>Euro | lenge      | 336<br>336 | Einheit<br>STD<br>STD | Kostenstelle<br>300<br>9960 | Q :         |
| Stand         Stand           1         100           2         100           3         1                    | dort<br>Q.I<br>Q.I<br>Q.I | Gega<br>Ne<br>Kostenard<br>611000<br>611000 | enbuchu<br>in<br>Q I<br>Q I<br>Q I | vortäufig       ng *       Soll       13.82             | Gegenbuchun<br>6,40 :<br>:               | gsdatum              | Benennung<br>Bezeichnung<br>i Bruttolohn<br>i Bruttolohn<br>i | → EUR<br>Euro | *<br>Menge | 336<br>336 | Einheit<br>STD<br>STD | Kostenstelle<br>300<br>9960 | Q :         |
| Stand         Stand           1         100           2         100           3         1                    | dort<br>Q:<br>Q:<br>Q:    | Gegr<br>Ne<br>Kostenard<br>611000<br>611000 | enbuchu<br>in<br>Q I<br>Q I<br>Q I | r Vorläufig ng * Soll 13.82                             | Gegenbuchun<br>Haber<br>6,40 :<br>:      | gsdatum              | Benennung<br>Bezeichnung<br>Bruttolohn<br>Bruttolohn          | → EUR<br>Euro | Ienge      | 336<br>336 | Einheit<br>STD<br>STD | Kostenstelle<br>300<br>9960 | 4<br>4<br>4 |
| Stand         Stand           1         100           2         100           3         1                    | dort<br>Q :<br>Q :<br>Q : | Gegr<br>Ne<br>Kostenart<br>611000<br>611000 | enbuchu<br>in<br>Q:<br>Q:<br>Q:    | vorläufig       ng *       Soll       13.82       Haben | Gegenbuchun<br>Haber<br>6,40 :<br>:<br>: | gsdatum<br>13.826,40 | Bezeichnung<br>Bezeichnung<br>Bruttolohn<br>Bruttolohn        | → EUR<br>Euro | lenge      | 336<br>336 | Einheit<br>STD<br>STD | Kostenstelle<br>300<br>9960 | 4<br>4<br>4 |

- In der Innerbetrieblichen Erfassungsmaske können alle Geschäftsvorfälle erfasst werden, die ausschließlich die Kosten-/Leistungsrechnung betreffen.
- Belegtyp/Journal: Auswahl z.B. DESOK (DE sonstige Kostenrechnung)
- Datum: Buchungsdatum
- Kontierung: (Beispiel siehe Abbildung)

### 5.1.5.2 Umlage rechnen

|   | lard | Star |            |     |                       |             |                                                           |                                                                                                    |                                                                                       |                                |                                                                                                    |         |                                                                         |                                                                | Alle > Buchhaltung                                                                                                    |
|---|------|------|------------|-----|-----------------------|-------------|-----------------------------------------------------------|----------------------------------------------------------------------------------------------------|---------------------------------------------------------------------------------------|--------------------------------|----------------------------------------------------------------------------------------------------|---------|-------------------------------------------------------------------------|----------------------------------------------------------------|----------------------------------------------------------------------------------------------------|
| × | >    | ÷    | Abruf      |     | Memo                  | ок          | 0                                                         |                                                                                                    |                                                                                       |                                |                                                                                                    |         | ?                                                                       | chnung                                                         | Umlager                                                                                                    |
| Ģ | ^    |      |            |     |                       |             |                                                           |                                                                                                    |                                                                                       |                                | Generierung                                                                                                    |         |                                                                         |                                                                | Kopf                                                                                                    |
| ē | 1    |      |            |     |                       |             | e bis *                                                   | ingsperiode                                                                                                 | Verteilur                                                                             | *                              | Verteilungsperiode von                                                                                                    |         | Buchungskreis *                                                         | sgruppe                                                        | Unternehmei                                                                                                    |
| Ø | 1    |      |            |     |                       | <b>*</b> :  |                                                           | 21                                                                                                    | 31.10.2                                                                               | ₩:                             | 01.01.21                                                                                                    | -       | Kostenrechnung                                                          | QI                                                             | →                                                                                                    |
| ۲ | 1    |      |            |     |                       |             | de bis *                                                  | nungsperiod                                                                                                 | Berechn                                                                               | on *                           | Berechnungsperiode vo                                                                                                    |         |                                                                         |                                                                | Details                                                                                                    |
| 凸 |      |      |            |     |                       | ∷ 1         |                                                           | 21                                                                                                    | 31.10.2                                                                               | <b>m</b> :                     | 01.01.21                                                                                                    |         |                                                                         |                                                                |                                                                                                    |
|   |      |      |            |     |                       |             |                                                           | gsstatus                                                                                                    | Buchung                                                                               |                                | Generierungstyp *                                                                                                    | \$ ∡^   |                                                                         |                                                                | :. Q                                                                                                    |
|   |      |      |            |     |                       |             |                                                           | läufig                                                                                                    | 🔵 Vorl                                                                                |                                | <ul> <li>Tatsächlich</li> </ul>                                                                                                    |         | Unternehmensname                                                        | terneh                                                         | Ur                                                                                                    |
|   |      |      |            |     |                       |             |                                                           |                                                                                                    | End;                                                                                  |                                | Aktive Simulation                                                                                                    |         | DEMO                                                                    | Q. D                                                           | 1 : 10                                                                                                    |
|   |      |      |            |     |                       |             |                                                           |                                                                                                    |                                                                                       | ı                              | Inaktive Simulation                                                                                                    | ÷       |                                                                         | Q, i                                                           | 2                                                                                                    |
|   |      |      |            | n * | elegdatur             |             | *                                                         | Journal 🛪                                                                                                   | *                                                                                     | Belegtyp                       | Transaktion *                                                                                                    |         |                                                                         |                                                                | Kritorion                                                                                                    |
|   |      |      | <b>#</b> : |     | 31.10.21              | :           | (Q,                                                       | DEZGK                                                                                                    | Q:                                                                                    | DEZGK                          | → BALAN Q :                                                                                                    |         |                                                                         |                                                                | Kittenen                                                                                                    |
|   |      |      |            |     |                       | in          | e/Gemeir                                                  | Zuschläge                                                                                                   | /Gemein                                                                               | Zuschläge                      | Kosterechnung - aus                                                                                                    |         | Standort                                                                | uppe *                                                         | Zuordnungsg                                                                                                    |
|   |      |      |            |     |                       |             | - 4 - 4 - 4                                               |                                                                                                    |                                                                                       |                                | Buchungsbezeichnung                                                                                                    |         | Q. :                                                                    | Q, 1                                                           | → GK_5_6                                                                                                    |
|   |      |      |            |     |                       |             | gdatei                                                    | ✓ Log                                                                                                    |                                                                                       |                                | GK-Offilage 10/2021                                                                                                    |         | Deputres 1                                                              | etrieb                                                         | AGK und Hilfsb                                                                                                    |
|   |      |      |            |     |                       |             |                                                           |                                                                                                    |                                                                                       |                                |                                                                                                    |         | Benutzer *                                                              |                                                                |                                                                                                    |
|   | •    |      |            |     |                       |             |                                                           |                                                                                                    |                                                                                       |                                |                                                                                                    |         |                                                                         | itzer                                                          | ✓ Alle Ben                                                                                                    |
|   |      |      | â :        | m * | elegdatur<br>31.10.21 | im :<br>min | *<br>(c Q Q<br>(c Q Q A C A C A C A C A C A C A C A C A C | Ingsperiode<br>21<br>Inungsperiod<br>21<br>gestatus<br>Iaufig<br>Igoltig<br>Journal *<br>DEZGK<br>Zuschläge | Verteilur<br>31.10.2<br>Berechni<br>31.10.2<br>Buchung<br>Vork<br>End<br>*<br>CGemein | Belegtyp<br>DEZGK<br>Zuschlage | Generlerung<br>Verteilungsperiode von<br>01.01.21<br>Berechnungsperiode vo<br>10.01.21<br>Generlerungstyp ★<br>Tatsächlich<br>● Aktive Simulation<br>Inaktive Simulation<br>Transaktion ★<br>→ BALAN Q ‡<br>Kosterechnung - aus<br>Buchungsbezeichnung<br>GK-Umlage 10/2021 | <br>● ↓ | Buchungskreis * Kostenrechnung Unternehmensname EMO Standort Benutzer * | sgruppe<br>Q :<br>Q :<br>Q :<br>Q :<br>Uppe *<br>Q :<br>Strieb | Kopf<br>Unternehmen<br>→<br>Details<br>: Q<br>I : 10<br>2 : 4<br>Kriterien<br>Zuordnungsg<br>→ GK,5_6<br>AGK und Hilfsb |

- Zuordnungsgruppe: Auswahl der zu rechnenden Zuordnungsgruppe.
- Verteilungsperiode: Periode zur Ermittlung der Bemessungsgrundlage für Verteilungsschlüssel.
- Berechnungsperiode: Periode zur Ermittlung der umzulegenden Gemeinkosten.
- Generierungstyp: Auswahl "aktive Simulation" erzeugt jederzeit änderbare GK-Buchungen.

# 6 Abfragen und Berichte

# 6.1 Finanz- und Personenkontenbuchhaltung

6.1.1 Summen- und Saldenliste

### 6.1.1.1 Abfrage

Mit der Summen- und Saldenliste können Sachkonten und Personenkonten ausgewertet werden.

| ↑ ↓ <u>↓</u> Su                                       | mmen- und       | Salden      | ıliste           |     |            |             |              |             |                |       |          |                |        |                | Suche     | Kriterien | st<br>Zurück |
|-------------------------------------------------------|-----------------|-------------|------------------|-----|------------|-------------|--------------|-------------|----------------|-------|----------|----------------|--------|----------------|-----------|-----------|--------------|
| Summen- u                                             | und Saldenliste | 2           |                  |     |            |             |              |             |                |       |          |                |        |                |           |           |              |
| uswabi                                                | -               |             |                  |     |            |             |              |             |                |       |          |                |        |                |           |           | × « ^        |
| Internehmen                                           | Organisatio     |             | Ruchungskreis •  |     |            | Ruchungskr  | reiswährung  | Regin       | n              |       | Ende     |                |        |                |           |           | Datensatz    |
| 10 Q.I                                                | 100             | QI          | Hauptbuch        |     | ٣          | EUR<br>Euro |              | 01.0        | 1.24           | m :   | 31.12.24 | <b>*</b> :     |        |                |           |           | Liste        |
| nzeige                                                |                 |             |                  |     |            |             |              |             |                |       |          |                |        |                |           |           |              |
| ontenplan<br>BKR<br>achkontenpla<br>Personenkonto bis | Sammelkonto     | :           | Gruppe<br>→ FORD | Q : | Filter     | :           | Währung<br>→ | Q. :        | Konto vor<br>→ | 1     | :        | Konto bis<br>→ | :      | Personenk<br>→ | konto von | Q:        |              |
| <b>→</b>                                              | Q i             |             |                  |     |            |             |              |             |                |       |          |                |        |                |           |           |              |
| ummen- und                                            | Saldenliste     |             |                  |     |            |             |              |             |                |       |          |                |        |                |           |           | ^            |
| etails                                                |                 |             |                  |     |            |             |              |             |                |       |          |                |        |                |           |           |              |
| <b>.</b> q                                            |                 |             |                  |     |            |             |              |             |                |       |          |                |        |                |           |           | \$ .'        |
| Konto                                                 | Bez             | eichnung    |                  | l v | /orzeitrau | m           |              | Soll (Perio | ide)           |       | Haben (F | Periode)       | Period | •              |           | Endsaldo  |              |
| 1 : 1000005                                           | Mül             | ler Meier ! | Schulze          |     |            |             |              |             |                | 2.000 | ),00     |                |        |                | 2.000,00  |           | 2.000,00     |
| 2 : 1000023                                           | Erdv            | wurm Gm     | ıbH              |     |            |             |              |             |                | 8.330 | ),00     |                |        |                | 8.330,00  |           | 8.330,00     |
| 3 1000027<br>4                                        | Elek            | tro Fritz-N | leier GmbH.      |     |            |             |              |             |                | 6.928 | 1,18     |                |        |                | 6.928,18  |           | 6.928,18     |

Folgende Pflichtfelder sind stets anzugeben:

- Unternehmen Auswertungsunternehmen
- Beginn / Ende Auswertungszeitraum

Anschließend ist **Suche** auswählen. Es werden dann die Konten für die Auswertung tabellarisch angezeigt. Ein **Drill-Down** bis zum Kontoauszug und auch Beleg ist bei dem Feld Konto möglich.

### Folgende optionale Vorgaben sind möglich:

| Gruppe                  | FORD / VERB für Personenkontenauswertung Forderungen / Verbindl. |
|-------------------------|------------------------------------------------------------------|
| – Hinweis               | bei Aufruf aus Lieferanten-/Kundenprozess bereits vorbelegt      |
| Filter                  | Kontenfilter Sachkonto (Einzelkonto)                             |
| Konto von / Konto bis   | Kontenfilter Sachkonto (Bereich von / bis)                       |
| Personenkonto von / bis | Kontenfilter Personenkonto (Bereich von / bis)                   |

Weitere Einstellungen können über Kriterien vorgenommen werden.

Mit Auswahl des Druckersymbols und Liste öffnet sich das Fenster Auswahl Druckcodes:

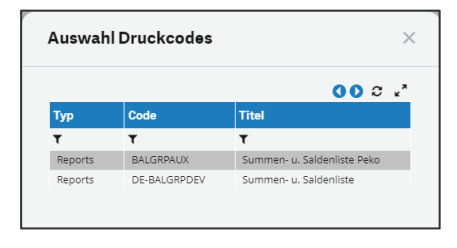

BALGRPAUX

Summen- und Saldenliste Personenkonten

- DE-BALGRPDEV
- Summen- und Saldenliste Sachkonten

### 6.1.1.2 Bericht Saldenliste Personenkonten (BALGRPAUX)

| oort  | code | •                        |                                 |            |                     |               |
|-------|------|--------------------------|---------------------------------|------------|---------------------|---------------|
| ALG   | RPA  | UX : Sumr                | nen- u. Saldenliste Peko        |            |                     |               |
| . (   | 2    |                          |                                 |            | 11 Ergebnisse Anzei | ige: 15 🔹 🕏 🖍 |
|       |      | Parameterbez.            | Parametertyp                    | Startwert  | Endewert            |               |
| 1     | :    | Unternehmen              | Einfach                         | 10         | Q. :                | Q.I           |
| 2     | :    | Buchungskreis            | Einfach                         | Hauptbuch  | Q. :                | Q, I          |
| 3     | :    | Organisation von/bis     | Bereich                         | 100        | Q.: 100             | Q. I          |
| 4     | :    | Periode Datumsbereich    | Bereich                         | 01.01.2024 | Q 31.12.2024        | Q. :          |
| 5     | :    | Sammelkonten von/bis     | Bereich                         |            | Q. :                | Q. :          |
| 6     | :    | Sammelkontengruppen      | Einfach                         |            | Q. :                | Q. :          |
| 7     | :    | Personenkonten von/bis   | Bereich                         |            | Q : ZZZ             | Q. :          |
| 8     | :    | Detail nach Organisation | Einfach                         | Nein       | Q. I                | Q. :          |
| 9     | ÷    | Detail nach Sammelkonto  | Einfach                         | Nein       | Q.I                 | Q. I          |
| 10    | :    | Sortierreihenfolge       | Einfach                         | Code       | Q. :                | Q. :          |
| 11    | :    | Druck der Auswahl        | Einfach                         | Nein       | Q. :                | Q. :          |
| 12    | :    |                          |                                 |            | Q. :                | Q. :          |
| erich | ntsc | Irucker                  |                                 |            |                     |               |
| el    |      |                          | Dokumenten Übe                  | rtrag      |                     |               |
| /ORS  | СНА  | AU Q.: Verzöger          | rt 💿 Drucken                    |            |                     |               |
| recha | u    |                          | <ul> <li>Archivieren</li> </ul> |            |                     |               |

Unter Dokumenten Übertrag können folgende Funktionen ausgewählt werden:

- Drucken: Summen- und Saldenliste wird als PDF erstellt, welches ausgedruckt werden kann
- Archivieren: Summen- und Saldenliste wird im DMS archiviert
- Archivieren und Drucken: Summen- und Saldenliste wird als PDF erstellt und im DMS archiviert

## 6.1.1.3 Bericht Saldenliste Sachkonten (DE-BALGRPDEV)

| Alle > /                 | Ausw       | erten > Finanzbuchhaltung       |                     |                                |                        | Standard   |
|--------------------------|------------|---------------------------------|---------------------|--------------------------------|------------------------|------------|
| Beri                     | cht        | tausgabe                        |                     |                                | Drucken                | Memo Abruf |
| Report<br>DE-B<br>Einste | ALG        | e *<br>RPDEV <b>i</b> Summingen | nen- u. Saldenliste |                                |                        | Î          |
| ÷. (                     | a,         |                                 |                     |                                | 10 Ergebnisse Anzeige: | 15 🔹 🕏 🖍   |
|                          |            | Parameterbez.                   | Parametertyp        | Startwert                      | Endewert               |            |
| 1                        | :          | Unternehmen                     | Einfach             | 10                             | Q :                    | Q:         |
| 2                        | ÷          | Buchungskreis                   | Einfach             | Hauptbuch                      | Q. :                   | Q. E       |
| 3                        | ÷          | Organisation von/bis            | Bereich             | 100                            | Q. : 100               | Q.I        |
| 4                        | ÷          | Bereichsgrenze Konten           | Bereich             |                                | Q i zzz                | QI         |
| 5                        | ÷          | Periode Datumsbereich           | Bereich             | 01.01.2024                     | Q : 31.12.2024         | Q.I        |
| 6                        | ÷          | Hierarchie                      | Einfach             |                                | Q.:                    | Q. E       |
| 7                        | ÷          | Anzahl Levels                   | Einfach             | 0                              | Q. :                   | Q.I        |
| 8                        | ÷          | Detail nach Organisation        | Einfach             | Nein                           | Q. :                   | QI         |
| 9                        | :          | Sortierreihenfolge              | Einfach             | Nummer                         | Q. :                   | Q.I        |
| 10                       | ÷          | Druck der Auswahl               | Einfach             | Ja                             | Q:                     | Q:         |
| 11                       | ÷          |                                 |                     |                                | Q:                     | Q:         |
| Beric                    | htso       | frucker                         |                     |                                |                        |            |
| Ziel<br>VOR:<br>Vorsch   | SCH/<br>au | AU Q: Verzöge                   | Dokumenten Über     | r <b>trag</b><br>d archivieren |                        |            |

Unter Dokumenten Übertrag können folgende Funktionen ausgewählt werden:

- Drucken: Summen- und Saldenliste wird als PDF erstellt, welches ausgedruckt werden kann
- Archivieren: Summen- und Saldenliste wird im DMS archiviert
- Archivieren und Drucken: Summen- und Saldenliste wird als PDF erstellt und im DMS archiviert

# 6.1.2 Summen- und Saldenliste gruppiert

### 6.1.2.1 Abfrage

Mit der Summen- und Saldenliste gruppiert können **Sachkonten nach Hierarchie / Gruppierung** ausgewertet werden.

| Alle > Buchhaltung > Abfragen                  |                                 |      |
|------------------------------------------------|---------------------------------|------|
| ក 🕆 \downarrow 🛓 Summen u. Saldenl. Hierarchie | Suche Kriterien Zurüc           | k    |
| Summen- und Saldenliste                        |                                 |      |
|                                                |                                 |      |
| •                                              |                                 | ^    |
| Auswahl                                        | Anzeige                         |      |
| Unternehmen Organisation                       | Hierarchien Sachkonten *        |      |
| 10 Q I Q I                                     | → BKR Q.I                       |      |
| Buchungskreis * Buchungskreiswährung           | Ebene                           |      |
| Hauptbuch HR                                   | ✓ Detail 40 Q i ✓ Mehrstufig    |      |
| Beginn Ende Kontenplan                         |                                 |      |
| 01.01.21 m : 31.12.21 m : BKR                  | Nullbeträge einschließen        |      |
| Sachkontenpla                                  | Außachalb dar Maravchie         |      |
| Sammelkonto Filter Währung                     |                                 |      |
|                                                |                                 |      |
| Teller                                         |                                 |      |
| 0                                              |                                 |      |
| Common and Californiate                        |                                 |      |
| Summen- und Saidenliste                        |                                 |      |
| Details                                        |                                 |      |
| L. Q.                                          | 46 Ergebnisse Anzeige: 100 👻 🕏  | **   |
| Ebene Konto Bezeichnung                        | Endsaldo Buchungskreis Soll Vor | Pi - |
| 1 10 01_BILANZ Bilanz                          | 1.100.898,58                    |      |
| 2 : 010040 EDV-Software                        | 1.000,00                        |      |
| 3 050010 Pkw                                   | 1.300,00                        |      |
| 4 i 105100 SK gestellte Abschlagsrn. u. Z      | 1.067.339,73                    |      |
| 5 i 105110 Stat. UStBuchung a. gest. Ab        | -202.348,37                     |      |
| 6 : 119100 erh. Abschlagsz. 19%                | -168.067,23                     |      |

Die Bedienung ist vergleichbar mit der Summen- und Saldenliste.

### Als weiteres Pflichtfeld ist zu erfassen:

Hierarchien Sachkonten Hierarchie / Gruppierung

Optional sind folgende Felder (zusätzlich zur Summen- und Saldenliste) zu erfassen:

- Ebene Hierarchieauflösung bis angegebene Ebene
   Mehrstufig alle Stufen der Hierarchie anzeigen (aktiv = empfohlen)
   Detail Auflistung der Einzelkonten (aktiv = empfohlen)
   Nullbeträge einschließen auch Einzelkonten ohne Betrag anzeigen
  - außerhalb der Hierarchie auch Einzelkonten außerhalb der Hierarchie anzeigen

### 6.1.2.2 Bericht

Mit Auswahl des Druckersymbols und **Liste** öffnet sich das Fenster **Auswahl Druckcodes** und die Auswertung kann gedruckt werden.

### 6.1.3 Kontoauszug

### 6.1.3.1 Abfrage

Mit der Abfrage Kontoauszug können **Sachkonten** und **Personenkonten** tabellarisch ausgewertet werden.

| Alle > Auswerten > Einanzbuchhaltung |                      |                  |                      |                        |                           |                        |                    |
|--------------------------------------|----------------------|------------------|----------------------|------------------------|---------------------------|------------------------|--------------------|
| <b>↑ ↑ ↓ <u>↓</u> Kontoauszug</b>    |                      |                  |                      |                        |                           | (Suche) (I             | Kriterien Zurück   |
| A Konto Salden                       |                      |                  |                      |                        |                           |                        |                    |
| •                                    |                      |                  |                      |                        |                           |                        | * / ^              |
| Auswahl                              |                      |                  |                      |                        |                           |                        |                    |
| Unternehmen Organisation             | Buchungskreis *      | Auswahlwährung   | Buchungskreiswährung | Beginn                 | Ende                      | Saldo                  |                    |
| Q : Q :                              | Hauptbuch 🔹          | → Q.:            |                      | 01.01.24 🛍 🗄           | 31.12.24 🛗 🗄              |                        |                    |
| Sonstige Kriterien                   |                      |                  |                      |                        |                           |                        |                    |
| Kontenplan Konto                     | Sammelkonto          | Sammelkontengrup | Personenkonto        |                        |                           |                        |                    |
| →                                    | Q : Q                | : →              | Q : →                | Q. :                   |                           |                        |                    |
| Konto<br>Details                     |                      |                  |                      |                        |                           |                        | ^                  |
| I. Q. Bushungerda                    | Ora Bashaugaraummar  | Porsishe         | in a Nommont         | Palamar                | In W Call                 | Haban                  | Concellente S      |
| 1 :                                  | org Recindingsnummer | Bozeiciiii       | ung/Komment.         | belegili.              | Ju W 3011                 | Habell                 | Segenkonto ai      |
|                                      |                      |                  |                      |                        |                           |                        | Þ                  |
| Salden                               |                      |                  |                      |                        |                           |                        | ^                  |
| Summen und Salden per Periode        |                      |                  |                      |                        |                           |                        |                    |
| i. q                                 |                      |                  |                      |                        |                           |                        | * ۲                |
| Buchung Saldo Soll                   | Saldo Haben          | Summe Soll       | Summe Haben          | Saldo Soll Buchungskre | eis Saldo Haben Buchungs. | . Summe Soll Buchungsk | Summe Haben Buchun |
| 1 :                                  |                      |                  |                      |                        |                           |                        |                    |

Folgende Pflichtfelder sind stets anzugeben:

- Unternehmen Auswertungsunternehmen
- Beginn / Ende Auswertungszeitraum
- Konto / Personenkonto Konto bzw. Personenkonto das angezeigt werden soll

Anschließend ist **Suche** auswählen. Es werden dann die Konten für die Auswertung tabellarisch angezeigt. Ein **Drill-Down** bis zum Kontoauszug und auch Beleg ist bei dem Feld Konto möglich.

Folgende optionale Vorgaben sind möglich:

- Sammelkonto Sammelkonto für Personenkonten
- Sammelkontengruppe Gruppe von Sammelkonten (z.B. VERB für Verbindlichkeiten)

Über Kriterien ist es zusätzlich möglich, den Kontoauszug weiter zu filtern:

- Kopf Filtern nach Kopfdaten einer Buchung, z.B. Rechnungsnummer
- Zeile Filtern nach Buchungssatzdaten, z.B. Steuerschlüssel
- Kostenrechnung Filtern nach Buchungsdimensionen, z.B. Kostenstelle
  - CCE(0) Kostenstelle
  - CCE(1) Auftrag

Beispiel für Filter aller Buchungen mit der Kostenstelle "7002":

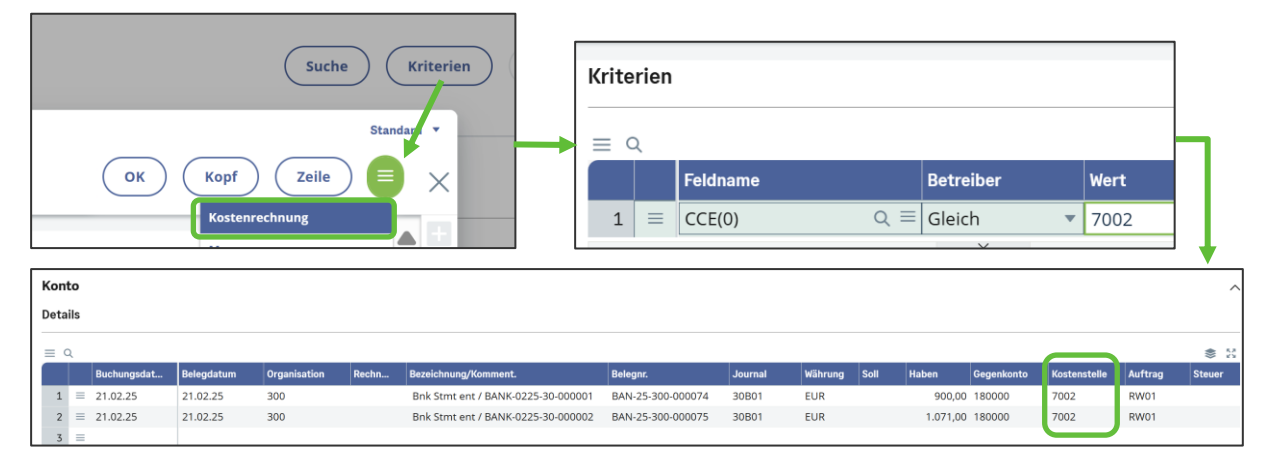

### 6.1.3.2 Bericht Kontenblatt Sachkonto (GLGRP)

| le 🗦 Repor | ts > Reports                  |                  |                      |                       | Standard 🝷             |
|------------|-------------------------------|------------------|----------------------|-----------------------|------------------------|
| r<br>↓ ↓ ↓ | Erfassung Parameter Be        | richte           |                      | Druc                  | ken Memo Abruf ⋮ [→    |
| Reporto    | ode *                         |                  |                      |                       | <b>^</b> +             |
| GLGRP      | Konten                        | blatt Sachkonten |                      |                       |                        |
| Einstellu  | ungen                         |                  |                      |                       |                        |
| :. q       |                               |                  |                      | 28 Ergebnisse Anzeige | e: 15 💌 <u>1</u> 2 📚 🖍 |
|            | Parameterbez.                 | Parametertyp     | Startwert            | Endewert              | <b>→</b>               |
| 1          | Unternehmen                   | Einfach          | 10                   | Q. I                  | Q.I                    |
| 2          | Buchungskreis                 | Einfach          | Hauptbuch            | Q. :                  | Q. :                   |
| 3          | Standorte von/bis             | Bereich          |                      | Q. :                  | Q.:                    |
| 4          | Datumsbereich                 | Bereich          | 01.01.2020           | Q 31.12.2020          | Q:                     |
| 5          | Auswahlwährung                | Einfach          |                      | Q. I                  | Q.I                    |
| 6          | Druckwährung                  | Einfach          | Buchungskreiswährung | Q. I                  | Q:                     |
| 7          | Bereichsgrenze Konten         | Bereich          |                      | Q. I                  | Q.I                    |
| 8          | Mit Vortragswerten            | Einfach          | Ja                   | Q. :                  | Q i                    |
| 9          | Mit Abschlussbuchungen        | Einfach          | Ja                   | Q. I                  | Q.I                    |
| 10         | Detail Zentralkonten          | Einfach          | Nein                 | Q. :                  | Q i                    |
| 11         | Hierarchie                    | Einfach          |                      | Q. I                  | Q. I                   |
| 12         | Anzahl Levels                 | Einfach          | 1                    | Q. :                  | Q.I                    |
| 13         | Saldo der Summen              | Einfach          | Ja                   | Q. E                  | QI                     |
| 14         | Ein Konto pro Seite           | Einfach          | Nein                 | Q. I                  | Q:                     |
| 15         | Enthaltene zugeordnete Belege | Einfach          | Ja                   | Q.I                   | Q. E                   |

- Parameter für den Ausdruck festlegen
- Über Drucken wird ein Report erzeugt, der im Downloadordner bzw. an den Drucker ausgegeben wird

| Reports    |                    | Alle > Rep | ports > Reports             |                      |                      |                           | Standard •   | F |
|------------|--------------------|------------|-----------------------------|----------------------|----------------------|---------------------------|--------------|---|
| Papartcoda | Rezeichbung Gruppe | ₹↑↓        | 业 Erfassung Parameter       | Berichte             |                      | Drucken                   | mo Abruf : 🗗 | > |
| T          | T T                | Repor      | rtcode *                    | ilfebuchungskrais    |                      |                           | r E          |   |
| Keine Date | n anzuzeigen       | Finate     |                             | inspaction galacters |                      |                           | •            | ŝ |
|            |                    | EINSU      | enungen                     |                      |                      |                           |              | 8 |
|            |                    | 1 <u>1</u> | Q,                          |                      |                      | 27 Ergebnisse Anzeige: 15 | <u>12</u>    | • |
|            |                    |            | Parameterbez.               | Parametertyp         | Startwert            | Endewert                  | £            | 6 |
|            |                    | 1          | Unternehmen                 | Einfach              | 20                   | Q. I                      |              |   |
|            |                    | 2          | Buchungskreis               | Einfach              | Hauptbuch            | Q. I                      |              |   |
|            |                    | 3          | Standorte von/bis           | Bereich              |                      | Q i                       |              |   |
|            |                    | 4          | Datumsbereich               | Bereich              | 01.01.2022           | Q 31.12.2022              |              |   |
|            |                    | 5          | Auswahlwährung              | Einfach              |                      | Q, I                      |              |   |
|            |                    | 6          | Druckwährung                | Einfach              | Buchungskreiswährung | Q. I                      |              |   |
|            |                    | 7          | Sammelkonten von/bis        | Bereich              |                      | Q, I                      |              |   |
|            |                    | 8          | Sammelkontengruppen         | Einfach              |                      | Q. :                      |              |   |
|            |                    | و ا        | Personenkontenkreis         | Bereich              |                      | Q, I                      |              |   |
|            |                    | 10         | Mit Vortragswerten          | Einfach              | Ja                   | Q. :                      |              |   |
|            |                    | 11         | Mit Abschlussbuchungen      | Einfach              | Ja                   | Q. I                      |              |   |
|            |                    | 12         | Ein Konto pro Seite         | Einfach              | Nein                 | Q. I                      |              |   |
|            |                    | 13         | Enthaltene zugeordnete Bele | ege Einfach          | Ja                   | Q. I                      |              |   |
|            |                    | 14         | Vorläufige Belege           | Einfach              | Ja                   | Q. I                      |              |   |
|            |                    | 15         | Simulationsbelege           | Einfach              | Nein                 | Q. I                      |              |   |
|            |                    |            | 4                           |                      |                      |                           | ► E          |   |
|            |                    | Beric      | htsdrucker                  |                      |                      |                           |              |   |

### 6.1.3.3 Bericht Kontenblatt Personenkonto (GLGRPAUX)

- Parameter f
  ür den Ausdruck festlegen
- Über Drucken wird ein Report erzeugt, der im Downloadordner bzw. an den Drucker ausgegeben wird

| Datum      | Belegnummer           | Bezeichnung                          | Sammelkonto | Standort | Journal | Zuordnung | Soll       | Haben    | Saldo Soll | Saldo Haben |
|------------|-----------------------|--------------------------------------|-------------|----------|---------|-----------|------------|----------|------------|-------------|
| 1000002    | Baustoffe Zinselmeier |                                      |             |          |         |           |            |          |            |             |
| 19.01.2022 | BAN2220000004         | DESCT SCT2201200000001 / SCT22012000 | 000001 K1   | 200      | 20BT1   | А         | 84.619,12  |          | 84.619,12  |             |
| 19.01.2022 | BAN22200000009        | DESCT SCT2201200000002 / SCT22012000 | 000005 K1   | 200      | 20BT1   | в         | 253.857,36 |          | 338.476,48 |             |
| 19.01.2022 | BAN22200000014        | DESCT SCT220120000003 / SCT22012000  | 000010 K1   | 200      | 20BT1   | С         | 42.309,56  |          | 380.786,04 |             |
| 20.01.2022 | ER2220000005          | Rechnung Baustoffe Zinselmeier       | K1          | 200      | DEREE   |           |            | 1.034,41 | 379.751,63 |             |
| 18.07.2022 | LG2220000002          | Gutschrift Baustoffe Zinselmeier     | K1          | 200      | DEGTL   | D         | 119,00     |          | 379.870,63 |             |
| 18.07.2022 | ER2220000027          | Rechnung Baustoffe Zinselmeier       | K1          | 200      | DEREE   | D         |            | 119,00   | 379.751,63 |             |
|            |                       |                                      |             |          |         |           |            |          |            |             |
| 1000002    |                       | Saldo Soll zum 31.12.2022            |             |          |         |           | 380.905,04 | 1.153,41 | 379.751,63 |             |

# 6.1.4 Belege suchen (Journalzeilen anzeigen)

Über die Funktion Beleganzeige können Journalzeilen ausgewählt, angezeigt und exportiert werden.

| Alle 🗦 Ausw          | erten 〉 Finanzt | buchhaltung   |               |          |      |              |           |                           |         |                 |           |        |      | Standa | ard 👻      |
|----------------------|-----------------|---------------|---------------|----------|------|--------------|-----------|---------------------------|---------|-----------------|-----------|--------|------|--------|------------|
| <u>↑</u> ↑↓ <u>↓</u> | Belega          | nzeige        |               |          |      |              |           |                           |         | Suche           | Kriterien | Zu     | rück | ÷      | ₽          |
| ெ Be                 | leg             |               |               |          |      |              |           |                           |         |                 |           |        |      |        |            |
| â                    |                 |               |               |          |      |              |           |                           |         |                 |           | •      | 1 A  | •      | <b>^</b> + |
| Auswa                | hl              |               |               |          |      |              |           |                           |         |                 |           |        |      |        | C          |
| Untern               | ehmen           | Organisation  | Buchungskreis | *        |      | Buchungskrei | währung   |                           |         |                 |           |        |      |        | 8          |
| 20                   | Q :             | 200 Q :       | Hauptbuch     |          | -    | EUR          |           |                           |         |                 |           |        |      |        | 0          |
|                      |                 |               |               |          |      | Euro         |           |                           |         |                 |           |        |      |        |            |
| Anzeig               | e               |               |               |          |      |              |           |                           |         |                 |           |        |      | - 1    |            |
| Konten               | plan B          | eginn         | Ende          |          |      |              |           |                           |         |                 |           |        |      |        | -          |
| BKR                  |                 | 01.06.22 🛍 🗄  | 31.12.22      | <b>m</b> | :    |              |           |                           |         |                 |           |        |      |        |            |
| Sachkon              | tenpla          |               |               |          |      |              |           |                           |         |                 |           |        |      | _ [    |            |
|                      |                 |               |               |          |      |              |           |                           |         |                 |           |        |      |        |            |
| Beleg                |                 |               |               |          |      |              |           |                           |         |                 |           |        | ^    | •      |            |
| Details              |                 |               |               |          |      |              |           |                           |         |                 |           |        |      |        |            |
| E. In                | Sortieren abb   | orechen Q     |               |          |      |              |           |                           | 42 Erge | bnisse Anzeige: | 1000      | -      | ***  |        |            |
|                      | Datum           | Belegnr.      |               | Org T    | ур   | Jo           | Konto     | Bezeichnung               |         |                 | S         | Persor | her  |        |            |
| 13                   | 01.06.22        | ER22200000019 |               | 200 D    | EREE | DER          | EE 140060 | Abz. Vorsteuer 19 %       |         |                 |           |        | -    |        |            |
| 23                   | 01.06.22        | ER22200000019 |               | 200 D    | EREE | DER          | EE 330000 | Verbindlichkeiten aus LuL |         |                 | K1        | 10000  | 12   |        |            |
| 39                   | 01.06.22        | ER22200000019 |               | 200 D    | EREE | DER          | EE 644100 | Transporte fremd          |         |                 |           |        |      |        |            |

# 6.1.5 Bericht Journalzeilen

Über den Bericht Journalzeilen kann das Buchungsjournal ausgegeben werden.

| Reports        |                    |                | Alle > Rep  | ports > Reports            |                 |            |                           | Standard •   |
|----------------|--------------------|----------------|-------------|----------------------------|-----------------|------------|---------------------------|--------------|
|                |                    | × <sup>×</sup> | <b>⊼</b> ↑↓ |                            | r Berichte      |            | Drucken Me                | mo Abruf 🗄 🗗 |
| Reportcode     | Bezeichnung        | Gruppe         | Repor       | rtcode *                   |                 |            |                           |              |
| T<br>Keine Dat | T<br>an anzuzeigen | τ              | DE-J        | OUGRP : J                  | ournalcodes     |            |                           |              |
| Reine Dau      | en anzuzeigen      |                | Einste      | ellungen                   |                 |            |                           |              |
|                |                    |                | 1.          | Q.                         |                 |            | 16 Ergebnisse Anzeige: 15 | • 12 ×       |
|                |                    |                |             | Parameterbez.              | Parametertyp    | Startwert  | Endewert                  |              |
|                |                    |                | 1           | : Unternehmen              | Einfach         | 20         | Q, i                      |              |
|                |                    |                | 2           | Buchungskreis              | Einfach         | Hauptbuch  | Q, I                      |              |
|                |                    |                | 3           | Standorte von/bis          | Bereich         |            | Q. i                      |              |
|                |                    |                | 4           | Periode Datumsbereich      | Bereich         | 01.01.2022 | Q i 31.12.2022            |              |
|                |                    |                | 5           | Bereichsgrenze Bücher      | Bereich         |            | Q.I                       |              |
|                |                    |                | 6           | Auswahlwährung             | Einfach         |            | Q. E                      |              |
|                |                    |                | 7           | Vorläufige Belege          | Einfach         | Ja         | Q.I                       |              |
|                |                    |                | 8           | Simulationsbelege          | Einfach         | Nein       | Q. E                      |              |
|                |                    |                | و ا         | Summe pro Beleg            | Einfach         | Nein       | Q. E                      |              |
|                |                    |                | 10          | Summe pro Konto            | Einfach         | Ja         | Q.I                       |              |
|                |                    |                | 11          | Summe pro Standort         | Einfach         | Ja         | Q. I                      |              |
|                |                    |                | 12          | Summe pro Journal          | Einfach         | Ja         | Q. E                      |              |
|                |                    |                | 13          | Summe pro Unternehmen      | Einfach         | Ja         | Q. I                      |              |
|                |                    |                | 14          | Endgültige Belegdetails    | Einfach         | Nein       | Q. I                      |              |
|                |                    |                | 15          | Erstellungsinformationen a | nzeigen Einfach | Nein       | Q. i                      |              |
|                |                    |                |             | 4                          |                 |            |                           | •            |

| Journ   | alcodes (V                   | orläufig)                 |           |             |                     |        |          |                                    |                | 27.07.2022     |
|---------|------------------------------|---------------------------|-----------|-------------|---------------------|--------|----------|------------------------------------|----------------|----------------|
| Unterr  | ehmen: 20 Mu<br>ordnung: GER | sterbau Gmt<br>Deutschlan | рН<br>d   |             |                     |        |          |                                    | von 01.01.2022 | bis 31.01.2022 |
| Datun   | Konto                        | Sam.Kto.                  | Pers.Kto. | Bezeichnung | Belegnummer         | Steuer | Standort | Buchungstext                       | Soll           | Haben          |
| 01.01.3 | 022 330000                   | K1                        | 1000021   | Willgut     | DEGTL LG22200000001 |        | 200      | Gutschrift Willgut Immobilien GmbH | 6.500,00       |                |
| 01.01.3 | 620010                       |                           |           |             | DEGTL LG22200000001 | DE009  | 200      | Materialaufwand (Regelsteuersa     |                | 5.462,18       |
| 01.01.2 | 022 140060                   |                           |           |             | DEGTL LG22200000001 | DE009  | 200      | Materialaufwand (Regelsteuersa     |                | 1.037,82       |
| 01.01.3 | 022 330000                   | K1                        | 1000021   | Willgut     | DEREE ER22200000006 |        | 200      | Rechnung Willgut Immobilien GmbH   |                | 6.500,00       |
| 01.01.2 | 022 620010                   |                           |           |             | DEREE ER22200000006 | DE009  | 200      | Materialaufwand (Regelsteuersa     | 5.462,18       |                |
| 01.01.2 | 022 140060                   |                           |           |             | DEREE ER2220000006  | DE009  | 200      | Materialaufwand (Regelsteuersa     | 1.037,82       |                |
| 04.01.2 | 022 330000                   | K1                        | 1000021   | Willgut     | DEREE ER22200000009 |        | 200      | Rechnung Willgut Immobilien GmbH   |                | 15.000,00      |
| 04.01.2 | 022 620010                   |                           |           |             | DEREE ER22200000009 | DE009  | 200      | Materialaufwand (Regelsteuersa     | 12.605,04      |                |
| 04.01.2 | 022 140060                   |                           |           |             | DEREE ER22200000009 | DE009  | 200      | Materialaufwand (Regelsteuersa     | 2.394,96       |                |

Vorläufige Buchungen – nicht freigegeben Buchungen werden angezeigt

# 6.1.6 Offenen Posten Liste

Ausgabe der offenen Posten im gewählten Zeitraum (Standard Offene Posten Liste).

|   | Offene Po  | sten Pe | ersonenkonto fällig b | is 31.12.2099 - Kun | den                           |      |       |          |          |            |        |      |        |              | 15.01.2025  |
|---|------------|---------|-----------------------|---------------------|-------------------------------|------|-------|----------|----------|------------|--------|------|--------|--------------|-------------|
|   | Unternehr  | nen:    | 10 Bauunternehmun     | g GmbH              |                               |      |       |          |          |            |        |      |        |              |             |
|   | Währung:   |         | EUR                   |                     |                               |      |       |          |          |            |        |      |        |              |             |
| Ī |            | Beleg-  |                       |                     |                               |      |       |          |          | Netto      | Skonto | Sko  | onto   |              |             |
| L | BelDatum   | Тур     | Beleg-Nr.             | Rechnungs-Nr.       | Kommentar                     | Org. | Währ. | Streits. | Zahl.art | Fällig     | Fällig | in % | Betrag | Betrag       | Saldo       |
|   | 1000003    |         | Öffentl. AG VG Sta    | dt                  |                               |      |       |          |          |            |        |      |        |              |             |
|   | 01.12.2022 | DEREA   | RG-22-110-000002      | 369369              | Rechnung Öffentl. AG VG Stadt | 110  | EUR   |          | UEB      | 31.12.2022 |        |      |        | 11.900,00 S  | 11.900,00 S |
|   | 03.01.2023 | AZARK   | ARK-23-110-000009     | 4711                | Rechnung Öffentl. AG VG Stadt | 110  | EUR   |          | UEB      | 02.02.2023 |        |      |        | 119.000,00 S |             |

| > i<br>eri      | cht   | rts > Reports            |                                                                          |               | Drucken                | Memo Abruf |
|-----------------|-------|--------------------------|--------------------------------------------------------------------------|---------------|------------------------|------------|
| ZOPE            | DEB1  | I Offer                  | ne Posten Kunden                                                         |               |                        |            |
| inste           | ellur | ngen                     |                                                                          |               |                        |            |
| . (             | 2     | -                        |                                                                          |               | 12 Ergebnisse Anzeige: | 15 🔹 📚 🖍   |
|                 | ĺ     | Parameterbez.            | Parametertyp                                                             | Startwert     | Endewert               |            |
| 1               | ÷     | Unternehmen              | Einfach                                                                  | 10            | Q.:                    | Q, I       |
| 2               | ÷     | Organisation von/bis     | Bereich                                                                  |               | Q.:                    | Q:         |
| 3               | :     | Personenkonten von/bis   | Bereich                                                                  |               | Q :                    | Q:         |
| 4               | :     | Sammelkonten von/bis     | Bereich                                                                  |               | Q. :                   | Q:         |
| 5               | ÷     | Fällig von/bis           | Bereich                                                                  | 01.01.1990    | Q : 31.12.2099         | Q.:        |
| 6               | :     | Zahlungsfreigabe von/bis | Bereich                                                                  | Nicht fällig  | Q 🚦 Zahlungsfreigabe   | Q:         |
| 7               | :     | Auswahlwährung           | Einfach                                                                  |               | Q.:                    | Q:         |
| 8               | :     | Zahlungsart              | Einfach                                                                  |               | Q. :                   | Q:         |
| 9               | :     | Nicht gebuchte Zahlungen | Einfach                                                                  | Nein          | Q. :                   | Q. :       |
| 10              | :     | Simulationsbelege        | Einfach                                                                  | Nein          | Q. :                   | Q. :       |
| 11              | :     | Sortierreihenfolge       | Einfach                                                                  | Regulierer    | Q. :                   | Q.:        |
| 12              | :     | Druck der Auswahl        | Einfach                                                                  | Nein          | Q:                     | Q. :       |
| 13              | :     |                          |                                                                          |               | Q. :                   | Q. :       |
| 3eric           | ntsc  | lrucker                  |                                                                          |               |                        |            |
| Ziel            |       |                          | Dokumenten Über                                                          | trag          |                        |            |
| VORS<br>/orscha | CH/   | AU Q: Verzöger           | rt <ul> <li>Drucken</li> <li>Archivieren</li> <li>Drucken und</li> </ul> | l archivieren |                        |            |
| Ausas           | مطر   | aigenschaften            | L                                                                        |               |                        |            |

Unter Dokumenten Übertrag können folgende Funktionen ausgewählt werden:

- Drucken: Offene Posten Liste wird als PDF erstellt, welches ausgedruckt werden kann
- Archivieren: Offene Posten Liste wird im DMS archiviert
- Archivieren und Drucken: Offene Posten Liste wird als PDF erstellt und im DMS archiviert

# 6.1.7 Offene Posten Liste nach Referenzdatum

Ausgabe der offenen Posten als Außenstand nach einem Referenzdatum.

Hinweis: Offene Posten nach Buchungsmonat können über den Kontoauszug ausgewertet werden.

| 0 Bauunternehmuno<br>10 Tiefbau | g GmbH     |            | OP       | P-Liste nach Ko   | nto | nummer     |       |             | Referen | zdatum: 15.01. | 202  |
|---------------------------------|------------|------------|----------|-------------------|-----|------------|-------|-------------|---------|----------------|------|
| Rechnungs-Nr.                   | Belegdat.  | Fällig     | Mahndat. | Belegnr.          | SK  | Rechnung b | uchh. | Zahlung bu  | uchh.   | Außens         | tand |
| 1000001 Öffentl                 | . AG Bund  |            |          |                   |     |            |       |             |         |                |      |
| AR-22-07-004                    | 30.07.2022 | 29.08.2022 |          | ARK-22-110-000008 | D2  | 238.000,00 | EUR   | -112.244,90 | EUR     | 125.755,10     | EUF  |
| AR-22-08-002                    | 31.08.2022 | 30.09.2022 |          | ARK-22-110-000014 | D2  | 359.000,00 | EUR   | 0,00        | EUR     | 359.000,00     | EUF  |
| AR-22-11-001                    | 30.11.2022 | 30.09.2023 |          | ARK-22-110-000010 | D2  | 119.000,00 | EUR   | -112.244,90 | EUR     | 6.755,10       | EUR  |
| 6711                            | 31.08.2024 | 30.09.2024 |          | RG-24-110-000001  | D1  | 11.900,00  | EUR   | 0,00        | EUR     | 11.900,00      | EUR  |
| 6712                            | 31.08.2024 | 30.09.2024 |          | RG-24-110-000002  | D1  | 5.950,00   | EUR   | 0.00        | EUR     | 5.950.00       | EUF  |

# 6.1.8 Fälligkeitsübersicht

Mit dieser Funktion kann der Saldo der Fristenliste zu einem gegebenen Referenzdatum wiederhergestellt werden. Hierbei spielt das Referenzdatum eine entscheidende Rolle, da die Wiederherstellung sich auf die Werte zu diesem Datum beziehen.

Entsprechende Kriterien können über die Button Kriterien vorgegeben werden.

| Auswerten > Abfr                             | agen               |               |             |                  |                                  |      |                  |         |             |                | Stan |
|----------------------------------------------|--------------------|---------------|-------------|------------------|----------------------------------|------|------------------|---------|-------------|----------------|------|
|                                              | nliste zu Stichtaç | J             |             |                  |                                  |      | [                | Suche   | Kriterien   | Zurück         |      |
| risteniiste                                  |                    | _             | _           |                  |                                  | _    |                  |         |             | * /            | ~    |
| uswahl                                       |                    |               |             |                  |                                  |      |                  |         |             |                |      |
| nternehmen                                   | Organisation       | Referenzdatum | *           | Funktion         |                                  |      |                  | Kontakt |             |                |      |
| 10 Q. :                                      | Q :                | 27.07.22      | m :         | Kostenstellenlei | ter                              |      | •                |         |             |                |      |
| alefon                                       |                    |               |             |                  |                                  |      |                  |         |             |                |      |
|                                              |                    |               |             |                  |                                  |      |                  |         |             |                |      |
| onstige Kriterier                            | 1                  |               |             |                  |                                  |      |                  |         |             |                |      |
| mmelkonto                                    | Sammelkont         | engruppe Po   | ersonenkont | to *             | Regulierer                       |      |                  |         |             |                |      |
|                                              | Q, : →             | Q :           | →           | Q. :             | $\rightarrow$                    | Q. : |                  |         |             |                |      |
| ristenliste                                  |                    |               |             |                  |                                  |      |                  |         |             |                | ^    |
| etails                                       |                    |               |             |                  |                                  |      |                  |         |             |                |      |
| Q.                                           |                    |               |             |                  |                                  |      |                  |         |             | 2 <sup>8</sup> |      |
| Org                                          | Rechnungsempfän    | Belegnr.      |             | Regulierer       | Fälligkeitsdatum                 |      | Originaldokument | w       | >= 120 Tage | 90 bis 1       |      |
|                                              |                    |               |             |                  |                                  |      | -                |         |             |                |      |
| 1 🗄                                          |                    |               |             |                  |                                  |      |                  |         |             |                |      |
| 1                                            |                    |               |             | 4                |                                  |      |                  |         |             | Þ              |      |
| 1 :                                          |                    |               |             | 4                |                                  |      |                  |         |             | Þ              |      |
| 1 immen                                      |                    |               | 0.0         | 4                | 0 bis 29 Tage                    |      |                  | 0.0 %   |             | Þ              |      |
| 1 :<br>ummen                                 |                    |               | 0,0         | 96               | 0 bis 29 Tage                    |      |                  | 0,0 %   |             | ,              |      |
| 1 :<br>Immen<br>120 Tage<br>bis 119 Tage     |                    |               | 0.0         | 96               | 0 bis 29 Tage<br>-30 bis -1 Tage |      |                  | 0.0 %   |             | Þ              |      |
| 1 :<br>ummen<br>= 120 Tage<br>) bis 119 Tage |                    |               | 0.0         | 96               | 0 bis 29 Tage<br>-30 bis -1 Tage |      |                  | 0,0 %   |             | ,              |      |

Verpflichtend ist die Angabe

- Referenzdatum
- Personenkonto

Weitere Angaben sind optional und schränken die Daten weiter ein.

Insofern eine Funktion angegeben ist, wird der dieser Funktion zugeordnete Kontakt des ausgewählten Personenkontos mit angezeigt.

### 6.1.9 Rechnungsauskunft

Mit der Rechnungsauskunft kann eine Schnellsuche nach Rechnungen und die mit ihnen verbundenen Zahlungen ausgeführt werden. Die Funktionsweise der Anzeige entspricht der Zahlungsanzeige: Es kann direkt von der Rechnungs- zur Zahlungsanzeige verzweigt werden.

| lle 🔪 Auswerten 义 Abfragen                   | Stand                                                             |
|----------------------------------------------|-------------------------------------------------------------------|
| َ ↑ ↓ 🛓 Anzeige Rechnungen                   | Suche Kriterien Zurück :                                          |
| ଲି Rechnungen                                |                                                                   |
| â                                            | 🗙 🖋 🔿                                                             |
| Sammelkonto Sammelkontengruppe               | Unternehmen Organisation                                          |
| Q: i → Q:                                    | 10 Q. I Q. I                                                      |
| Rechnungsempfänger Regulierer                | Offene Posten von * Offene Posten bis                             |
| $\rightarrow$ Q: $\rightarrow$ Q:            | 01.01.21                                                          |
|                                              | Zahlung von Zahlung bis                                           |
|                                              |                                                                   |
|                                              | Rechnung von Rechnung bis                                         |
|                                              | Q : Q :                                                           |
| Deskauman                                    |                                                                   |
| Rechnungen                                   | ^                                                                 |
|                                              | ××                                                                |
| Belegnr. Org Rechnungsempfän Originaldokumen | nt Rechnungsd Fälligkeitsda W Betrag Offener Beglichen Rechnungsb |
| 1                                            |                                                                   |
| 4                                            | • • • • • • • • • • • • • • • • • • •                             |

Einige Suchkriterien sind obligatorisch:

- Unternehmen,
- Erstes und letztes Fälligkeitsdatum der zu suchenden Rechnungen,

Die anderen Kriterien sind nicht obligatorisch und dienen der Eingrenzung der zu suchenden Daten:

- Rechnungsempfänger,
- Zahlender,
- Zahlungs- oder Rechnungsnummer.

### 6.1.10 Zahlungsauskunft

Die Zahlungsanzeige soll auf Basis der Rechnungen eine schnelle Suche nach Zahlungen ermöglichen, die dann angezeigt werden können. Diese Anzeige ist das Gegenstück zur Rechnungsanzeige. Es kann direkt von der Zahlungs- zur Rechnungsanzeige verzweigt werden.

| Alle > Buchhaltung Personenkonten > Abfragen                                                    | Sta                                                                                                    | andard * |
|-------------------------------------------------------------------------------------------------|----------------------------------------------------------------------------------------------------|----------|
| َ דَ ↑ ↓                                                                                        | Suche Kriterien Zurück                                                                                                    | : [→     |
| ۵ Zahlungen                                                                                     | ***                                                                                                    | +<br>C   |
| Sammelkonto<br>Rechnungsempfänger<br>→ Q I → Q I                                                | Untervenimen         Standort           40         QL ±           Beginn *         Ende           01.01.20         mm ±           31.12.20         mm ± |          |
|                                                                                                 | Q :     Q :       Rechnung von     Rechnung bis                                                                                                    | ≙        |
| Zahlungen                                                                                       | ^                                                                                                    |          |
| I. Q.<br>Zahlungsreferenz Status Zahldatum Ba Reguliere                                         | er W Bezahlter Betrag Belegnr. Rechnungsempfän In Fremdwähru Daturr                                                                                     |          |
| 1         BANK2007400000001         Auf der Bank         08.08.20         ARGB/         1000500 | EUR 250.000,00                                                                                                    |          |

Abfrage von erhaltenen Zahlungen über die Sammelkontogruppe.

# 6.1.11 Kunden-/Lieferantensituation

Mit dieser Funktion können die Salden der ausstehenden Kunden-/Lieferantenrechnungen nach Periode anzeigen. Diese Abfrage ist auf der Kundenseite ein Arbeitswerkzeug für die Mahnungen und Risikobewertung.

| lle > Auswerten >        | Abfragen        |                   |                   |                 |                 |               |                    |                |               |
|--------------------------|-----------------|-------------------|-------------------|-----------------|-----------------|---------------|--------------------|----------------|---------------|
| <b>⊼ ↑ ↓ <u>↓</u> Ku</b> | nden-/Liefera   | Intensituation    |                   |                 |                 |               | Suche              | ) (Kriterien   | Zurück        |
| A Plan Offen             | e Posten Risik  | o Letzte Vorgänge |                   |                 |                 |               |                    |                |               |
|                          |                 |                   |                   |                 |                 |               |                    |                |               |
| •                        |                 |                   |                   |                 |                 |               |                    |                | * 🖉 🔨         |
| Auswahl                  |                 |                   |                   |                 |                 |               |                    |                |               |
| Personenkonto            |                 | Regulierer        | Risiko-Personenko | nto             |                 |               |                    |                |               |
| → 1000001                | Q. :            | → Q; ;            | → 1000001         | Q. :            |                 |               |                    |                |               |
| Öffentl. AG Bund         |                 |                   | Öffentl. AG Bund  |                 |                 |               |                    |                |               |
| Anzeige                  |                 |                   |                   |                 |                 |               |                    |                |               |
| Unternehmen              | Organisation    | Wechseldatum *    | Funktion          |                 |                 | Kontakt       | Telefon            | Neubere        | echnung       |
| 10 Q. :                  | 110 C           | 15.01.25 🛗 🗄      | Bauleiter/-in     |                 |                 | *             |                    | Nein           | *             |
| Details<br>Q             |                 |                   |                   |                 |                 |               | 6 Ergebnisse       | Anzeige: 10    | · .           |
| Org                      | Rechnungsempfär | Belegnr.          | Regulierer        | Fälligkeitsda   | Rechnungsnummer | W >= 120 Tage | 90 bis 119 Tage    | 60 bis 89 Tage | 30 bis 59 Tag |
| 1 110                    | 1000001         | ARK-22-110-000008 | 1000001           | 29.08.22        | AR-22-07-004    | EUR 125.      | 755,10             |                |               |
| 2 110                    | 1000001         | ARK-22-110-000014 | 1000001           | 30.09.22        | AR-22-08-002    | EUR 359.0     | 000,00 >= 120 tage |                |               |
| 3 110                    | 1000001         | ARK-22-110-000015 | 1000003           | 30.01.23        | AR-22-12-001    | EUR 119.0     | 000,00             |                |               |
| 4 110                    | 1000001         | ARK-22-110-000010 | 1000001           | 30.09.23        | AR-22-11-001    | EUR 6.        | 755,10             |                |               |
| 5 110                    | 1000001         | RG-24-110-000001  | 1000001           | 30.09.24        | 6711            | EUR           | 11.900,00          | )              |               |
| 6 110                    | 1000001         | RG-24-110-000002  | 1000001           | 30.09.24        | 6712            | EUR           | 5.950,00           | 3              |               |
| 7 :                      |                 |                   |                   |                 |                 | _             |                    |                |               |
|                          |                 |                   |                   |                 | •               |               |                    |                | •             |
| Summe pro Inte           | rvall           |                   |                   |                 |                 |               |                    |                |               |
|                          |                 |                   |                   |                 |                 |               |                    |                |               |
| >= 120 Tage              |                 | 610.510,20 97,2   | 96                | 90 bis 119 Tage | 17.850,00       | 2,8 %         | 60 bis 89 Tage     |                |               |
| 0,0                      | 96              | 30 bis 59 Tage    |                   | 0,0 %           | < 30 Tage       |               | 0,0 9              | 6              |               |

Abfrage von offenen Rechnungen über das **Personenkonto**.

# 6.2 Betriebsabrechnung

# 6.2.1 Salden Kostenrechnung

Mit der Funktion können die Salden der Kostenrechnung nach Hierarchie / Gruppierung der Kostenarten am Bildschirm bzw. als Druckreport auszugeben werden.

# 6.2.1.1 Abfrage

Beispielkonfiguration für die Ausgabe einer Summen-/Saldenliste der Kostenarten am Bildschirm:

| ↑ ↓ ↓ Salden Dimensionen                                                                                                    |                         |                                                                                                    | OK Memo Abri                                                         |       |
|----------------------------------------------------------------------------------------------------|-------------------------|----------------------------------------------------------------------------------------------------|----------------------------------------------------------------------|-------|
| Unternehmen                                                                                                    |                         | Summenniveaus                                                                                                    |                                                                      | - $0$ |
| Unternehmen Unternehmen Unternehmen Unternehmung Bauunternehmung Standort von Standort bis 120 Q. ⋮ 120 Q. ⋮ Budget Budget Auswertung * → Q. ⋮ | •                       | Summenniveaus                                                                                                    | Imens Hierarchie Ebene Beginn<br>Q.I. Q.I. Q.I.<br>Q.I. Q.I. Q.I.    |       |
| Perioden                                                                                                    | Ende<br>1111 31.12.2021 | →         Q. :         → EUR           EURO         EURO         EURO           Mars #         1         1           Mars # Mars # Ma | Q :                                                                  |       |
| Spalleri<br>Betrag<br>1 ÷ Soll<br>2 ÷ Haben                                                                                                    | Periode<br>•            | Darstellungsvorzeichen     Soll     Haben     Sonstiges                                                                                                    | Teiler *                                                             |       |
| 3 E Saldo (S-H)<br>4 E                                                                                                    | •<br>•<br>Bearb         | Detail Standort eiten abbrechen                                                                                                    | Kurzbezeichnung Vorträge     Keine Dimension angegeben     Abschluss | J     |
|                                                                                                    |                         | Ziel<br>Druck<br>Anzeige                                                                                                    | Ziel + Maske ★<br>→ STD Q :<br>Salden Kostenrechou                   |       |
| Spalten:                                                                                                    | Auswahl der Spalte      | en welche angezeigt we                                                                                                    | erden sollen                                                         |       |
| Summenniveaus:                                                                                                    | In welcher Reihenf      | olge werden Summen a                                                                                                    | angezeigt                                                            |       |

z.B. Hierarchie -> Kostenstelle -> Konto oder wie im Beispiel abgebildet nur nach Konto

- Präsentation: z.B. Auswertung mit / ohne Dimensionen, mit / ohne Vorträgen
- Ziel: Ausgabe am Bildschirm (Tabelle entsprechend Maskencode) oder Druckreport

Ausgabetabelle am Bildschirm für vorgenanntes Beispiel:

| Sumr   | nen- und Saldenlis | ste                                |      |           |              |
|--------|--------------------|------------------------------------|------|-----------|--------------|
| Detail | s                  |                                    |      |           |              |
|        | Kostenart          | Kostenart                          | Soll | Haben     | Saldo (S-H)  |
| 26     | 621200             | Mauerwerk                          | 33   | 23.560,66 | 323.560,66   |
| 27     | 621240             | Fertigstürze                       |      | 9.691,20  | 9.691,20     |
| 28     | 621260             | Mörtel, Kleber, Spachtel           |      | 40.590,40 | 40.590,40    |
| 29     | 621301             | Transportbeton                     | 10   | 08.541,58 | 108.541,58   |
| 30     | 621340             | Hilfsstoffe Hochbau                | 1!   | 59.965,09 | 159.965,09   |
| 31     | 631000             | Fertigteile/Halbfertigteile Rohbau | 1.8  | 24.445,06 | 1.824.445,06 |

Entsprechende Einstellungen für einzelne Auswertungszwecke können als Memo hinterlegt bzw. über Abruf geladen werden. Im Anschluss wird die Auswertung mit OK gestartet.

### 6.2.1.2 Bericht

Beispielkonfiguration für die Ausgabe einer Summen-/Saldenliste der Kostenarten mit Gliederung nach Kostenstelle als Bericht:

| Alle > Auswerten > Betriebsabrechnung | Stan                                                  |
|---------------------------------------|-------------------------------------------------------|
| ↑ ↓ ↓ Salden Dimensionen              | OK (Memo) (Abruf)                                     |
| Unternehmen                           | Summenniveaus                                         |
| Unternehmen * Buchungskreis *         | 1. Q \$ 2*                                            |
| 10 Q E Kostenrechnung *               | Typ Dimens Hierarchie Ebene Beginn Ende               |
| Bauunternehmung                       | 1 Sektor 👻 KST Q.İ Q.İ Q.İ Q.İ C                      |
|                                       | 2 Konto - Q.I Q.I Q.I Q.I C                           |
|                                       |                                                       |
| Budget                                | < >>                                                  |
| Budget Auswertung *                   | Währungen                                             |
|                                       | Ausoanoswähnung Druckwähnung                          |
| Perioden                              | $\rightarrow$ Q $\vdots$ $\rightarrow$ EUR Q $\vdots$ |
| <u>E.Q.</u>                           | EURO                                                  |
| Beginn Ende                           | Kurs *                                                |
| 1 🗄 01.01.2021 🏥 31.12.2021           | 1                                                     |
| 2 :                                   | Kurs Budget *                                         |
| Spalten                               | 1                                                     |
| 1.0                                   | Präsentation                                          |
| Betrag                                | Darstellungsvorzeichen Teiler *                       |
| 1 Soll                                | Soll     I                                            |
| 2 i Haben 1                           |                                                       |
| 3 🗄 Saldo (S-H) 👻 1                   | Sonstiges                                             |
| 4 :                                   |                                                       |
|                                       | Detail Standort Alle Dimensionen Kurzbezeichnung      |
|                                       | ✓ Vorträge Keine Dimension angegeben ✓ Abschluss      |
|                                       | Ziel                                                  |
|                                       | Ziel * Maske *                                        |
|                                       | Druck     VORSCHAU     Q,                             |
|                                       | O Anzeige Vorschau                                    |

Berichtausgabe für vorgenanntes Beispiel:

| Unternehmen   | 10 Bauunternehmung GmbH                          | P1: 01.01.2021 - | 31.12.2021 |             |
|---------------|--------------------------------------------------|------------------|------------|-------------|
| Währung : EUR |                                                  | Kosten           | Leistung   | Saldo       |
| 611100        | [L] Vermögenswirksame Leistungen                 | 7.401.84         |            | 7.401.84    |
| 611105        | [L] Feiertagslöhne                               | 56.100,25        |            | 56.100,25   |
| 611110        | (L) Bezahlte Fehlzeiten                          | 18.726,72        |            | 18.726.72   |
| 611115        | [L] Lohnfortzahlung                              | 63.876,71        |            | 63.876,71   |
| 611120        | [L] 13. Monatseinkommen                          | 34.224,72        |            | 34.224,72   |
| 611130        | [L] Urlaub u. Zusatzurlaub                       | 5.869,81         |            | 5.869,81    |
| 611210        | [L] Gesetzlicher Sozialversicherungsbeitrag      | 336.363,73       |            | 336.363,73  |
| 611215        | [L] Tariflicher Sozialkassenbeitrag              | 336.251,41       |            | 336.251,41  |
| 611220        | [L] Unfallversicherung (Pflichtbeiträge BG)      | 66.855,73        |            | 66.855,73   |
| 611230        | [L] Freiwillige Sozialleistungen lohnsteuerfrei  | 3.514,44         |            | 3.514,44    |
| 611300        | [L] Freiwillige Sozialleistungen steuerpflichtig | 2.312,27         |            | 2.312.27    |
| 611400        | [L] Ausgleichsabgabe Schwerbehindertenges        | 9.454,93         |            | 9.454.93    |
| 811900        | (L) Zuschlag Lohnzusatzkosten                    |                  | 955.493,77 | -955.493.77 |
| 12530         | Sozialkostenstelle gew. AN                       | 940.952,56       | 955.493,77 | -14.541,21  |
| 614000        | [G] Gehalt technische Angestellte                | 84.913,45        |            | 84.913.45   |
| 614075        | [G] 13. Monatseinkommen                          | 7.422,48         |            | 7.422,48    |
| 614210        | (G) Gesetzlicher Sozialversicherungsbeitrag      | 10.220,89        |            | 10.220,89   |
| 614215        | [G] Tariflicher Sozialkassenbeitrag              | 889,69           |            | 889.69      |
| 614230        | [G] Freiwillige Sozialleistungen lohnsteuerfrei  | 41,16            |            | 41,16       |
| 614300        | [G] Freiwillige Sozialleistungen steuerpflichtig | 1.454,16         |            | 1.454,16    |
| 642200        | Fuhrparkkosten                                   | 2.546,15         |            | 2.546,15    |
| 688400        | Erhaltene Skonti                                 |                  | 131,81     | -131,81     |
| 889045        | [ARGE] Verrechnung Bauleitung                    |                  | 105.586,23 | -105.586,23 |
| 1254111       | Bauleiter HB RB                                  | 107,487,98       | 105,718,04 | 1,769,94    |

# 6.2.2 Einzelbuchungen nach Kostenstellen (Einzelkostennachweis)

Mit der Funktion können die Einzelbuchungen der Kostenrechnung für jede Kostenstelle am Bildschirm bzw. als Druckreport auszugeben werden (Einzelkostennachweis nach Kostenstelle).

### 6.2.2.1 Abfrage

| Alle     > Betretzebackerchnung       T     ↑     ↓       Einzelbuchungen n. Dimens.       Sektor     Salden |                |                                      |                 |                |              |              | Suche                 | Kriterien Zurück |
|----------------------------------------------------------------------------------------------------|----------------|--------------------------------------|-----------------|----------------|--------------|--------------|-----------------------|------------------|
| <b>A</b>                                                                                                    |                |                                      |                 |                |              |              |                       | * 🖉 🔨            |
| Auswahl                                                                                                    |                |                                      |                 |                |              |              |                       |                  |
| Unternehmen Organisation Buchungskreis *                                                                     | Auswahlwährung | Buchungskreiswährung Be              | ginn            | Ende           | Saldo        |              |                       |                  |
| 10 Q. E Q. E Kostenrechnung                                                                                  | * → Q          | EUR                                  | 01.01.21        | 31.12.21       | ₿ E C 112.81 | 1,85 EUR     |                       |                  |
| Sonstige Kriterien                                                                                           |                |                                      |                 |                |              |              |                       |                  |
| Dimension *         Sektor *           KST         Q. ↓           KST         Bauleiter TB KB 2              |                |                                      |                 |                |              |              |                       |                  |
| Sektor<br>Details                                                                                            |                |                                      |                 |                |              |              |                       | ^                |
| 1. 9.                                                                                                    |                |                                      |                 |                |              |              | 168 Ergebnisse Anzeig | te: 100 • 12 • * |
| Belegnr. Org Buchungsda                                                                                      | Typ Konto      | Bezeichnung/Komment.                 | Soll Buchungskr | Haben Buchungs | Kostenstelle | Kostenträger | Artikel               | Inventar Proje   |
| 1 : LUG-21-110-000301 110 28.01.21                                                                           | DELUK 614000   | Gehalt Bauleiter                     | 2.830,45        |                | 1154103      |              |                       |                  |
| 2 : LUG-21-110-000313 110 28.01.21                                                                           | DELUK 614075   | 13. Moantseinkommen                  | 123,71          |                | 1154103      |              |                       |                  |
| 3 EUG-21-110-000325 110 28.01.21                                                                             | DELUK 614210   | Gesetzlicher Sozialversicherungsbeit | r 340,70        |                | 1154103      |              |                       |                  |
| 4 : LUG-21-110-000337 110 28.01.21                                                                           | DELUK 614215   | Tariflicher Sozialkassenbeitrag      | 29,66           |                | 1154103      |              |                       |                  |

- Die Anzeige am Bildschirm ist nur für eine einzelne Kostenstelle (Sektor) möglich.
  - Über mehrere Kostenstellen (Sektoren) hinweg kann über den Bericht ausgewertet werden.

### 6.2.2.2 Bericht

Druckreports für den Einzelkostennachweis (Einzelbuchungen nach Kostenstelle), z.B. zur Verteilung der detaillierten Kostenstellenbelastungen an die entsprechenden Projektleiter.

| ic  | cht  | ausgabe                            |              |                      | Drucken                   | Memo At             |
|-----|------|------------------------------------|--------------|----------------------|---------------------------|---------------------|
| rt  | code | *                                  |              |                      |                           |                     |
| AN  | A2   | Einzelkosten n. Dime               | ns.          |                      |                           |                     |
| ste | llun | gen                                |              |                      |                           |                     |
| C   | 2    |                                    |              |                      | 20 Ergebnisse Anzeige: 15 | • 12 ♥ <sup>1</sup> |
|     |      | Parameterbez.                      | Parametertyp | Startwert            | Endewert                  |                     |
| 1   | ÷    | Unternehmen                        | Einfach      | 10                   | Q i                       | Q. :                |
| 2   | ÷    | Buchungskreis                      | Einfach      | Kostenrechnung       | Q. :                      | Q.                  |
| 3   | :    | Standorte von/bis                  | Bereich      |                      | Q. I                      | Q. :                |
| 4   | ÷    | Datumsbereich                      | Bereich      | 01.01.2021           | Q 31.12.2021              | Q. :                |
| 5   | ÷    | Bereichsgrenze Konten              | Bereich      |                      | Q:                        | Q.                  |
| 6   | :    | Dimension 1                        | Einfach      | KST                  | Q.I                       | Q.                  |
| 7   | ÷    | Nummernkreis Sektoren 1. Dimension | Bereich      | 1054101              | Q i 127102                | Q I                 |
| 8   | 1    | Dimension 2                        | Einfach      |                      | Q.I                       | Q.                  |
| 9   | ÷    | Nummernkreis Sektoren 2. Dimension | Bereich      |                      | Q. :                      | Q. 1                |
| 10  | :    | Dimension 3                        | Einfach      |                      | Q.I                       | Q. 1                |
| 11  | :    | Nummernkreis Sektoren 3. Dimension | Bereich      |                      | Q. :                      | Q. :                |
| 12  | :    | Auswahlwährung                     | Einfach      | EUR                  | Q.I                       | Q i                 |
| 13  | ÷    | Druckwährung                       | Einfach      | Buchungskreiswährung | Q I                       | Q. I                |
| 14  | ÷    | Vorläufige Belege                  | Einfach      | Ja                   | Q. :                      | Q i                 |
| 15  | :    | Simulationsbelege                  | Einfach      | Ja                   | Q. I                      | Q i                 |

Bereichsgrenze Konten:

Einschränkung auf bestimmten Kostenartenbereich

- Dimension 1:
- Nummernkreis 1:

Auswahl der Dimension (KST für Kostenstelle)

Einschränkung auf bestimmten Kostenstellenbereich

#### Berichtausgabe:

| Einzelk<br>10 Ba | auunternehmung GmbH                 | - 31.12.2021      | Kos  | tenstelle  | 127102     | HB RB 2 2021 |               |                                 |           |              |             |
|------------------|-------------------------------------|-------------------|------|------------|------------|--------------|---------------|---------------------------------|-----------|--------------|-------------|
| коа              | Bezeichnung                         | Belegnr.          | Org. | BuDatum    | BelDatum   | ReNr.        | Referenz      | Kommentar                       | Belastung | Lst. / Guts. | Menge M     |
| 611000           | [L] Bruttolöhne                     | LUG-21-120-000818 | 120  | 28.05.2021 | 28.05.2021 |              | 127102-611000 | Lohn produktiv                  | 24.838,84 |              | 1.183,00 ST |
| 611000           | [L] Bruttolöhne                     | LUG-21-120-000819 | 120  | 28.06.2021 | 28.06.2021 |              | 127102-611000 | Lohn produktiv                  | 26.908,74 |              | 1.281,00 ST |
| 611000           | [L] Bruttolöhne                     |                   |      |            |            |              |               | Berichtszeitraum                | 51.747,58 | 0,00         | 2.464,0     |
| 611600           | [L] Lohnnebenkosten steuerpflichtig | LUG-21-120-000820 | 120  | 28.05.2021 | 28.05.2021 |              | 127102-611600 | Lohnnebenkosten steuerpflichtig | 236,86    |              |             |
| 611600           | [L] Lohnnebenkosten steuerpflichtig | LUG-21-120-000821 | 120  | 28.06.2021 | 28.06.2021 |              | 127102-611600 | Lohnnebenkosten steuerpflichtig | 256,60    |              |             |
| 611600           | [L] Lohnnebenkosten steuerpf        | lichtig           |      |            |            |              |               | Berichtszeitraum                | 493,46    | 0,00         | 0,0         |
| 611700           | [L] Lohnnebenkosten steuerfrei      | LUG-21-120-000822 | 120  | 28.05.2021 | 28.05.2021 |              | 127102-611700 | Lohnnebenkosten steuerfrei      | 189,48    |              |             |
| 611700           | [L] Lohnnebenkosten steuerfrei      | LUG-21-120-000823 | 120  | 28.06.2021 | 28.06.2021 |              | 127102-611700 | Lohnnebenkosten steuerfrei      | 205,27    |              |             |
| 611700           | [L] Lohnnebenkosten steuerfre       | i                 |      |            |            |              |               | Berichtszeitraum                | 394,75    | 0,00         | 0,0         |
| 611900           | [L] Zuschlag Lohnzusatzkosten       | SOK-21-120-000105 | 120  | 28.05.2021 | 28.05.2021 |              | 127102-611900 | Umlage lohngeb. Kosten          | 21.113,02 |              |             |
| 611900           | [L] Zuschlag Lohnzusatzkosten       | SOK-21-120-000106 | 120  | 28.06.2021 | 28.06.2021 |              | 127102-611900 | Umlage lohngeb. Kosten          | 22.872,43 |              |             |
| 611900           | [L] Zuschlag Lohnzusatzkoste        | n                 |      |            |            |              |               | Berichtszeitraum                | 43.985,45 | 0,00         | 0,0         |
| 611905           | [L] Zuschlag Kleingeräte und Werkz  | SOK-21-120-000107 | 120  | 28.05.2021 | 28.05.2021 |              | 127102-611905 | Umlage Kleingeräte / Werkzeug€  | 745,16    |              |             |
| 611905           | [L] Zuschlag Kleingeräte und Werkz  | SOK-21-120-000108 | 120  | 28.06.2021 | 28.06.2021 |              | 127102-611905 | Umlage Kleingeräte / Werkzeug€  | 807,26    |              |             |
| 611905           | [L] Zuschlag Kleingeräte und V      | Verkzeuge         |      |            |            |              |               | Berichtszeitraum                | 1.552,42  | 0,00         | 0,0         |
| 621200           | Mauerwerk                           | ER-21-120-0550053 | 120  | 28.05.2021 | 28.05.2021 | 21-550053    | DEREE 1000009 | Mauer                           | 13.312,18 |              |             |
| 621200           | Mauerwerk                           | ER-21-120-0550054 | 120  | 28.06.2021 | 28.06.2021 | 21-550054    | DEREE 1000009 | Mauer                           | 14.421,53 |              |             |
| 621200           | Mauerwerk                           |                   |      |            |            |              |               | Berichtszeitraum                | 27.733,71 | 0,00         | 0,0         |
|                  |                                     |                   |      |            |            |              |               |                                 |           |              |             |

# 6.2.3 Einzelbuchungen nach Kostenart

Mit der Funktion können die Einzelbuchungen der Kostenrechnung für jede Kostenart am Bildschirm bzw. als Druckreport auszugeben werden (Einzelkostennachweis nach Kostenart).

### 6.2.3.1 Abfrage

| Alle > Auswerten > | Betriebsabrechnung |                 |          |                |                        |                 |                |              |              |                  |           |         |
|--------------------|--------------------|-----------------|----------|----------------|------------------------|-----------------|----------------|--------------|--------------|------------------|-----------|---------|
| T ↑ ↓ ± Ein:       | zelbuchungen n. I  | Kostenart       |          |                |                        |                 |                |              |              | Suche            | Kriterien | Zurück  |
| A Kostenart        | Salden             |                 |          |                |                        |                 |                |              |              |                  |           |         |
|                    |                    |                 |          |                |                        |                 |                |              |              |                  |           | * / ^   |
| Auswahl            |                    |                 |          |                |                        |                 |                |              |              |                  |           |         |
| Unternehmen        | Organisation       | Buchungskreis * |          | Auswahlwährung | Buchungskreiswährung   | Beginn          | Ende           | Saldo        |              |                  |           |         |
| 10 Q. I            | Q I                | Kostenrechnung  | -        | → Q.1          | EUR                    | 01.01.21        | 31.12.21       |              | 560,66 EU    | R                |           |         |
| Sonstige Kriterie  | n                  |                 |          |                |                        |                 |                |              |              |                  |           |         |
| Kontenplan         | Konto              | Sammelkon       | to       | Sammelkonteng  | ruppe Geschäftspartner |                 |                |              |              |                  |           |         |
| BKA                | → 621200           | Q. :            | Q        | ; →            | Q.: →                  | Q. I            |                |              |              |                  |           |         |
| Kostenarten BKA    | Mauerwerk          |                 |          |                |                        |                 |                |              |              |                  |           |         |
|                    |                    |                 |          |                |                        |                 |                |              |              |                  |           |         |
| Kostenart          |                    |                 |          |                |                        |                 |                |              |              |                  |           | ^       |
| Details            |                    |                 |          |                |                        |                 |                |              |              |                  |           |         |
| 1. Q.              |                    |                 |          |                |                        |                 |                |              |              | 10 Ergebnisse Ar | zeige: 10 | ×       |
| Belegnr.           | Or                 | g Buchungsda    | Тур Ко   | ento Bez       | eichnung/Komment.      | Soll Buchungskr | Haben Buchungs | Kostenstelle | Kostenträger | Artikel          | Inventar  | Projekt |
| 1 ER-21-120        | -0550033 12        | 0 28.01.21      | DEREE 62 | 1200 Ma        | uer                    | 4.393,46        |                | 127101       |              |                  |           |         |
| 2 : ER-21-120      | 0-0656657 12       | 0 28.01.21      | DEREE 62 | 1200 Ma        | uer                    | 2.063,14        |                | 127201       |              |                  |           |         |
| 3 ER-21-120        | -0656673 12        | 0 28.01.21      | DEREE 62 | 1200 Ma        | uer                    | 2.083,77        |                | 127202       |              |                  |           |         |
| 4 : ER-21-120      | -0656689 12        | 0 28.01.21      | DEREE 62 | 1200 Ma        | uer                    | 2.104,40        |                | 127203       |              |                  |           |         |
| 5 ER-21-120        | -0550034 12        | 0 28.02.21      | DEREE 62 | 1200 Ma        | uer                    | 5.491,82        |                | 127101       |              |                  |           |         |
| 6 ER-21-120        | -0656658 12        | 0 28.02.21      | DEREE 62 | 1200 Ma        | uer                    | 2.578,92        |                | 127201       |              |                  |           |         |
| 7 ER-21-120        | 0-0656674 12       | 0 28.02.21      | DEREE 62 | 1200 Ma        | uer                    | 2.604,71        |                | 127202       |              |                  |           |         |

Für die Auswertung ist eine Kostenart vorzugeben:

- Konto: Kostenart
  - Sammelkonto: (hier ohne Verwendung, da verschiedene Buchungskreise)
  - Sammelkto.grp.: (hier ohne Verwendung, da verschiedene Buchungskreise)
  - Geschäftspartner: (hier ohne Verwendung, da verschiedene Buchungskreise)
- Die Anzeige am Bildschirm ist nur für eine einzelne Kostenart möglich.
  - Über mehrere Kostenarten hinweg kann über den Bericht ausgewertet werden.

### 6.2.3.2 Bericht

Druckreports für die Einzelbuchungen nach Kostenart.

| Alle > Aus | werten > Betriebsabrechnung        |              |                | s s                       |          |
|------------|------------------------------------|--------------|----------------|---------------------------|----------|
| Berich     | ntausgabe                          |              | Drucken        | Memo Abruf                |          |
| Reportco   | de *                               |              |                |                           |          |
| GLANA      | 1 Kostenarten n. Dimen             | 15.          |                |                           |          |
| Einstell   | ungen                              |              |                |                           |          |
| :. q       |                                    |              |                | 19 Ergebnisse Anzeige: 15 | • 12 🛢 🖈 |
|            | Parameterbez.                      | Parametertyp | Startwert      | Endewert                  |          |
| 1          | Unternehmen                        | Einfach      | 10             | Q:                        | Q.:      |
| 2          | Buchungskreis                      | Einfach      | Kostenrechnung | q:                        | Q. :     |
| 3          | Standorte von/bis                  | Bereich      |                | Q:                        | Q:       |
| 4          | Datumsbereich                      | Bereich      | 01.01.2021     | Q i 31.12.2021            | Q i      |
| 5          | Bereichsgrenze Konten              | Bereich      |                | Q.I                       | Q:       |
| 6          | Dimension 1                        | Einfach      | KST            | Q i                       | Q i      |
| 7          | Nummernkreis Sektoren 1. Dimension | Bereich      |                | Q:                        | Q. :     |
| Country 1  |                                    | 1925-93      |                |                           |          |

Bereichsgrenze Konten:

Einschränkung auf bestimmten Kostenartenbereich

- Dimension 1:
- Auswahl der Dimension (KST für Kostenstelle)
- Nummernkreis 1: Einschränkung auf bestimmten Kostenstellenbereich

### Berichtausgabe:

| Einzelbuchungen nach Kostenart                                  |                         |     |            |             |           |            |       |  |  |  |  |  |  |
|-----------------------------------------------------------------|-------------------------|-----|------------|-------------|-----------|------------|-------|--|--|--|--|--|--|
| Unternehmen 10<br>Konto : 621301 Transportbeton 01.01.2021 - 3' |                         |     |            |             |           |            |       |  |  |  |  |  |  |
| Kostenstelle                                                    | Belegtyp / -nr.         |     | Datum      | Bezeichnung | Belastung | Gutschrift | Menge |  |  |  |  |  |  |
| 117101                                                          | DEREE ER-21-110-0016401 | 110 | 17.01.2021 | Beton       | 113,00    |            |       |  |  |  |  |  |  |
| 117101                                                          | DEREE ER-21-110-0016402 | 110 | 17.02.2021 | Beton       | 141.25    |            |       |  |  |  |  |  |  |
| 117101                                                          | DEREE ER-21-110-0016403 | 110 | 17.03.2021 | Beton       | 282,50    |            |       |  |  |  |  |  |  |
| 117101                                                          | DEREE ER-21-110-0016404 | 110 | 17.04.2021 | Beton       | 310,75    |            |       |  |  |  |  |  |  |
| 117101                                                          | DEREE ER-21-110-0016405 | 110 | 17.05.2021 | Beton       | 339,00    |            |       |  |  |  |  |  |  |
| 117101                                                          | DEREE ER-21-110-0016406 | 110 | 17.06.2021 | Beton       | 367,25    |            |       |  |  |  |  |  |  |
| 117101                                                          | DEREE ER-21-110-0016407 | 110 | 17.07.2021 | Beton       | 381,38    |            |       |  |  |  |  |  |  |
| 117101                                                          | DEREE ER-21-110-0016408 | 110 | 17.08.2021 | Beton       | 254,25    |            |       |  |  |  |  |  |  |
| 117101                                                          | DEREE ER-21-110-0016409 | 110 | 17.09.2021 | Beton       | 296,62    |            |       |  |  |  |  |  |  |
| 117101                                                          | DEREE ER-21-110-0016410 | 110 | 17.10.2021 | Beton       | 324,88    |            |       |  |  |  |  |  |  |
| 117101                                                          | DEREE ER-21-110-0016411 | 110 | 17.11.2021 | Beton       | 353,12    |            |       |  |  |  |  |  |  |
| 117101                                                          | DEREE ER-21-110-0016412 | 110 | 17.12.2021 | Beton       | 226,00    |            |       |  |  |  |  |  |  |
| Summe 117101                                                    |                         |     |            |             | 3.390,00  | 0,00       | 0,00  |  |  |  |  |  |  |

# 7 Freie Auswertungsschemen

Die freien Auswertungsschemen sind eine flexible und leistungsfähige Auswertungsmöglichkeit für die Finanzbuchhaltung, Betriebsabrechnung, Budgetierung sowie auch kombinierte Auswertungen aus unterschiedlichen Buchungskreisen.

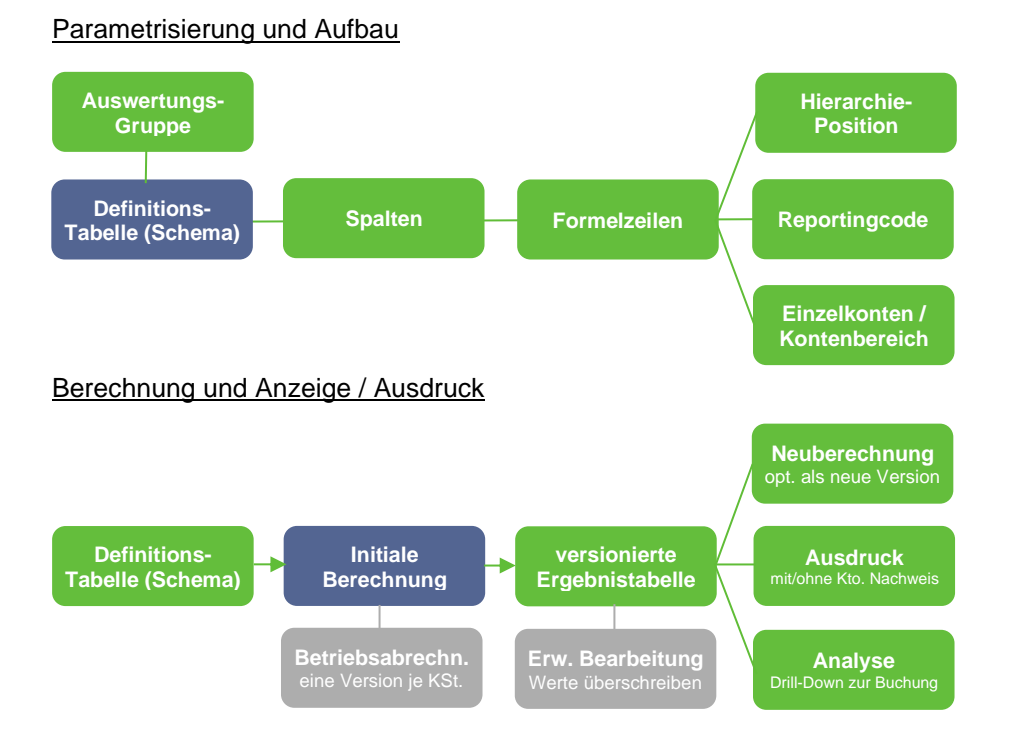

# 7.1 Parametrisierung und Aufbau

Folgende Vorgehensweise wird zur Neuanlage empfohlen

a) um eine neue Hierarchie / Gruppierung basierend auf Konten (Sachkonten, Kostenarten) zu erstellen:

- Neuanlage der Hierarchie unter Hierarchien Konten ("mit +" Symbol)
- Erstellen der Gruppen unter Gruppierungen (von unten nach oben)
  - zunächst mit der untersten Definitionsebene beginnen
  - Konten / Kontenbereiche immer mit Wildcard enden lassen (z.B. 6123\*)
  - anschließend die nächste übergeordnete Definitionsebene erstellen und
  - die untergeordneten Gruppen eintragen
- b) um eine neue Hierarchie / Gruppierung basierend auf der zukünftigen Einzelzuordnung von Elementen zu erstellen (am Beispiel von Kostenstellen):
- Neuanlage der Hierarchie unter Hierarchien Kostenstellen (mit "+" Symbol), anschließend
  - Anlage der Untergruppe(n) über die grafische Ansicht (Hinzufügen Gruppe),
  - Zuweisen mind. einen Eintrag für die unterste Ebene der Untergruppen (Hinzufügen Sektor),
  - alternativ kann ein Bereich zugewiesen werden, der nicht vorkommt (z.B. 0\*).

Einzelelemente (z.B. Konten, Kostenstellen) können sowohl aus dem jeweiligen Stamm als auch der Funktionen Hierarchie / Gruppierung hinzugefügt werden.

Konten- oder Kostenstellenbereiche (mit Wildcard, d.h. "\*") können nur über die Funktion Hierarchie / Gruppierung hinzugefügt werden.

# 7.1.1 Hierarchien Konten / Kostenstellen

Mit der Funktion Hierarchien können neue Hierarchien angelegt, bestehende Hierarchien betrachtet, sowie auch eingeschränkt bearbeitet werden. Für eine umfassende Bearbeitung empfiehlt es sich die Funktion Gruppierung zu nutzen.

| ₹   | ↑ ↓ ⊥ Hie             | rarchien      |               |                  |        |               |                 |       |       |       |         |           |             |           | $\checkmark$  |               |             | () E | >  |
|-----|-----------------------|---------------|---------------|------------------|--------|---------------|-----------------|-------|-------|-------|---------|-----------|-------------|-----------|---------------|---------------|-------------|------|----|
| Т   | Diagramm              |               |               |                  |        |               |                 |       |       |       |         |           |             |           |               |               | ^           | -    | ł  |
|     | Hierarchie *          |               |               |                  |        | Kurzbezeichnu | ng              |       |       |       |         |           |             |           |               |               |             | 6    | 2  |
|     | XGUV                  | Q, :          | Gewinn- und   | Verlustrechnung  | 1      | GuV           |                 | :     |       |       |         |           |             |           |               |               |             |      | /  |
|     | Gewinn- und Verlustre | echnung       |               |                  |        |               |                 |       |       |       |         |           |             |           |               |               |             | 1    | ì  |
|     | Auswahl               |               |               |                  |        |               |                 |       |       |       |         |           |             |           |               |               |             |      | k  |
| i I | Plan *                | Zugriffscode  |               | Ausgangsgruppe   |        |               |                 |       |       |       |         |           |             |           |               |               |             | C    | С  |
|     | → BKR                 | → BRZ         | Q. :          | 5300             | Q :    | BILANZGEWINN  | I/BILANZVERLUST |       |       |       |         |           |             |           |               |               |             | 4    | 5  |
|     | Sachkontenplan BKR    | 0             | V             | BILANZGEWINN/BIL | ANZVER |               |                 |       |       |       |         |           |             |           |               |               |             |      | g  |
| i I | Hierarchie XGUV       | : Gewinn- und | veriustrechni | ung (voll)       |        |               |                 |       |       |       |         |           |             |           |               |               |             |      |    |
| i I | Eliste anzeigen       | i. q          |               |                  |        |               |                 |       |       |       |         |           | 53 Ergebnis | se Anzeig | e: 200        | *             | <b>≋</b> ∗° | é    | ſ, |
|     | ≡                     |               |               |                  |        |               |                 |       |       |       |         |           |             |           |               |               |             | 4    | P  |
|     |                       |               |               |                  |        |               |                 |       |       |       |         |           |             |           |               |               |             |      |    |
|     |                       |               |               |                  |        |               |                 |       |       |       |         |           |             |           |               |               |             |      |    |
|     |                       |               |               |                  |        |               |                 |       |       |       |         |           |             |           |               |               |             |      |    |
| 1   |                       |               |               |                  |        |               |                 |       |       |       |         |           |             |           |               |               |             |      |    |
|     |                       |               |               |                  |        |               |                 |       |       |       |         |           |             |           |               |               |             |      |    |
| 1   |                       |               |               |                  |        |               |                 |       |       |       |         |           |             |           |               |               |             |      |    |
|     |                       |               | E             | 4                |        |               |                 |       |       |       |         |           |             |           |               |               |             |      |    |
|     |                       |               | 5             | 020              |        |               |                 |       |       |       |         |           |             |           |               |               |             |      |    |
|     |                       |               |               |                  |        |               |                 |       |       |       |         |           |             |           |               |               |             |      |    |
|     |                       | 5000          | Jmsatzerlöse  | 5005             | 5010   | 5015          |                 |       | 5025  |       |         |           |             |           |               |               |             |      |    |
|     |                       |               |               |                  | H      |               |                 |       | 苦     |       |         |           |             |           |               |               |             |      |    |
|     | 40* 41                | 42*           | 43* 44*       | 45* 46*          | 47*    | 48* 49*       | 62* 63*         | 6422* | 6423* | 6425* | 6450* 6 | 8840° 640 | 641*        | 6420*     | <b>6421</b> * | <b>6424</b> * | 6426*       |      |    |
|     |                       |               |               | 13° 13°          |        | ····          | vz. 03.         | 0922  | 0423  | V42.5 | 0.30    | 040       |             | 0420      | 3421          | -727          | 0.20        |      | _  |

Neuanlage einer Hierarchie

Uber das "+"-Symbol kann eine neue Hierarchie angelegt werden (anschließend Speichern).

Betrachten einer bestehenden Hierarchie

- Für eine **grafische Ansicht** sind zunächst die angezeigten Zeilen höher als die Ergebniszeilen einzustellen. Im Anschluss kann auf "Grafik anzeigen" geklickt werden.
- Ein Ausdruck aller Hierarchiepositionen mit den zugeordneten Konten kann über den Druck Liste erfolgen.
- Eine Überprüfung auf vollständige bzw. mehrfache Zuordnung von Konten zur Hierarchie kann über das Menü aufgerufen werden.

Bearbeiten einer bestehenden Hierarchie (am Beispiel der grafischen Ansicht)

Es wird empfohlen umfangreichere Bearbeitungen bestehender Positionen über die Funktion Gruppierung durchzuführen.

Ein Neuaufbau top-down ist jedoch nur über diese Funktion möglich, da über die Funktion Gruppierung nur bottom-up neue Hierarchien bzw. Gruppen/Position aufgebaut werden können.

- Verschieben bzw. Umhängen von Positionen
  - linke Maustaste auf Position gedrückt halten und entsprechend verschieben
- Bearbeitungen von Positionen
  - linke Maustaste auf Position klicken, loslassen und direkt den Mauscursor in das Kontextmenü bewegen sowie die entsprechende Aktion auswählen

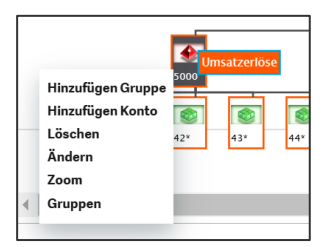
- Hinzufügen Gruppe: Gruppe zur Position hinzufügen
- Hinzufügen Konto/Sektor: Konto oder Kontenbereich (mit \*) zur Gruppe hinzufügen
- Löschen: Position löschen
- Zoom: Zoom auf die auswählte Position mit Unterpositionen
- Gruppen: Aufrufen der Funktion Gruppierung für ausgewählte Position

Damit die Anpassungen gespeichert werden können müssen allen Gruppen auf der untersten Ebene mind. ein Konto/Sektor zugeordnet werden. Im Bedarfsfall kann ein Bereich zugeordnet werden, der nicht als Konto oder Sektor (Kostenstelle) vorkommt, z.B. A\* oder 0\*.

# 7.1.2 Gruppierung Konten / Kostenstellen

Mit der Funktion Gruppierung können bestehende Hierarchien bearbeitet werden. Die Bearbeitungsmöglichkeiten gehen dabei über die Funktion Hierarchien hinaus, wobei neue Gruppen/Positionen nur bottom-up (d.h. von der untersten Ebene nach oben) hinzugefügt werden können.

| Konten   | gruppen ^        | Alle > Stämme > Buchhaltung > Finanzbuchhaltung/Allgemein | Standard 🝷                            |
|----------|------------------|-----------------------------------------------------------|---------------------------------------|
|          | 00.              | ↑ ↓ ↓ Kontengruppen                                       | Hierarchien 🔃 🗗                       |
| Gruppe   | Bezeichnung      | Hierarchie Plan Gruppe *                                  | Untergruppen                          |
| <b>T</b> | T                | XGUV BKR 5000 Q :                                         |                                       |
| 5000     | Umsatzerlöse 🔺   | Gewinn- und Verlustre Sachkontenpla Umsatzerlöse          | :. u, 📚 «" 📔                          |
| 5005     | Erhöhung oder    | Übergeordn. Gruppe                                        | Untergruppe Bezeichnung               |
| 5010     | Andere aktivier  | Umsatzerlöse 5020                                         | 1 : Q.:                               |
| 5015     | Sonstige betriel | GESAMTLEISTUNG                                            | Kantan                                |
| 5020     | GESAMTLEISTU     |                                                           | Konten                                |
| 5025     | Aufwendungen     | GESAMTLEISTUNG                                            | . Q. 5 Ergebnisse Anzeige: 20 🔹 📚 🛃 📿 |
| 5030     | Aufwendungen     |                                                           | Konto Bezeichnung                     |
| 5035     | MATERIALAUFW     | Identität                                                 |                                       |
| 5045     | Löhne und Geh    | Kurzbezeichnung Klassifizierung *                         | 1 : 40° Q.:                           |
| 5050     | Soziale Abgabei  | UE 1 6 Q.1                                                | 2 : 41* Q :                           |
| 5055     | PERSONALAUF\     |                                                           | 3 i 42* Q i                           |
| 5065     | Afa auf immate   | C-M/C-R-A                                                 | 4 i 43* Q i                           |
| 5070     | Afa auf Vermög   | Guv (Erios)                                               | 5 i 44* Q i                           |
| 5075     | ABSCHREIBUNG     | Position                                                  | 6 : 0 :                               |
| 5080     | Sonstige betriel | Definitionschene                                          | 0: 04:                                |
| 5085     | SONSTIGES        |                                                           |                                       |
| 5090     | Ertrage aus Bet  | 50 50                                                     |                                       |
| 5100     | Erträge aus and  | Verwaltung                                                |                                       |
| 5100 1   | davon aus verb   | Bezugseinheit +                                           |                                       |
| 5110     | sonstige Zinsen  |                                                           |                                       |
| 5110.1   | davon aus verb   | bezugseinneit errassen                                    |                                       |
| 5120     | Abschreibunger   | Standardwert                                              |                                       |
| 5130     | Zinsen und ähn   | EUR Rückmeldung Budget                                    |                                       |
| 5130 1   | davon an verbu   | Zeitliche Aufteilung                                      |                                       |
| 5140     | Steuern vom Ei   |                                                           |                                       |
| 5150     | ERGERNIS NACI    |                                                           |                                       |

- Hierarchie: Auswahl der Hierarchie für die Bearbeitung
- Gruppe: Kürzel der Gruppierung / Position
- (Bezeichnung:) Bezeichnung der Gruppierung / Position
- Kurzbezeichnung: Kurzbezeichnung der Position
- Klassifizierung: Grundsätzliche Klassifizierung für Auswertungen
- Definitionsebene: von 1 bis 98, wobei die Ebene von oben (1) nach unten (98) zu vergeben ist
- Druckposition: Druckposition für Auswertungen (mit Definitionsebene gleich halten)
- Untergruppen: Untergeordnete Gruppen dieser Gruppe / Position
- Konten: Zugeordnete Konten oder Kontenbereiche (mit \*) dieser Gruppe / Position
- Bezugseinh. erf.: Mengenangaben berücksichtigen (inkl. Angabe der entspr. Bezugseinheit)
- Rückm. Budget: Für die Budgetierung / Planungsrechnung berücksichtigen

Um auch nicht aktive Einzelkonten bzw. Unterkonten zu den Einzelkonten zuordnen zu können empfiehlt es sich generell auch Einzelkonten mit \* zu ergänzen (z.B. 61234\*).

Sonstige Möglichkeiten:

Tabelle:

- Ein Ausdruck aller Hierarchiepositionen mit den zugeordneten Konten kann über den Druck Liste erfolgen (Report PLAN Kontenplan nach Hierarchien).
- Eine Überprüfung auf vollständige bzw. mehrfache Zuordnung von Konten zur Hierarchie kann über das Menü aufgerufen werden. Im Anschluss wird ein Prüfbericht angezeigt.

### 7.1.3 Auswertungsschemen

Mit den Auswertungsschemen können hochflexibel Auswertungen basierend auf Einzelkonten, Reportingcodes sowie Hierarchien und Gruppierungen aufgebaut werden.

| ↑ ↑ ↓ 🛓 Auswertungen LIMIT : Allg | gemein                               |                              |                              |        |                | Kopie   |
|-----------------------------------|--------------------------------------|------------------------------|------------------------------|--------|----------------|---------|
| Definition Zeilen Variablen D     | ruck                                 |                              |                              |        |                |         |
| A                                 |                                      |                              |                              |        |                | × / ~ · |
| Identität                         |                                      |                              |                              |        |                |         |
| Tabelle * Bezeichnung             | Gruppe * Bezeici                     | inung                        | Rechtsordnung Zugriffscode   |        |                |         |
| XF002 Q E GuV Kap.Ges. Period     | e/Vorperiode E FIBU Q E Finan        | zbuchhaltung                 | → Q i BRZ                    | QI     |                |         |
| Buchungskreise                    |                                      |                              |                              |        |                |         |
| Standardhauptbuchungskreistyp Sta | ndardkostenrechnungsbuchungskreistyp |                              |                              |        |                |         |
| Hauptbuch * Ki                    | ostenrechnung 👻                      |                              |                              |        |                |         |
|                                   |                                      |                              |                              |        |                |         |
| Definition                        |                                      |                              |                              |        |                | ^       |
| Spalten                           |                                      |                              |                              |        |                |         |
| I. Q.                             |                                      |                              |                              |        |                | ۰.      |
| Spaltenbez. Kum. Absch            | reibung Erfassung                    | Stil                         | Effekt                       | Teiler | Dezimalstellen |         |
| 1 Eerichtsmonat GJ                | Erfasst                              | ✓ Standard                   | ✓ Standard                   | *      | 1              | 2       |
| 2 EGeschäftsjahr                  | Erfasst                              | <ul> <li>Standard</li> </ul> | - Standard                   | *      | 1              | 2       |
| 3 Berichtsmonat VJ                | Erfasst                              | <ul> <li>Standard</li> </ul> | <ul> <li>Standard</li> </ul> |        | 1              | 2       |
| 4 Vorjahr                         | Erfasst                              | <ul> <li>Standard</li> </ul> | <ul> <li>Standard</li> </ul> | Ŧ      | 1              | 2       |
| 5 : :                             |                                      | *                            | ÷                            | ÷      |                |         |
| Speicheroptionen                  |                                      |                              |                              |        |                |         |
| Standortdetails 🗸                 |                                      | D                            | etail Personenkonto 🖌        |        |                |         |
| FCYNAM Q                          |                                      |                              | BPRNAM Q                     | :      |                |         |
| Detail Konto 🖌                    |                                      |                              | Detail Sektoren              |        |                |         |
| đ                                 |                                      |                              | đ                            | :      |                |         |
| Besonderheiten                    |                                      |                              |                              |        |                |         |
|                                   | Reportcode                           | 0.1                          |                              |        |                |         |
| Autom. Versionsnummerierung       | Negativer Wert in Klammern           | Q :                          |                              |        |                |         |

Auswertungskürzel (eindeutig im Kunden-Lizenznehmer)

| Bez     | zeichnung:     | Bezeichnung der Auswertung                                                   |
|---------|----------------|------------------------------------------------------------------------------|
| Gruppe: |                | Auswertungsgruppe (für gemeinsame Berechnung und Gruppierung Anzeige)        |
| Bez     | zeichnung:     | Bezeichnung der Gruppierung                                                  |
| Re      | chtsordnung:   | Möglichkeit der Einschränkung auf eine Rechtsordnung (optional)              |
| Zu      | griffscode:    | (siehe Administrations-Handbuch, "BRZ" entspricht Auslieferungsdaten)        |
| Bu      | chungskreise:  | (automatisch hinterlegt, nur bei weiteren Hauptbuchungskreisen anzupassen)   |
| Spa     | alten:         | freie Definition der Auswertungsspalten (i.d.R. Zeiträume)                   |
| -       | Spaltenbez.    | Bezeichnung der Auswertungsspalte (i.d.R. Zeitraum)                          |
| -       | Summe          | (nicht verwendet)                                                            |
| -       | Erfassung      | Daten können in der Auswertung überschrieben werden                          |
| -       | Stil           | Formatierung der Spalte (allgemeine Optionen)                                |
| -       | Effekt         | Formatierung der Spalte (erweiterte Optionen)                                |
| -       | Teiler         | Divisor für Werte (z.B. 1.000 für Auswertung in T€)                          |
| -       | Dezimalstellen | Anzahl der Dezimalstellen (z.B. 0 für Ganzzahlen)                            |
| Sp      | eicheroptionen | Einstellung welche Detaildaten mit den generierten Report gespeichert werden |
| Be      | sonderheiten   | Weitere Einstellungen z.B. Reportcode für einen speziellen Druckreport       |
| Zei     | len            | Auswertungszeilen, Aufruf Formelassistent über Feld-Kontextmenü              |
| Va      | riablen        | Definition von Variablen, die in den Zeilen verwendet werden können          |
| -       | Verwendung     | Bei der Berechnung der Auswertung können Variablen erfasst werden            |
| Dru     | ıck            | Definition der Kopf- und Fußzeile für Druckreport                            |
|         |                |                                                                              |

# 7.2 Bilanz- / GuV- und BWA-Auswertung

Die gängigsten Auswertungen für Bilanz-, GuV-, sowie BWA werden von BRZ initial als Vorlage mit ausgeliefert. Diese können vom Kunden kopiert und auf die individuellen Anforderungen angepasst werden.

# 7.3 Kostenstellenabrechnung

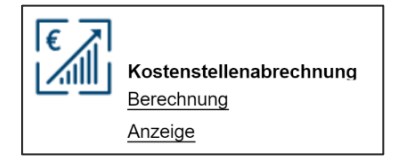

Die Auswertungen nach KLR-Bau für Verwaltung, Hilfsbetriebe und Baustellen sowie Gesamtbetrieb werden von BRZ initial als Vorlage mit ausgeliefert. Diese können vom Kunden kopiert und auf die individuellen Anforderungen angepasst werden.

### Berechnung:

| > Buchhaltung > Reportin ↑ ↓ ↓ Berechnut | ng > <u>Auswertur</u> | ogen      |            |          |              |          |              |               |                | OK OK (Ausw. pro KSt.)           |
|------------------------------------------|-----------------------|-----------|------------|----------|--------------|----------|--------------|---------------|----------------|----------------------------------|
| Auswahl                                  |                       |           |            |          |              | -        |              |               |                |                                  |
| BA Q :                                   | triebsabrechnu        | ung       |            |          |              | e Ausw   | vertungen    | Schem<br>KSTE | a von *<br>BAU | Schema bis *<br>Q I KSTBAU Q I   |
| Generierung                              |                       |           |            |          |              |          |              | L             |                |                                  |
| Automatische Version                     | Neue Ve               | ersion    |            |          | Perioden     | versch   | iebung<br>+0 | Monat         |                |                                  |
| ste                                      |                       |           |            |          |              |          |              |               |                |                                  |
| Q.                                       |                       |           |            |          |              |          |              |               |                | چ ۲ <sub>2</sub>                 |
| Schema                                   |                       |           |            |          | Auswertung   |          |              |               |                |                                  |
| 1 KSTBAU                                 |                       |           |            |          | 117303       |          |              |               |                | Q.:                              |
| 2 :                                      |                       |           |            |          |              |          |              |               |                | ų, :                             |
| nstellungen                              |                       |           |            |          |              |          |              |               |                |                                  |
| Q                                        |                       |           |            |          |              | _        |              |               |                | \$ ⊾*                            |
| Spalte                                   | Untern                | ehmen Org | ganisation | Beginn   | Ende         |          | Auswahlw     | Druckwäh      | Kurstyp        | Bewegungstyp                     |
| 1 Berichtszeitraum                       | 10                    | Q.        | Q i        | 01.01.21 | 31.12.21     | Ê        | Q.I          | EUR Q         | 0 Q            | Bewegungen + Vortrag + Abschluss |
| 2 Ifd. Jahr                              | 10                    | Q.        | Q. i       | 01.01.22 | 11.12.22     | <b>#</b> | Q. :         | EUR Q         | 0 Q            | Bewegungen + Vortrag + Abschluss |
| 3 seit Beginn                            | 10                    | Q.        | Q i        | 01.01.21 | 31.12.22     | Ê        | Q.           | EUR Q         | 0 Q            | Bewegungen + Vortrag + Abschluss |
| 4                                        |                       | Q.        | Q. : '     |          | Ê            | <b>*</b> | Q. :         | Q.            | Q,             | 1                                |
| ariablen                                 | ¢                     |           |            |          |              |          |              |               |                | ,                                |
| . Q.                                     |                       | 1         |            |          |              |          |              |               |                | \$ ∠'                            |
| Variable W                               | ert                   |           |            |          | Bezeichnung  |          |              | Ту            | р              | Parameter                        |
| 1 V_KST 11                               | 7*                    |           |            | Q        | Kostenstelle |          |              | CC            | E              | KST                              |

- Auswahl der entsprechenden Reportgruppe für die Betriebsabrechnung, z.B. "BA"
- Auswahl des entsprechenden Report-Schema für die Auswertung, z.B. "KSTBAU"
- Prüfen und ggf. Anpassen des **Berichtszeitraumes** (Beginn / Ende)
- Pr
  üfen und ggf. Anpassen des Kostenstellen-Bereichs f
  ür die Einzelkostenstellen (unter Variablen/Wert)
- Erst im Anschluss können die Einzelkostenstellen über OK (Ausw. pro KSt.) berechnet und zur Auswertung abgelegt werden.
- Diese Funktionalität steht speziell für die Kostenstellenabrechnung zur Verfügung.
- Voraussetzung ist, dass das Report-Schema in der Konfigurationstabelle f
  ür den Kostenstellentyp unter "ReportFA" hinterlegt ist:

| Son  | stię  | je Tabe | elle |                 |   |                      |   |          |          | ^     |
|------|-------|---------|------|-----------------|---|----------------------|---|----------|----------|-------|
| Tabe | lle * |         | B    | ezeichnung      |   | Abhängigkeitstabelle |   |          |          |       |
|      |       | 2000    | 1    | KST Тур         |   |                      |   |          |          |       |
| Wer  | telis | te      |      |                 |   |                      |   |          |          |       |
| 1.   | Q,    |         |      |                 |   |                      |   |          |          | \$ ⊾* |
|      |       | Code    |      | Kurzbezeichnung |   | Bezeichnung          |   | ReportBl | ReportFA |       |
| 1    | :     | В       | QI   | Baustelle       | : | Baustelle            | : | Q.:      | XB002    | Q.I   |
| 2    | :     | н       | Q:   | Hilfsbetrieb    | : | Hilfsbetrieb         | : | Q.I      | XB003    | Q:    |
| 3    | 1     | S       | Q:   |                 | : | Sonderkonto          | : | Q. :     |          | Q. :  |
| 4    | 1     | V       | Q:   | Verwaltung      | : | Verwaltung           | : | Q. i     | XB004    | Q:    |
| 5    | :     |         | Q:   |                 | * |                      | : | Q. :     |          | Q. i  |

Zur reinen Erstellung nur einer Kostenstelle bzw. nur eines Gruppenblattes kann die Berechnung mit OK gestartet werden (mehrere Einzelkostenstellen werden dann <u>nicht g</u>eneriert).

# 7.4 Auswerten mit BRZ 365 BI

### 7.4.1 Betriebsabrechnung BRZ 365 BI

Welche Auswertungsschemata der Betriebsabrechnung in BRZ 365 BI verwendet werden, kann von dem Kunden-Administrator konfiguriert werden:

| Sonstige Tabe | lle         |                     |                      |   |                 |          |     |          |
|---------------|-------------|---------------------|----------------------|---|-----------------|----------|-----|----------|
| Tabelle *     | Bezeichnung |                     | Abhängigkeitstabelle |   |                 |          |     |          |
| 20001         | KST Typ     |                     |                      |   |                 |          |     |          |
| Werteliste    |             |                     |                      |   |                 |          |     |          |
| 1. Q.         |             |                     |                      |   |                 |          |     |          |
| Code          |             | Bezeichnung         |                      |   | Kurzbezeichnung | ReportBl |     | ReportFA |
| 1 ів          | q i         | Baustelle           |                      | 1 | Baustelle       | 1 XB002  | đ:  | XB002    |
| 2 i G         | Q.I         | Geräte (reserviert) |                      | 1 | Gerāte (res)    | 1        | Q.I |          |
| 3 ін          | Q i         | Hilfsbetrieb        |                      | 1 | Hilfsbetrieb    | : XB003  | Q i | XB003    |
| 4 🗄 S         | Q.I         | Sonderkonto         |                      | 1 | Sonderkonto     | 1        | Q.I |          |
| 5 🗄 V         | Q i         | Verwaltung          |                      | 1 | Verwaltung      | : XB004  | Q i | XB004    |
| 6 :           | Q i         |                     |                      | 1 |                 | 1        | Q.I |          |

Damit die Zuordnung der Formelzeilen zur Fachlichkeit erfolgen kann, insbesondere für die Ergebnisübersicht (Chefliste), sind die entsprechenden Zeilen mit Kürzeln in der Beschreibung zu taggen:

| Ze | Zeilen |                                |   |                                |  |  |  |  |
|----|--------|--------------------------------|---|--------------------------------|--|--|--|--|
| De | etail  | 5                              |   |                                |  |  |  |  |
| :  | . C    | 2                              |   |                                |  |  |  |  |
|    |        | Titel                          |   | Berichtszeitraum               |  |  |  |  |
|    | 14     | Nicht gebuchte Kosten          | : | NM(XKLR.1060,V_KST,*,*,*,*,*)  |  |  |  |  |
|    | 15     | SELBSTKOSTEN [KO]              | : | L11 +L12 -L13 +L14             |  |  |  |  |
|    | 16     | Leistung aus Erlösen           | : | -NM(XKLR.2000,V_KST,*,*,*,*,*) |  |  |  |  |
|    | 17     | +/- Leistungsabgrenzung aus BA | * | NM(XKLR.2010,V_KST,*,*,*,*,*)  |  |  |  |  |

### Verwendete Tags

| Tagging | Verwaltung/Hilfsbetrieb       | Baustelle                     |
|---------|-------------------------------|-------------------------------|
| [KO]    | Gesamtkosten                  | Selbstkosten                  |
| [VERR]  | Verrechnung                   | Verrechnung                   |
| [LST]   | Leistung                      | Leistung                      |
| [ERG]   | Über-/Unterdeckung            | Ergebnis                      |
| [ERG%]  | Über-/Unterdeckung in %       | Ergebnis%                     |
| [AUF]   | Auftragsbestand (Restauftrag) | Auftragsbestand (Restauftrag) |

| [RST]   | Rechnungsstellung | Rechnungsstellung             |
|---------|-------------------|-------------------------------|
| [GE]    | Zahlungseingang   | Zahlungseingang               |
| [AUFH]  |                   | Hauptauftrag                  |
| [AUFG]  |                   | Gesamtauftrag                 |
|         |                   |                               |
| [RSTNG] |                   | Rechnung nicht gen. Nachträge |
| [LSTNG] |                   | Leistung nicht gen. Nachträge |
| [RH]    |                   | Rückhalt                      |
| [ZS]    |                   | Zinsen                        |
| [PE%]   |                   | Planerlöse in %               |
| [PK%]   |                   | Plankosten in %               |
| [PROG]  |                   | Prognose in Tsd.              |
|         |                   |                               |

# 8 Erweiterte Funktionen

### 8.1 Kontoauszugsimport

8.1.1 Voreinstellungen für den Kontoauszugsimport:

Im Prozess "Administration / Unternehmen einrichten" ist die Bankverbindung zu erfassen.

Im gleichen Prozess erstellen Sie unter dem Aufruf "Bankkonten" den Code für die Bankverarbeitung.

#### (s. a. Prozess Administration)

| Parameter Buchhaltung              |                            |        |   |             |                       |          | (  |
|------------------------------------|----------------------------|--------|---|-------------|-----------------------|----------|----|
| Personenkontencode →               | Q. I                       |        |   |             |                       |          | 14 |
| Kontencode * STD                   | Q. I                       |        |   |             |                       |          |    |
| Bank                               |                            |        |   |             |                       |          |    |
| Wahrung + EUR C4                   | 1                          |        |   |             |                       |          | 1  |
| Kurstyp                            | *                          |        |   |             |                       |          |    |
| Währungsumstellung am              | -                          |        |   |             |                       |          |    |
| Kasseillar nicht<br>berücksichtigt | *                          |        |   |             |                       |          |    |
| Zuordnung Ausgaben                 |                            |        |   |             |                       |          |    |
| Kontonummer                        | W3hrung IBAN<br>→ EUR Q, 1 |        |   |             |                       |          | I. |
| Bedingungen                        |                            |        |   |             |                       |          | а. |
| Geschäftsbedingungen Skontosatz    | Prüfung Abstimmsumme       |        |   |             |                       |          | н. |
| 0,0                                | o Nen *                    |        |   |             |                       |          | а. |
| Datei                              |                            |        |   |             |                       |          | а. |
| sta Weiterer Dat                   | tensatz Batchverarbeitung  |        |   |             |                       |          | а. |
| Kostenrechnung                     |                            |        |   |             |                       |          | а. |
| I. Q.                              |                            |        |   |             | Ergebnisse Anzeige: 5 | • 12 · · | н. |
| Dimension                          | Bezeichnung                | Sektor |   | Bezeichnung |                       |          | а. |
| 1 : KST                            | Kostenstelle               |        | đ | 1           |                       |          | а. |
| 2 🗄 KTR                            | Kostenträger               |        | Q | 1           |                       |          | а. |
| 3 I ART                            | Artikelnummer              |        | ٩ |             |                       |          |    |
| 4 E INV                            | Invertar                   |        | Q |             |                       |          | а. |
| 5 i PRJ                            | Projekt                    |        | ٩ |             |                       |          | н. |

Dateierweiterung: "sta" für Kontoauszugsimport MT940

### 8.1.2 Parametrisierung Bankimporteinstellungen

Unter Finanzbuchhaltung / Schnittstellen / Import / Kontoauszugsimport erfolgt zuerst die Parametrisierung.

8.1.2.1 Bankimporteinstellungen

Nach dem Aufruf wird über den Button "Aktionen / Anlegen" die Anlage einer neuen Bank erstellt.

| In 3 transe 3 building freemotions 3 bosine tomologingst |             |             |   |              |             |            |           |
|----------------------------------------------------------|-------------|-------------|---|--------------|-------------|------------|-----------|
| Bankimporteinstellung                                    | en          |             |   |              |             |            | Aksepen ; |
|                                                          |             |             |   |              | foreign 20  | - 0 2 3    | Anlegen   |
|                                                          |             |             |   |              | Anzeige: 20 | - <b>U</b> | Hilfe     |
| Code                                                     | Unternehmen | Bezeichnung |   | Bewegungsart | Dateiformat |            |           |
| т                                                        | т           | ् र         | т | т            | ~ T         | Q          | Excel     |
| 20                                                       | 20 Muserbau | 1           |   | Standard     | MT940       | 1          |           |

Der Code empfiehlt sich zu referenzieren mit dem Code aus Administration / Unternehmen einrichten / Bankkonto. Feld "Kontoauszugskennung".

| Ale > Bermener > Berhehrer Personskonn > Eneberer Konsteansteining                                                                                                    | Standard •           |
|----------------------------------------------------------------------------------------------------|----------------------|
| Bankimporteinstellungen                                                                                                    | Aktionen             |
| Aligemein Buchhaltung Suchäriterien Sonstiges                                                                                                    | 1.7                  |
| Allgemein                                                                                                    | ^ Å                  |
| Allgemein                                                                                                    |                      |
| Code = Unternehmen                                                                                                    |                      |
| 57A_11493009 10 Q. Westerland Bank                                                                                                    | 1                    |
| Bank Brwagwoart Dute/format Standards/rigt                                                                                                    |                      |
| BANK2 © Standard MT940 Q Vorverarbeitung V Prüfung Datum/Saldo                                                                                                    |                      |
| O Nav Abstimming                                                                                                    |                      |
|                                                                                                    |                      |
| Buchhaltung                                                                                                    | ~                    |
| Buchhaltung                                                                                                    |                      |
| Zahlungstränsaktion Zahlungssträdet Öberzahlung Zwischenkonts Zahlungssträdet Zahlungssträdet | ze Betragsabweichung |
| BANK Q V Unterzahlung ZAHL Q 182000 Q ZAHL Q 0 0 %                                                                                                    | 0                    |
| Bankbuchungen Zahlung Geldtransit Kredicitstbut 1 Zahlung                                                                                                    |                      |
| Unternehmenswährung Maximale Mährungsabweichung Maximale Mährungsabweichung                                                                                                    |                      |
| Keine Zwischenbuchung erzeugen Anlage Abstimmung EUR 0 %                                                                                                    |                      |
| EURO                                                                                                    |                      |
|                                                                                                    |                      |

### <u>Allgemein</u>

Mit der Bewegungsart "Standard", Dateiformat "MT940" oder "CAMT053" werden die Buchungen aus der Kontoauszugsdatei übernommen.

Die Prüfung von Datum und Saldo kann aktiviert werden.

#### Buchhaltung:

Zahlungstransaktion = BANK (BRZ Empfehlung) oder MT940. Die Zahlungstransaktion steuert die Buchungen in den jeweiligen Erfassungsbereich. Mit der Einstellung "BANK" werden alle Buchungen an die Erfassung Bank übergeben.

Zahlungsattribut Unterzahlung = ZAHL, Unterzahlung aktivieren

Zahlungsattribut Überzahlung = ZAHL

Zwischenkonto definieren für die gewählte Bank, um Geldtransit zu verbuchen.

Zahlungsattribut für die Verbuchung des Zwischenkonto auswählen.

Keine Zwischenbuchung erzeugen = "nicht aktiv"

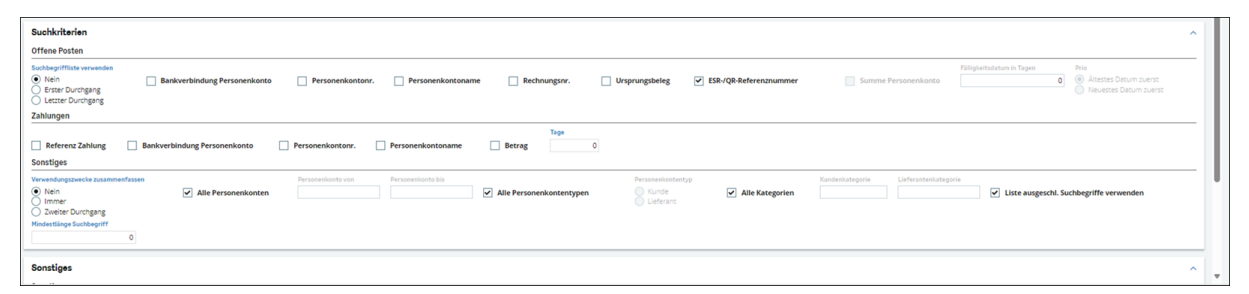

#### Suchkriterien:

Suchbegriffsliste verwenden = "Nein", ESR-/QR-Referenznummer = "Check".

Zahlungen

Keine Auswahl

Sonstiges

Verwendungszwecke zusammenfassen = "Nein", Alle Personenkonten = "Check", Alle Personenkontentypen = "Check", Alle Kategorien = "Check", Liste ausgeschl. Suchbegriffe verwenden = "optional"

Im Anschluss können in der Suchbegriffsliste Eingaben zur höheren Erkennungsquote und Automatisierungsgrad vorgenommen werden.

### Sonstiges:

Hinterlegung des Ablageortes der Kontoauszugsimportdatei und weiterem Verbleib der Datei nach Verarbeitung.

| ADMINISTRATION BUCHHALT                                                                                    | UNGSMODELL DSGVO UPDATENOTES                                                       |
|----------------------------------------------------------------------------------------------------|------------------------------------------------------------------------------------|
| ADMINISTRATION                                                                                             |                                                                                    |
| Stammdaten<br>Unternehmen einrichten<br>Unternehmensorganisati<br>DMS & Workflow<br>Sonstige Einstellungen | ្លៃ Unternehmen einrichten                                                         |
| <                                                                                                    | Unternehmen Organisation Journal eröffnen Kassen Geschäftsjahre eröffnen<br>Kassen |
|                                                                                                    | ()                                                                                 |
| Bankkonto     Benkung     Benkung     Benkung     Benkung                                                  |                                                                                    |
| valtung<br>ellungen<br>Tecole Organisation Unternehmen<br>Q. J. 200 Q. J. 20 Q. I.<br>Materielau           | Kontasutugikannung                                                                 |
| Kontoauszugskennu                                                                                          | ng der Bankdatei entnehmen                                                         |

| Alle > Buchhaltung Personenkomen > Banktransaktionen > Erwe | where Korossangishpar                                                          |                  |
|-------------------------------------------------------------|--------------------------------------------------------------------------------|------------------|
| ₹ ↑ ↓ 🛓 Logdatei wird eingelesen F8                         | 50 Näch                                                                        | hster Fehler     |
| 1. Q                                                        | 7 Ergebnisse Anteige: 25                                                       | × 2 <sup>2</sup> |
| 30.11.22 13:37:05 (B417) Import der Kon                     | ntoauszugdatei ]/Sage/SAGEDE/trolders/C501tmp/20221130-1901249863-umsMT940.TXT |                  |
| 1 Bankkontokennung                                          | Ist keiner Bank zugeordnet. Standardbank der ausgewählten Bankimporteinstell   |                  |
| 2 i ungen wird genutzt.                                     |                                                                                |                  |
| 3 Bussug 00000042 mit 1 Transatkionen veras                 | destree                                                                        |                  |
| 4 : 1 Aussüge mit insgesamt 1 Transaktionen e               | erfolgreich imporsiers                                                         |                  |
| 5 Entei: 20221120-1901249862-umabfF940.TXT                  |                                                                                |                  |
| 6 :                                                         |                                                                                |                  |
| 7 : Log ohne Pehler beendet 30.11.22 13:37:05               | 5                                                                              |                  |
| 8 :                                                         |                                                                                |                  |
|                                                             |                                                                                |                  |

Wenn keine Kontoauszugskennung hinterlegt ist, wird das Standardkonto benutzt.

### 8.1.2.3 Definition Rechnungsnummer

| Alle > Parameter > | Buchhaltung Personenkonten | Erweiterter Kontoauszugsimport |                     |                  |                  |   |    |
|--------------------|----------------------------|--------------------------------|---------------------|------------------|------------------|---|----|
| Definition R       | echnungsnumme              | r                              |                     |                  |                  |   |    |
| Definition I       | Rechnungsnummer            |                                |                     |                  |                  |   | ^  |
| Definition Re      | hnungsnummer               |                                |                     |                  |                  |   |    |
| Unternehme.        | Organisation               | Dateiformat                    |                     |                  |                  |   |    |
| 20                 | 200                        | MT940 Rechnungsnr. Immer nun   | erisch              |                  |                  |   |    |
| Musterbau Gm.      | Musterbau GmbH             |                                |                     |                  |                  |   |    |
| Bezeichnung        |                            |                                |                     |                  |                  |   |    |
| Rechnungsn         | ummer                      |                                |                     |                  |                  | 1 |    |
| Zeilen             |                            |                                |                     |                  |                  |   |    |
| +                  |                            |                                |                     |                  |                  |   | ×* |
| Präf               | x Rechnungsnr.             |                                | Suchkriterien       | Nummernlänge von | Nummernlänge bis |   |    |
| 1 1 E RE           |                            |                                | Originalbelegnummer | v                | 2                |   | 10 |

Definition z. B. des Formates Rechnungsnummer für Ausgangsrechnungen zur besseren Erkennung.

### 8.1.2.4 Definition Personenkontonummer

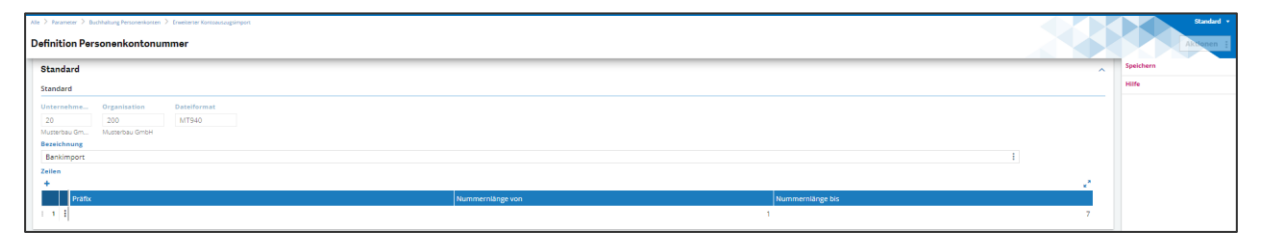

### 8.1.2.5 Ausgeschlossenen Suchbegriffe

| In 3 Teamer 2 Bachdurgheurentizes 2 Denteer Kossonagingst |           |         |           |
|-----------------------------------------------------------|-----------|---------|-----------|
| Ausgeschlossene Begriffe                                  |           |         | AkNanen : |
|                                                           | naine an  | - 0 - 1 | Anlegen   |
| Auspecklossee Report                                      | zeige: 20 |         | Hilfe     |
| T                                                         |           |         | Excel     |
| 1 Group                                                   |           |         |           |

### 8.1.2.6 Suchbegriffsliste

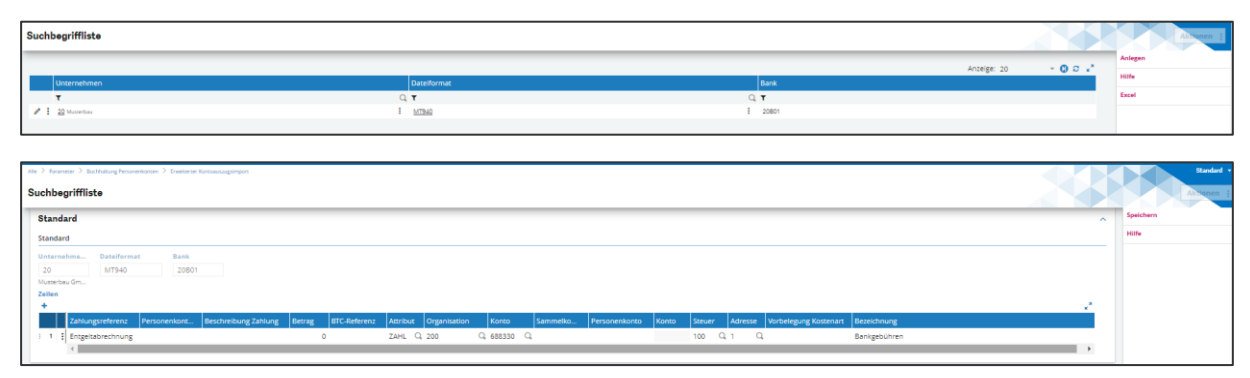

## 8.1.3 Import von Kontoauszügen

Г

Über den Prozessmenü den Kontoauszugsimport auswählen und die Datei hochladen:

| Kontoauszugsimport                                                                                |         |
|---------------------------------------------------------------------------------------------------|---------|
| Me > Buohabug Personakoran > Bensharakoran > Envirante Konsexongorgon<br>Import Banktransaktionen | OK () × |
| Kontoauszug importieren                                                                           |         |
| Bankingorteinsteilungen *     Unternehmen     Bank     Dateiformat *     Bewegungsart       STA   |         |
| Datei                                                                                             | ۵       |
| Ursprung Imperbolume Hichstaczahl                                                                 |         |
| Zuordnungsdatum von/bis                                                                           |         |
| Beginn Ende                                                                                       |         |
|                                                                                                   |         |

Bankimporteinstellungen = z. B. "STA\_XXXX"

- Unternehmen = "10" (wird vorbelegt)
- Bank = "Auswahl Code für Bank"
- Dateiformat = "MT940"

mit "OK" zur Dateiauswahl

|                       | Eine Datei vom Server platzieren o<br>1. Datei auswählen × Entfernen | der Auswäl | ilen i |             |                |     |
|-----------------------|----------------------------------------------------------------------|------------|--------|-------------|----------------|-----|
|                       |                                                                      |            |        |             |                | ×   |
| System (C:) > Kunde > | > Bankkontoauszug >                                                  | ~          | С      | Bankkontoau | iszug durchsuc | م . |
|                       |                                                                      |            |        |             | ≣ • □          |     |
| Name                  | ^                                                                    |            | Ände   | rungsdatum  | Тур            |     |
| 20240102              |                                                                      |            | 12.03. | 2024 16:25  | Dateiordn      | er  |
| STA_                  | _EUR_20240311_160607 Januar.sta                                      |            | 12.03. | 2024 12:56  | STA-Datei      |     |
| STA_                  | _EUR_20240311_160758 Februar.sta                                     |            | 12.03. | 2024 12:56  | STA-Datei      |     |

Datei auswählen und mit "OK" den Import starten.

Wenn der Import abgeschlossen ist, wird eine Logdatei angezeigt. Jedem Auszug in der Datei entspricht eine spezifische Auszugsbuchung.

Wird eine Datei mit dem gleichen Namen noch einmal importiert, wird eine Warnmeldung angezeigt.

| Al | e > B  | uithibur Fersoretonen -> Berkensetione -> Evelener Konsumptimest                                                                  | Standar                          |
|----|--------|----------------------------------------------------------------------------------------------------|----------------------------------|
| Ŧ  | Υ i    | + ± Information F564                                                                                                    | Nächster Fehler Nächste Warnung  |
|    | 1.0    | à                                                                                                    | 5 Ergebnisse Anzeige: 1000 👻 🛢 💒 |
|    |        | 22.03.24 13.32.11 (B391) Import der Kontoauzugdatei <sup>1</sup> /Saget/SACEDEV/folders/TESTO4/mp/STA_11493009_57391800_EUR_20240 |                                  |
|    | 1      | Antered Scottering and The Entertainty Anteredistry                                                                               |                                  |
|    | 2      | 1 1 Annelpe mit inspinant 100 Teamaitionen metiopeinth important                                                                  |                                  |
|    | 3      | hanne Die Jahren II. Barne an                                                                                                    |                                  |
|    | - 4    |                                                                                                    |                                  |
|    | 5      | 1 Deg dinar Tailier basidet 22.0.324 13:34:35                                                                                     |                                  |
|    | 6      | 1                                                                                                    |                                  |
|    | 5<br>6 | 2 Iog non Police Instant 22.07.07 1233-019                                                                                        |                                  |

Das Logfile informiert über den Import.

Oben rechts "Funktion verlassen" drücken.

Im Prozess Kontoauszugsimport unter Verarbeitung "Zuordnung" auswählen.

Nach dem Auszugsimport die Funktion Zuordnung auswählen, um die Auszüge anzuschauen und zu verarbeiten.

| ( <u>↑</u> )       |              |
|--------------------|--------------|
| Kontoauszugsimport | Verarbeitung |
|                    | Zuordnung    |
|                    | Bank         |

Verwaltung Banktransaktionen:

| E    | Z 365              |            |                       |             |          |         |           |                        |          |          |        |            |                  | Buchhalter BRZ/TEST04    | ⑦☆•     | , 🧭 Q      |
|------|--------------------|------------|-----------------------|-------------|----------|---------|-----------|------------------------|----------|----------|--------|------------|------------------|--------------------------|---------|------------|
|      |                    |            |                       |             |          |         |           |                        |          |          |        |            |                  |                          |         |            |
| Alle | Buchhaltung Person | enkonten > | Banktransaktionen > 3 | Kessenbuch  |          |         |           |                        |          |          |        |            |                  |                          |         |            |
| Ver  | waltung Bankti     | ransaktio  | nen                   |             |          |         |           |                        |          |          |        |            |                  |                          |         | Aktionen : |
| _    |                    |            |                       |             |          |         |           |                        |          |          |        |            |                  |                          |         |            |
|      |                    |            |                       |             |          |         |           |                        |          |          |        |            |                  | Anzeige: 20              | × Q :   | o .*       |
|      | Zuordnungsstatus   |            | Auszugscode           | Referenz Ba | ankkonto | Bank Un | ternehmen | Standort               |          | Währung  | Beginn | Ende       | Dateiname        |                          |         |            |
|      | т                  |            | - T                   | т           |          | т т     |           | QT                     |          | Q.T Q    | τ      | m T        | 11 T             |                          |         |            |
| 1    | Nicht zugeordnet   |            | 00000008              | 1           |          | BANK2   |           | 100 Vorlage für 1. Org | misation | EUR Curo | 0      | 12.01.2024 | 31.01.2024 STA_1 | _EUR_20240311_160607 Jan | war.sta |            |

Nach dem erfolgten Import ist hier der eingelesene Kontoauszug ersichtlich.

Ein importierter Auszug kann einen der folgenden Status haben:

- Nicht zugeordnet: Anfänglicher Status nach dem Import, es wurde keine Zuordnung ausgeführt.
- Zugeordnet: F
  ür den Auszug wurde eine vollst
  ändige Zuordnung oder teilweise Zuordnung ausgef
  ührt.

Die Zuordnung bedeutet, dass zu jeder importierten Zahlung eine Offener Posten oder ein sonstiges Konten, wie z.B. Sachkonto, Personenkonten zugeordnet ist.

Die Zuordnung und Überprüfung erfolgt in der Maske "Banktransaktionen verarbeiten":

| Ve | rwaltung Bankt        | ransaktionen | ı                  |       |             |              | _  |          |    |            |     |            |             |       |            |         | Aktione |
|----|-----------------------|--------------|--------------------|-------|-------------|--------------|----|----------|----|------------|-----|------------|-------------|-------|------------|---------|---------|
| _  |                       |              |                    |       |             |              |    |          |    |            |     |            |             | A     | nzeige: 20 | - 0 4   | e .*    |
|    | Zuordnungsstatus      | Auszugscode  | Referenz Bankkonto | Bank  | Unternehmen | Organisation |    | Währung  |    | Beginn     | End | e          | Dateiname   |       |            |         |         |
|    | т                     | - <b>τ</b>   | т                  | ٣     | т           | Q T          | Q, | ٣        | Q, | <b>T</b> m | τ   |            | т           |       |            |         |         |
|    | Nicht zugeordnet      | 00000001     |                    | 30801 |             | 1            | 8  | EUR Euro | £  | 15.08.2024 |     | 21.08.2024 | STAEUR_2024 | 0822_ |            | -24.sta |         |
| 1  | Löschen               |              |                    |       |             |              |    |          |    |            |     |            |             |       |            |         |         |
| 14 | Anzeigen              |              |                    |       |             |              |    |          |    |            |     |            |             |       |            |         |         |
|    | lanktransaktionen ver | arbeiten     |                    |       |             |              |    |          |    |            |     |            |             |       |            |         |         |
| 2  | uordnung rückgängig   |              |                    |       |             |              |    |          |    |            |     |            |             |       |            |         |         |
| 4  | bstimmung Bankkont    | en           |                    |       |             |              |    |          |    |            |     |            |             |       |            |         |         |
| 1  |                       |              |                    |       |             |              |    |          |    |            |     |            |             |       |            |         |         |

In der Zeile links, die 3 Punkte anklicken und auswählen.

In der Funktion "Banktransaktion verarbeiten" werden alle importierten Zahlungen in der Leftlist angezeigt.

#### Automatische Zuordnung

Zuerst erfolgt die Zuordnung über den Button "Auszug zuordnen". In diesem Schritt werden Zahlungen genau zu einem oder mehreren vorhandenen offenen Posten zugeordnet und mit dem Status "A" versehen. Zahlungen, die nicht eindeutig zugeordnet werden konnten, kriegen den "C" oder "B" Status und müssen manuell überprüft und verarbeitet werden.

| ransaktionen |                  |            |               |                   | ^           |                                                                                                    |
|--------------|------------------|------------|---------------|-------------------|-------------|----------------------------------------------------------------------------------------------------|
|              |                  |            |               |                   | 00.         | ↑ ↑ ↓      Banktransaktionen verarbeiten     Auszug zuordnen     Auszug freigeben     Manuelle Erfass                                                                                                    |
| e Zuordnun   | gstyp Vorzeichen | Betrag     | Personenkonto | Freigegeben       | Valutadatum | Transaktion Zuordnung Zahlungsinformationen Transaktionsdetail Details Zuordnung                                                                                                    |
| T            | T                | T          | T             | T                 | T           | 20000001 30 30001 EUD                                                                                                    |
| 0            | Soll             | 122,91     | 1000751       | Nicht freigegeben | 15.08.24    | 0000001 30 3001 EOR                                                                                                    |
| 0            | Soll             | 451,00     | 1000753       | Nicht freigegeben | 15.08.24    | Beginn Anfangssaldo Bisherig, Saldovorz, Ende Endsaldo                                                                                                    |
| 0            | Soll             | 7,00       | 1000753       | Nicht freigegeben | 15.08.24    | 15.08.24 19.672.82 D 21.08.24 25.516,76                                                                                                    |
| 0            | Soll             | 48,16      | 1000563       | Nicht freigegeben | 15.08.24    | Neues Saldovorzeich.                                                                                                    |
|              | Soll             | 1.086,53   |               | Nicht freigegeben | 15.08.24    | D                                                                                                    |
|              | Soll             | 1.227,50   |               | Nicht freigegeben | 15.08.24    |                                                                                                    |
|              | Soll             | 27,35      |               | Nicht freigegeben | 16.08.24    | la su                                                                                                    |
|              | Soll             | 514,19     |               | Nicht freigegeben | 16.08.24    | Transaktion                                                                                                    |
| 0            | Haben            | 329.568,00 | 1000539       | Nicht freigegeben | 16.08.24    | Zuordnungskennzeichen Zuordnungstyp Zahlungsstatus Valutadatum Datum Vorgang                                                                                                    |
|              | Soll             | 300.000,00 |               | Nicht freigegeben | 16.08.24    | A 0 Nicht freiegeben 15.08.24 15.08.24 #                                                                                                    |
|              | Haben            | 5,95       |               | Nicht freigegeben | 16.08.24    | In the second second se |
|              | Soll             | 143,94     |               | Nicht freigegeben | 19.08.24    | Betrag Vorzeichen Bank Regulierer/Zahlungsempfanger                                                                                                    |
|              | Soll             | 79,85      |               | Nicht freigegeben | 19.08.24    | 122.91 Soll 1000751                                                                                                    |
|              | Soli             | 30,10      |               | Nicht freigegeben | 20.08.24    | Rechnungsempfänger/Auftraggeber Organisation                                                                                                    |
| 0            | Soll             | 79,19      | 1000175       | Nicht freigegeben | 20.08.24    | 1000751 300                                                                                                    |
|              | Soll             | 10,76      |               | Nicht freigegeben | 20.08.24    | Stadtverwaltung Teltow                                                                                                    |
|              | Soll             | 137,21     |               | Nicht freigegeben | 20.08.24    | Zugeordnete Elemente                                                                                                    |
| 0            | Soll             | 388,42     | 1000085       | Nicht freigegeben | 20.08.24    | ER-24-300-000335                                                                                                    |
|              | Soll             | 32,79      |               | Nicht freigegeben | 21.08.24    |                                                                                                    |
|              | Soll             | 17,70      |               | Nicht freigegeben | 21.08.24    |                                                                                                    |
|              | Soll             | 25.460,92  |               | Nicht freigegeben | 21.08.24    | Zuordnung                                                                                                    |
|              | Soll             | 5.474,00   |               | Nicht freigegeben | 21.08.24    | Offens Baster                                                                                                    |
|              | Soll             | 78,37      |               | Nicht freigegeben | 21.08.24    | onene rosten                                                                                                    |
|              |                  |            |               |                   |             | i Q 12 Ergebnisse Anzeige: 5 * 12                                                                                                    |
|              |                  |            |               |                   |             | Dokumentnr. Regulierer/Zahlun Betrag in Fremd W., Ref.betr.währ. W., Bezahlt (Wäh                                                                                                    |
|              |                  |            |               |                   |             | 1 : 🗹 ER-24-300-000335 1000751 EUR EUR                                                                                                    |
|              |                  |            |               |                   |             | 2 : ER-24-300-000335 1000751 122,91 EUR 122,91 EUR                                                                                                    |
|              |                  |            |               |                   |             | 3 : ER-24-300-000455 1000753 EUR EUR                                                                                                    |
|              |                  |            |               |                   |             | 4 1 E 52, 24 300,000456 1000753 451 00 EUR                                                                                                    |

|                 |                                                      |                                                                               |               |                                                                                                    | ^                                                                                            |                                                                                                    |
|-----------------|------------------------------------------------------|-------------------------------------------------------------------------------|---------------|----------------------------------------------------------------------------------------------------|----------------------------------------------------------------------------------------------|----------------------------------------------------------------------------------------------------|
|                 |                                                      |                                                                               |               |                                                                                                    | 00.                                                                                          | ↑ ↑ ↓ ↓ Banktransaktionen verarbeiten Auszug zuordnen Auszug freigeben Manuelle Erfassung                                                                                                    |
| e Zuordnungstyp | Vorzeichen                                           | Betrag                                                                        | Personenkonto | Freigegeben                                                                                                    | Valutadatum                                                                                  | Transaktion Zuordnung Zahlungsinformationen Transaktionsdetail Details Zuordnung                                                                                                    |
| ۲               | T                                                    | T                                                                             | T             | T                                                                                                    | T                                                                                            |                                                                                                    |
| 0               | Soli                                                 | 122.91                                                                        | 1000751       | Nicht freigegeben                                                                                                    | 15.08.24                                                                                     | D                                                                                                    |
| 0               | Soll                                                 | 451,00                                                                        | 1000753       | Nicht freigegeben                                                                                                    | 15.08.24                                                                                     |                                                                                                    |
| 0               | Soll                                                 | 7,00                                                                          | 1000753       | Nicht freigegeben                                                                                                    | 15.08.24                                                                                     | Transaktion                                                                                                    |
| 0               | Soll                                                 | 48,16                                                                         | 1000563       | Nicht freigegeben                                                                                                    | 15.08.24                                                                                     | Tansactor                                                                                                    |
|                 | Soll                                                 | 1.086,53                                                                      |               | Nicht freigegeben                                                                                                    | 15.08.24                                                                                     | Zuordnungskennzeichen uordnungstyp Zahlungsstatus Valutadatum Datum Vorgang                                                                                                    |
|                 | Soll                                                 | 1.227,50                                                                      |               | Nicht freigegeben                                                                                                    | 15.08.24                                                                                     | 8 Nicht freigegeben 15.08.24 15.08.24 🗂                                                                                                    |
|                 | Soll                                                 | 27,35                                                                         |               | Nicht freigegeben                                                                                                    | 16.08.24                                                                                     | Betrag Virzeichen Bank Regulierer/Zahlungsempfänger                                                                                                    |
|                 | Soll                                                 | 514,19                                                                        |               | Nicht freigegeben                                                                                                    | 16.08.24                                                                                     | 1.086.53                                                                                                    |
| 0               | Haben                                                | 329.568,00                                                                    | 1000539       | Nicht freigegeben                                                                                                    | 16.08.24                                                                                     | And a second second sec |
|                 | Soll                                                 | 300.000,00                                                                    |               | Nicht freigegeben                                                                                                    | 16.08.24                                                                                     | Keennungsemptange/Aufträggeber Organisation                                                                                                    |
|                 | Haben                                                | 5,95                                                                          |               | Nicht freigegeben                                                                                                    | 16.08.24                                                                                     |                                                                                                    |
|                 | Soll                                                 | 143,94                                                                        |               | Nicht freigegeben                                                                                                    | 19.08.24                                                                                     | Zugeordnete Elemente                                                                                                    |
|                 | Soll                                                 | 79,85                                                                         |               | Nicht freigegeben                                                                                                    | 19.08.24                                                                                     |                                                                                                    |
|                 | Soll                                                 | 30,10                                                                         |               | Nicht freigegeben                                                                                                    | 20.08.24                                                                                     |                                                                                                    |
| 0               | Soll                                                 | 79,19                                                                         | 1000175       | Nicht freigegeben                                                                                                    | 20.08.24                                                                                     |                                                                                                    |
|                 | Soll                                                 | 10.716                                                                        |               | Might fealmanahan                                                                                                    | 20.08.24                                                                                     | Zuordnung                                                                                                    |
|                 |                                                      | 10,76                                                                         |               | High neigegeben                                                                                                    | 20.00.24                                                                                     |                                                                                                    |
|                 | Soll                                                 | 10,76                                                                         |               | Nicht freigegeben                                                                                                    | 20.08.24                                                                                     | Offene Posten                                                                                                    |
| 0               | Soll                                                 | 10,76<br>137,21<br>388,42                                                     | 1000085       | Nicht freigegeben<br>Nicht freigegeben                                                                                     | 20.08.24 20.08.24                                                                            | Offene Posten                                                                                                    |
| 0               | Soll<br>Soll<br>Soll                                 | 10,76<br>137,21<br>388,42<br>32,79                                            | 1000085       | Nicht freigegeben<br>Nicht freigegeben<br>Nicht freigegeben                                                                | 20.08.24<br>20.08.24<br>21.08.24                                                             | Offene Posten I. Q. 10 Ergebnisse Anzeige: 5 * 123 S                                                                                                    |
| 0               | Soli<br>Soli<br>Soli<br>Soli                         | 10,76<br>137,21<br>388,42<br>32,79<br>17,70                                   | 1000085       | Nicht freigegeben<br>Nicht freigegeben<br>Nicht freigegeben<br>Nicht freigegeben                                           | 20.08.24<br>20.08.24<br>21.08.24<br>21.08.24                                                 | Offene Posten           I: Q         10 Ergebnisse Anzeige: 5         * 1 2 3           Dokumentor.         Regulierer/Zahlun         Betrag in Fremd         W         Refzbetzwähr.         W                                                                                                    |
| o               | Soli<br>Soli<br>Soli<br>Soli<br>Soli                 | 10,76<br>137,21<br>388,42<br>32,79<br>17,70<br>25,460,92                      | 1000085       | Nicht freigegeben<br>Nicht freigegeben<br>Nicht freigegeben<br>Nicht freigegeben<br>Nicht freigegeben                      | 20.08.24<br>20.08.24<br>21.08.24<br>21.08.24<br>21.08.24<br>21.08.24                         | Offene Posten         10 Ergebnisse Anzeige: 5         * 12.3           I         Dokumentriz:         Regulierer/Zahlun         Betrag in Freind         W         Ref betraktive         W         Bezahlt (Währung)           1.1         Ers24:900-001782         1000074         79:52         EUR         79:52         EUR                                                                                                    |
| 0               | Soli<br>Soli<br>Soli<br>Soli<br>Soli                 | 10,76<br>137,21<br>388,42<br>32,79<br>17,70<br>25,460,92<br>5,474,00          | 1000085       | Nicht freigegeben<br>Nicht freigegeben<br>Nicht freigegeben<br>Nicht freigegeben<br>Nicht freigegeben<br>Nicht freigegeben | 20.08,24<br>20.08,24<br>21.08,24<br>21.08,24<br>21.08,24<br>21.08,24<br>21.08,24             | Offene Posten         10 Ergebnisse Anzeige: 5         * 1 2 3           Image: Control of the standard standard sta                                                                    |
| 0               | Soli<br>Soli<br>Soli<br>Soli<br>Soli<br>Soli<br>Soli | 10,76<br>137,21<br>388,42<br>32,79<br>17,70<br>25,460,92<br>5,474,00<br>78,37 | 1000085       | Nicht freigegeben<br>Nicht freigegeben<br>Nicht freigegeben<br>Nicht freigegeben<br>Nicht freigegeben<br>Nicht freigegeben | 20.08,24<br>20.08,24<br>21.08,24<br>21.08,24<br>21.08,24<br>21.08,24<br>21.08,24<br>21.08,24 | Offene Posten         10 Ergebnisse Anzeige: 5         * 1 2 3           Octumentric         Regulierer/Zahlun         Betrag in Fremd         W         Retz betrushik         W         Bezzhit (Willinung)           1         :         :         :         :         :         :         :         :         :         :         :         :         :         :         :         :         :         :         :         :         :         :         :         :         :         :         :         :         :         :         :         :         :         :         :         :         :         :         :         :         :         :         :         :         :         :         :         :         :         :         :         :         :         :         :         :         :         :         :         :         :         :         :         :         :         :         :         :         :         :         :         :         :         :         :         :         :         :         :         :         :         :         :         :         :         :                                                                                                    |
| 0               | Soli<br>Soli<br>Soli<br>Soli<br>Soli<br>Soli<br>Soli | 10,76<br>137,21<br>388,42<br>32,79<br>17,70<br>25,460,92<br>5,474,00<br>78,37 | 1000085       | Nicht freigegeben<br>Nicht freigegeben<br>Nicht freigegeben<br>Nicht freigegeben<br>Nicht freigegeben<br>Nicht freigegeben | 20.08,24<br>20.08,24<br>21.08,24<br>21.08,24<br>21.08,24<br>21.08,24<br>21.08,24             | Offene Posten         10 Ergebnisse Arzégit: 5         * 12.3           I         Columentriz:         Regulierer/Zahlun         Betrag in Frend         W.         Ref betræålit:         W.         Bezahlt (Währung)           I         I         Exc24-300-001782         1000074         79,52         EUR         79,52         EUR           2         I         Exc24-300-001783         1000074         866,75         EUR         866,75         EUR           3         I         Exc24-300-001784         1000074         30,63         EUR         30,63         EUR                                                                                                    |
| 0               | Soli<br>Soli<br>Soli<br>Soli<br>Soli<br>Soli<br>Soli | 10,76<br>137,21<br>388,42<br>32,79<br>17,70<br>25,460,92<br>5,474,00<br>78,37 | 1000085       | Nicht freigegeben<br>Nicht freigegeben<br>Nicht freigegeben<br>Nicht freigegeben<br>Nicht freigegeben<br>Nicht freigegeben | 20.08.24<br>20.08.24<br>21.08.24<br>21.08.24<br>21.08.24<br>21.08.24<br>21.08.24             | Offene Posten         Enderson         Offene Posten           i         Q         10 Ergebnisse Anzeige: 5         * 12.3           i         Dokumentriz.         Regulierer/Zahlun         Betrag in Frend         W.         Ref_betrueliz         Met.           1         I:         ER-24-300-001782         1000074         79.52         EUR         79.52         EUR           2         I:         ER-24-300-001783         1000074         866,75         EUR         866,75         EUR           3         I:         ER-24-300-001784         1000074         30.63         EUR         30.63         EUR           4         I:         ER-24-300-001824         1000074         14.399         EUR         14.99         EUR                                                                                                    |

|                                         |                    |              |        |           |      |             | Stan  | dard 👻 |
|-----------------------------------------|--------------------|--------------|--------|-----------|------|-------------|-------|--------|
| Manuelle Erfassung                      |                    |              |        |           |      |             | ОК    | ×      |
| Organisation * Buchungsdatum Vorzeichen | Transaktionsbetrag | Währung      |        |           |      |             |       | ÷      |
| → 300 Q : 15.08.24  Ausgabe             | 1.0                | 86,53 EUR    |        |           |      |             |       | -      |
| i o                                     |                    |              |        |           |      |             | *. ^  |        |
| Attribut Betrag Kostenart               | Konto              | Kostenstelle | Steuer | Personenk | onto | Sammelkonto | Konto |        |
| 1 : ZAHL Q : 1086,53                    | QI                 | Q.I          | QI     | QI        | Q. : | Q.I         |       | 6      |
| •                                       |                    |              |        |           |      |             | Þ     |        |
| Bearbeiten abbrechen                    |                    |              |        |           |      |             |       |        |
| Verteilter Betrag Restbetrag            |                    |              |        |           |      |             |       |        |
| 1.086,55                                |                    |              |        |           |      |             |       |        |
|                                         |                    |              |        |           |      |             |       |        |
|                                         |                    |              |        |           |      |             |       |        |
|                                         |                    |              |        |           |      |             |       |        |
|                                         |                    |              |        |           |      |             |       |        |
|                                         |                    |              |        |           |      |             |       |        |

Status C: Keine Informationen gefunden. Es werden keine offenen Posten in der Tabelle angezeigt. Hier gibt es die Möglichkeit über "Auswahl offenen Posten" den passenden Offenen Posten zu suchen und zuzuordnen oder über die Manuelle Erfassung ohne Offenen Posten direkt die Kontierung einzugeben:

| aktionen      |            |            |               |                   | ^           | 50                                                                                                    | undard -  |
|---------------|------------|------------|---------------|-------------------|-------------|----------------------------------------------------------------------------------------------------|-----------|
|               |            |            |               |                   | 00          | ↑ ↑ ↓    Banktransaktionen verarbeiten   Auszug zuordnen   Auszug freigeben   Manuelle Erfassung                                                                                                    | E €       |
| Zuordnungstyp | Vorzeichen | Betrag     | Personenkonto | Freigegeben       | Valutadatum | Transaktion Zuordnung Zahlungsinformationen Transaktionsdetail Details Zuordnung                                                                                                    |           |
| ۲             | ٣          | ۲          | ۲             | T                 | T 👘         | Transktion tuorinen                                                                                                    | 100       |
| 0             | Soll       | 122,91     | 1000751       | Nicht freigegeben | 15.08.24    |                                                                                                    |           |
| 0             | Soll       | 451,00     | 1000753       | Nicht freigegeben | 15.08.24    | Auszug                                                                                                    | <u> </u>  |
| 0             | Soll       | 7,00       | 1000753       | Nicht freigegeben | 15.08.24    | Auswahl Offene Posten                                                                                                    | X         |
| 0             | Soll       | 48,16      | 1000563       | Nicht freigegeben | 15.08.24    | Auszugscode Unternehmen Bank Währung                                                                                                    |           |
|               | Soll       | 1.085,53   |               | Nicht freigegeben | 15.08.24    | 00000001 30 30B01 EUR                                                                                                    | 0         |
|               | Soll       | 1.227,50   |               | Nicht freigegeben | 15.08.24    | Beginn Anfangssaldo Bisherig, Saldovorz. Ende <b>Transaktion abschließen</b>                                                                                                    |           |
|               | Soll       | 27,35      |               | Nicht freigegeben | 16.08.24    | 15.08.24 19.672.82 D 21.08.24 ZOOM                                                                                                    | ~ /       |
|               | Soll       | 514,19     |               | Nicht freigegeben | 16.08.24    | Endealdo Neuer Saldeursteich Zahlung                                                                                                    |           |
| 0             | Haben      | 329.568,00 | 1000539       | Nicht freigegeben | 16.08.24    |                                                                                                    |           |
|               | Soll       | 300.000,00 |               | Nicht freigegeben | 16.08.24    | 25.516.76 U AKTIONEN                                                                                                    | ^ <u></u> |
|               | Haben      | 5,95       |               | Nicht freigegeben | 16.08.24    | Aktivierung Log (*)                                                                                                    |           |
|               | Soll       | 143,94     |               | Nicht freigegeben | 19.08.24    | Transaktion                                                                                                    | ~         |
|               | Soll       | 79,85      |               | Nicht freigegeben | 19.08.24 <  | LIIICE                                                                                                    | ~         |
|               | Soll       | 30,10      |               | Nicht freigegeben | 20.08.24    | Zuordnungskennzeichen Zuordnungstyp Zahlungsstatus                                                                                                    | ·         |
| 0             | Soll       | 79,19      | 1000175       | Nicht freigegeben | 20.08.24    | C Nicht freigegeben DIAGNOSE                                                                                                    | $\sim$    |
|               | Soll       | 10,76      |               | Nicht freigegeben | 20.08.24    | Valutadatum Datum Vorgang Betrag Vorzeichen Bank                                                                                                    |           |
|               | Soll       | 137,21     |               | Nicht freigegeben | 20.08.24    | 16.08.24 16.08.24 16.08.24 15.95 Haben                                                                                                    |           |
| 0             | Soll       | 388,42     | 1000085       | Nicht freigegeben | 20.08.24    | Development of the second second se |           |
|               | Soll       | 32,79      |               | Nicht freigegeben | 21.08.24    | Regulerer/zanungsempranger Rechnungsempranger/kuturaggeber Organisation                                                                                                    |           |
|               | Soll       | 17,70      |               | Nicht freigegeben | 21.08.24    |                                                                                                    |           |
|               | Soll       | 25.460,92  |               | Nicht freigegeben | 21.08.24    | Zugeordnete Elemente                                                                                                    |           |
|               | Soll       | 5.474,00   |               | Nicht freigegeben | 21.08.24    |                                                                                                    |           |
|               | Soll       | 78,37      |               | Nicht freigegeben | 21.08.24    |                                                                                                    |           |
|               |            |            |               |                   |             | Zuordnung                                                                                                    |           |
|               |            |            |               |                   |             | Offene Posten                                                                                                    |           |

### Auszug freigeben

Die Freigabe ist der letzte Schritt in der Bankimportverarbeitung. Sie generiert eine Zahlung für die Transaktionen, die offenen Posten oder Personenkonten/Sachkonten zugeordnet wurden. Sobald der Auszug freigegeben wurde, können sie die Transaktionen nicht mehr bearbeiten. Es werden nur Zahlungen freigegeben, die mit dem Zuordnungsstatus "A" beginnen. Die "B" und "C" werden nicht freigegeben, bis sie überprüft und verarbeitet werden und den Status A erhalten.

| <b>Warnung</b>                                                                                         | ×                                   |
|----------------------------------------------------------------------------------------------------|-------------------------------------|
| Zahlungen generieren und alle Transaktion<br>Hinweis: Alle Zahlungen beginnend mit Stat<br>freigegeben | en freigeben?<br>tus A werden jetzt |
|                                                                                                    | Abbrechen                           |

Es werden folgende Logfiles nach der Freigabe generiert:

Erste Information: Anlage der Zahlungsdatei in der Bank

Formatfehler in der Bankdatei werden automatisch korrigiert und müssen nicht weiter berücksichtigt werden.

#### ↑ ↑ ↓ ↓ Information F13361 Nächster Fehler 1. Q. 81 Ergebnisse Anzeige: 25 \* 1234 📚 🖍 04.10.24 16:29:26 (B226) Import Kontoauszug: Zahlungsanlage 1 🚦 00000001~1 Anlage der Zahlungsimpo 2 : -----3 Dateiimport H:\Sage\SAGEDEV\folders\KTEST10\BQE\bsiimport\_00000001\_1\_23100.txt 4 : -----5 Datensatz Nr. 1 (Zeilennr. 1 Kicht sperrender Fehler Formatfehler BPAINV K:5c 20240815 knisge von BANK-0824-30-000083 9 i 1 1 Datensätze angelegt 10 🗄 00000001~2 Anlage der Zahlungsimportdatei 11 : -----12 Dateiimport H:\Sage\SAGEDEV\folders\KTEST10\BQE\bsiimport\_00000001\_2\_23100.tx 13 : 14 : ------ Datensatz Nr. 1 (Zeilennr. 1) 15 INicht sperrender Fehler Formatfehler BPAINV K:5c 20240815 16 Anlage von BANK-0824-30-000094 17 18 🕴 1 Datensätze angelegt 19 🗄 00000001~3 Anlage der Zahlungsimportdatei 20 : -----21 Dateiimport H:\Sage\SAGEDEV\folders\KTEST10\BGE\bsiimport\_00000001\_3\_23100.txt 22 : --Bearbeiten abbrechen

#### Funktion verlassen betätigen

### Zweite Information: Anlage der Belege

| ↑ ↑ ↓ | ± Information F13370                                          | Nächster Fehler |
|-------|---------------------------------------------------------------|-----------------|
| i. q  | 22 Ergebnisse Anzeige: 2                                      | 25 🔹 🔹 🖍        |
|       | 04.10.24 16:29:50 (8226)                                      |                 |
| 1     | Tahlung BANK-0524-50-00058 : BANK, 1000751, 50801, 112.51 EVR | A               |
| 2     | > Anlays Baley BAN-24-800-003762                              |                 |
| 3     |                                                               |                 |
| 4     | 2ahlung BANN-0824-80-00004 : BANN, 1000763, SOB01, 461 EUR    |                 |
| 5     | > Anlage Beleg BAM-24-300-003768                              |                 |
| 6     |                                                               |                 |
| 7     | Iahlung BANK-0824-80-00006 : BANK, 1000783, 30801, 7 EUR      |                 |
| 8     | > Anlays Beleg BMN-24-300-003764                              |                 |
| 9     |                                                               |                 |
| 10    | Tahlung BANK-0824-80-000066 : BANK, 1000563, 30801, 48.16 EUR |                 |
| 11    | > Anlage Bairg BMA-24-500-503765                              |                 |
| 12    |                                                               |                 |
| 13    | ahlung BANK-0824-50-000097 : BANK, 1000589, 30801, 325468 EUR |                 |
| 14    | > Anlage Baleg BM-24-80-003766                                |                 |
| 15    |                                                               |                 |
| 10    | An LUD BARNY 524*54*00055 : BARN, 100016, 50001, 75.15 BAR    | _               |
| 1/    | <pre>/ * Allage Backg Solv=v=v=v=v=v=v</pre> //*/             |                 |
| 10    | 2ahlung BANK-0824-02-000098 : BANK 1000088. 30801. 388.42 EUK | _               |
| 20    | > hales Bate BM-24-30-000768                                  |                 |
| 21    |                                                               | _               |
| 22    | Log chime Fehler beendet 04.10.24 16:22:56                    |                 |
| 27    |                                                               | *               |

Falls Abschlagszahlungen vorhanden sind, wird eine <u>dritte Information</u> für die Anlage der Versteuerung ausgegeben:

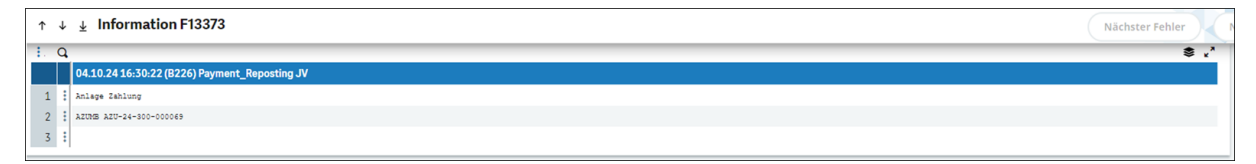

Die Korrekturen der freigegebenen Zahlungen wie z.B. Storno erfolgt in der Bank:

| Allgemein                                     | Erfassungss                                                                                            | apel                     | Zahlungen                                                                                     |                          |                                                                                                    |                                      |                                                                  |                                                                                                    |                                                                |                                                                         |                                             |                                                                                                    |
|-----------------------------------------------|----------------------------------------------------------------------------------------------------|--------------------------|-----------------------------------------------------------------------------------------------|--------------------------|----------------------------------------------------------------------------------------------------|--------------------------------------|------------------------------------------------------------------|----------------------------------------------------------------------------------------------------|----------------------------------------------------------------|-------------------------------------------------------------------------|---------------------------------------------|----------------------------------------------------------------------------------------------------|
| ligemein                                      |                                                                                                    |                          |                                                                                               |                          |                                                                                                    |                                      |                                                                  |                                                                                                    |                                                                |                                                                         |                                             | ^                                                                                                    |
| ganisation *                                  | Buchungsdatu                                                                                           | m *                      | Vorzeichen *                                                                                  |                          | Betrag                                                                                                    |                                      | Wa                                                               | hrung *                                                                                                    |                                                                |                                                                         |                                             |                                                                                                    |
| soo Q :                                       | 16.08.24                                                                                               |                          | Einnanme                                                                                      | •                        |                                                                                                    | 329.5                                | 568,00                                                           | EUR                                                                                                    | 4 :                                                            |                                                                         |                                             |                                                                                                    |
| cns Massivnaus                                |                                                                                                    | Deals                    |                                                                                               | Comment                  | line de de                                                                                                    |                                      | Kente                                                            | 0                                                                                                    | Densishanan                                                    |                                                                         |                                             | 7                                                                                                    |
| 1000520                                       | 0:                                                                                                    | вапк                     | 20201                                                                                         | Sammer                   | konto *                                                                                                    | 0:                                   | 105100                                                           |                                                                                                    | Bezeichnung                                                    |                                                                         |                                             | 1                                                                                                    |
| L Canical GmbH                                | 4:                                                                                                    | -                        | 30801 :                                                                                       | 02                       |                                                                                                    | 4:                                   | SK gestellte A                                                   | hschlags                                                                                                    | 0000001/9                                                      |                                                                         |                                             | 1                                                                                                    |
| 0                                             |                                                                                                    |                          |                                                                                               |                          |                                                                                                    |                                      | 0                                                                | and a second second sec |                                                                |                                                                         |                                             | _<br>* *                                                                                                    |
| Ziel                                          | Тур                                                                                                    | B                        | Beleg                                                                                         |                          | 0                                                                                                    | rganisa                              | ti Währu                                                         | ng Kont                                                                                                    | 0                                                              | Kostenart                                                               |                                             | Betrag                                                                                                    |
| 1 ZAHL Q                                      | AZARK C                                                                                                | : A                      | ARK-24-300-000054                                                                             |                          | Q : 3                                                                                                    | 00                                   | Q EUR                                                            | Q : 1051                                                                                                    | 00 Q                                                           |                                                                         | Q                                           | 329.5                                                                                                    |
|                                               |                                                                                                    |                          |                                                                                               |                          |                                                                                                    |                                      |                                                                  |                                                                                                    | 0.1                                                            |                                                                         | 0                                           | :                                                                                                    |
| 2: 9                                          |                                                                                                    |                          |                                                                                               |                          | Q :                                                                                                    | _                                    | Q.I                                                              | <b>q</b> :                                                                                                    | ų:                                                             |                                                                         | ч                                           |                                                                                                    |
| 2: 4                                          | (; Q                                                                                                   |                          |                                                                                               |                          | Q :                                                                                                    |                                      | Q.I                                                              | <b>.</b>                                                                                                    | ų:                                                             |                                                                         | ų                                           | •                                                                                                    |
| z : q                                         | tenbelastungen                                                                                         | ).568,                   | 00 EUR                                                                                        | N                        | Q :  <br>•<br>och zu belaste                                                                                                    | en                                   | Q i Bank                                                         | 32                                                                                                    | 9.568,00 EUR                                                   | Saido                                                                   | Personeni                                   | •<br>Konto                                                                                                    |
| z : u                                         | tenbelastungen<br>32                                                                                   | 9.568,                   | .00 EUR                                                                                       | N                        | Q :                                                                                                    | en                                   | Q E Bank                                                         | 32                                                                                                    | 9.568.00 EUR                                                   | Saldo                                                                   | Personenl                                   | •<br>conto                                                                                                    |
| z : u                                         | tenbelastungen<br>32<br>vel Zahlunger                                                                  | 9.568,                   | .00 EUR                                                                                       | N                        | Q :                                                                                                    | en                                   | Q E Bank                                                         | 32                                                                                                    | 9.568.00 EUR                                                   | Saldo                                                                   | Personen                                    | sonto                                                                                                    |
| z : u<br>mme Personenkon<br>fassungsstap<br>Q | tenbelastungen<br>32<br>vel Zahlunger                                                                  | ).568,<br>1              | .00 EUR                                                                                       | N                        | Q :                                                                                                    | en                                   | Q : Bank                                                         | 32<br>32                                                                                                    | 9.568.00 EUR<br>7 Erg                                          | saldo                                                                   | Q<br>Personeni<br>20                        | •<br>«onto<br>~ ♥ ♥ √ <sup>×</sup><br>Status                                                                      |
| fassungsstap                                  | tenbelastungen<br>32<br><b>xel Zahlunge</b> r                                                          | ).568,                   | 00 EUR<br>Buchungsda                                                                          | N<br>Org                 | Q :<br>(<br>och zu belasti<br>Ba                                                                                                    | en<br>Za                             | Q : Bank                                                         | 32                                                                                                    | 9.568.00 EUR<br>7 Erg                                          | saldo<br>ebnisse Anzeige:<br>W Betrag                                   | 20                                          | •<br>conto<br>✓                                                                                                   |
| fassungsstap                                  | tenbelastungen<br>32<br><b>xel Zahlunge</b> r<br>IK-0824-30-0000                                       | 9.568,                   | 00 EUR<br>Buchungsda<br>15.08.24                                                              | • Org<br>300             | C :<br>c ch zu belastr<br>b. Ba<br>) 30801<br>apped                                                                                                    | en<br>Za<br>SCT                      | Q I Bank<br>Bank<br>Sammelko                                     | 32<br>Perso<br>1000                                                                                                    | 9.568.00 EUR<br>7 Erg<br>prenkonto                             | saldo<br>ebnisse Anzeige:<br>W Betrag<br>EUR                            | 20<br>-122,91                               | •<br>conto<br>✓<br>Status<br>Auf der Bank<br>Auf der Bank                                                         |
| fassungsstap                                  | tenbelastungen<br>32<br><b>xel Zahlunge</b> r<br>IK-0824-30-0000<br>IK-0824-30-0000                    | ).568,<br>).<br>93<br>94 | 00 EUR<br>Buchungsda.<br>15.08.24<br>15.08.24                                                 | Org<br>300<br>300        | <ul> <li>Q : </li> <li>och zu belastr</li> <li>m</li> <li>Ba</li> <li>30801</li> <li>30801</li> <li>30801</li> </ul>                                                                                                    | en<br>Za<br>SCT<br>SCT               | Q I Bank<br>Bank<br>Sammelko<br>K1<br>K1                         | 32<br>Perso<br>1000<br>1000                                                                                                    | 9.568.00 EUR<br>7 Erg<br>nenkonto 1<br>751 E                   | saldo<br>ebnisse Anzeige:<br>WBetrag<br>EUR<br>EUR                      | 20<br>-122,91<br>-451,00                    | •<br>conto<br>• ♥ ♥ •<br>Status<br>Auf der Bank<br>Auf der Bank<br>Auf der Bank                                   |
| fassungsstap                                  | tenbelastungen<br>32<br><b>xel Zahlunge</b> r<br>IK-0824-30-0000<br>IK-0824-30-0000<br>IK-0824-30-0000 | 93<br>94<br>95           | 00 EUR<br>Buchungsda.<br>15.08.24<br>15.08.24<br>15.08.24<br>15.08.24                         | Org<br>300<br>300        | Q.:         Image: Control of the second second | en<br>Za<br>SCT<br>SCT<br>SCT        | Q I Bank<br>Bank<br>Sammelko<br>K1<br>K1<br>K1<br>K1             | Perso<br>1000:<br>1000:                                                                                                    | 9.568.00 EUR<br>7 Erg<br>nenkonto 1<br>751 E<br>753 E          | saldo<br>ebnisse Anzeige:<br>W Betrag<br>EUR<br>EUR<br>EUR<br>EUR       | 20<br>-122,91<br>-451,00<br>-7,00           | •<br>conto<br>• ♥ • •<br>Status<br>Auf der Bank<br>Auf der Bank<br>Auf der Bank<br>Auf der Bank                   |
| rfassungsstap                                 | tenbelastungen<br>32<br><b>xel Zahlunge</b> n<br>IK-0824-30-0000<br>IK-0824-30-0000<br>IK-0824-30-0000 | 93<br>94<br>95<br>96     | 00 EUR<br>Buchungsda.<br>15.08.24<br>15.08.24<br>15.08.24<br>15.08.24<br>15.08.24<br>15.08.24 | Org<br>300<br>300<br>300 | <ul> <li>e</li> <li>b</li> <li>b</li> <li>Ba</li> <li>b</li> <li>c</li> <li>c</li> <l< td=""><td>en<br/>Za<br/>SCT<br/>SCT<br/>SCT<br/>SCT</td><td>Q I Bank<br/>Bank<br/>Sammelko<br/>K1<br/>K1<br/>K1<br/>K1<br/>K1<br/>K1</td><td> Perso<br/>1000:<br/>1000:<br/>1000:</td><td>9.568.00 EUR<br/>7 Erg<br/>nenkonto 1<br/>751 E<br/>753 E<br/>563 E</td><td>ebnisse Anzeige:<br/><b>W. Betrag</b><br/>EUR<br/>EUR<br/>EUR<br/>EUR<br/>EUR</td><td>20<br/>-122,91<br/>-451,00<br/>-7,00<br/>-48,16</td><td>•<br/>conto<br/>• ♥ ♥ • *<br/>Status<br/>Auf der Bank<br/>Auf der Bank<br/>Auf der Bank<br/>Auf der Bank<br/>Auf der Bank</td></l<></ul>                                                                                                    | en<br>Za<br>SCT<br>SCT<br>SCT<br>SCT | Q I Bank<br>Bank<br>Sammelko<br>K1<br>K1<br>K1<br>K1<br>K1<br>K1 | Perso<br>1000:<br>1000:<br>1000:                                                                                                    | 9.568.00 EUR<br>7 Erg<br>nenkonto 1<br>751 E<br>753 E<br>563 E | ebnisse Anzeige:<br><b>W. Betrag</b><br>EUR<br>EUR<br>EUR<br>EUR<br>EUR | 20<br>-122,91<br>-451,00<br>-7,00<br>-48,16 | •<br>conto<br>• ♥ ♥ • *<br>Status<br>Auf der Bank<br>Auf der Bank<br>Auf der Bank<br>Auf der Bank<br>Auf der Bank |

| Auszug<br>onen Trar | zuordnen Auszug freigeben<br>Isaktionsdetail Details zuordnung | Man | Stand:<br>uelle Erfassung |          |
|---------------------|----------------------------------------------------------------|-----|---------------------------|----------|
|                     | <b>X</b> 🖉 A                                                   | -   | Transaktion zuordnen      | +        |
|                     |                                                                |     | Zuordnung rückgängig      |          |
| Währung             |                                                                |     | Auswahl Offene Posten     | $\times$ |
| EUR                 |                                                                |     | Auswahl Zahlungen         | С        |
| aldovorz.           | Ende                                                           |     | Transaktion abschließen   | -        |
|                     | 21.08.24                                                       |     | ZOOM                      | 0        |

# Beschreibung der Aktionen

| Auszug zuordnen        | Hier wird die Zuordnung des gesamten Auszugs gestartet.                                                                                                    |
|------------------------|----------------------------------------------------------------------------------------------------|
| Auszug freigeben       | Der aktuellen Auszug wird freigegeben.                                                                                                    |
| Transaktion zuordnen   | Die automatische Zuordnungsverarbeitung wird gestartet, nur für die<br>ausgewählte Kontoauszugstransaktion. Um die automatische<br>Zuordnung für den gesamten Auszug auf einmal zu starten, verwenden<br>Sie die Aktion Auszug zuordnen.                                                                                                    |
| Transaktion rückgängig | Die Zuordnung für eine einzelne Transaktion wird rückgängig gemacht.                                                                                                    |
| Manuelle Erfassung     | Wählen Sie Manuelle Erfassung aus, um Transaktionen für B- oder C-<br>Zuordnungen auf ein Sachkonto oder Personenkonto zu buchen, ohne<br>diese einem offenen Posten zuzuordnen (Zahlung auf ein Konto). Sie<br>können die Zahlung auf mehrere Konten verteilen, Sie können jedoch<br>nicht den Betrag der Zahlung ändern, da der Gesamtbetrag der Summe<br>verteilt werden muss. |
| Auswahl Offenen Posten | Klicken Sie auf diese Aktion, um nach offenen Posten zu suchen, wenn<br>eine automatische Suche keine offenen Posten (C-Zuordnung) oder nur<br>offene Posten mit teilweiser Zuordnung (B-Zuordnung) gefunden hat.                                                                                                    |

| Transaktion abschließen | Wählen Sie Transaktion abschließen, um die Zahlungserstellung für die<br>ausgewählte Transaktion zu löschen. Zum Beispiel wenn die offenen<br>Posten einer Kontoauszugstransaktion außerhalb der<br>Kontoauszugsimportfunktion beglichen wurden. Mit anderen Worten,<br>eine Zahlungstransaktion aus dem Kontoauszug existiert bereits als<br>Zahlung. Der Status der Transaktion ist manuell abgeschlossen und es<br>wird keine Zahlung für eine manuell abgeschlossene Transaktion |
|-------------------------|----------------------------------------------------------------------------------------------------|
|                         | erstellt.<br>Hinweis: Verwenden Sie diese Aktion mit Bedacht! Der Abschluss einer                                                                                                    |
|                         | I ransaktion ist nicht umkenfdar.                                                                                                    |

## 8.2 Lastschriftmandate

Die Funktion Lastschriften über Lastschriftmandate wird in einer zukünftigen Programmversion zur Verfügung gestellt.

| Alle > Stammdaten > Personenkontentab                        | pellen                |             |             |                    |                      |       |                         |          | Star | ndard | *      |
|--------------------------------------------------------------|-----------------------|-------------|-------------|--------------------|----------------------|-------|-------------------------|----------|------|-------|--------|
| $\overline{\uparrow} \uparrow \downarrow \downarrow$ Mandate |                       |             |             |                    |                      | Freig | abe                     | Widerruf | 1 [; | :     | ſ→     |
| Mandate Lastschrif                                           | ten                   |             |             |                    |                      |       |                         |          | 1 [- | · _   |        |
|                                                              |                       |             |             |                    |                      |       |                         | • •      | ~    |       |        |
|                                                              |                       |             |             |                    |                      |       |                         | ~ *      |      |       |        |
| Unternehmen * Manda                                          | tsreferenz            | 0:          | Bezeichnung |                    |                      |       |                         |          |      |       |        |
| BPZ Demo Firma Deutsch                                       | ber Lastschrift Kunde | ч:          | Deutscher L | astschrift Kunde   |                      |       |                         |          |      |       | $\leq$ |
|                                                              | ier Eusesennie Kunde  |             |             |                    |                      |       |                         |          | _    |       | 窗      |
| Mandate                                                      |                       |             |             |                    |                      |       |                         |          | ~    |       |        |
|                                                              |                       |             |             |                    |                      |       |                         |          |      |       | С      |
| Angaben Zahlungsempfänger                                    |                       |             |             | Eigenschaften      |                      |       |                         |          | - 1  |       | 8      |
| Adresscode                                                   |                       |             |             | Datum Unterschrift |                      |       |                         |          |      |       | P      |
| 01 Q.                                                        |                       |             |             | 20.11.20           |                      |       |                         |          |      |       |        |
| Adressbeschreibung                                           |                       |             |             | Unterzeichnungsort |                      |       |                         |          |      |       |        |
| BRZ Deutschland GmbH                                         |                       |             |             | BlaBla             |                      |       |                         |          |      |       |        |
| SEPA Gläubiger-Ident.nr.                                     |                       |             |             | Тур                | Zahlungsart          |       |                         |          |      |       |        |
| DE98ZZZ099999999999                                          |                       |             |             | CORE               | Wiederkehrend        |       |                         |          |      |       |        |
| Zahlungspflichtiger                                          |                       |             |             |                    | Anzahl Lastschriften |       | Endedatum des Mandats   |          |      |       |        |
| Kundencode *                                                 | Adresscode            |             |             | letztmalig         |                      | 0     | 26.11.23                |          |      |       |        |
| 1000001                                                      | 01 Q                  | :           |             |                    |                      |       |                         |          |      |       |        |
| Deutscher Lastschrift Kunde                                  |                       |             |             | keine Erstlasts    | chrift               |       |                         |          |      |       |        |
| Adressbeschreibung                                           |                       |             |             |                    |                      | bish  | nerige Lastschrift ID * |          |      |       |        |
|                                                              |                       |             |             | Umstellung vor     | rhand. Last          |       |                         |          |      |       |        |
| IBAN                                                         |                       | BIC         |             | enseening voi      |                      |       |                         |          |      |       |        |
| DE8066190000000999999                                        | Q                     | GENODE61KA1 |             | a                  |                      |       |                         |          |      |       |        |

Es können Lastschriftmandate für Kunden hinterlegt und verwaltet werden

# 8.3 Schnittstellen

# 8.3.1 DATEV Schnittstelle

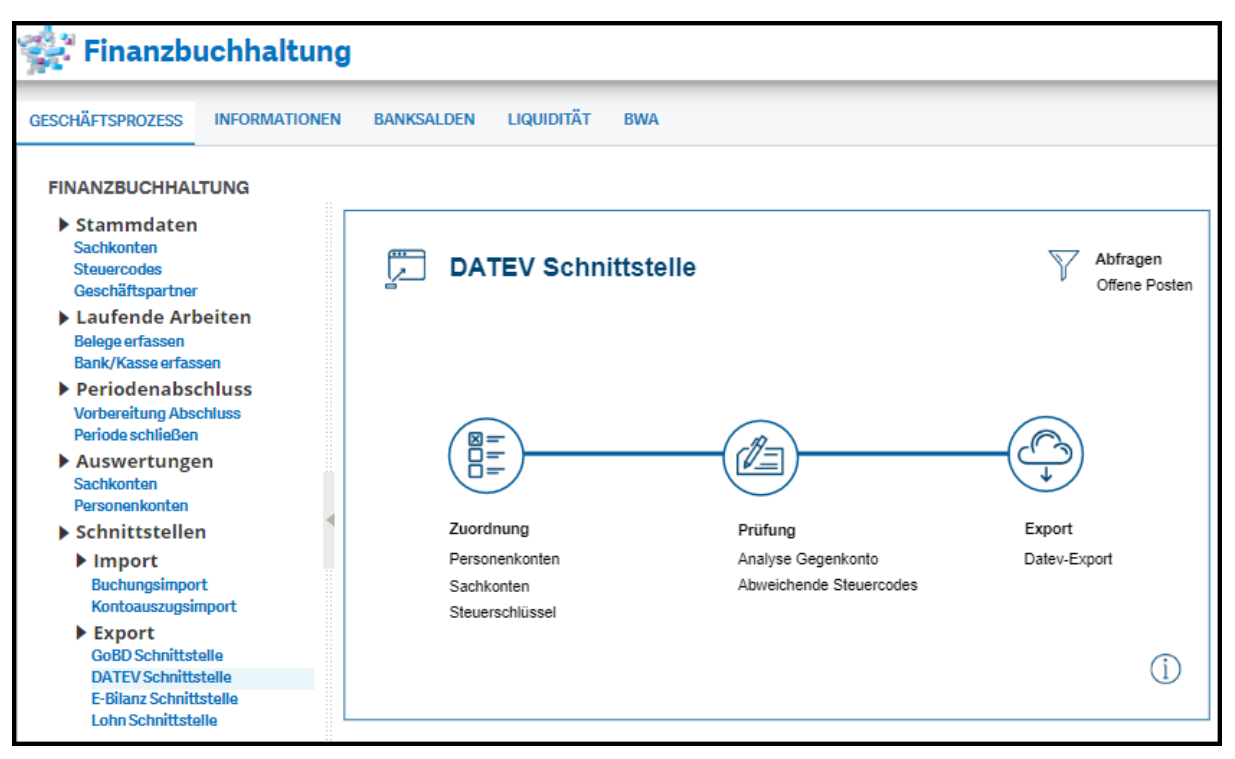

Die DATEV Schnittstelle steht im Geschäftsprozess der Finanzbuchhaltung zur Verfügung.

Die Buchungsausgabe von BRZ 365 Finance gibt alle Sachbuchungen als Einzelbuchungen aus. Steuerbuchungen werden als eigenständige Buchungszeilen exportiert. Die Verwendung der DATEV Schnittstelle (Export / Import) ist zu parametrisieren, dass der DATEV-Import keine automatischen Steuerbuchungen erstellt.

Die DATEV Schnittstelle kann "nur mit Sachkonten" oder alternativ "mit Personenkonten" in der Ausgabe erstellt werden.

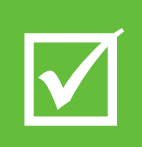

Für den Einstieg kann es im ersten Schritt einfacher sein, zunächst auf den Export von Personenkontenbuchungen zu verzichten und nur die Sammelkonten zu übergeben. Wurde die Übernahme im DATEV-System erfolgreich durchgeführt, kann der Export jederzeit wiederholt und dann auch die Personenkonten mit übergeben werden.

### Hinweis zu den BRZ-Sammelkonten:

Soll die Übergabe nur auf Sammelkontenebene erfolgen (ohne Personenkonten), dann muss für BRZ-Sammelkonten ein Fremdkonto in der DATEV-Sachkontenzuordnung erfasst sein!

Sollen auch die Personenkonten übergeben werden, dann darf bei der DATEV-Sachkontenzuordnung **keine Zeile** für ein BRZ 365 Sammelkonto angelegt sein!

### 8.3.1.1 Zuordnung

#### 8.3.1.1.1 Personenkonten

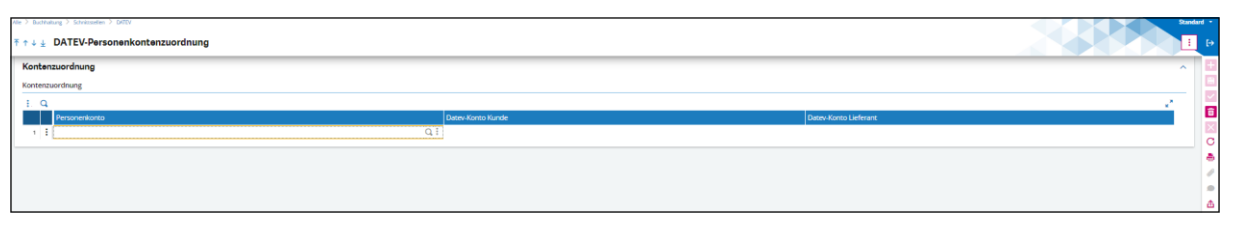

Die Zuordnung von DATEV Personenkonten zu BRZ 365 Finance Personenkonten erfolgt in diesem Dialog in Absprache mit dem Steuerberater getrennt nach Kunde oder Lieferant.

In der Dateiausgabe werden die BRZ 365 Finance Personenkonten durch die erfassten DATEV Personenkonten ersetzt.

Personenkonten werden nur ausgegeben, wenn in der Zuordnung bei der DATEV-Sachkontenzuordnung keine Zeile für ein BRZ 365 Sammelkonto erfasst ist.

Ausgabe Personenkonten mit spezifischen Präfix für Kunde / Lieferant:

Es können die BRZ 365 Finance Personenkonten mit einem Präfix erweitert in die Dateiausgabe gesteuert werden. Dieses Präfix wird dem Personenkonto vorangestellt. Zur Verwendung dieser Variante ist die Tabelle für DATEV-Personenkonten <u>nicht</u> zu füllen.

Der Präfix wird in der Sonstigen Tabelle 20007 erfasst, welche aus dem Prozess direkt aufgerufen werden kann:

| Tabe | le *<br>20007 🔍 | :  | Bezeichnung<br>Präfix für Datev | Abhängigkeitsta | belle           |        |      |
|------|-----------------|----|---------------------------------|-----------------|-----------------|--------|------|
| Wer  | eliste          |    |                                 |                 |                 |        |      |
| 1.   | Q               | _  |                                 |                 |                 |        | ≥ ⊾. |
|      | Code            |    | Bezeichnung                     |                 | Kurzbezeichnung | Präfix |      |
| 1    | 1               | Q: | Kunde                           | :               |                 | 10     | Q:   |
| 2    | 2               | Q: | Lieferant                       | :               |                 | 70     | Q:   |
| 3    | :               | QI |                                 | :               |                 |        | Q:   |

Ohne Präfix wird das BRZ 365 Finance Personenkonto 1:1 in die Ausgabedatei geschrieben.

#### 8.3.1.1.2 Sachkonten

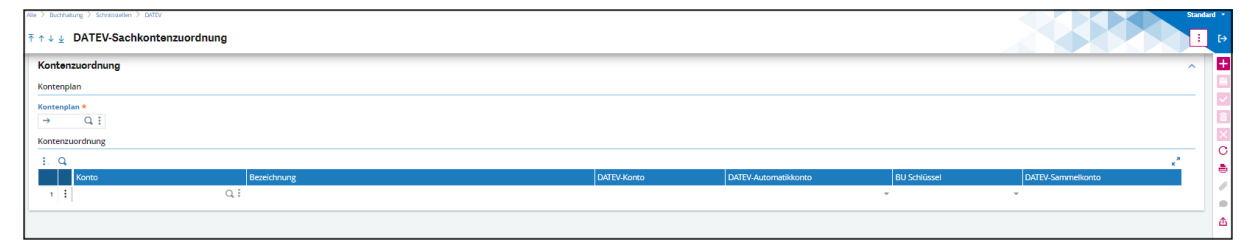

- Die Zuordnung DATEV-Sachkonten steuert die Ausgabe der Sachkontennummern und Einstellungen zur Buchungssystematik für den DATEV Import.
- Kontenplan:
  - Der BRZ Standard Kontenplan ist BKR.
- Konto:
  - Auswahl eines Sachkontos von BRZ 365 Finance Kontenrahmen BKR
- Bezeichnung:
  - Die Sachkontenbezeichnung wird automatisch angezeigt.
- DATEV-Konto:
  - Erfassung der DATEV Sachkontonummer.

- DATEV-Automatikkonto:
  - "Nein" wird als Standard vorbelegt. Es werden mit dieser Einstellung in DATEV keine Steuerbuchungen generiert.
- BU Schlüssel:
  - "Ja" wird als Standard vorbelegt. Bei der Datenausgabe erhält der Buchungssatz den Buchungsschlüssel 40. Der DATEV-Import wird keine Steuerbuchung erzeugen.
- DATEV Sammelkonto:
  - Hinterlegung des DATEV Sammelkontos f
    ür Forderungen / Verbindlichkeiten f
    ür die Buchungsausgabe ohne Personenkonten.

Die DATEV-Sachkontenzuordnung kann über eine Importdatei erfolgen. Diese ist in Zusammenarbeit mit dem Steuerbüro zu erstellen. Wenden Sie sich bitte für weitere Informationen an das BRZ 365 Consulting.

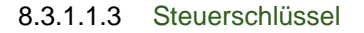

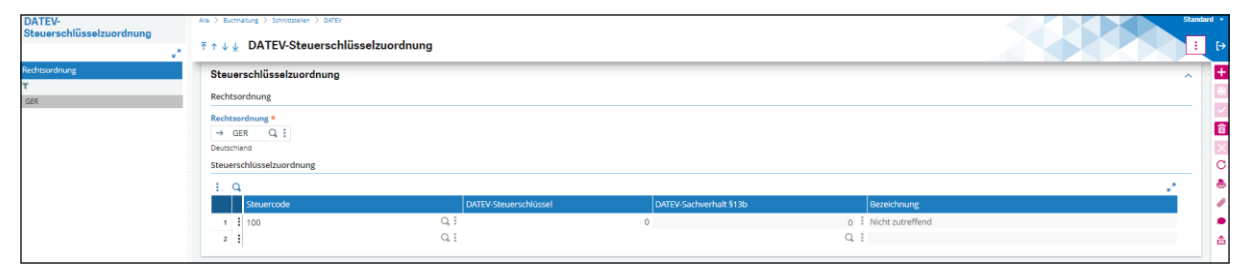

■ Die DATEV Steuerschlüsselzuordnung ist in BRZ 365 Finance nicht anwendbar. Zur Ausgabe der Buchungen an DATEV wird für die Rechtsordnung "GER" ein Steuerschlüssel benötigt. Es ist der Steuerschlüssel "100" für 0 Prozent zu hinterlegen.

#### 8.3.1.2 Prüfung

#### 8.3.1.2.1 Analyse Gegenkonto

| Alle > Buchhaltung > Schnittstellen > DATEV                                                                                                    |                                             | Standard •                                |
|----------------------------------------------------------------------------------------------------|---------------------------------------------|-------------------------------------------|
| Analyse Gegenkonto                                                                                                    |                                             | Suche Zurück Weiter : X                   |
| ධ<br>Auswahlkriterien                                                                                                    |                                             | C                                         |
| Unternehmen *     Organisation     Buchungskreis *       →     Q. :     →     Q. :       Belegtyp von     Belegtyp bis       →     Q. :     →     Q. :      | Belegnr. von Belegn<br>Q. :<br>Beginn Ende  | r, bis<br>Q. I                            |
| Image: Construction     Unternehmen     Organisation     Belegtyp     Belegnr.       1     Image: Construction     Q     Image: Q     Image: Q     Image: Q | Zeil Konten Gegenkonto Vor Erfasste<br>Q. : | r Betrag Belegwa Personenkonto<br>Q I Q I |

Verwenden Sie diese Funktion zur Ermittlung von Buchungen, die kein Gegenkonto besitzen. Diese Buchungen können z. B. durch Importe aus Fremdsystemen erstellt werden.

Über die "Drei Punkte" in der 2. Spalte können Sie zum jeweiligen Buchungsbeleg springen und diesen prüfen und weitere Maßnahmen zum Beleg vornehmen.

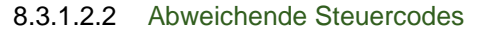

| Mir > Bennung > Stemmens > Betty                                                                                                    | Standard -                  |
|----------------------------------------------------------------------------------------------------|-----------------------------|
| t ↑ 1 ≟ Abweichende Steuercodes                                                                                                    | Suche Zuruck Weiter : D     |
|                                                                                                    | × * ^   🗄                   |
| Uniternational of Organization & Billingtryp Bellefactor vison Betrager, Isis Betrager, Isis Be |                             |
| E. 9.                                                                                                    |                             |
| Untermehmen Organisation Belegspp Belegstr. Zeitennummer Konten Gegenkonto Vorzeich Erfasster Belegswährung Steuercode Zeite St                                                                                                    | Jercode Konto Personenkonto |
|                                                                                                    | QI QI                       |

Verwenden Sie diese Funktion, um die Buchungszeilen zu ermitteln, die Steuerschlüssel enthalten, die sich von zugewiesenen Steuerschlüsseln bei Sachkonten unterscheiden.

- Die Spalte "Steuercode Zeile" zeigt den im Ausgabesatz enthaltenen Steuerschlüssel.
- Die Spalte "Steuercode Konto" zeigt den im Sachkonto hinterlegten Steuerschlüssel.
- Uber die "Drei Punkte" in der 2. Spalte können Sie zum jeweiligen Buchungsbeleg springen.
- Sie können zur Korrektur auch die Popup-Ansicht öffnen und den Steuerschlüssel für die Ausgabe korrigieren.

### 8.3.1.3 Export

| Alle > Buchhaltung > Schnittstellen > DATEV                                                                                                    | Standard                                         |
|----------------------------------------------------------------------------------------------------|--------------------------------------------------|
| DATEV-Export                                                                                                    | OK Memo Abruf :                                  |
|                                                                                                    |                                                  |
| Unternehmen                                                                                                    |                                                  |
|                                                                                                    |                                                  |
| $\rightarrow$ Q : $\rightarrow$ Q :                                                                                                    |                                                  |
| DATEV-Mandantendaten                                                                                                    |                                                  |
| Beraternummer Mandantennumm                                                                                                    |                                                  |
| 0 0                                                                                                    |                                                  |
| Lieferanten                                                                                                    |                                                  |
|                                                                                                    |                                                  |
| Lieferanten Nur aktive Nur für Unternehmen                                                                                                    |                                                  |
| Kunden                                                                                                    |                                                  |
|                                                                                                    |                                                  |
| Kunden     Nur aktive     Nur für Unternehmen                                                                                                    |                                                  |
| Konten                                                                                                    |                                                  |
|                                                                                                    |                                                  |
| DATEV-Kontenbeschriftungen Nur aktive                                                                                                    |                                                  |
| Buchungen                                                                                                    |                                                  |
| Von bis                                                                                                    |                                                  |
| 🛗 📄 Mit Sektoren                                                                                                    | Nur Abschlussbuchungen 🗌 Saldenvortragsbuchungen |
| Sektor 1 * Sektor 2                                                                                                    | DATEV Belegfeld 1                                |
| Dokumenttyp                                                                                                    | Nur neue Buchungen Belegnummer 💌                 |
|                                                                                                    | Ai EV Belegreio 2                                |
| Kontensinstellungen                                                                                                    |                                                  |
| Toring and the second second sec |                                                  |
| Zwischenkonto                                                                                                    |                                                  |
|                                                                                                    |                                                  |
| Länge Sachkonto ändern     O Rechts Län                                                                                                    | nge Personenkonto ändern                         |
|                                                                                                    |                                                  |
| Von links 0 Von rechts 0                                                                                                    |                                                  |
| Verzeichnis                                                                                                    |                                                  |
|                                                                                                    |                                                  |
| Arbeitsplatz Q :                                                                                                    |                                                  |
| Server                                                                                                    |                                                  |

Zur Erstellung des DATEV-Exports empfehlen wir ein "Memo" für die Eingabewerte zu erstellen. Diese Vorbelegung kann mittels "Abruf" schnell aufgerufen werden und erspart manuelle Eingaben.

#### Lieferanten / Kunden

Die Ausgabe von Lieferanten / Kunden erfolgt als Ausgabe der Geschäftspartner in einer Datei. Beispiel für Dateiname: "EXTF\_GP\_Stamm\_2024-01-01\_57728".

DATEV-Kontenbeschriftung:

Die Ausgabe von Sachkonten / DATEV-Kontenbeschriftungen erfolgt als Ausgabe der Geschäftspartner in einer Datei. Beispiel für Dateiname: "EXTF\_SKBeschrift\_2024-01-01\_57727"

Buchungen:

Die Ausgabe erzeugt für die Buchungen eine Datei oder mehrere Dateien gemäß DATEV-Schnittstellenbeschreibung. Beispiel für Dateiname "EXTF\_Buchungsstapel\_2024-01-01\_58087".

#### Hinweis:

Die Erstellung der Ausgabe von Lieferanten, Kunden, Sachkonten und Buchungen in einem Ausgabelauf ist technisch nicht möglich.

Bitte erstellen Sie die Buchungsdatei in einer eigenständigen Ausgabe.

#### Zwischenkonto:

BRZ 365 Finance verwendet ein DATEV-Zwischenkonto für die Ausgabe von Buchungen mit Kontierung über mehrere Sachkonten.

#### 8.3.1.4 Import der Ausgabedatei in DATEV

Der BRZ 365 Finance DATEV-Export ist für die exportierte CSV-Datei im internationalen Standard-Zeichenformat Unicode UTF-8 formatiert. Die CSV-Datei darf nicht in Programmen wie z. B. MS Excel geöffnet werden, da sich bei diesem Vorgang z.B. Umlaute als kryptische Zeichen darstellen und beim (ggf. auch automatischen) Abspeichern die Datei unbrauchbar wird.

Die exportierte CSV-Datei sollte deshalb nicht geöffnet, geändert und in geänderter Form gespeichert werden. Der ASCII-Import in DATEV ist im Zeichensatz von ANSI nach Unicode UTF-8 zu ändern, damit die CSV-Datei im korrekten Format importiert werden kann.

### 8.3.2 GoBD Schnittstelle

| Alle > Steuerliche Meldungen > Audit > Deutschland                                                                            | tandard 🔹 |
|----------------------------------------------------------------------------------------------------|-----------|
| GoBD-Schnittstelle ⑦                                                                                                    | : ×       |
| Kriterien                                                                                                    | -         |
| Unternehmen * Reginn * Ende *                                                                                                 | -         |
|                                                                                                    | 0         |
| BRZ Demo Firma                                                                                                    |           |
| Auswahl                                                                                                    | 凸         |
| Buchhaltung       Historische OPs       Anlagen       Kostenrechnung         Export       Kostenrechnung       Kostenrechnung |           |
| Exportverzeichnis *                                                                                                    |           |
| Arbeitsplatz [TMP] Q :                                                                                                    |           |
| • Server                                                                                                    |           |
|                                                                                                    |           |
|                                                                                                    |           |

# 8.4 Budgetierung

Die Budgetierung ermöglicht die Erfassung von kfm. Budgets (Planzahlen), auf der Ebene der Kontenund Kostenstellengruppierungen bzw. auch Haupt-Kostenarten bzw. betrieblicher Kostenstellen, sowie deren Gegenüberstellung mit den gebuchten Ist-Werten.

Für die initiale Umsetzung wird die Unterstützung durch BRZ-Consulting empfohlen.

# 8.4.1 Stammdaten

| ng |                             |                                                                                                    |                                                                                                    |
|----|-----------------------------|----------------------------------------------------------------------------------------------------|----------------------------------------------------------------------------------------------------|
|    |                             |                                                                                                    |                                                                                                    |
|    |                             |                                                                                                    |                                                                                                    |
| ŝ  | Stammdaten Budget           | ierung                                                                                                    |                                                                                                    |
|    | Stammdaten                  |                                                                                                    |                                                                                                    |
|    | Saisonale Gewichtung Budget | Auswertungsschemen                                                                                                    |                                                                                                    |
|    | Budgets                     | Kontengruppen / -hierachie                                                                                                    |                                                                                                    |
| 4  | Budgetversionen             | Kostenstellengruppen / -hierachie                                                                                                    |                                                                                                    |
|    | Budgettransaktionen         |                                                                                                    |                                                                                                    |
|    |                             |                                                                                                    | (i)                                                                                                    |
|    | ng                          | Image: Stammdaten Budget         Image: Stammdaten Budget         Image: Stammdaten Budget         Budgetversionen         Budgetversionen         Budgettransaktionen | Image: Stammdaten Budgetierung         Image: Stammdaten Budgetierung         Image: Stammdaten Budget       Auswertungsschemen         Budgets       Kontengruppen / -hierachie         Budgetversionen       Kostenstellengruppen / -hierachie         Budgettransaktionen       Kostenstellengruppen / -hierachie |

- Als erster Schritt werden die entsprechenden Hierarchien mit den Planungsebenen f
  ür Kontengruppen und Kostenstellengruppen aufgebaut.
- Insbesondere bei den Kontengruppen empfiehlt sich eine eigene vereinfachte Planungshierarchie (Basis BKA Kostenarten) nach Hauptkostenarten aufzubauen, z.B.:

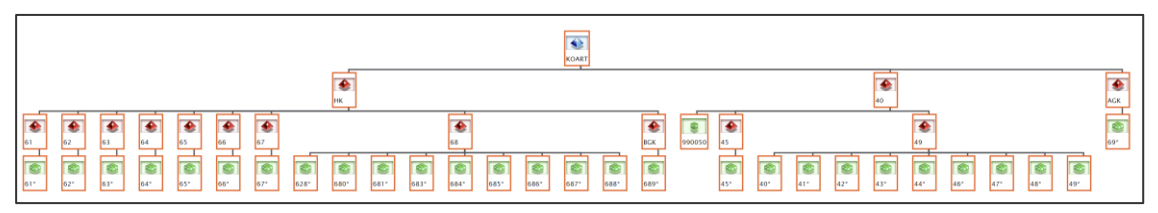

Die Kostenstellengruppen können auf den bestehenden Strukturen basieren, z.B.:

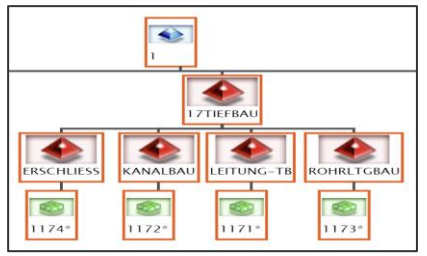

- Die erfassbaren Plantransaktionen (wie Menge, Wert) f
  ür jede Budgetkategorie (Periode, Konto, Kostenstelle) werden bei den Budgettransaktionen definiert. Da bereits auslieferungsseitig entsprechende Standards bereitgestellt werden, ist eine Neuanlage nur im Bedarfsfall, z.B. der Hinzunahme einer weiteren Dimension, erforderlich (Neuanlage aus Vorlagen).
- Unter Budgets werden die Knotenpunkte zwischen dem Budget und der Konten-/Kostenstellenhierarchie definiert. Jedes definierte Budget nimmt dabei die Planwerte einer bestimmten Konten-/Kostenstellenebene auf:

|                                                                        | In X. Davameter X. Dudehaltung X. Dudente |                                 |  |  |  |  |  |  |  |  |
|------------------------------------------------------------------------|-------------------------------------------|---------------------------------|--|--|--|--|--|--|--|--|
| Alle > Parameter > Buchhaltung > Budgets                               |                                           |                                 |  |  |  |  |  |  |  |  |
| ↑ ↑ ↓ ↓ Budgets                                                        |                                           |                                 |  |  |  |  |  |  |  |  |
| Definition Budgetparameter                                             |                                           |                                 |  |  |  |  |  |  |  |  |
| Budget * Kurzbezeichnung                                               |                                           |                                 |  |  |  |  |  |  |  |  |
| 11LTB Leitungstiefbau LTB                                              |                                           |                                 |  |  |  |  |  |  |  |  |
| Definitionsniveau                                                      |                                           |                                 |  |  |  |  |  |  |  |  |
| Definitionsebene                                                       |                                           |                                 |  |  |  |  |  |  |  |  |
| <ul> <li>Unternehmen</li> <li>Standort</li> </ul>                      |                                           |                                 |  |  |  |  |  |  |  |  |
| Verwaltung                                                             |                                           |                                 |  |  |  |  |  |  |  |  |
| Währung * Teiler                                                       | Prüftyp                                   | Sonst. Vorg. Budget             |  |  |  |  |  |  |  |  |
| → EUR Q : 1 Betriebliches Budget ✓ Mengenerfassung                     | <ul> <li>Keine/r/s</li> </ul>             | <ul> <li>Keine</li> </ul>       |  |  |  |  |  |  |  |  |
| Euro                                                                   | <ul> <li>Jährlich</li> </ul>              | <ul> <li>Manuell</li> </ul>     |  |  |  |  |  |  |  |  |
|                                                                        | O Periode                                 | <ul> <li>Vollständig</li> </ul> |  |  |  |  |  |  |  |  |
|                                                                        | Gesamt                                    |                                 |  |  |  |  |  |  |  |  |
|                                                                        |                                           |                                 |  |  |  |  |  |  |  |  |
| Zugriff                                                                |                                           |                                 |  |  |  |  |  |  |  |  |
| Zugriffscode Gültig von Gültig bis                                     |                                           |                                 |  |  |  |  |  |  |  |  |
| → Q: 11111111111111111111111111111111111                               |                                           |                                 |  |  |  |  |  |  |  |  |
| Konten / Sektoren                                                      |                                           |                                 |  |  |  |  |  |  |  |  |
| Kontenplan * Hierarchie Ebene                                          |                                           |                                 |  |  |  |  |  |  |  |  |
| → BKA Q : → PKA Q : 20 Q :                                             |                                           |                                 |  |  |  |  |  |  |  |  |
| Kostenarten BKA Planung nach EkT                                       |                                           |                                 |  |  |  |  |  |  |  |  |
| Dimension Hierarchie Ebene                                             |                                           |                                 |  |  |  |  |  |  |  |  |
| $\rightarrow$ KST Q $\vdots$ $\rightarrow$ BE Q $\vdots$ 41 Q $\vdots$ |                                           |                                 |  |  |  |  |  |  |  |  |
| Kostenstelle Betriebsergebnis                                          |                                           |                                 |  |  |  |  |  |  |  |  |
|                                                                        |                                           |                                 |  |  |  |  |  |  |  |  |

- Anlage einer Budgetebene für die Planung / Erfassung der Planwerte und Zuordnung der entsprechenden Definitionsebene der Hierarchien. Hinweis: Bei der Auswahl der Ebene wird jeweils nur exemplarisch ein Element der entsprechenden Definitionsebene angezeigt.
- Über die **Saisonale** Gewichtung erfolgt die Verteilung der Planungswerte über den Planungszeitraum (z.B. ein Geschäftsjahr). Ein Koeffizient von 1 stellt die Normalverteilung da, d.h. bei jährlicher Betrachtung sind diese so zu erfassen, dass die Summe 12 ergibt:

| <u>e &gt; P</u> a | aran | neter > Buchhaltung > Budgets   | s                               |
|-------------------|------|---------------------------------|---------------------------------|
| ↑ ·               | L    | $\downarrow$ Saisonale Gewichtu | ng Budgetcodes                  |
| Kopf              |      |                                 |                                 |
| Umlage            | *    |                                 | Kurzbezeichnung                 |
| 2021              |      | Q : Alle Sparten                | 2021 GB2021                     |
| Umlag             | je   |                                 |                                 |
| :. (              | 2    |                                 | 12 Ergebnisse Anzeige: 15 🗾 👻 🖌 |
|                   |      | Monat                           | Koeffizienten                   |
| 1                 | 1    | Januar                          | 0,4                             |
| 2                 | :    | Februar                         | 0,1                             |
| 3                 | :    | März                            |                                 |
| 4                 | :    | April                           | 1,1                             |
| 5                 | :    | Mai                             | 1,:                             |
| 6                 | :    | Juni                            | 1,3                             |
| 7                 | :    | Juli                            | 1,3                             |
| 8                 | :    | August                          | 0,9                             |
| 9                 | :    | September                       | 1,0                             |
| 10                | :    | Oktober                         | 1,15                            |
| 11                | :    | November                        | 1,2                             |
| 12                | :    | Dezember                        | 0,8                             |

In den Auswertungsschemen können die Plan- bzw. Plan-/Ist-Auswertungen definiert bzw. bestehende Auswertungen um eine Planspalte erweitert werden.

Beispiel Auswertungsschema:

| Sche<br>11 | ma<br>3Pl  | X Q Q I Plan/Ist LB I     | eitungstiefbau [Qu | artal]     | Auswe | PIQ-202100        | Q, | Leitung | stie   | fbau 2021 |   |               |
|------------|------------|---------------------------|--------------------|------------|-------|-------------------|----|---------|--------|-----------|---|---------------|
| We         | Werteliste |                           |                    |            |       |                   |    |         |        |           |   |               |
|            |            | Titel                     | Plan Gesamt        | lst Gesamt |       | Abweichung Gesamt | 1  | Plan Q1 |        | lst Q1    |   | Abweichung Q1 |
|            | 1          | BAULEISTUNG               | 1.522.400          | 1.513.5    | 96    | -8.804            | :  | 241.047 | :      | 227.763   | : | -13.284       |
|            | 2          | Lohnstunden               | 13.840             | 13.30      | 09    | -531              | :  | 2.191   | :      | 2.095     | : | -96           |
|            | 3          | Lohnkosten                | 550.623            | 529.34     | 48 🚦  | -21.275           | :  | 87.182  | :      | 83.354    | : | -3.828        |
|            | 4          | Material                  | 100.113            | 96.23      | 36 :  | -3.877            | :  | 15.851  | :      | 15.154    | : | -697          |
|            | 5          | Fertigerzeugnisse         | :                  |            | :     |                   | :  |         | :      |           | : | :             |
|            | 6          | Geräte / Fuhrpark         | 187.712            | 180.50     | 05    | -7.207            | :  | 29.721  | :      | 28.423    | : | -1.298        |
|            | 7          | Projektentwicklung        | :                  |            | :     |                   | :  |         | :      |           | : | *             |
|            | 8          | Nachunternehmer           | 287.825            | 276.74     | 46    | -11.079           | :  | 45.572  | :      | 43.578    | : | -1.994        |
|            | 9          | Immobilienbewirtschaftung | :                  |            | :     |                   | :  |         | :      |           | : | :             |
| 1          | 0          | Sonstige Kosten           | 1                  |            | :     |                   | :  |         | *<br>* |           | : | :             |
| 1          | 1          | Baustellengemeinkosten    | 125.142            | 120.1      | 91 :  | -4.951            | :  | 19.814  | :      | 18.926    | : | -888          |
| 1          | 2          | HERSTELLKOSTEN            | 1.251.415          | 1.203.02   | 27 :  | -48.388           | :  | 198.141 | :      | 189.435   | : | -8.706        |
| 1          | 3          | DBI                       | 270.985            | 310.5      | 70 :  | 39.585            | :  | 42.906  | •      | 38.328    | : | -4.578        |

Die Anlage eines Plan-Auswertungsschemas entspricht der üblichen Vorgehensweise zur Anlage von Auswertungen. Für die Planwerte wird Formeltyp "Budgetbuchhaltung" verwendet:

| F ↑ √   | 🔎 🛓 Auswertungen LIMI      | T:All    | gemein                    |              |                              |                                      |
|---------|----------------------------|----------|---------------------------|--------------|------------------------------|--------------------------------------|
| A       | Definition Zeilen Variable | n D      | ruck                      |              |                              |                                      |
| A       |                            |          |                           |              |                              |                                      |
| Identi  | tät                        |          |                           |              |                              |                                      |
| Tabelle | * Bezeichnung              |          |                           | Gruppe *     | Bezeichnung                  | Rechtsordnung                        |
| 113PI   | Q Plan/Ist LB I            | eitungs. | tiefbau [Quartal]         | PLAN Q. :    | Planung                      | : → Q:                               |
| Buchu   | ngskreise                  |          |                           |              | Alle Stämme S Buchhaltun     | g N Freie Auswertungen               |
| Standa  | dhauptbuchungskreistyp     | Sta      | andardkostenrechnungsbuch | ungskreistyp | yine y starring y sachranan, |                                      |
| Haup    | tbuch HR                   | - K      | ostenrechnung             |              | Assistent Auswert            | ungen                                |
| Detail  | s                          |          |                           |              | Unternehmen                  |                                      |
| : 0     | 2                          |          |                           |              |                              | name.                                |
|         | Titel                      |          | Plan Gesamt               |              | Code *                       | 10                                   |
| 1       | BAULEISTUNG                | :        | GM(11LTB.LTG.PKA.40.BE    | LEITUNG-TB)  | Vorzeichen umgekehrt         |                                      |
| 2       | Lohnstunden                | :        | GQ(11LTB,LTG,PKA.61,BE    | LEITUNG-TB)  | Formeltyp                    |                                      |
| 3       | : Lohnkosten               | :        | GM(11LTB,LTG,PKA.61,BE    | LEITUNG-TB)  | Betragstyp                   | Buchhaltung                          |
| 4       | : Material                 | :        | GM(11LTB,LTG,PKA.62,BE    | LEITUNG-TB)  |                              | Kostenrechnung     Budgetbuchbaltung |
| 5       | : Fertigerzeugnisse        | :        | GM(11LTB,LTG,PKA.63,BE    | LEITUNG-TB)  | Č                            | Summe aus den Zellen                 |
| 6       | Geräte / Fuhrpark          | :        | GM(11LTB,LTG,PKA.64,BE    | LEITUNG-TB)  | 9                            | Ausdruck                             |
| 7       | Projektentwicklung         | :        | GM(11LTB,LTG,PKA.65,BE    | .LEITUNG-TB) | C                            | Variable                             |
| 8       | Nachunternehmer            | :        | GM(11LTB,LTG,PKA.66,BE    | .LEITUNG-TB) | Wertart                      |                                      |
| 9       | Immobilienbewirtschaftung  | :        | GM(11LTB,LTG,PKA.67,BE    | .LEITUNG-TB) |                              | • Beträge                            |
| 10      | Sonstige Kosten            | :        | GM(11LTB,LTG,PKA.68,BE    | LEITUNG-TB)  | C                            | ) Mengen                             |

# 8.4.2 Budget erfassen

Zur Erfassung eines Budgets ist die Transaktion mit dem entsprechenden Budget auszuwählen, sowie die weiteren Parameter wie Unternehmen, Organisation, Buchungskreis, Zeitraum und Konto von/bis (erstes/letztes Hierarchieelement) einzutragen:

| > Buc                                        | hhaltung 🖒 i                     | Budgets |             |        |              |    |                |             |           |          |             |          | Star    |
|----------------------------------------------|----------------------------------|---------|-------------|--------|--------------|----|----------------|-------------|-----------|----------|-------------|----------|---------|
| Budge                                        | et erfasse                       | en      |             |        |              |    |                |             |           |          | ОК (        | Memo     | Abruf : |
| Erfassu                                      | ung Kriteri                      | en      |             |        |              |    |                |             |           |          |             |          |         |
| ransak                                       | tion                             |         |             |        |              |    |                |             |           |          |             |          |         |
| ransaktio<br>→ STD<br>udget KSt<br>(riterie) | on *<br>DTR Q :<br>t-Gruppe<br>n | Beginn  |             |        | Ende         |    | Vorlad         | en          | Multicode |          | 1           |          |         |
| a a                                          |                                  |         |             |        |              |    |                |             |           |          |             |          | \$ ⊾*   |
|                                              | Budget                           |         | Unternehmen | 1      | Organisation |    | Buchungskreis  | Auswert     | ung       | Beginn   |             | Ende     |         |
| 1 :                                          | 11LTB                            | q:      | 10          | q:     | 110          | q: | Kostenrechnung | ▼ LTG       | Q.        | 01.01.21 | 1 Q         | 31.12.21 | ₩ Q,    |
| 2                                            | 4                                | q:      |             | q:     |              | q: |                | *           | Q. i      |          | ₩ Q.        | :        | m Q.    |
| Beginn /                                     | /Ende                            |         |             |        |              |    |                |             |           |          |             |          |         |
| /on Sekto                                    | pr                               |         |             | Bis Se | ktor         |    |                | Konto von * |           |          | Konto bis * |          |         |
|                                              |                                  |         |             |        |              |    |                | 40          |           | Q. :     | BGK         | Q :      |         |

Die Planzahlen können unter Budget erfassen hinterlegt/aktualisiert werden.

| Budg                                                     | gets                                                                                                    |                                                                                                    |                |                                                                                                    |                                                                                          |                                  |
|----------------------------------------------------------|----------------------------------------------------------------------------------------------------|----------------------------------------------------------------------------------------------------|----------------|----------------------------------------------------------------------------------------------------|------------------------------------------------------------------------------------------|----------------------------------|
| riter                                                    | rium Bildlauf zu                                                                                                    | rück/vor                                                                                                    |                |                                                                                                    |                                                                                          |                                  |
| /                                                        |                                                                                                    |                                                                                                    |                |                                                                                                    |                                                                                          |                                  |
| Budg                                                     | etdetails                                                                                                    |                                                                                                    |                |                                                                                                    |                                                                                          |                                  |
|                                                          |                                                                                                    |                                                                                                    |                |                                                                                                    |                                                                                          |                                  |
| BE                                                       | Bet                                                                                                    | riebsergebnis                                                                                                    | LEITUNG-TB     | Q. :                                                                                                    |                                                                                          |                                  |
|                                                          |                                                                                                    |                                                                                                    | L              |                                                                                                    |                                                                                          |                                  |
|                                                          |                                                                                                    |                                                                                                    |                |                                                                                                    |                                                                                          |                                  |
|                                                          |                                                                                                    |                                                                                                    |                |                                                                                                    | Buchu                                                                                    | ngskreis                         |
|                                                          |                                                                                                    |                                                                                                    |                |                                                                                                    |                                                                                          |                                  |
| Leitu                                                    | ungstiefbau [LB]                                                                                                    |                                                                                                    |                |                                                                                                    | Kost                                                                                     | enrechnung                       |
| Leitu                                                    | ungstiefbau [LB]                                                                                                    |                                                                                                    |                |                                                                                                    | Kost                                                                                     | enrechnung                       |
| Leitu                                                    | ungstiefbau [LB]                                                                                                    | Umlage                                                                                                    | E Menge        | Betrag                                                                                                    | Kost                                                                                     | enrechnung<br>Fatsächliche Menge |
| Leitu                                                    | Q<br>Q<br>E 61                                                                                                    | Umlage<br>Q i 2021                                                                                                    | E Menge<br>STD | Betrag                                                                                                    | 550.623,00                                                                               | enrechnung<br>Fatsächliche Menge |
| Leitu<br>. (<br>1<br>2                                   | Q<br>i 61<br>i 62                                                                                                    | Umlage<br>Q ┇ 2021<br>Q ┇ 2021                                                                                                    | E Menge<br>STD | Betrag<br>13840 :<br>:                                                                                      | Kost<br>550.623,00<br>100.113,00                                                         | enrechnung<br>Tatsächliche Menge |
| Leitu<br>1<br>2<br>3                                     | C (LB)<br>C (LB)<br>C | Umlage<br>Q. ≟ 2021<br>Q. ≟ 2021<br>Q. ≟ 2021                                                                                                    | E Menge<br>STD | Betrag<br>13840 :<br>:                                                                                      | 550.623,00<br>100.113,00                                                                 | enrechnung<br>Tatsächliche Menge |
| Leitu<br>. (<br>1<br>2<br>3<br>4                         | angstiefbau [LB]<br>G<br>i 61<br>i 62<br>i 63<br>i 64                                                                                                    | Umlage<br>Q i 2021<br>Q i 2021<br>Q i 2021<br>Q i 2021<br>Q i 2021                                                                                                    | E Menge<br>STD | Betrag<br>13840 :<br>:<br>:<br>:                                                                            | Kost<br>550.623,00<br>100.113,00<br>187.712,04                                           | enrechnung<br>Fatsächliche Menge |
| Leitu<br>1<br>2<br>3<br>4<br>5                           | angstiefbau [LB]<br>Q<br>i 61<br>i 62<br>i 63<br>i 64<br>i 65                                                                                                    | Umlage<br>Q i 2021<br>Q i 2021<br>Q i 2021<br>Q i 2021<br>Q i 2021<br>Q i 2021                                                                                                    | E Menge<br>STD | Betrag<br>13840 :<br>:<br>:<br>:<br>:<br>:                                                                  | Kost<br>550.623,00<br>100.113,00<br>187.712,04                                           | enrechnung<br>Fatsächliche Menge |
| Leitu<br>1<br>2<br>3<br>4<br>5<br>6                      | click constraints of the constraints of the co                                                                                                    | Umlage           Q. ±         2021           Q. ±         2021           Q. ±         2021           Q. ±         2021           Q. ±         2021           Q. ±         2021           Q. ±         2021           Q. ±         2021           Q. ±         2021           Q. ±         2021                                                                                                    | E Menge<br>STD | Betrag<br>13840 :<br>:<br>:<br>:<br>:<br>:<br>:<br>:<br>:<br>:<br>:<br>:                                    | Kost<br>550.623,00<br>100.113,00<br>187.712,04<br>287.825,04                             | enrechnung<br>Tatsächliche Menge |
| Leitu<br>1<br>2<br>3<br>4<br>5<br>6<br>7                 | ingstiefbau [LB]                                                                                                    | Umlage           Q         2021           Q         2021           Q         2021           Q         2021           Q         2021           Q         2021           Q         2021           Q         2021           Q         2021           Q         2021           Q         2021           Q         2021           Q         2021                                                                                                    | E Menge<br>STD | Betrag<br>13840 :<br>:<br>:<br>:<br>:<br>:<br>:<br>:<br>:<br>:<br>:<br>:<br>:<br>:<br>:<br>:<br>:<br>:<br>: | Kost<br>550.623,00<br>100.113,00<br>187.712,04<br>287.825,04                             | enrechnung<br>Tatsächliche Menge |
| Leitu<br>1<br>2<br>3<br>4<br>5<br>6<br>7<br>8            | angstiefbau [LB]                                                                                                    | Umlage           Q         2021           Q         2021                                                   | E Menge        | Betrag 13840                                                                                                | Kost<br>550.623,00<br>100.113,00<br>187.712,04<br>287.825,04                             | enrechnung<br>Tatsächliche Menge |
| Leitu<br>1<br>2<br>3<br>4<br>5<br>6<br>7<br>8<br>9       | C C C C C C C C C C C C C C C C C C C                                                                                                    | Umlage           Q         2021           Q         2021                                                   | E Menge        | Betrag 13840                                                                                                | Kost<br>550.623,00<br>100.113,00<br>187.712,04<br>287.825,04<br>187.712,04               | enrechnung<br>Tatsächliche Menge |
| Leitu<br>1<br>2<br>3<br>4<br>5<br>6<br>7<br>8<br>9<br>10 | C C C C C C C C C C C C C C C C C C C                                                                                                    | Umlage           Q         2021           Q         2021 | E Menge        | Betrag 13840                                                                                                | Kost<br>550.623,00<br>100.113,00<br>187.712,04<br>287.825,04<br>187.712,04<br>125.142,00 | enrechnung<br>Tatsächliche Menge |

. . . .. . . 

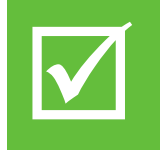

Planzahlen können entweder aus einer Nebenrechnung übernommen, aus den Vorjahreszahlen abgeleitet oder in eigens dafür erstellten Auswertungen mit Erfassungsmöglichkeit ermittelt werden. Je nach für den Geschäftsbereich angeratenen Planungsvariante kann die Planung auf Basis Mittellohn, NU, Gesamtleistung aufgebaut sein.

Beispielauswertung mit Ist-Vorperiode und Erfassungsmöglichkeit der Plan-Vorgaben sowie Ableitung der Planwerte in einer Planspalte:

| Titel                      | Ist-Vorgaben Vorperiode | Plan-Vorgaben % Jahr | Planwerte EUR Jahr |
|----------------------------|-------------------------|----------------------|--------------------|
| BERECHNUNG                 |                         | 1                    |                    |
| Mitarbeiter                | 8                       | 9                    | 1                  |
| Stunden / Monat            | 173                     | 173                  | 9                  |
| Monate im Jahr             | 10                      | 10                   | :                  |
| LOHNSTUNDEN                | 13.840                  | :                    | 15.570             |
| Bauleistung je Stunde      | 107,60                  | 110,00               | 8<br>9             |
| BAULEISTUNG                | 1.489.184               | :                    | 1.712.700          |
| AGK und W+G in %           | 119                     | 122                  | *<br>*             |
| HERSTELLKOSTEN             | 1.251.415               | •                    | 1.407.842          |
| PLANUNG                    |                         | :                    |                    |
| Lohnkosten                 | 44                      | 44                   | 619.450            |
| Material                   | 8                       | 8                    | 112.627            |
| Fertigerzeugnisse          |                         | 1                    | :                  |
| Geräte / Fuhrpark          | 15                      | 15                   | 211.176            |
| Projektentwicklung         |                         | :                    | :                  |
| Nachunternehmer            | 23                      | 23                   | 323.804            |
| Immobilienbewirtschaftung  |                         | :                    | :                  |
| Sonstige Kosten            |                         | :                    |                    |
| Baustellengemeinkosten     | 10                      | 10                   | 140.784            |
| HERSTELLKOSTEN             | 100                     | 100                  | 1.407.842          |
| DBI                        | 237.769                 | :                    | 304.858            |
| Blin %                     | 19                      | :                    | 22                 |
| Allgemeine Geschäftskosten | 15                      | 15                   | 211.176            |
| SELBSTKOSTEN               | 1.439.127               | :                    | 1.619.018          |
| DB II / ERGEBNIS           | 50.057                  | 1                    | 93.682             |

# 8.4.3 Auswertungen

Die Auswertung erfolgt über die übliche Auswertungsfunktion in BRZ 365 Finance.

| 🙀 Budgetieru                                  | ng                     |          |
|-----------------------------------------------|------------------------|----------|
| GESCHÄFTSPROZESS                              |                        |          |
| PLANUNG                                       |                        |          |
| Stammdaten<br>Budget erfassen<br>Auswertungen | ନୁ∰ Auswertungen       |          |
|                                               | Budgetierung VAbfragen | Berichte |
|                                               | Anzeige                |          |
|                                               |                        | (j)      |

# 9 Zusätzliche ARGE-Funktionen

# 9.1 ARGE-Partner berechtigen

| ARGE-Buchhaltung              | ARGE-Administration                                                                                |   |
|-------------------------------|----------------------------------------------------------------------------------------------------|---|
| Lieferantenbuchhaltung        | EINRICHTEN                                                                                         |   |
| ARGE-Administration           |                                                                                                    |   |
| MEINE<br>STARTSEITEN<br>+ Neu | EINRICHTUNGSASSISTENT<br>Neue Arge einrichten<br>Argepartner berechtigen<br>Übergreifende Stammdat |   |
|                               | Benutzer verwalten                                                                                 |   |
| 4                             | Workflow verwatten                                                                                 |   |
|                               |                                                                                                    | i |

- Der Benutzer muss stets zuerst durch BRZ aufgrund vertraglicher Vereinbarungen bereitgestellt werden.
- Erst danach erfolgt die Zuweisung des Profils auf dieser Ebene.
- Dazu sollte zunächst ein bestehender Benutzer (ARGE Partner) kopiert werden. Es wird Code und Name überschrieben.

# 9.2 Anlegen eines ARGE-Buchhalters

| NE > Paramer > Benutzer<br>〒↑↓± Benutzer<br>△ Algemein Organisation Einstellungen Zugriff Konto Adressen Bankverl                                                                                                    | bindung                                                                                                    |                                                              |
|----------------------------------------------------------------------------------------------------|----------------------------------------------------------------------------------------------------|--------------------------------------------------------------|
| Code * Name<br>ARGBU Q i Argebuchhalter i Z Aktiv                                                                                                    |                                                                                                    | ***                                                          |
| Me > Paument > Benutzer<br>T↑+↓ Benutzer<br>Allgemein Organisation Einstellungen Zugriff Konto Adressen Bankverbindung<br>Allgemein Organisation Einstellungen Zugriff Konto Adressen Bankverbindung<br>Allgemein Organisation Einstellungen Zugriff Konto Adressen Bankverbindung<br>Allgemein Organisation Einstellungen Zugriff Konto Adressen Bankverbindung<br>Allgemein Organisation Einstellungen Zugriff Konto Adressen Bankverbindung                                                                                                    |                                                                                                    | Kopie C<br>Kopie C<br>C<br>AUSKAAL C<br>HUFE C<br>DAGNOSE. C |
| Allgemein       Identität       © XNochlodune       Question       Anmeldename *       ARGEU       Q       A       Association       Association       Q       I → ADMCA Q I       I → B22BU Q I       I → B22BU Q I       I → B22BU Q I       I → B22BU Q I       I → B22BU Q I       I → B22BU Q III       I → B22BU Q IIII       I → B22BU Q IIIIIIIIIIIIIIIIIIIIIIIIIIIIIIIIIII                                                                                                    | Bi-Benutsergrofil<br>→ Q i<br>Standardfax<br>Standardfax<br>Zugriff<br>Benutserdrucker<br>Q i<br>Q i<br>Q i |                                                              |
| Image: Control of the second second secon | sestedmung<br>Q I<br>Q I<br>Q I<br>Q I<br>Q I<br>Q I<br>Q I                                                 |                                                              |

Der Anmeldename muss dem entsprechen, der in der Cloud angelegt wurde.

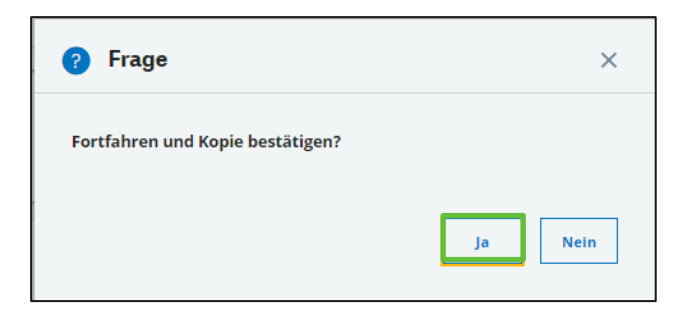

# 9.3 Leistungsmeldung

| ARGE-Buchhalt                                                                                                    | ung              |         |                                                             |
|----------------------------------------------------------------------------------------------------|------------------|---------|-------------------------------------------------------------|
| GESCHÄFTSPROZESS                                                                                                    |                  |         |                                                             |
| ARGE-BUCHHALTUNG                                                                                                    |                  |         |                                                             |
| <ul> <li>Stammdaten<br/>Stammdaten</li> <li>Laufende Arbeiten<br/>Belege erfassen<br/>Bank/Kasse erfassen<br/>Kontoauszugsimport</li> <li>Periodenabschluss<br/>Leistungsmeldung</li> </ul> | Leistungsmeldung |         | Abfragen<br>Summen- und Saldenliste<br>Sachkonten<br>Belege |
| Vorbereitung Abschluss<br>Abschluss<br>> Steuerverwaltung<br>Steuerverwaltung<br>> Auswertungen<br>Auswertungen<br>> Schnittstellen<br>Datey Schnittstellen                                 | Bereitstellen    | Abrufen | Erfassen                                                    |
| GobD Schnittstelle                                                                                                    |                  |         | i                                                           |

Leistungsmeldung pro Mandanten anlegen

| <b>Frz 365</b>                                  |                              |                               |            | Profil_Test_2 Hauptbuchhalter AR | GE-Buchhalter BRZ / TEST01 | ⑦ ☆ , × Q       |
|-------------------------------------------------|------------------------------|-------------------------------|------------|----------------------------------|----------------------------|-----------------|
| Auswertungen Alle                               | Maril O ha a s               |                               |            | a                                |                            | dard -          |
| 👁 Alle ausklappen 🛛 💽 🗸 🔭 1                     | Nienu Q. Wavigationsh        | enu durchsuchen               |            | U VON U                          | Alle einklappen            | Alle auskiappen |
| <ul> <li>ALM : Leistungsmeldung</li> </ul>      |                              | Organizationestruktur         |            |                                  |                            | <u>^</u>        |
| ARGE : Abschluss                                | Parameter                    | organisationsstruktur         |            |                                  |                            |                 |
| 1UEBERAU Übersichtsblatt - Auftragsbestand      | Stammdaten                   | Buchhaltungsmodelle           | Buchur     | ingskreise                       | Kontenplan                 |                 |
| 2UEBERER Übersichtsblatt - Ergebnisentwickli Id | lentit                       | Standarddimensionen           | Untern     | nehmen                           | Standorte                  |                 |
| 3FORERG Fortschreibung der Ergebnisentwick      | Buchhaltung                  | Standort-/Unternehmensgruppen | Interco    | ompany                           |                            |                 |
| 4STAND Stand der Partnerkonten                  | 1UEE Buchhaltung Personenko  | -                             |            |                                  |                            | 1 8             |
| 5VER Vermögensübersicht Zu                      | ugrifi Steverlishe Maldungen | ^ Buchhaltung                 |            |                                  |                            |                 |
| 6ERF Erfolgsübersicht                           | Stedeniche Meldungen         | Kontenklassen                 | Belegtypen | △ Formulare Buc                  | hhaltung                   | C               |
| BA : Betriebsabrechnung     Bi                  | Verwaltung                   |                               |            | Wiederkeh                        | rende Buchungen            | -               |
| FIBU : Finanzbuchhaltung                        | Reports                      |                               |            |                                  |                            |                 |
| LMALT : Leistungsmeidung                        | tanda                        |                               |            | Auswertun                        | zen 🕁                      |                 |
| OTHERS : Sonstize Auswertungen                  | Haup                         |                               |            | ENGINE (M)                       | Dati in                    |                 |

| 🖬 rz 365 📖                                         |                                                        |                         | Profil_Test_2 Hauptbuchhalter | ARGE-Buchhalter BRZ / TESTO | · ② ☆ . Ø Q |
|----------------------------------------------------|--------------------------------------------------------|-------------------------|-------------------------------|-----------------------------|-------------|
| Auswertungen                                       | Alle > Parameter > Buchhaltung > Formulare Buchhaltung |                         |                               |                             | Standard +  |
| O Alle ausklappen                                  | 🕆 🕆 🧅 🛓 Auswertungen LIMIT : 20 columns maximu         | n                       |                               |                             | Kopie i F-  |
| ALM : Leistungsmeldung                             | Definition Zeilen Variablen Druck                      |                         |                               |                             |             |
| LM Leistungsmeldung                                |                                                        |                         |                               |                             |             |
| TEST Leistungsmeldung                              | La.                                                    |                         |                               |                             | TOOLS       |
| ARGE : Abschluss                                   | Identitāt                                              | _                       |                               |                             |             |
| <ul> <li>BA : Betriebsabrechnung</li> </ul>        | Tabelle * Bezeichnung                                  | iruppe * Bezeichnung    | Rechtsordnung                 |                             | DIAGNOSE    |
| <ul> <li>FIBU : Finanzbuchhaltung</li> </ul>       | LM Q I Leistungsmeldung                                | ALM Q : Leistungsmeldun | ig : → Q :                    |                             |             |
| LMALT : Leistungsmeldung                           | Zugriffscode                                           |                         |                               |                             |             |
| <ul> <li>OTHERS : Sonstige Auswertungen</li> </ul> | QI                                                     |                         |                               |                             | C           |
| UNT : GER Unternehmensreports                      | Buchungskreise                                         |                         |                               |                             |             |
|                                                    | Standardhaunthurhungskraistun Standardkostenrechni     | nathuchun askraistun    |                               |                             |             |
|                                                    | Haunthuch Kosterrechnung                               | -                       |                               |                             |             |
|                                                    | - Rosterrectinung                                      |                         |                               |                             |             |
|                                                    | Definition                                             |                         |                               |                             | 4           |
|                                                    | Demición                                               |                         |                               |                             |             |
|                                                    | Spalten                                                |                         |                               |                             |             |
|                                                    | < 1. Q.                                                |                         |                               | • 2                         |             |
|                                                    | Spaltenbez. Summe Ert                                  | assung Stil             | Effekt Teiler                 | Dezimalstellen              |             |
|                                                    | 1 Endung seit Baubeginn                                | asst 🔻 Fett             | <ul> <li>Standard</li> </ul>  | 1 0                         |             |
|                                                    | 2 i bis Vormonat i Eri                                 | asst   Standard         | <ul> <li>Standard</li> </ul>  | 1 0                         |             |
|                                                    | 3 EBerichtsmonat E                                     | asst 💌 Standard         | <ul> <li>Standard</li> </ul>  | 1 0                         |             |
|                                                    | 4 E Veränderung noch zu buc Ert                        | asst * Standard         | <ul> <li>Standard</li> </ul>  | 1 0                         |             |
|                                                    | s <u>i</u>                                             | •                       | • •                           |                             |             |
|                                                    | Speicheroptionen                                       |                         |                               |                             |             |
|                                                    | speicheropuonen                                        |                         |                               |                             |             |

Tabellenbezeichnung und Bezeichnung für jeden Mandanten anpassen, und anlegen

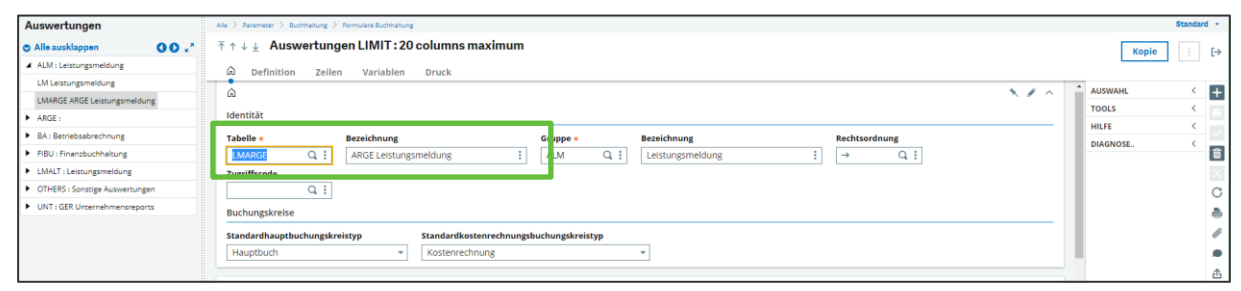

Bereitstellen der ARGE-Leistungsmeldung:

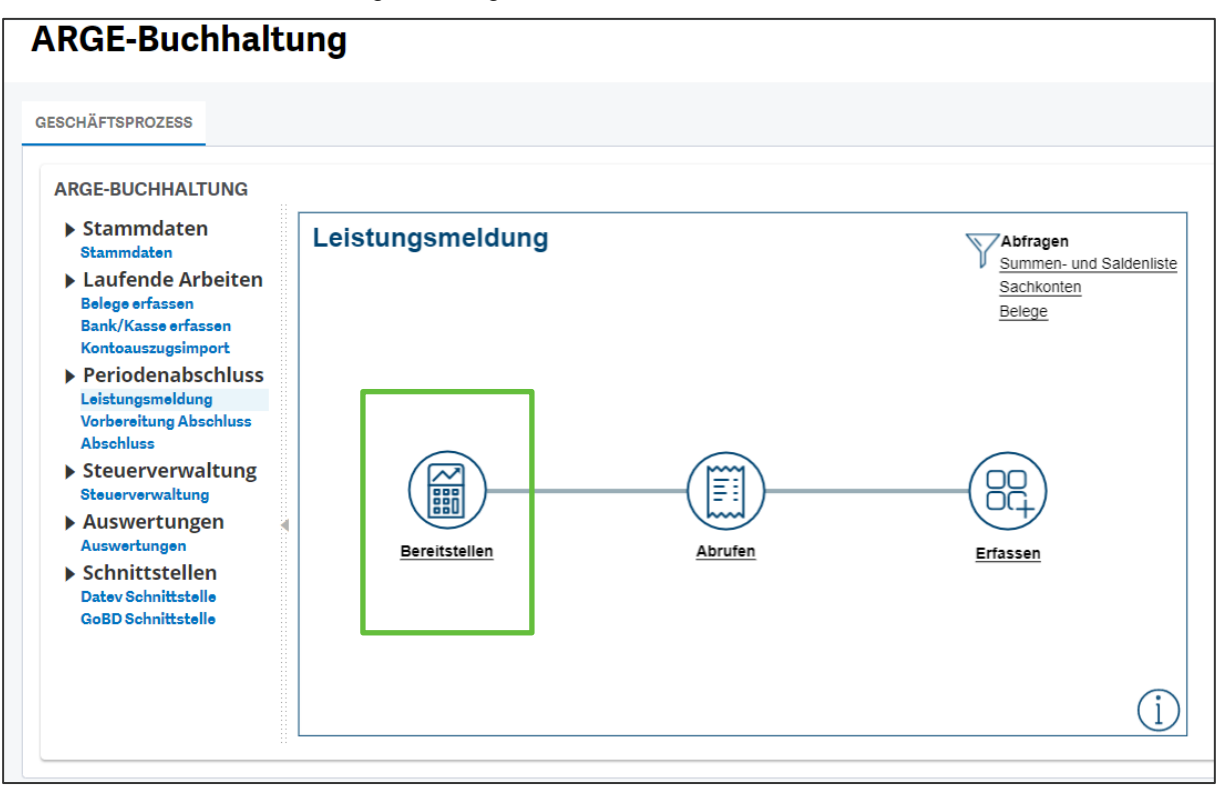

|                                                                                                    | 0.1      | 0.0        |
|----------------------------------------------------------------------------------------------------|----------|------------|
| TETZ 365 ToffLTest_2 Haupbuchhalter ARGE-Buchhalter BRZ/TESTO                                                                                                    | (?)☆ -   | Q          |
| Ale 3 Buchshung 3 Reporting 3 Auserbrungen                                                                                                    |          | Standard - |
| ₹↑↓ ± Berechnung                                                                                                    | ок       | : [-)      |
| Auswahl                                                                                                    | TOOLS    | <          |
| Reportgruppe Tabelle von + Tabelle bis +                                                                                                    | HILFE    | < .        |
| C i Alle Tabellen                                                                                                    | DIAGNOSE | <          |
|                                                                                                    |          |            |
| Generierung                                                                                                    |          |            |
| Neue Version Periodenverschiebung                                                                                                    |          | <u>e</u>   |
| Automatische Version +0 Monat                                                                                                    |          |            |
|                                                                                                    |          |            |
|                                                                                                    |          |            |
|                                                                                                    |          |            |
| Tabelle Version                                                                                                    |          |            |
|                                                                                                    |          |            |
| Einstellungen                                                                                                    |          |            |
|                                                                                                    |          |            |
|                                                                                                    |          |            |
| spate unternennen stanoort isegnin ende Auswanivanrung uruckvanrung kurstyp isewegungstyp                                                                                                    |          |            |
|                                                                                                    |          |            |
| Variablen                                                                                                    |          |            |
|                                                                                                    |          |            |
| Variable wert Bezeichnung Tvo Parameter                                                                                                    |          |            |
| 1 : Official Contraction of the Contraction of the |          |            |
|                                                                                                    |          |            |

- Auswahl der Reportgruppe Leistungsmeldung ALM
- Festlegung der neuen Versions Nummer und Einrichtung des Reports f
  ür alle Monate der Laufzeit einzeln

| le ) Buchhaltung ) Reporting ) Auswer                                                                                                    | tungen                                         |                    |                              |                          |            |                       |          |                                        |               | Stand                                                                |
|----------------------------------------------------------------------------------------------------|------------------------------------------------|--------------------|------------------------------|--------------------------|------------|-----------------------|----------|----------------------------------------|---------------|----------------------------------------------------------------------|
| ↑ ↓ ⊥ Berechnung                                                                                                    |                                                |                    |                              |                          |            |                       |          |                                        |               | ок                                                                   |
| Auswahl<br>Reportgruppe<br>ALM Q I L istun                                                                                                    | gsmeldung                                      |                    |                              | 5                        | Alle Tal   | Tabelle von           | ž.       | Tabelle bis +                          |               | TOOLS A<br>Schlüssel ändern<br>Links<br>Eigenschaften<br>Senden an   |
| Automatische Version                                                                                                    | Neue Version                                   |                    |                              | P                        | eriodenver | schiebung<br>+0 Monat |          |                                        |               | HILFE <<br>DIAGNOSE <                                                |
| Liste                                                                                                    |                                                |                    |                              |                          |            |                       |          |                                        | • *           |                                                                      |
| Tabelle                                                                                                    |                                                |                    |                              | Version                  |            |                       |          |                                        |               |                                                                      |
| 2                                                                                                    |                                                |                    |                              | 10_202                   |            |                       |          |                                        | d i           |                                                                      |
| instellungen                                                                                                    |                                                |                    |                              |                          | _          |                       |          |                                        |               |                                                                      |
| Spalte                                                                                                    | Unternehmen                                    | Standort           | Beginn                       | Ende                     |            | uswahlwährung Druckwä | hrung Ku | rstyp Bewegungstyp                     |               |                                                                      |
| Meldung seit Baubegi     ibis Vormonat                                                                                                    | 30                                             | Q : 300            | Q : 01.01.21<br>Q : 01.01.21 | ■ 31.10.21<br>■ 30.09.21 |            | Q : EUR<br>Q : EUR    | Q.I      | 0 Q : Bewegungen + Vortrag + Abschluss | *             |                                                                      |
| <ul> <li>Berichtsmonat</li> <li>Veränderung noch zu</li> </ul>                                                                                                    | 30                                             | Q i 300<br>Q i 300 | Q i 01.10.21<br>Q i 01.01.21 | m 31.10.21<br>m 31.10.21 |            | Q i EUR<br>Q i EUR    | d i      | 0 Q E Bewegungen + Vortrag + Abschluss | -             |                                                                      |
| s :                                                                                                    |                                                | d i                | Q.I                          | <b>m</b>                 |            | đi                    | Q.I      | Q I                                    |               |                                                                      |
| a a                                                                                                    |                                                |                    |                              |                          |            |                       |          |                                        | ۰. پ          |                                                                      |
| Variable Wert                                                                                                    |                                                |                    | Q i                          | Bezeichnung              |            | Ту                    |          | Parameter                              |               |                                                                      |
| ) Buthalines ) Resetting ) Aurora                                                                                                    | 1                                              |                    |                              |                          |            |                       |          |                                        |               | Stand                                                                |
| ↑↓                                                                                                    | ingelesen F30                                  | 70                 |                              |                          |            |                       |          | Nä                                     | chster Fehler | Nächste Warnung                                                      |
| Q         05.10.21 08:45:44 (8417           1         Tabelle 100:80E : 09_2021           2         1           3         Log ohne Fehler beendet           4         1 | 7) Tabellenkalkulati<br>1<br>05.10.21 09:48:45 | on                 |                              |                          |            |                       |          |                                        | \$ .*<br>     | OPTIONEN ^<br>Seite<br>Suche<br>Fehler<br>Detail<br>Kopie<br>Versand |
|                                                                                                    |                                                |                    |                              |                          |            |                       |          |                                        |               | HILFE <                                                              |

Abruf der ARGE-Leistungsmeldung:

| ARGE-Buchhalt                                                                                                    | ung              |                |                                                                                   |
|----------------------------------------------------------------------------------------------------|------------------|----------------|-----------------------------------------------------------------------------------|
| GESCHÄFTSPROZESS                                                                                                    |                  |                |                                                                                   |
| ARGE-BUCHHALTUNG                                                                                                    |                  |                |                                                                                   |
| <ul> <li>Stammdaten<br/>Stammdaten</li> <li>Laufende Arbeiten<br/>Belege erfassen<br/>Bank/Kasse erfassen<br/>Kontoauszugsimport</li> <li>Periodenabschluss<br/>Leistungsmeldung<br/>Vorbereitung Abschluss<br/>Abschluss</li> <li>Steuerverwaltung<br/>Steuerverwaltung</li> <li>Auswertungen<br/>Auswertungen</li> <li>Schnittstellen<br/>Datev Schnittstelle</li> </ul> | Leistungsmeldung | <u>Abrufen</u> | Abfragen<br>Summen- und Saldenliste<br>Sachkonten<br>Belege<br>Belege<br>Erfassen |
| GobD Schnittstelle                                                                                                    |                  |                | i                                                                                 |

# Erfassen der ARGE-Leistungsmeldung

Die ARGE-Leistungsmeldung ist in der Allgemeinen Buchungsmaske zu erfassen.

# 9.4 ARGE-Abschluss

| ARGE-Buchhalt                                                                                                    | ung   |                                                         |                    |                                                            |                                               |
|----------------------------------------------------------------------------------------------------|-------|---------------------------------------------------------|--------------------|------------------------------------------------------------|-----------------------------------------------|
| GESCHÄFTSPROZESS                                                                                                    |       |                                                         |                    |                                                            |                                               |
| <ul> <li>Stammdaten<br/>Stammdaten</li> <li>Laufende Arbeit<br/>Belege erfassen<br/>Kontoauszugsimport<br/>Kontenbereinigung</li> <li>Periodenabschl<br/>Belege freigeben<br/>Leistungsmeldung<br/>Abschluss</li> <li>Steuerverwaltu</li> </ul> | ARGE- | Auswertunger<br>ARGE-Abschluss<br>Berechnung<br>Anzeige | Abr                | <b>fragen</b><br>nmen- und Saldenliste<br>ene Posten Liste | Berichte<br>Journal<br>Kontenblatt Sachkonten |
| Steuerverwaltung Auswertungen Auswertungen Schnittstellen Datev Schnittstelle GoBD Schnittstelle                                                                                                    |       |                                                         | <u>Sac</u><br>Beli | <u>ihkonten</u><br>ege                                     | Kontenblatt Personenkonto                     |

| <b>E</b> rz 365                                                 | Profii_Test Hauptbuchhalter ARGE-Buchhalter BRZ / TESTO1 🕐 📩 🖉 📿 |
|-----------------------------------------------------------------|------------------------------------------------------------------|
| Alle > Buchhaltung > Reporting > Auswertungen                   | Standard *                                                       |
| $\overline{\uparrow} \uparrow \downarrow \downarrow$ Berechnung | ОК Е                                                             |
| Auswahl                                                         |                                                                  |
| Reportgruppe                                                    | Tabelle von * Tabelle bis *                                      |
| Q: Alle                                                         | Tabellen                                                         |
|                                                                 |                                                                  |
| Generierung                                                     |                                                                  |
| Neue Version Perioden                                           | verschiebung                                                     |
| Automatische Version                                            | +0 Monat                                                         |
| Liste                                                           |                                                                  |
| E. Q.                                                           | \$ <sub>4</sub> ×                                                |
| Tabelle Version                                                 |                                                                  |
| 1 🗄                                                             | Q.I                                                              |
| Einstellungen                                                   |                                                                  |
| E. Q.                                                           | \$ <sub>4</sub> ×                                                |
| Spalte Unternehmen Standort Beginn Ende Au                      | swahlwährung Druckwährung Kurstyp Bewegungstyp                   |
| 1 <u>:</u> Q.: Q.: <u>m</u> m                                   |                                                                  |
| Variablen                                                       |                                                                  |
| i. q                                                            | \$ , <sup>x</sup>                                                |
| Variable Wert Bezeichnung                                       | Typ Parameter                                                    |
| 1 [                                                             |                                                                  |
| •                                                               |                                                                  |

- unter Berechnung erfolgt die Einrichtung der Berichte
- unter **Reportgruppe** wird die einzurichtende Gruppe gewählt in diesem Fall ARGE Abschluss

| Auswahl Reportgruppe         | × |
|------------------------------|---|
|                              |   |
| ALM Leistungsmeldung         |   |
| ARGE Abschluss               |   |
| BA Betriebsabrechnung        |   |
| FIBU Finanzbuchhaltung       |   |
| OTHERS Sonstige Auswertungen |   |
| UNT GER Unternehmensreports  |   |
|                              |   |

| rz 365 📖                             |              |            |             |                  |               |              |               | Jana Hartmann Buchl      | halter BRZ / Consulting0 | 2 (?) ☆  | . @ (    |
|--------------------------------------|--------------|------------|-------------|------------------|---------------|--------------|---------------|--------------------------|--------------------------|----------|----------|
| > Buchhaltung > Reporting > Auswerts | ungen        |            |             |                  |               |              |               |                          |                          |          | Standard |
| ↑ ↓ 🛓 Berechnung                     |              |            |             |                  |               |              |               |                          |                          | C        | K E      |
| Auswahl                              |              |            |             |                  |               |              |               |                          |                          | TOOLS    | <        |
| leportgruppe                         |              |            |             |                  | Tabelle       | e von ±      | Tabelle bis 🖇 |                          |                          | HILFE    | <        |
| ARGE Q : Abschlu                     | SS           |            |             | ✓ Alle Tabelle   | n             |              |               |                          |                          | DIAGNOSE | <        |
| Senerierung                          |              |            |             |                  |               |              |               |                          |                          |          |          |
|                                      | Neue Version |            |             | Periodenverschie | bung          |              |               |                          |                          |          |          |
| Automatische Version                 |              |            |             |                  | +0 Monat      |              |               |                          |                          |          |          |
|                                      |              | 1          |             |                  |               |              |               |                          |                          |          |          |
| iste                                 |              |            |             |                  |               |              |               |                          |                          |          |          |
| L Q                                  |              |            |             |                  |               |              |               | 6 Ergebnisse Anzeige: 25 | - 🛎 🖓                    |          |          |
| Tabelle                              |              |            | Ve          | rsion            |               |              |               |                          |                          |          |          |
| 1 IUEBERAU                           |              |            |             |                  |               |              |               |                          | QI                       |          |          |
| 2 2UEBERER                           |              |            |             |                  |               |              |               |                          | <u>q:</u>                |          |          |
| 3 SFORERG                            |              |            |             |                  |               |              |               |                          | Q.:                      |          |          |
| 4 : 451AND                           |              |            |             |                  |               |              |               |                          | Q.:                      |          |          |
| S SVER                               |              |            |             |                  |               |              |               |                          | 01                       |          |          |
| 7                                    |              |            |             |                  |               |              |               |                          | 0;                       |          |          |
| · •                                  |              |            |             |                  |               |              |               |                          | ч.                       |          |          |
| instellungen                         |              |            |             |                  |               |              |               |                          |                          |          |          |
| i. q                                 |              |            |             |                  |               |              |               |                          | ≉ ⊾*                     |          |          |
| Spalte                               | Unternehmen  | Standort E | leginn Ende | Auswa            | ahlwähru Druc | :kwährung Ku | irstyp        | Bewegungstyp             |                          |          |          |
| 1 Summe bis Vormonat                 | Q.I          | Q.I        | <b>m</b>    | <b></b>          | Q.I           | q i          | 0 Q. I        |                          | ÷                        |          |          |
| 2 Veränderung im Beric               | Q.i          | q i        | m           |                  | Q. i          | q i          | 0 Q, İ        |                          | -                        |          |          |
| 3 Seit Baubeginn                     | Q i          | Q i        | 8           | 8                | Q.I           | Q.I          | 0 Q :         |                          | <b>*</b>                 |          |          |
| 4 in %                               | Q i          | Q.I        | <b>m</b>    | <b></b>          | Q.I           | Q.I          | 0 Q. I        |                          | *                        |          |          |
| 5                                    | Q.           | Q.         | <b>m</b>    | <b>m</b>         | Q. I          | Q. I         | Q.I           |                          | *                        | -        |          |

- Es besteht die Möglichkeit die Berichte für Zeiträume vorzudefinieren, oder die Berichte werden bei Berechnung jeweils auf den gültigen Zeitraum angepasst
- Unter Neue Version kann ein Anzeigename frei gewählt werden, es werden einzelne Berichte vorbelegt
- Mit Automatische Version und der Periodenverschiebung werden die Zeiträume automatisch angepasst

### Anzeige

| Auswertungen             | Alle > Buchhaltung > Reporting > Auswer | tungen                      |              |               |                           | Sta              | andard + |
|--------------------------|-----------------------------------------|-----------------------------|--------------|---------------|---------------------------|------------------|----------|
| ⊙ Alle ausklappen OO 💒   | ↑ ↑ ↓ ↓ Anzeige Auswer                  | tungen LIMIT : 20 columns m | aximum       |               | Neues Word-Dokument Bere  | chnung Export    | ; [>     |
| ▲ ALM : Leistungsmeldung | Werteliste Einstellung                  | zen Parameter               |              |               |                           |                  | · ·      |
| LM : Leistungsmeldung    | wertenste Einstendig                    | sen Parameter               |              |               |                           | 4 . 0            |          |
| 2021-01 :                | í۵.                                     |                             |              |               |                           | ~ / ^            |          |
| 2021-02 :                | Identität                               |                             |              |               |                           |                  |          |
| 2021-03 :                | Tabelle *                               |                             | Version      |               |                           |                  | Ê        |
| 2021-04 :                | LM Q. : Lei                             | stungsmeldung               | 2021-01 Q :  |               |                           |                  |          |
| ARGE : Abschluss         | Datum / Uhrzeit der Generierun          | g                           |              |               |                           |                  | C        |
|                          | 15:38:10<br>Werteliste<br>Details       |                             |              |               |                           |                  |          |
|                          | 📠 Grafik anzeigen 🚦 🔍                   |                             |              |               | 47 Ergebnisse Anzeige: 25 | <u>▼ 1</u> 2 💐 🖍 |          |
|                          | Titel                                   | Meldung seit Baubeginn      | Bis Vormonat | Berichtsmonat | Veränderung noci          | n zu buchen      |          |
|                          | 1 Auftrag                               |                             | :            | 1             | 1                         | A                |          |
|                          | 2 Auftragssumme gem. E                  | 3a 106.003                  |              |               | 106.003                   | 6.002            |          |
|                          | 3 genehmigte Nachträge                  | 14.000                      |              |               | 14.000                    | 10.500           |          |
|                          | 4 i noch nicht genehmigte               | N                           |              | 1             | 1                         | 1                |          |
|                          | 5 Auftragsminderung                     |                             | 1            | 1             | 1                         | 1                |          |
|                          | 6 Regiearbeiten                         |                             |              |               | 1                         |                  |          |
|                          | 7 i Aufträge für Dritte                 |                             |              | -             | 1                         | -                |          |
|                          | 8 Netto Zu-/Abschlag                    |                             |              |               |                           |                  |          |
|                          | 9                                       |                             |              |               | 1                         | 1                |          |
|                          | 10 Aktuelle Auftragssumm                | ne 120.003                  | 1            | 1             | 120.003                   | 16.502           |          |

# **10 Austausch mit DMS**

# 10.1 DMS Funktionen im Navigationsmenü (Kompass)

### 10.1.1 Konfiguration

In der Konfiguration werden die Felder für DMS-Webservice (Export) eingetragen. In dem Mapping wird definiert, woher die Metadaten gezogen und auf welche DMS Felder sie gemappt werden. Hier werden auch die zu archivierenden Daten (Buchungen, PDF's) definiert werden.

| Setup Metas | sonic ^ | <u>Alle</u> > <u>Extras</u> > | DMS             |             |                                |                  |                       |               |                       |
|-------------|---------|-------------------------------|-----------------|-------------|--------------------------------|------------------|-----------------------|---------------|-----------------------|
|             | 00.     | ' ↑ ↓ ↓                       | Setup Metas     | onic        |                                |                  | Export                | Daten         | Konfiguration Prüfen  |
| X3 Objekt   | Aktiv   | Dynam                         | ische Reports   |             |                                |                  |                       |               |                       |
| <b>T</b>    | T       |                               | isene keports   |             |                                |                  |                       |               |                       |
| PIH         | Ja      | •                             |                 |             |                                |                  |                       |               | ₹ / ^                 |
| SIH         | Nein    | X3 Objekt                     |                 |             | Basistabelle                   | Dokumentenklasse | Lizenznehmer Feld-Nr. |               |                       |
| ZACCBAL     | Ja      | → PIH                         | Q : 🗸           | Aktiv       | PINVOICE                       | 89908006         | 89900014              |               |                       |
| ZADVAT      | Ja      | Prüfung Rechnu                | ngseingang      |             |                                |                  |                       |               |                       |
| ZBAL        | Ja      | Export Beding                 | ing             |             |                                |                  |                       |               |                       |
| ZBANK       | Nein    | ZDMSEXPDA                     | T < UPDDATTIM & | ZDMSDOCID · | <> AVOID.ACHAR                 |                  |                       | PDF ex        | portieren             |
| ZCHECK      | Nein    | DHODDEN                       |                 |             |                                |                  | - Description of the  |               | permeren              |
| ZGEBKG      | Nein    | DMS PDF Name                  |                 |             |                                |                  | керогтсове            |               |                       |
| ZOPI        | Ja      |                               |                 | :           | Dynamischer Re                 | eport Code       | $\rightarrow$         | :             |                       |
| ZRFUP       | Ja      | <                             |                 |             |                                |                  |                       |               |                       |
|             |         | Metadat                       | en löschen      |             |                                |                  |                       |               |                       |
|             |         | Werteliste                    |                 |             |                                |                  |                       |               |                       |
|             |         | 1. Q                          |                 |             |                                |                  | 23 Ergebniss          | e Anzeige: 15 | ▼ 12 S x <sup>*</sup> |
|             |         | Fel                           | d Nr. DMS T     | Гур         | Tabelle                        | Wert Herkunft    | Tabelle               | Index         | Linkausdruck          |
|             |         | 1 89                          | 900104 C        | Dokument    | <ul> <li>BPSINVLIGA</li> </ul> | Q [PIA]CCE(0)    |                       | Q.I           | [PIA]NUM=[PIH]NUM     |
|             |         | 2 899                         | 900001 E        | Dokument    | <ul> <li>PINVOICE</li> </ul>   | Q [PIH]FCY       |                       | Q:            |                       |
|             |         | 3 89                          | 900003 E        | Dokument    | <ul> <li>PINVOICE</li> </ul>   | Q [PIH]CPY       |                       | Q. i          |                       |
|             |         | 4 899                         | 900005 C        | Dokument    | <ul> <li>PINVOICE</li> </ul>   | Q. ⋮ [PIH]UPDUSR |                       | Q.:           |                       |

Hinweis: Die Einstellungen sollten nur nach Rücksprache mit BRZ angepasst werden.

Folgende Aktionen sind möglich:

- Export Daten Manuelles Anstoßen Übertragen der Qualifizierer zum DMS
- Konfiguration Prüfen
   Prüfen der Hinterlegen Konfiguration

# 10.1.2 DMS-Dokumente

Anzeige der aus DMS übertragenen Rechnungen inkl. Status der Rückübertragung von Qualifizierern.

| 👾 Lieferantenbuchhaltung |                   |             |               |              |                      |               |                     |               |               |        |  |  |
|--------------------------|-------------------|-------------|---------------|--------------|----------------------|---------------|---------------------|---------------|---------------|--------|--|--|
| GESCHÄFTSP               | ROZESS INFOR      | MATIONEN    | BELEGERKENNUN | G DOKUME     | NTENMANAGEMENT       | DMS EINGANG   | OFFENE POSTEN       |               |               |        |  |  |
| DMS DOM                  | UMENTE            |             |               |              |                      |               |                     |               | Anzeige: 10 💌 | ,<br>a |  |  |
| ~                        | Dokumentstatus    | Unternehmen | Belegnummer   | Organisation | Externe Rechnungsnr. | Rechtsordnung | Datum Originalbeleg | Personenkonto | Rechnungstyp  | w      |  |  |
| T                        | T 🖑               | T           | T             | <b>T</b> Q   | т                    | <b>T</b> (    | <b>↓</b> T          | <b>T</b> (    | а <b>т</b>    | T      |  |  |
| Keine Da                 | Entwurf           |             |               |              |                      |               |                     |               |               |        |  |  |
|                          | Import ausstehend | 1           |               |              |                      |               |                     |               |               | •      |  |  |
|                          | Erledigt          |             |               |              |                      |               |                     |               |               |        |  |  |
|                          | Importfehler      |             |               |              |                      |               |                     |               |               |        |  |  |
|                          | Exportfehler      |             |               |              |                      |               |                     |               |               |        |  |  |
|                          | Export ausstehend | 1           |               |              |                      |               |                     |               |               |        |  |  |
|                          |                   |             |               |              |                      |               |                     |               |               |        |  |  |

- Unter DMS-Eingang werden alle Rechnungen angezeigt, die vom DMS übertragen wurden.
- Mit der Auswahl des Dokumentenstatus werden die Rechnungen entsprechend ihres Status angezeigt.
- Bedeutung der Status:
  - Entwurf: Der Datensatz wurde vom DMS erhalten

- Import ausstehend: Der Datensatz wurde validiert (mit Buchungsstruktur gematcht) und die Eingangsrechnung kann erstellt werden.
- Erledigt: Die Eingangsrechnung wurde generiert.
- Importfehler: Bei der Generierung der Eingangsrechnung gab es Fehler
- Export ausstehend: Der Beleg wurde im SageX3 verändert und ein Export an das DMS ist ausstehend.
- Exportfehler: Beim Export der Daten an das DMS ist ein Fehler aufgetreten.

Über Aktionen kann ein Filter für die Tabelle mit den eingegangenen Belegen gesetzt werden.

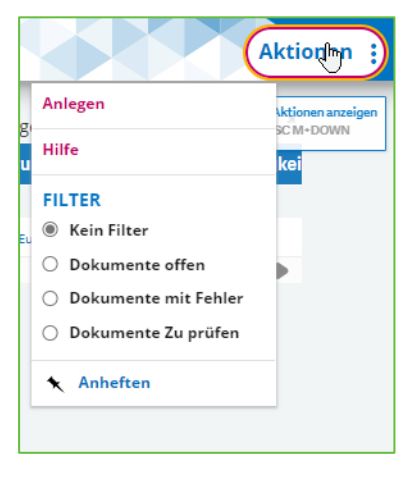

### 10.1.3 DMS Eingangsrechnung Docld aktualisieren

Für Rechnungen, die von Hand und ohne Docld angelegt wurden, kann hier automatisch eine Docld aus einer importieren Tabelle zugeordnet werden. Die zu importierende Tabelle muss vom DMS-Team erstellt werden.

# 10.2 Einstellung Schnittstelle Belegerkennung DMS

Damit die Rechnungen nach ihrem Rechnungstyp korrekt erkannt und angelegt werden kann muss die Tabelle "Schnittstelle Belegerkennung DMS" gepflegt werden:

| <u>e &gt; E</u> | ntwicklung                   | > Data Dictionary > Sonstige Tabellen           |                      |              |     |              |      |             |      |                |          |            |       |
|-----------------|------------------------------|-------------------------------------------------|----------------------|--------------|-----|--------------|------|-------------|------|----------------|----------|------------|-------|
| ↑<br>Tabell     | ↓ <u>↓</u> S<br>*<br>20009 Q | Bezeichnung<br>Schnittstelle Belegerkennung DMS | Abhängigkeitstabelle |              |     |              |      |             |      |                |          | K          | opie  |
| Wert            | eliste                       |                                                 |                      |              |     |              |      |             |      |                |          |            |       |
| 1.0             | a,                           |                                                 |                      |              |     |              |      |             | 16 E | rgebnisse Anze | eige: 25 | -          | \$ ⊾' |
|                 | Code                         | e Bezeichnung                                   | Kurzbezeichnung      | Rechnungstyp |     | Umsatzsteuer |      | Sammelkonto |      | Steuerart      |          | Steuercode |       |
| 1               | 1                            | Qi                                              |                      | AZR          | Q.: | 0            | Q    | K2          | Q.   | DEL            | Q.:      | 100        | Q:    |
| 2               | 2                            | Q.I                                             |                      | AZR          | Q   | 7            | Qi   | K2          | Q    | DEL            | Q        | 107        | Q.:   |
| 3               | 3                            | Q :                                             |                      | AZR          | Q : | 19           | Q :  | K2          | Q :  | DEL            | Q :      | 119        | Q:    |
| 4               | 4                            | Q i                                             |                      | AZR          | Q:  | 13b          | Q.:  | K4          | Q:   | RVL            | Q:       | 319        | Q:    |
| 5               | 5                            | Qi                                              |                      | AZS          | Q.: | 0            | Q. : | K1          | Q. : | DEL            | Q.:      | 100        | Q.:   |
| 6               | 6                            | d :                                             | : :                  | AZS          | Q : | 7            | Q :  | K1          | Q :  | DEL            | Q :      | 107        | Q :   |
| 7               | 7                            | Q :                                             |                      | AZS          | Q : | 19           | Q :  | K1          | Q :  | DEL            | Q :      | 119        | Q :   |
| 8               | : 8                          | Q :                                             | :                    | AZS          | Q : | 13b          | Q :  | K4          | Q :  | RVL            | Q :      | 319        | Q :   |
| 9               | 9                            | Q :                                             |                      | CNG          | Q : | 0            | Q :  | K1          | Q :  | DEL            | Q :      | 100        | Q :   |
| 10              | : A                          | Q :                                             | : :                  | CNG          | Q : | 7            | Q :  | K1          | Q :  | DEL            | Q :      | 107        | Q :   |
| 11              | B                            | Q :                                             | :                    | CNG          | Q : | 19           | Q :  | K1          | Q :  | DEL            | Q :      | 119        | Q :   |
| 12              | C                            | Q :                                             | : :                  | CNG          | Q : | 13b          | Q :  | K3          | Q:   | RVL            | Q :      | 319        | Q:    |
| 13              | D                            | Q.:                                             |                      | ING          | Q.: | 0            | Q.:  | K1          | Q.:  | DEL            | Q:       | 100        | Q:    |
| 14              | E                            | Q.i                                             | : :                  | ING          | Q.: | 7            | Q. : | K1          | Q. : | DEL            | Q.:      | 107        | Q.:   |
| 15              | F                            | QI                                              | 1                    | ING          | Q.I | 19           | Q. I | K1          | d i  | DEL            | Q.I      | 119        | d i   |
| 16              | G                            | QI                                              |                      | ING          | Q.  | 13b          | Q. I | K3          | d i  | RVL            | Q.       | 319        | Q.I   |
| 17              | 1                            | Q I                                             | 1                    |              | Q.I |              | Q. i |             | Q i  |                | Q i      |            | Q I   |

Aufruf der Konfiguration unter: Administration  $\rightarrow$  Einstellungen  $\rightarrow$  DMS-Erkennung

Aus der DMS-Belegerkennung wird a) die Belegart wie AZR Abschlagsrechnung, AZS Schlussrechnung, ING Rechnung oder CNG Gutschrift sowie b) der Steuersatz bzw. alternativ eine "13b" Kennung an Finance übergeben.

Anhand der Konfigurationstabelle wird auf Basis dieser Daten Sammelkonto, Steuerart und Steuercode in Finance zugeordnet. Die Konfigurationstabelle hat Priorität gegenüber einer Hinterlegung beim Lieferanten.

# 10.3 Wiederkehrende Aufgaben

Für jeden Kundenfolder werden drei wiederkehrende Aufgaben eingerichtet, die dafür sorgen, dass nachfolgende DMS Verarbeitungs-Aufgaben in regelmäßigen Zeitabständen aufgerufen werden:

- Validierung DMS (ZDMSVALDDOC)
  - In der Validierung wird automatisch gepr
    üft ob die zugeordnete Buchungsstruktur korrekt ist. Ist dies der Fall wird die Kontierung aus der Buchungsstruktur der Rechnung zugeordnet.
- Import Einkaufsbelege (ZDMSIBIS00)
  - Aus den Importierten Rechnungsdaten (inkl. Kontierungsdaten aus der Buchungsstruktur) wird die Eingangsrechnung automatisch erstellt.
- Export Dokumente DMS (ZDMSEXPD00)
  - Mit jedem Speichern der erstellten Eingangsrechnung, werden automatisch Rechnungsdaten nach DMS gesendet und die dort hinterlegten Daten aktualisiert. Im Menüpunkt Konfiguration werden die Datenfelder definiert, welche nach DMS exportiert werden.

Das Zeitintervall ist von BRZ vorgegeben, wobei das minimale Zeitintervall 5 Minuten beträgt.

# **11 Informationen für BRZ 7 Upgrader**

Im Nachfolgenden werden wesentliche Sachverhalte beschrieben, die insbesondere für Kunden relevant sind, die von BRZ 7 auf BRZ 365 upgraden. Auch wenn grundsätzlich beide Systeme soweit wie möglich aneinander angeglichen sind, unterscheiden sich dennoch bestimmte Verfahrensweisen, die in der nachfolgenden Übersicht dargestellt sind.

| Bereich                                             | BRZ 7                                                                                                    | BRZ 365 Finance                                                                                                    |  |  |  |  |
|-----------------------------------------------------|----------------------------------------------------------------------------------------------------|----------------------------------------------------------------------------------------------------|--|--|--|--|
| Anzahlungsbuchhaltung                               |                                                                                                    |                                                                                                    |  |  |  |  |
| Zuordnung von<br>Abschlagsrechnungen/-<br>zahlungen | Manuell:<br>Frühere Abschlagsrechnungen<br>und -zahlungen sind manuell der<br>Folgerechnung in der Buchungs-<br>maske zuzuordnen.                                                                                                    | Auftragsbasiert automatisch:<br>Alle Vorgänge eines Auftrages<br>(Anzahlungskette) werden über<br>die Auftragsnummer automatisch<br>zugeordnet.<br>Die Pflege der Auftragsnummern<br>erfolgt in der Auftragsverwaltung<br>in der Regel aus der Erfassung<br>der 1. AR heraus.                                                                              |  |  |  |  |
| UStVoranmeldung                                     |                                                                                                    |                                                                                                    |  |  |  |  |
| Steuer-Ermittlung für die<br>UStVoranmeldung        | Ermittlung aus Kontensaldo:<br>Hinterlegung der USt.VA Position<br>beim Steuerkonto, der Konten-<br>saldo wird in die UStVoran-<br>meldung übernommen.<br>Die Bemessungsgrundlage wird<br>aus dem Saldo Steuerkonto<br>hochgerechnet. | Ermittlung aus<br>Einzelbuchungen:<br>Hinterlegung der USt. VA Position<br>bei dem Steuercode.<br>Für die UStVoranmeldung<br>werden alle Einzelbuchungen auf<br>Konten mit der Eigenschaft<br>Steuerkonto bzw. Bemessungs-<br>grundlage herangezogen.<br>Buchungen auf Steuerkonten<br>ohne entsprechenden Steuercode<br>bleiben <u>unberücksichtigt</u> . |  |  |  |  |
| Auswertungen - Fibu                                 |                                                                                                    |                                                                                                    |  |  |  |  |
| Offene Posten nach<br>Buchungsmonat                 | Offenen Posten-Listen<br>Auswertung n. Buchungsmonat                                                                                                    | Kontoauszüge Personenkonten<br>Auswertung n. Buchungsmonat<br>ohne ausgezifferte OPs ggf.<br>jahresübergreifend                                                                                                    |  |  |  |  |
| BWA                                                 | Standardreport<br>Keine Individualisierung möglich                                                                                                    | <b>Standardreport</b><br>Individualisierung über<br>Auswertungsschema mit<br>Formelzeilen möglich                                                                                                    |  |  |  |  |
| Bereich                          | BRZ 7                                    | BRZ 365 Finance   |
|----------------------------------|------------------------------------------|-------------------|
| Auswertungen - BA                |                                          |                   |
| Einzelkostenstelle(n)            | Finanzbuchhaltung /<br>Geschäftsanalytik | Finance           |
| Gruppenblätterv                  |                                          | Geschäftsanalytik |
| Ergebnisübersicht<br>(Chefliste) |                                          | Geschäftsanalytik |